# **Oracle FLEXCUBE Direct Banking**

IBM WebSphere 8.5 Installation Manual Release12.0.2.0.0

### Part No. E50108-01

September 2013

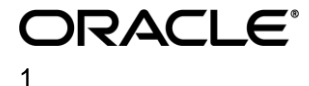

IBM WebSphere 8.5 Installation Manual September 2013 Oracle Financial Services Software Limited Oracle Park Off Western Express Highway Goregaon (East) Mumbai, Maharashtra 400 063 India Worldwide Inquiries: Phone: +91 22 6718 3000 Fax:+91 22 6718 3001 Www.oracle.com/financialservices/ Copyright © 2008, 2013, Oracle and/or its affiliates. All rights reserved.

Oracle and Java are registered trademarks of Oracle and/or its affiliates. Other names may be trademarks of their respective owners.

U.S. GOVERNMENT END USERS: Oracle programs, including any operating system, integrated software, any programs installed on the hardware, and/or documentation, delivered to U.S. Government end users are "commercial computer software" pursuant to the applicable Federal Acquisition Regulation and agency-specific supplemental regulations. As such, use, duplication, disclosure, modification, and adaptation of the programs, including any operating system, integrated software, any programs installed on the hardware, and/or documentation, shall be subject to license terms and license restrictions applicable to the programs. No other rights are granted to the U.S. Government.

This software or hardware is developed for general use in a variety of information management applications. It is not developed or intended for use in any inherently dangerous applications, including applications that may create a risk of personal injury. If you use this software or hardware in dangerous applications, then you shall be responsible to take all appropriate failsafe, backup, redundancy, and other measures to ensure its safe use. Oracle Corporation and its affiliates disclaim any liability for any damages caused by use of this software or hardware in dangerous applications.

This software and related documentation are provided under a license agreement containing restrictions on use and disclosure and are protected by intellectual property laws. Except as expressly permitted in your license agreement or allowed by law, you may not use, copy, reproduce, translate, broadcast, modify, license, transmit, distribute, exhibit, perform, publish or display any part, in any form, or by any means. Reverse engineering, disassembly, or decompilation of this software, unless required by law for interoperability, is prohibited.

The information contained herein is subject to change without notice and is not warranted to be error-free. If you find any errors, please report them to us in writing.

This software or hardware and documentation may provide access to or information on content, products and services from third parties. Oracle Corporation and its affiliates are not responsible for and expressly disclaim all warranties of any kind with respect to third-party content, products, and services. Oracle Corporation and its affiliates will not be responsible for any loss, costs, or damages incurred due to your access to or use of third-party content, products, orservices.

## Contents

| 1. Prefa | ce                                        |     |
|----------|-------------------------------------------|-----|
| 1.1. lr  | ntended Audience                          | 5   |
| 1.2. D   | Documentation Accessibility               | 5   |
| 1.3. A   | ccess to OFSS Support                     | 5   |
| 1.4. S   | Structure                                 | 5   |
| 1.5. R   | Related Information Sources               | 6   |
| 2. Abb   | previations                               | 7   |
| 3. We    | bsphere v7 features                       | 9   |
| 4. Pre   | - requisites                              | 13  |
| 5. App   | blication Server Configuration            | 14  |
| 5.1      | Creating and Managing a Server Instance   | 15  |
| 5.2      | Creating virtual host for Web Application | 24  |
| 6. Dep   | ploying Applications                      |     |
| 6.1      | Web Application Deployment                | 31  |
| 6.2      | JAR Application Deployment                |     |
| 6.3      | Enterprise Application Deployment         |     |
| 7. Set   | up JDBC Datasource and Connection Pooling | 80  |
| 7.1      | Create Connection Pools                   | 81  |
| 7.2      | Creating Data Source                      | 85  |
| 8. Inte  | egration of WebSphere MQ6 with WAS        |     |
| Pre-re   | equisites:                                |     |
| 8.1      | Create JMS Module                         |     |
| 8.2      | Creating Destinations                     | 112 |
| 8.3      | Creation of Listeners                     | 117 |
| Thi      | rd Party Setup                            | 121 |
| Bul      | k Setup                                   | 121 |
| 8.4      | Deployments on application Server         | 123 |
| 9. DB    | Creation                                  |     |

# 1. Preface

Intended Audience This document is primarily targeted at

- Oracle FLEXCUBE Direct Banking Development Teams
- Oracle FLEXCUBE Direct Banking Implementation Teams
- Oracle FLEXCUBE Direct Banking Implementation Partners

**Documentation Accessibility** 

For information about Oracle's commitment to accessibility, visit the Oracle Accessibility Program website

at <a href="http://www.oracle.com/pls/topic/lookup?ctx=acc&id=docacc">http://www.oracle.com/pls/topic/lookup?ctx=acc&id=docacc</a>.

Access to OFSS Support https://flexsupp.oracle.com/

Structure

This document consists of the following chapter

Chapter 3, "Websphere v7 features"

This chapter discusses the new features of WAS.

Chapter 4, "Pre-requisites" This chapter discusses the necessary installations/requirements prior to deployment on IBM WAS 8.5.

Chapter 5, "Application Server Configuration" This chapter discusses configuration of application server, creation of instance of IBM WAS 8.5.

Chapter 6, "Deploying Application"

This chapter discusses the steps to be followed to deploy the application modules on IBM WAS 8.5.

#### Chapter 7, "Setup JDBC Data Source and Connection Pooling"

The steps for JDBC Data source creation and Connection Pool creation are discussed in this chapter.

#### Chapter 8, "Setup of WebSphere MQ entities"

The steps for WebSphere MQ queues and queue connections.

#### Chapter 9, "Appendix"

All the miscellaneous issues, for reference purpose can be found in this section.

#### **Related Information Sources**

For more information on Oracle FLEXCUBE Direct Banking Release 12.0.2.0.0, refer to the following documents:

Oracle FLEXCUBE Direct Banking Licensing Guide

# 2. Abbreviations

| FCDB          | Oracle FLEXCUBE Direct Banking   |
|---------------|----------------------------------|
| HTTP          | Hyper Text Transfer Protocol     |
| J2EE          | Java 2 Enterprise Edition        |
| WAS           | IBM WebSphere Application Server |
| FCDB BASE DIR | FCDB Base Working Directory      |

3. Websphere v7 features

- Extends the brand experience to social networking sites
- Improves customer experience with support for advanced payment options and digital coupons
- Delivers localized experience for Brazil and China
- Provides powerful business user tools to centrally manage targeted marketing campaigns and promotions across Web sites
- Helps reduce total cost of implementation by easing data loading and integration with subsystems
- Enables 64-bit WebSphere Application Server support with select operating systems
- Provides WebSphere eXtreme Scale integration to support large scale high performance caching

#### Websphere v7 release notes -

#### 1. Simplified Development

Increase developer productivity with a proven, standards-based platform. WebSphere Application Server V7 offers enhanced support for standards, emerging technology and a choice of development frameworks that simplifies programming models to increase developer productivity. Integral tooling makes the most of existing technology skills for rapid time-to-value.

- Java EE 5 certification, EJB 3.0 support and Java Persistence API (JPA) and Java Development Kit (JDK) 6.0, deliver simplified programming models for building reusable persistent object.
- Web services support, including JAX-WS, SOAP 1.2, MTOM, XOP, WS-ReliableMessaging, WS-Trust, WS-SecureConversation, WS-Policy, and Kerberos Token Profile, simplifies interoperability in mixed environments.
- Web 2.0 support (via Feature Pack for Web 2.0) extends Service Oriented Architecture (SOA) by connecting external Web services, internal SOA services, and Java Platform Enterprise Edition (JEE) objects into highly interactive Web application interfaces.
- Session Initiation Protocol (SIP) servlets simplify development with standardized support for interactive user sessions involving real-time multimedia elements such as voice, video, instant messaging and online games.
- Spring has certification for use with WebSphere Application Server to enable module-based programming.
- Single-step installation and configuration, wizards and default configurations, and easy- tonavigate documentation that includes extensive use of sample code help ensure fast and smooth start-up.
- WebSphere Application Server Feature Packs simplify the adoption of new standards such Services Component Architecture (SCA), and improve consumability by enabling users to selectively take advantage of new standards and features while maintaining a more stable internal release cycle.

#### 2. High Performance

Keep your business agile in a constantly changing environment. WebSphere Application Server V7 provides a fast, reliable, available, secure and scalable environment that enables development and application efficiencies so that businesses can do more with fewer resources

#### Unparalleled Performance

Do more with less. WebSphere Application Server V7 delivers optimized runtime performance through provisioning, Web services, and EJB3 enhancements which can result in fewer energy consuming processors performing the same workloads of previous versions.

#### 3. Rock-solid Security

Rest assured, applications and data are secure from attack. Out-of-the-box security configurations and user registry, compliance with government standards, and stringent Web services security. New security capabilities add deeper levels of management, user governance and auditing to decrease system vulnerabilities while maximizing developer productivity.

- WebSphere Security Domains deliver greater granularity, flexibility and control over users and infrastructure to increase administration efficiencies
- Security auditing capabilities ensure security compliance to ease development
- Broader implementation of Kerberos improves security interoperability with other applications and environments while increasing developer productivity
- Security Assertion Markup Language (SAML) token support for web services security provides for secure, interoperable Web services

#### 4. Intelligent Management

Anticipate and adjust to mission critical issues. WebSphere Application Server V7 offers a simplified infrastructure, flexible and effective application control and runtime efficiency so you can respond to evolving business needs with infrastructure and application intelligence.

- Runtime provisioning and OSGi technology dynamically selects only the needed functions for memory and space reducing the application server footprint
- Flexible Management features in WebSphere Application Server Network Deployment improve efficiencies of administration and allow remote production resource management of WAS Base and WAS Express
- Administration tools enable attention to the deepest level of security providing fine grained security management levels
- New WebSphere Business Level Applications (WBLA) expands the notion of "application" beyond Java EE 5 to significantly improve the management of multi-component applications, simplifying administrative tasks
- Improved Console Command Assistant, easier security configuration and database connectivity, wizards and a stand-alone thin administration client enable efficient management of the deployment environment.

#### 5. Investment Protection

Protect investments in applications through reuse and integration. From service-enabling legacy assets to inventing new ones, our technology makes your business accessible to new users in innovative ways, giving you immediate insight and interaction with partners, suppliers and customers and increasing your return on investment.

- New Web services support including WS-Business Activity, WS-Notification and WS-I Basic Security Profile, helps you more securely extend your reach and gives better application portability and control. On top of already extensive Web services support, Web 2.0 and a powerful Java Messaging Service (JMS) engine help you extend the reach of your existing applications and maximize asset utilization.
- Pre-integrated support for WebSphere MQ and tight integration with WebSphere ESB the combination of these products form a powerful Enterprise Service Bus that can integrate the most diverse set of applications and environments
- New Deployment manager enables you to manage previous versions of WebSphere Application Server so that you can adopt newer infrastructure as your plans require
- New multi-cell support and compatibility features offer the ability to seamlessly adopt newer infrastructure and run applications developed in previous Java Enterprise Edition versions (backwards compatible to JEE v1.2) for WebSphere Application Server to eliminate intensive cost and resource requirements

# 4. Pre- requisites

- All the relevant software requirements mentioned in the sheet "Oracle\_FLEXCUBE\_Direct\_Banking\_Software\_Stack" must be installed.
- 2. IBM WebSphere v7 must be installed on the system.
- 3. Flexcube Direct Banking Application is installed using Oracle FCDB Installer.
- 4. The document expects the user to have fair knowledge of application deployment on IBM Websphere. The document only explains deployment and configuration of Oracle FLEXCUBE Direct Banking on IBM Websphere; IBM Websphere documentation should be referred for details on IBM Websphere.

# 5. Application Server Configuration

Oracle FLEXCUBE Direct Banking: IBM WebSphere Installation Manual

## 5.1 Creating and Managing a Server Instance

Perform following steps for creating the WAS instance.

- 1) Go to the Admin console
- 2) Enter User Id as "WEBSPHERE".

| WebSphere. software |                                                                                                    |                                                                                                    |                                                                                                    |
|---------------------|----------------------------------------------------------------------------------------------------|----------------------------------------------------------------------------------------------------|----------------------------------------------------------------------------------------------------|
|                     |                                                                                                    | M/ah Orah ara                                                                                                    | Lute erroted                                                                                                    |
|                     |                                                                                                    | VEDSphere<br>Solutions Co<br>User ID:<br>websphere<br>Password:<br>                                                                                                    | onsole                                                                                                    |
| IBN.                | Licensed Materials -<br>Rights Reserved. IBI<br>registered trademark<br>many jurisdictions wo<br>trademarks of IBM o<br>available on the Wel | Property of IBM (c) Cop<br>M, the IBM logo, ibm.cor<br>(s of International Busin<br>orldwide. Other product a<br>r other companies. A cu<br>o at <u>Copyright and trade</u> | yright IBM Corp. 1997, 2011 All<br>n and WebSphere are trademarks or<br>ess Machines Corp., registered in<br>and service names might be<br>rrent list of IBM trademarks is<br>mark information. |

Figure 5.1.1

3) Following Menu will be displayed.

| WebSphere, software   |                                                                                                    | Welcome web                                                                                                  | sphere Help   Logout IBM.                 |
|-----------------------|----------------------------------------------------------------------------------------------------|----------------------------------------------------------------------------------------------------|-------------------------------------------|
| View: All tasks       | Welcome                                                                                                    |                                                                                                    |                                           |
| - Welcome             | Welcome                                                                                                    | r - 1                                                                                                    | About this Integrated Solutions Console - |
| Servers               | Integrated Solutions Console provides a common adm<br>lists the product suites that can be administered throu-<br>more information. | inistrative console for multiple products. The table<br>gh this installation. Select a product suite to view | 8.5.0.0<br>Build Number: gm1218.01        |
| Applications          |                                                                                                    |                                                                                                    | Build Date: 5/1/12                        |
| Services              | Suite Name                                                                                                    | Version                                                                                                    | -<br>LICENSED MATERIALS PROPERTY          |
| + Resources           | WebSphere Application Server                                                                                                    | 8.5.0.0                                                                                                    | OF IBM //                                 |
| Security              |                                                                                                    |                                                                                                    |                                           |
| Environment           |                                                                                                    |                                                                                                    |                                           |
| System administration |                                                                                                    |                                                                                                    |                                           |
| Users and Groups      |                                                                                                    |                                                                                                    |                                           |
| Monitoring and Tuning |                                                                                                    |                                                                                                    |                                           |
| Troubleshooting       |                                                                                                    |                                                                                                    |                                           |
|                       |                                                                                                    |                                                                                                    |                                           |
| * UDDI                |                                                                                                    |                                                                                                    |                                           |

Figure 5.1.2

4) Go to Servers -> Server Types->Application servers.

Click on the server to be configured from the list. Screen as displayed in Figure 4.1.3 will appear.

| WebSphere. software                                                                                                    | Welcome websphere                                                                                                    | Help   Logout                                                                                                    |
|----------------------------------------------------------------------------------------------------|----------------------------------------------------------------------------------------------------|----------------------------------------------------------------------------------------------------|
| View: All tasks                                                                                                    | Cell=OFSMUD6HP0732Node02Cell, Profile=AppSrv02                                                                                                    | Close                                                                                                    |
| View: All tasks   Views: All tasks  Views  Guided Activities  Servers  Server Types  WebSphere application servers  WebSphere MQ servers  Applications  E Services  Resources  Services  Services Services  Services Services Services Services Services Services Services | Application servers       Server1         Use this page to configure an application server. An application server is a server that provides services required to run enterprise applications.         Runtime       Configuration         Ceneral Properties       Container Settings         Name       Server1         Server1       SIP Container Settings         Node name       Web Container Settings         OFSMUD6HP0732Node02       Portlet Container Settings         Run in development mode       EBE Container Settings         Y Parallel start       Container Services         Start components as needed       Business Process Services                                                                                                    | <ul> <li>Help</li> <li>Field help</li> <li>For field help informa<br/>select a field label or<br/>marker when the help<br/>cursor is displayed.</li> <li>Page help</li> <li>More information abo<br/>this page</li> </ul> |
| I roublesnooting<br>Service integration<br>UDDI                                                                                                    | Access to internal server classes          Allow <ul> <li>Installed applications</li> <li>Installed applications</li> <li>Installed applications</li> </ul> <ul> <li>Installed applications</li> <li>Installed applications</li> <li>Server messaging</li> <li>Messaging engines</li> <li>Messaging engines</li> <li>Wessaging engines</li> <li>Wessaging engines</li> <li>Sils service</li> <li>Sils service</li></ul> |                                                                                                    |

Figure 5.1.3

5) Select "single" as classloader policy. Click Apply.

| WebSphere, software                      |                                                                     | Welcome websphere                                                       | Help   Logout                                               |
|------------------------------------------|---------------------------------------------------------------------|-------------------------------------------------------------------------|-------------------------------------------------------------|
| View: All tasks                          | Cell=OFSMUD6HP0732Node02Cell, Profile=AppSrv02                      |                                                                         | Close page                                                  |
| run vadha                                | Application servers                                                 | 2                                                                       | Help                                                        |
| - Welcome                                | Application servers > server 1                                      |                                                                         | Field help                                                  |
| + Guided Activities                      | Use this page to configure an application server. An application se | erver is a server that provides services required to run                | For field help information,<br>select a field label or list |
| - Servers                                | enterprise applications.                                            |                                                                         | marker when the help<br>cursor is displayed.                |
| Server Types                             | Runtime Configuration                                               |                                                                         | Page belo                                                   |
| <ul> <li>WebSphere MQ servers</li> </ul> |                                                                     |                                                                         | More information about                                      |
| <ul> <li>Web servers</li> </ul>          |                                                                     |                                                                         | this page                                                   |
| Applications                             | General Properties                                                  | Container Settings                                                      |                                                             |
| Services                                 | Name                                                                | <ul> <li><u>Session management</u></li> </ul>                           |                                                             |
| Resources                                | SEIVEIL                                                             | SIP Container Settings                                                  |                                                             |
| Security                                 | Node name                                                           | Web Container Settings                                                  |                                                             |
| Environment                              |                                                                     | <ul> <li>Portlet Container Settings</li> </ul>                          |                                                             |
| System administration                    | Run in development mode                                             | ■ EJB Container Settings                                                |                                                             |
| Users and Groups                         | Parallel start                                                      | <ul> <li>Container Services</li> </ul>                                  |                                                             |
| Monitoring and Tuning                    | Start components as needed                                          | Business Process Services                                               |                                                             |
| Troubleshooting                          | Access to internal server classes                                   | Applications                                                            |                                                             |
| Service integration                      | Allow 💟                                                             | Installed applications                                                  |                                                             |
| UDDI                                     | Server-specific Application Settings                                |                                                                         |                                                             |
|                                          | Classioader policy                                                  | server messaging                                                        |                                                             |
|                                          | Single 💌                                                            | <ul> <li>Messaging engines</li> <li>Messaging engine inhound</li> </ul> |                                                             |
|                                          | Class loading mode                                                  | transports                                                              |                                                             |
|                                          | Classes loaded with parent class loader first                       | WebSphere MQ link inbound transports                                    |                                                             |
|                                          |                                                                     | = <u>SIB service</u>                                                    |                                                             |
|                                          | Apply OK Reset Cancel                                               | Server Infrastructure                                                   |                                                             |
|                                          |                                                                     | 🕢 Java and Process Management                                           |                                                             |
|                                          |                                                                     | Administration                                                          |                                                             |
|                                          |                                                                     | - Java SDKs                                                             |                                                             |
|                                          |                                                                     | Communications                                                          |                                                             |
|                                          |                                                                     | Ports                                                                   |                                                             |

Figure 5.1.4

6) On the same screen, find "Port" section, expand the same to find WC\_defaulthost port (termed as default host port in document). Note down the port for later use.

| WebSphere. software                               |                       | Welcome websphere                                                    | Help      | Logou   |
|---------------------------------------------------|-----------------------|----------------------------------------------------------------------|-----------|---------|
| View: All tasks                                   |                       | Server Infrastructure                                                |           |         |
| Welcome                                           | Apply OK Reset Cancel | Java and Process Management                                          |           |         |
| + Guided Activities                               |                       | Administration                                                       |           |         |
| - Servers                                         |                       | - Java SDKr                                                          |           |         |
| Server Tunes                                      |                       | = <u>3373 3073</u>                                                   |           |         |
| <ul> <li>WebSphere application servers</li> </ul> |                       | Communications                                                       |           |         |
| <ul> <li>WebSphere MQ servers</li> </ul>          |                       | Rots                                                                 |           |         |
| <ul> <li>Web servers</li> </ul>                   |                       | David Name                                                           | Davit     | Details |
| Applications                                      |                       |                                                                      | 2910      | Dectano |
| E Services                                        |                       | SOAD CONNECTOR ADDRESS                                               | 2010      |         |
| I Resources                                       |                       | ORB LISTENER ADDRESS                                                 | 9101      |         |
| - Security                                        |                       | SAS SSL SERVERAUTH LISTENER ADDRESS                                  | 9406      |         |
| + Environment                                     |                       | CSIV2 SSL SERVERAUTH LISTENER ADDRESS                                | 9405      |         |
| 2 Suctors administration                          |                       | CSIV2 SSL MUTUALAUTH LISTENER ADDRESS                                | 9404      |         |
| y system administration                           |                       | WC_adminbost                                                         | 9061      |         |
| E Users and Groups                                |                       | WC_defaulthost                                                       | 9081      |         |
| Monitoring and Tuning                             |                       | DCS_UNICAST_ADDRESS                                                  | 9354      |         |
| E Troubleshooting                                 |                       | WC_adminhost_secure                                                  | 9044      |         |
| E Service integration                             |                       | WC_defaulthost_secure                                                | 9444      |         |
| UDDI                                              |                       | SIP_DEFAULTHOST                                                      | 5063      |         |
|                                                   |                       | SIP_DEFAULTHOST_SECURE                                               | 5062      |         |
|                                                   |                       | SIB_ENDPOINT_ADDRESS                                                 | 7277      |         |
|                                                   |                       | SIB_ENDPOINT_SECURE_ADDRESS                                          | 7287      |         |
|                                                   |                       | SIB_MQ_ENDPOINT_ADDRESS                                              | 5559      |         |
|                                                   |                       | SIB_MQ_ENDPOINT_SECURE_ADDRESS                                       | 5579      |         |
|                                                   |                       | IPC_CONNECTOR_ADDRESS                                                | 9634      |         |
|                                                   |                       | OVERLAY_UDP_LISTENER_ADDRESS                                         | 11003     |         |
|                                                   |                       | OVERLAY_TCP_LISTENER_ADDRESS                                         | 11004     |         |
|                                                   |                       | Messaging                                                            |           |         |
|                                                   |                       | - Communications Enabled Applications (CEA)                          |           |         |
|                                                   |                       | <ul> <li><u>Communications chapted Applications (CEA)</u></li> </ul> |           |         |
|                                                   |                       | Performance                                                          |           |         |
|                                                   |                       | <ul> <li>Performance Monitoring Infrastructure (PMI)</li> </ul>      |           |         |
|                                                   |                       | <ul> <li>Performance and Diagnostic Advisor Configuration</li> </ul> | <u>en</u> |         |
|                                                   |                       | Security                                                             |           |         |
|                                                   |                       | - Securitu domain                                                    |           |         |
|                                                   |                       | <ul> <li>Default policy set bindings</li> </ul>                      |           |         |
|                                                   |                       | JAX-WS and JAX-RPC security runtime                                  |           |         |
|                                                   |                       | T                                                                    |           |         |
|                                                   |                       | Iroubleshooting                                                      |           |         |

7) On the same Screen, locate section "Server Infrastructure", expand the option "Java and Process Management" and click on the link "Process Definition".

| WebSphere, software                                                                          |                                                                                                    | Welcome websphere                                  | Help   Logout IBM                                                                                                    |
|----------------------------------------------------------------------------------------------|----------------------------------------------------------------------------------------------------|----------------------------------------------------|----------------------------------------------------------------------------------------------------|
| View: All tasks                                                                              | Cell=OFSMUD6HP0732Node02Cell, Profile=AppSrv02                                                                                                    |                                                    | Close page                                                                                                    |
| Welcome     Guided Activities     Servers     Server Types     WebSphere application servers | Application servers           Application servers           Application servers           Use this page to configure an application server. An application server i enterprise applications.           Runtime         Configuration | is a server that provides services required to run | Help<br>Field help<br>For field help information,<br>select a field label or list<br>marker when the help<br>cursor is displayed.<br>Page help |
| <ul> <li>WebSphere MQ servers</li> <li>Web servers</li> </ul>                                |                                                                                                    |                                                    | this page                                                                                                    |
| + Applications                                                                               | General Properties                                                                                                    | - Container Settings                               |                                                                                                    |
| Services                                                                                     | Name                                                                                                    | <ul> <li>Session management</li> </ul>             |                                                                                                    |
| Resources                                                                                    | server1                                                                                                    | SIP Container Settings                             |                                                                                                    |
| Security                                                                                     | Node name                                                                                                    | Web Container Settings                             |                                                                                                    |
|                                                                                              | OFSMUD6HP0732Node02                                                                                                    | Portlet Container Settings                         |                                                                                                    |
| System administration                                                                        | Run in development mode                                                                                                    | EJB Container Settings                             |                                                                                                    |
| Users and Groups                                                                             | Parallel start                                                                                                    | <ul> <li>Container Services</li> </ul>             |                                                                                                    |
| Monitoring and Tuning                                                                        |                                                                                                    | Business Process Services                          |                                                                                                    |
| Troubleshooting                                                                              | Start components as needed                                                                                                    |                                                    |                                                                                                    |
| Service integration                                                                          | Access to internal server classes                                                                                                    | Applications                                       |                                                                                                    |
| T UDDI                                                                                       |                                                                                                    | <ul> <li>Installed applications</li> </ul>         |                                                                                                    |
|                                                                                              | Server-specific Application Settings<br>Classloader policy<br>Single Class loading mode<br>Classes loaded with parent class loader first<br>Apply OK Reset Cancel                                                                    | Server messaging                                   |                                                                                                    |

8) On the "Process Definition" screen, click on the link "Java Virtual Machine"

| Cell=OPEMUD6HP0732Hode02Cell, Profile=AppSry02       Close         Veen:       All tasks       Image: Cell=OPEMUD6HP0732Hode02Cell, Profile=AppSry02       Help         • Welcome       Application servers       Application servers       Image: Cell=OPEMUD6HP0732Hode02Cell, Profile=AppSry02       Help         • Welcome       Application servers       Servers       Image: Cell=OPEMUD6HP0732Hode02Cell, Profile=AppSry02       Help         • Welcome       Application servers       Servers       Image: Cell=OPEMUD6HP0732Hode02Cell, Profile=AppSry02       Help         • Welcome       Servers       Application servers       Servers       Image: Cell=OPEMUD6HP0732Hode02Cell, Profile=AppSry02       Help         • Welcome       Servers       Servers       Servers       Servers       Servers       Servers         • MebSphere MQ servers       Configuration       Configuration       Servers       Servers                                                                                                    | WebSphere. software                                  | Welcome websphere                                                                                                    | Help   Logout 🧵                                                                                                    |
|----------------------------------------------------------------------------------------------------|------------------------------------------------------|----------------------------------------------------------------------------------------------------|----------------------------------------------------------------------------------------------------|
| <ul> <li>Welcome</li> <li>Guided Activities</li> <li>Servers</li> <li>Servers</li> <li>Services</li> <li>Configuration</li> <li>Services</li> <li>Services</li> <li>Services</li> <li>Services</li> <li>Service integration</li> <li>Start command arguments</li> <li>Start command arguments</li> <li>Start command arguments</li> <li>Start command arguments</li> </ul>                                                                                                    | View: All tasks                                      | Cell=OFSMUD6HP0732Node02Cell, Profile=AppSrv02 Application servers                                                                                                    | Close  <br>Help                                                                                                    |
| • Machine Magnate Magnate M |                                                      | Application servers > server1 > Process definition ><br>Use this page to configure a process definition. A process definition defines the command line information necessary to start or<br>initialize a process.<br>Configuration | Field help<br>For field help informatic<br>select a field label or lis<br>marker when the help<br>cursor is displayed.<br>Pace help |
| ** Appinations       Executable name       Lava Virtual Machine         ** Resources       • Environment Entries       • Environment Entries         ** Sourity       • Environment       • Process execution         ** System administration       • Diversand Groups       • Logging and traing         ** Monitoring and Tuning       • Start command arguments       • Logging and traing         ** Start command arguments       • Logging and traing         ** UDDI       • UDDI       • UDDI                                                                                                    | WebSphere MQ servers     Web servers     Web servers | General Properties Additional Properties                                                                                                    | More information about<br>this page                                                                                                 |
| Executable arguments                                                                                                    | ± Applications<br>± Services                         | Executable name                                                                                                    |                                                                                                    |
| Security     Environment     System administration     Users and Groups     Users and Groups     Start command arguments     Torubleshooting     Start command arguments     Start command arguments     UDDI                                                                                                    | + Resources                                          | Environment Entries     Executable arguments     Process execution                                                                                                    |                                                                                                    |
| Environment   System administration   Users and Groups   Monitoring and Tuning   Troubleshooting   Start command arguments   Start command arguments                                                                                                    | + Security                                           | Process Logs                                                                                                    |                                                                                                    |
| Bit Start command         Start command                Monitoring and Tuning             Toubleshooting             Expression             Start command arguments             Start command arguments             UDDI             UDDI                                                                                                    | Environment     System administration                | Logging and tracing                                                                                                    |                                                                                                    |
| Wonitoring and Tuning     Start command arguments       E Troubleshooting     Start command arguments       E Service integration     Start command arguments                                                                                                    |                                                      | Start command                                                                                                    |                                                                                                    |
| Troubleshooting     Start command arguments       Service integration     UDD1                                                                                                    | Monitoring and Tuning                                |                                                                                                    |                                                                                                    |
| B Service integration                                                                                                    | Troubleshooting                                      | Start command arguments                                                                                                    |                                                                                                    |
|                                                                                                    | Service integration                                  |                                                                                                    |                                                                                                    |
|                                                                                                    | 1 UDDI                                               |                                                                                                    |                                                                                                    |

Figure 4.1.5

9) On the "Java Virtual Machine" screen, click on "Configuration" tab and then click on the link "Custom properties".

| WebSphere. software                                                     |                                                                           | Welcome websphere     | Help   Logout 🔢                              |  |  |
|-------------------------------------------------------------------------|---------------------------------------------------------------------------|-----------------------|----------------------------------------------|--|--|
| View: All tasks                                                         | Cell=OFSMUD6HP0732Node02Cell, Profile=AppSrv02                            |                       | Close page                                   |  |  |
| View: All casks                                                         | Application servers                                                       | 2                     | Help 🗕                                       |  |  |
| - Welcome                                                               | Application servers > server1 > Process definition ( Java Virtual Machine |                       | Field help                                   |  |  |
| Guided Activities                                                       | Use this page to configure advanced Java(TM) virtual machine settings.    |                       | select a field label or list                 |  |  |
| - Servers                                                               | Configuration Runtime                                                     |                       | marker when the help<br>cursor is displayed. |  |  |
| <ul> <li>Server Types</li> <li>WebSphere application servers</li> </ul> |                                                                           |                       | Page help                                    |  |  |
| - WebSphere MQ servers                                                  |                                                                           |                       | More information about<br>this page          |  |  |
| <ul> <li>Web servers</li> </ul>                                         | General Properties                                                        | Additional Properties | Command Assistance                           |  |  |
| Applications                                                            | Classpath                                                                 | Custom properties     | View administrative                          |  |  |
| + Services                                                              |                                                                           |                       | action                                       |  |  |
| + Resources                                                             |                                                                           |                       |                                              |  |  |
| + Security                                                              |                                                                           |                       |                                              |  |  |
| Environment                                                             | Boot Classpath                                                            |                       |                                              |  |  |
| System administration                                                   |                                                                           |                       |                                              |  |  |
|                                                                         |                                                                           |                       |                                              |  |  |
| Monitoring and Tuning                                                   |                                                                           |                       |                                              |  |  |
| Troubleshooting                                                         | Verbose class loading                                                     |                       |                                              |  |  |
| Service integration                                                     | Verbose garbage collection                                                |                       |                                              |  |  |
| UDDI                                                                    | Verbose JNI                                                               |                       |                                              |  |  |
|                                                                         | Initial heap size                                                         |                       |                                              |  |  |
| Figure 5.1.6                                                            |                                                                           |                       |                                              |  |  |

10) On the "Custom Properties" screen, click on "New" to configure a new custom property.

| Application : | servers                                 | on > Java Virtual Machine & Custom Pro     | 7 -                       |  |  |
|---------------|-----------------------------------------|--------------------------------------------|---------------------------|--|--|
| Specifies     | an arbitrary name-value pair. The value | e is a string that can set internal system | configuration properties. |  |  |
| 🕀 Prefer      | ences                                   |                                            |                           |  |  |
| New           | Delete                                  |                                            |                           |  |  |
|               | ***                                     |                                            |                           |  |  |
| Select        | Name 🗢                                  | Value 🗘                                    | Description 🗇             |  |  |
| None          |                                         |                                            |                           |  |  |
| Total 0       |                                         |                                            |                           |  |  |
|               |                                         |                                            |                           |  |  |
|               |                                         |                                            |                           |  |  |

Figure 5.1.7

11) Add the property name, value and click "OK".

| WebSphere. software                                                                                                    | Welcome websphere                                                                                                    | Help   Logout <u>IBM</u> .                                                                        |
|----------------------------------------------------------------------------------------------------|----------------------------------------------------------------------------------------------------|---------------------------------------------------------------------------------------------------|
| View: All tasks                                                                                                    | Cell=OFSMUD6HP0732Node02Cell, Profile=AppSrv02 Application servers 7 -                                                                                                    | Close page                                                                                        |
| Welcome     Guided Activities     Servers                                                                                  | Application servers > server1 > Process definition > Java Virtual Machine > Custom properties > New<br>Use this page to specify an arbitrary name and value pair. The value that is specified for the name and value pair is a string<br>that can set internal system configuration properties. | Field help<br>For field help information,<br>select a field label or list<br>marker when the help |
| <ul> <li>Server Types</li> <li>WebSphere application servers</li> <li>WebSphere MQ servers</li> <li>Web servers</li> </ul> | Configuration General Properties                                                                                                    | Page help<br>More information about<br>this page                                                  |
|                                                                                                    | + Name<br>fcat.jvm.id                                                                                                    |                                                                                                   |
|                                                                                                    | + Value<br>1                                                                                                    |                                                                                                   |
| Environment     System administration                                                                                      | Description                                                                                                    |                                                                                                   |
|                                                                                                    | Apply OK Reset Cancel                                                                                                    |                                                                                                   |
| Troubleshooting     Service integration                                                                                    |                                                                                                    |                                                                                                   |
| UDDI                                                                                                    |                                                                                                    |                                                                                                   |

Figure 5.1.8

12) Add all below mentioned properties by following steps 11 - 12.

| Property Name            | Value                                                                                                    | Explanation                                                                                                    |
|--------------------------|----------------------------------------------------------------------------------------------------|----------------------------------------------------------------------------------------------------|
| fcat.jvm.id              | A unique number.                                                                                                    | This unique number identifies the server amongst all the cluster members.                                                                                                    |
| fcat.basedir             | <fcdb base="" dir=""></fcdb>                                                                                                    | Path to the base folder containing FCDB application on file system.<br>E.g.: D:\FCDB                                                                                                    |
| fcat.propfile<br>.isencr | true/false                                                                                                    | This property indicates the properties<br>file's encryption status. Set as 'true' if<br>files are encrypted, else set as 'false'.<br>The property files are not encrypted<br>when installed but needs to be explicitly<br>encrypted using FCDB tool provided.<br>Please refer <u>Encryption and Decryption</u><br>of Property Files                                                                                                    |
| ws.ext.dirs              | E.g.:<br>d:\fcdb\system\build\kernel;d:\fcdb\syst<br>em\build\extclasses\jars\axis;d:\fcdb\sy<br>stem\build\extclasses\jars\cocon;d:\fc<br>db\system\build\extclasses\jars\dom;d:\<br>fcdb\system\build\extclasses\jars\fer;d:\<br>fcdb\system\build\extclasses\jars\fer;d:\<br>fcdb\system\build\extclasses\jars\fer;d:\<br>fop;d:\fcdb\system\build\extclasses\jars<br>\ibm;d:\fcdb\system\build\extclasses\jars<br>\ibm;d:\fcdb\system\build\extclasses\jars<br>\jars\others;d:\fcdb\system\build\extclasses<br>jars\others;d:\fcdb\system\build\extclasses<br>\jars\others;d:\fcdb\system\build\extclasses<br>\jars\sunjai;d:\fcdb\system\build\extclasses<br>lasses\jars\sunjai;d:\fcdb\system\build\extclas<br>bes\jars\sunjai;d:\fcdb\system\build\extclasses<br>build\extclasses\jars\tt.txt;d:\fcdb\system\build\<br>extclasses\jars\xalan; | Path to all folders holding application<br>relevant jar files.<br>Folders are ";" colon separated for<br>Windows OS. Folders are ":" colon<br>separated for Linux/Unix OS.<br>Following folder should be added:<br><fcdb base="" dir="">/system/build/kernel<br/>And all subdirectories under folder<br/><fcdb base<br="">DIR&gt;/system/build/extclasses/jars<br/>(Note: 1.Remove commons-beanutils-<br/>1.7.jar from <fcdb base="" dir="">/<br/>system\build\extclasses\jars\json<br/>2.In case of Patch Installer delete the<br/><i>FCDB_12.0.0.jar from the</i> &lt; FCDB<br/>BASE DIR &gt;/system/build/kernel)</fcdb></fcdb></fcdb> |

- 13) After above steps are completed, save the configuration changes by clicking on the "Save" link on the top of the screen.
- 14) Since all the configurations of IBM Websphere application server are XML files, the server uses xalan parser to parse the configuration files. However Oracle FLEXCUBE Direct Banking application uses oracle parser for reporting module and hence is added to the classpath. This results in the server failing to parse its configuration files and hence failing to start. Please update following property as remedy:
- Locate the jre folder present in the application server installation folder. Usually <IBM Websphere Installation folder>/java/jre/lib
- In the above folder locate a file jaxp.properties or jaxp.properties.template. If template file is present, rename it to jaxp.properties.
- Edit the file jaxp.properties and uncomment the javax.xml.\* properties. Hence following properties should now be present in the properties file.

```
javax.xml.transform.TransformerFactory=org.apache.xalan.processor.TransformerFactoryIm
pl
```

```
javax.xml.xpath.XPathFactory=org.apache.xpath.jaxp.XPathFactoryImpl
```

```
javax.xml.parsers.SAXParserFactory=org.apache.xerces.jaxp.SAXParserFactoryImpl
javax.xml.parsers.DocumentBuilderFactory=org.apache.xerces.jaxp.DocumentBuilderFactory
Impl
```

• Restart the server.

## 5.2 Creating virtual host for Web Application

This section is not mandatory. In case FCDB is to be setup on the "default host", this section can be skipped.

① Please refer to IBM Websphere documents to find details on virtual host and default host.

1) Click Administrative Console  $\rightarrow$  Environment  $\rightarrow$  Virtual Hosts

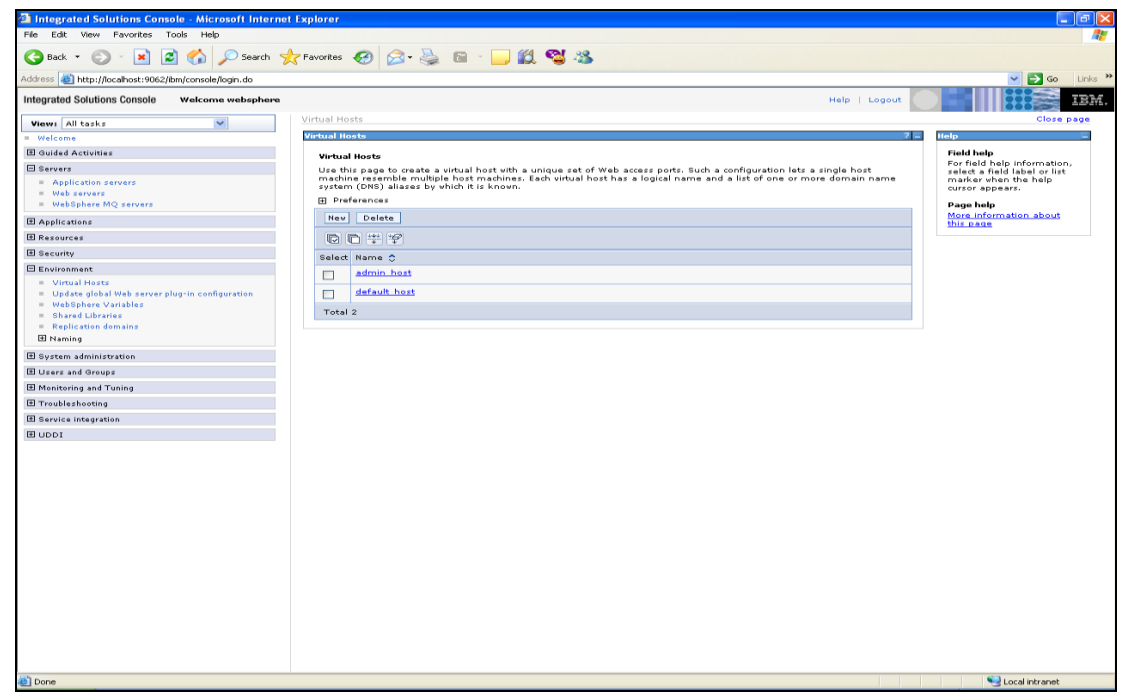

Figure 5.2.1

2) Click on New button. Enter the Virtual Host Name (e.g. FCDB)

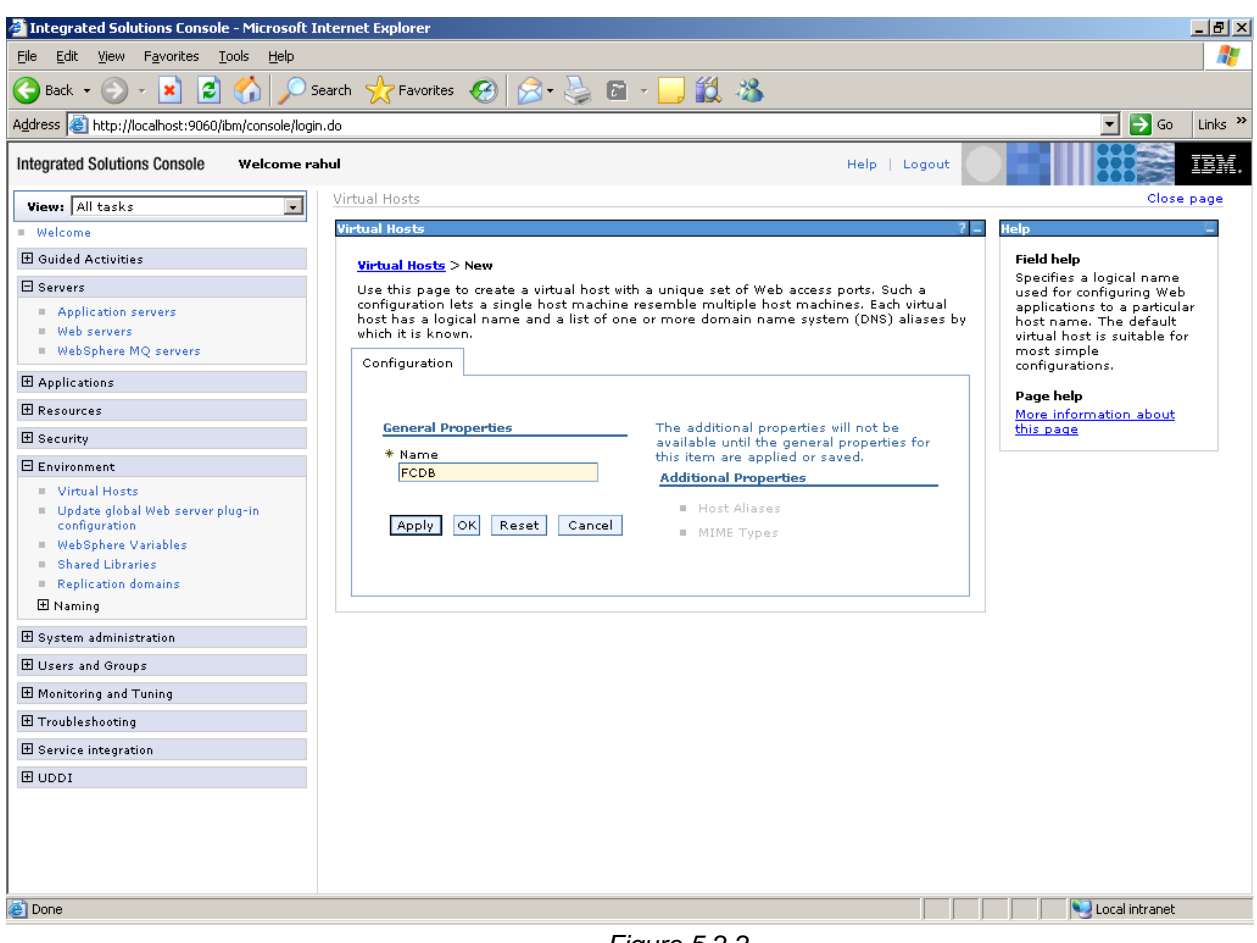

3) Click Apply

Figure 5.2.2

| Integrated Solutions Console - Microsoft In                                                                                                    | ternet Explorer                                                                                                    |                                                                                                    |
|----------------------------------------------------------------------------------------------------|----------------------------------------------------------------------------------------------------|----------------------------------------------------------------------------------------------------|
| File Edit View Favorites Tools Help                                                                                                    |                                                                                                    | 1                                                                                                    |
| 🚱 Back 🔹 🕥 👻 😰 🏠 🔎 Se                                                                                                    | arch 🤺 Favorites 🕢 🔗 - چ 🖻 - 📙 🎇 🦓                                                                                                    |                                                                                                    |
| Address 🚳 http://localhost:9060/ibm/console/login                                                                                                    | do                                                                                                    | 💌 ラ Go 🛛 Links 🂙                                                                                                    |
| Integrated Solutions Console Welcome rat                                                                                                    | ul Help   Logout                                                                                                    |                                                                                                    |
| View: All tasks                                                                                                    | Virtual Hosts                                                                                                    | Close page                                                                                                    |
| Welcome                                                                                                    | Virtual Hosts ? -                                                                                                    | Help –                                                                                                    |
| Guided Activities     Servers     Application servers     Web servers     WebSphere MQ servers     WebSphere MQ servers     Applications     Resources     Security     Environment     Virtual Hosts     Update global Web server plug-in     configuration     WebSphere Variables     Shared Libraries     Replication domains     Replication domains     Replication domains     Replication     WebSphere Variables     Shared Libraries     Replication domains     Replication domains     Replication domains     Replication domains     Replication domains     Replication domains     Replication | <ul> <li>Messages         <ul> <li>Changes have been made to your local configuration. You can:                 <ul></ul></li></ul></li></ul> | Field help<br>For field help information,<br>select a field label or list<br>marker when the help<br>cursor appears.<br>Page help<br>More information about<br>this page |
| Honitoring and ⊤uning                                                                                                    | Apply OK Reset Cancel                                                                                                    |                                                                                                    |
|                                                                                                    |                                                                                                    |                                                                                                    |
|                                                                                                    |                                                                                                    |                                                                                                    |
| H UDDI                                                                                                    |                                                                                                    |                                                                                                    |
|                                                                                                    |                                                                                                    |                                                                                                    |
| 🝯 Done                                                                                                    |                                                                                                    | Local intranet                                                                                                    |
|                                                                                                    | Elemente E O O                                                                                                    |                                                                                                    |

Figure 5.2.3

4) Click "Host Aliases"

| Integrated Solutions Console - Microsoft Int                                                                                                    | ernet Explorer                                                                                                    |                                                                                                    |
|----------------------------------------------------------------------------------------------------|----------------------------------------------------------------------------------------------------|----------------------------------------------------------------------------------------------------|
| <u>File E</u> dit <u>V</u> iew F <u>a</u> vorites <u>T</u> ools <u>H</u> elp                                                                                                    |                                                                                                    |                                                                                                    |
| 🚱 Back 🔹 🛞 🖌 🔀 🙆 🔎 Sea                                                                                                    | arch 🥂 Favorites 🕢 🔗 - چ 🖻 - 🖵 🇱 🦓                                                                                                    |                                                                                                    |
| Address () http://localhost:9060/ibm/console/login.c                                                                                                    | do                                                                                                    | 🔽 🎅 Go 🛛 Links 🌺                                                                                                    |
| Integrated Solutions Console Welcome rah                                                                                                    | ul Help   Logout                                                                                                    | EX.                                                                                                    |
| View: All tasks                                                                                                    | Virtual Hosts                                                                                                    | Close page                                                                                                    |
| = Welcome                                                                                                    | Virtual Hosts ? - Help                                                                                                    | E                                                                                                    |
| Guided Activities     Servers     Application servers     Web servers     WebSphere MQ servers     WebSphere MQ servers     Applications     Resources     Security     Environment     Virtual Hosts     Update global Web server plug-in     configuration | Image: Messages       Fit         Image: A changes have been made to your local configuration. You can:       • Save directly to the master configuration.         Image: Save directly to the master configuration.       • Review changes before saving or discarding.         Image: Image: The server may need to be restarted for these changes to take effect.       Particular Hosts > FCDB > Host Aliases         Use this page to edit, create, or delete a domain name system (DNS) alias by which the virtual host is known.       Preferences         Image: Image: | eld help<br>r field help information,<br>ilect a field label or list<br>arker when the help<br>irsor appears.<br>age help<br>ore information about<br>is page |
| <ul> <li>WebSphere Variables</li> <li>Shared Libraries</li> </ul>                                                                                                    |                                                                                                    |                                                                                                    |
| Replication domains                                                                                                    | Select Host Name 🗘 Port 🗘                                                                                                    |                                                                                                    |
| 1 Naming                                                                                                    | None                                                                                                    |                                                                                                    |
|                                                                                                    | Total 0                                                                                                    |                                                                                                    |
| 🗄 Users and Groups                                                                                                    |                                                                                                    |                                                                                                    |
| Monitoring and Tuning                                                                                                    |                                                                                                    |                                                                                                    |
| Troubleshooting                                                                                                    |                                                                                                    |                                                                                                    |
|                                                                                                    |                                                                                                    |                                                                                                    |
| I UDU                                                                                                    |                                                                                                    |                                                                                                    |
| é                                                                                                    |                                                                                                    | Second Intranet                                                                                                    |
|                                                                                                    |                                                                                                    |                                                                                                    |

Figure 5.2.5

5) Click "New" button

| Integrated Solutions Console - Microsoft In                                                                                                    | iternet Explorer                                                                                                    |                                                                                                    |
|----------------------------------------------------------------------------------------------------|----------------------------------------------------------------------------------------------------|----------------------------------------------------------------------------------------------------|
| <u>File E</u> dit <u>V</u> iew F <u>a</u> vorites <u>T</u> ools <u>H</u> elp                                                                                        |                                                                                                    | A.                                                                                                    |
| 🚱 Back 🔹 💮 🖌 💌 😰 🚮 🔎 Si                                                                                                    | earch 🥁 Favorites 🤣 😥 - 🌽 🛍 - 📙 🏭 🥸                                                                                                    |                                                                                                    |
| Address 🔕 http://localhost:9060/ibm/console/logir                                                                                                    | .do                                                                                                    | 💌 ラ Go 🛛 Links 🂙                                                                                                    |
| Integrated Solutions Console Welcome ra                                                                                                    | hul Help   Logout                                                                                                    | IBM.                                                                                                    |
| View: All tasks                                                                                                    | Virtual Hosts                                                                                                    | Close page                                                                                                    |
| Welcome                                                                                                    | Virtual Hosts ? -                                                                                                    | Help –                                                                                                    |
| 🗄 Guided Activities                                                                                                    | Messages                                                                                                    | Field help                                                                                                    |
| Servers Application servers Web servers WebSphere MQ servers Applications                                                                                           | <ul> <li>Changes have been made to your local configuration. You can:         <ul> <li>Save directly to the master configuration.</li> <li><u>Review</u> changes before saving or discarding.</li> <li>The server may need to be restarted for these changes to take effect.</li> </ul> </li> </ul>                                                                                                    | For field help information,<br>select a field label or list<br>marker when the help<br>cursor appears.<br>Page help<br>More information about<br>this page |
| 1 Resources                                                                                                    | Virtual Hosts > ECDR > Host Aliases > New                                                                                                    |                                                                                                    |
| Environment     Virtual Hosts     Update global Web server plug-in<br>configuration     WebSphere Variables     Shared Libraries     Replication domains     Maming | Use this page to edit or create a domain name system (DNS) alias by which the virtual<br>host is known. An alias is the combination of DNS host name and a unique port number.<br>A Web client uses the alias to form the URL request of a Web application resource.<br>Application resources include servlets, JSP files, or HTML pages. For example, the<br>default_host alias is the myhost.newyork.com:9080 portion of<br>http://myhost.newyork.com:9080/servlet/snoop or the myhost.newyork.com:9043 portion<br>of a secure http://myhost.newyork.com:9043/servlet/snoop URL.<br>Configuration |                                                                                                    |
| System administration                                                                                                    | General Properties                                                                                                    |                                                                                                    |
| 🗄 Users and Groups                                                                                                    | * Host Name                                                                                                    |                                                                                                    |
| ⊞ Monitoring and Tuning                                                                                                    |                                                                                                    |                                                                                                    |
| 🗄 Troubleshooting                                                                                                    | * Port<br>80                                                                                                    |                                                                                                    |
| 🗄 Service integration                                                                                                    |                                                                                                    |                                                                                                    |
| I DOU                                                                                                    | Apply OK Reset Cancel                                                                                                    |                                                                                                    |
| E Done                                                                                                    |                                                                                                    | Local intranet                                                                                                    |
|                                                                                                    | Figure E.2.6                                                                                                    | , , , , , , , , , , , , , , , , , , , ,                                                                                                    |

6) Add following host aliases (noted as default host port earlier)

| 🚰 Integrated Solutions Console - Microsoft In                                                                                                    | ternet Explorer                                                                                                    |
|----------------------------------------------------------------------------------------------------|----------------------------------------------------------------------------------------------------|
| <u>File E</u> dit <u>V</u> iew F <u>a</u> vorites <u>T</u> ools <u>H</u> elp                                                                                                    | 4                                                                                                    |
| 🚱 Back 🔹 🕥 🖌 🗾 🙆 🏠 🔎 Se                                                                                                    | arch 🤺 Favorites 🔣 😥 - چ 🕡 - 🛄 🏭 🥸                                                                                                    |
| Address 🧃 http://localhost:9060/ibm/console/login.                                                                                                    | do?action=recover&submit=%C2%A0OK%C2%A0 🗾 🔁 Go 🛛 Links                                                                                                    |
| Integrated Solutions Console Welcome rah                                                                                                    | ul Help   Logout                                                                                                    |
| View: All tasks                                                                                                    | Virtual Hosts Close page                                                                                                    |
| = Welcome                                                                                                    | Virtual Hosts ? - Help -                                                                                                    |
| Guided Activities     Servers     Application servers     Web servers     WebSphere MQ servers     Applications     Resources     Security     Environment     Virtual Hosts     Update global Web server plug-in     configuration     WebSphere Variables     Shared Libraries     Replication domains | <ul> <li>Messages</li> <li>Changes have been made to your local configuration. You can:         <ul> <li>Save directly to the master configuration.</li> <li>Review changes before saving or discarding.</li> <li>The server may need to be restarted for these changes to take effect.</li> </ul> </li> <li>Yirtual Hosts &gt; FCDB &gt; Host Aliases &gt; *         <ul> <li>Use this page to edit or create a domain name system (DNS) alias by which the virtual host is known. An alias is the combination of DNS host name and a unique port number. A Web client uses the alias to form the URL request of a Web application resource. Application resources include servlets, JSP files, or HTML pages. For example, the default host aliss the myhost.newyork.com:9043 portion of a secure http://myhost.newyork.com:9043/servlet/snoop URL.</li> </ul> </li> <li>Configuration</li> </ul> |
| System administration     Users and Groups                                                                                                    | General Properties * Host Name *                                                                                                    |
| 🛨 Monitoring and Tuning                                                                                                    | * Port                                                                                                    |
| Troubleshooting                                                                                                    | 9080                                                                                                    |
|                                                                                                    |                                                                                                    |
| DDU DDI                                                                                                    | Apply OK Reset Cancel                                                                                                    |
| Done                                                                                                    | 🛛 🚺 Local intranet                                                                                                    |
|                                                                                                    | Firming 5.0.7                                                                                                    |

- 7) Click Apply
- 8) Click Save/OK

# 6. Deploying Applications

## 6.1 Web Application Deployment

Following section explains deploying Web application on IBM Websphere. For details and different options of deployment refer to documentations provided by IBM WebSphere.

These steps should be carried out for each FCDB web application mentioned below.

| Deployable | Suggested Context | Path Location                       | Description                          |
|------------|-------------------|-------------------------------------|--------------------------------------|
| F001.war   | F001              | <fcdb base="" dir="">\deploy</fcdb> | Application for Super entity F001    |
| B001.war   | B001              | < FCDB BASE DIR>\deploy             | Application for Bank entity B001.    |
|            |                   |                                     | This is available only for Base      |
|            |                   |                                     | release.                             |
| T001.war   | T001              | < FCDB BASE DIR>\deploy             | Application for Model Third Party    |
|            |                   |                                     | Bank entity T001. This is applicable |
|            |                   |                                     | only for Third party Accelerator     |
|            |                   |                                     | Pack release.                        |
| SMS.war    | SMS               | < FCDB BASE DIR>\deploy             | Required for SMS Banking.            |

Update following property for websphere in MSTPROPERTIES table of FCDB:

ORACLE.UTILS.IMPL.CLASS=com.iflex.fcat.xml\_sql.JFWSOracleUtils.

1) Go to Admin Console. On the left Menu expand option "Applications" and click on the link "New Applications"

| View: All tasks                                                                                                    |
|----------------------------------------------------------------------------------------------------|
| = Welcome                                                                                                    |
|                                                                                                    |
|                                                                                                    |
| (Applications)                                                                                                    |
| New Application                                                                                                    |
| Application Types                                                                                                    |
| WebSphere enterprise applications                                                                                                    |
| Business-level applications                                                                                                    |
| Accets                                                                                                    |
| - 110000                                                                                                    |
|                                                                                                    |
|                                                                                                    |
| 🗄 Security                                                                                                    |
| 🗄 Environment                                                                                                    |
|                                                                                                    |
| 🗄 Users and Groups                                                                                                    |
| 🗄 Monitoring and Tuning                                                                                                    |
| Troubleshooting     ■     Control     Troubleshooting     ■     Control     Troubleshooting     ■     Troubleshooting     ■     ■     Troubleshooting     ■     ■     ■     ■     ■     ■     ■     ■     ■     ■     ■     ■     ■     ■     ■     ■     ■     ■     ■     ■     ■     ■     ■     ■     ■     ■     ■     ■     ■     ■     ■     ■     ■     ■     ■     ■     ■     ■     ■     ■     ■     ■     ■     ■     ■     ■     ■     ■     ■     ■     ■     ■     ■     ■     ■     ■     ■     ■     ■     ■     ■     ■     ■     ■     ■     ■     ■     ■     ■     ■     ■     ■     ■     ■     ■     ■     ■     ■     ■     ■     ■     ■     ■     ■     ■     ■     ■     ■     ■ |
|                                                                                                    |
| I UDDI                                                                                                    |

Figure 6.1

2) Screen as shown in below figure will appear. On the screen, click "New Enterprise Application".

| WebSphere. software                                                                                                    |                                                                                                    | Welcome websphere | Help   Logout IBM. |
|----------------------------------------------------------------------------------------------------|----------------------------------------------------------------------------------------------------|-------------------|--------------------|
| View: All tasks 💙                                                                                                    | Cell=OFSMUD6HP0732Node02Cell, Profile=AppSrv02                                                                                                    |                   | Close page         |
| Welcome     Guided Activities     Guided Activities     Applications     Application     Application Types     WebSphere enterprise applications     Business-level applications     Assets | New Application         This page provides links to create new applications of different types.         Install a New Application         • • • • • • • • • • • • • • • • • • • |                   |                    |
| Global deployment settings     Services     Resources     Security                                                                                                    | - New Asset                                                                                                    |                   |                    |
| Environment                                                                                                    |                                                                                                    |                   |                    |
|                                                                                                    |                                                                                                    |                   |                    |
| → .<br>Monitoring and Tuning                                                                                                    |                                                                                                    |                   |                    |
| Troubleshooting                                                                                                    |                                                                                                    |                   |                    |
| Service integration                                                                                                    |                                                                                                    |                   |                    |

3) Screen as shown in below figure will appear. On the screen, click "Browse" button and browse to the web application deployable.. Click "Next" button.

| WebSphere. software                                                                                                    |                                                                                                    | Welcome websphere | Help   Logout                                                                                                    |
|----------------------------------------------------------------------------------------------------|----------------------------------------------------------------------------------------------------|-------------------|----------------------------------------------------------------------------------------------------|
| View: All tasks                                                                                                    | Enterprise Applications                                                                                                    |                   | Close page                                                                                                    |
| <ul> <li>Welcome</li> <li>Guided Activities</li> <li>Servers</li> <li>Applications</li> <li>New Application</li> <li>Application Types</li> <li>WelSphere enterprise applications</li> <li>Business-level applications</li> <li>Assets</li> <li>Global deployment settings</li> </ul> | Preparing for the application installation       Specify the EAR, WAR, JAR, or SAR module to upload and install.       Path to the new application <ul> <li>Local file system</li> <li>Full path</li> <li>Choose File</li> <li>No file chosen</li> <li>Remote file system</li> <li>Full path</li> <li>Browsey</li> <li>Browsey</li> <li></li></ul> | 7 _               | Help         Help           For field help.         For field help. information, select a field label or list marker when the help cursor is displayed.           Page help         More information about this page |
|                                                                                                    |                                                                                                    |                   |                                                                                                    |
|                                                                                                    | Next Cancel                                                                                                    |                   |                                                                                                    |
|                                                                                                    |                                                                                                    |                   |                                                                                                    |
| Environment                                                                                                    |                                                                                                    |                   |                                                                                                    |
|                                                                                                    |                                                                                                    |                   |                                                                                                    |
| Users and Groups                                                                                                    |                                                                                                    |                   |                                                                                                    |
| Monitoring and Tuning                                                                                                    |                                                                                                    |                   |                                                                                                    |
| Troubleshooting                                                                                                    |                                                                                                    |                   |                                                                                                    |
|                                                                                                    |                                                                                                    |                   |                                                                                                    |
| ■ UDDI                                                                                                    |                                                                                                    |                   |                                                                                                    |

Figure 6.2

4) Screen as shown in below figure will appear. On the screen, click on "Fast Path - Prompt only when additional information is required" radio button and click "Next".

| WebSphere. software                                                                                                    |                                                                                                | Welcome websphere |   | IBM       |
|----------------------------------------------------------------------------------------------------|------------------------------------------------------------------------------------------------|-------------------|---|-----------|
| View: All tasks                                                                                                    | Enterprise Applications                                                                        |                   | с | lose page |
| Welcome     Guided Activities     Servers     Applications     New Application     Application Types     WebSphere enterprise applications     Business-level applications | Preparing for the application installation         How do you want to install the application? |                   |   | ? _       |
| <ul> <li>Assets</li> <li>Global deployment settings</li> <li>Services</li> </ul>                                                                                           | Previous Next Cancel                                                                           |                   |   |           |
|                                                                                                    |                                                                                                |                   |   |           |
| + Security                                                                                                    |                                                                                                |                   |   |           |
| Environment                                                                                                    |                                                                                                |                   |   |           |
| + System administration                                                                                                    |                                                                                                |                   |   |           |
| Users and Groups                                                                                                    |                                                                                                |                   |   |           |
| 🗄 Monitoring and Tuning                                                                                                    |                                                                                                |                   |   |           |
| Troubleshooting                                                                                                    |                                                                                                |                   |   |           |
|                                                                                                    |                                                                                                |                   |   |           |
| H UDDI                                                                                                    |                                                                                                |                   |   |           |

5) On the Screen as shown in figure below, change the application name if required and click "Next".

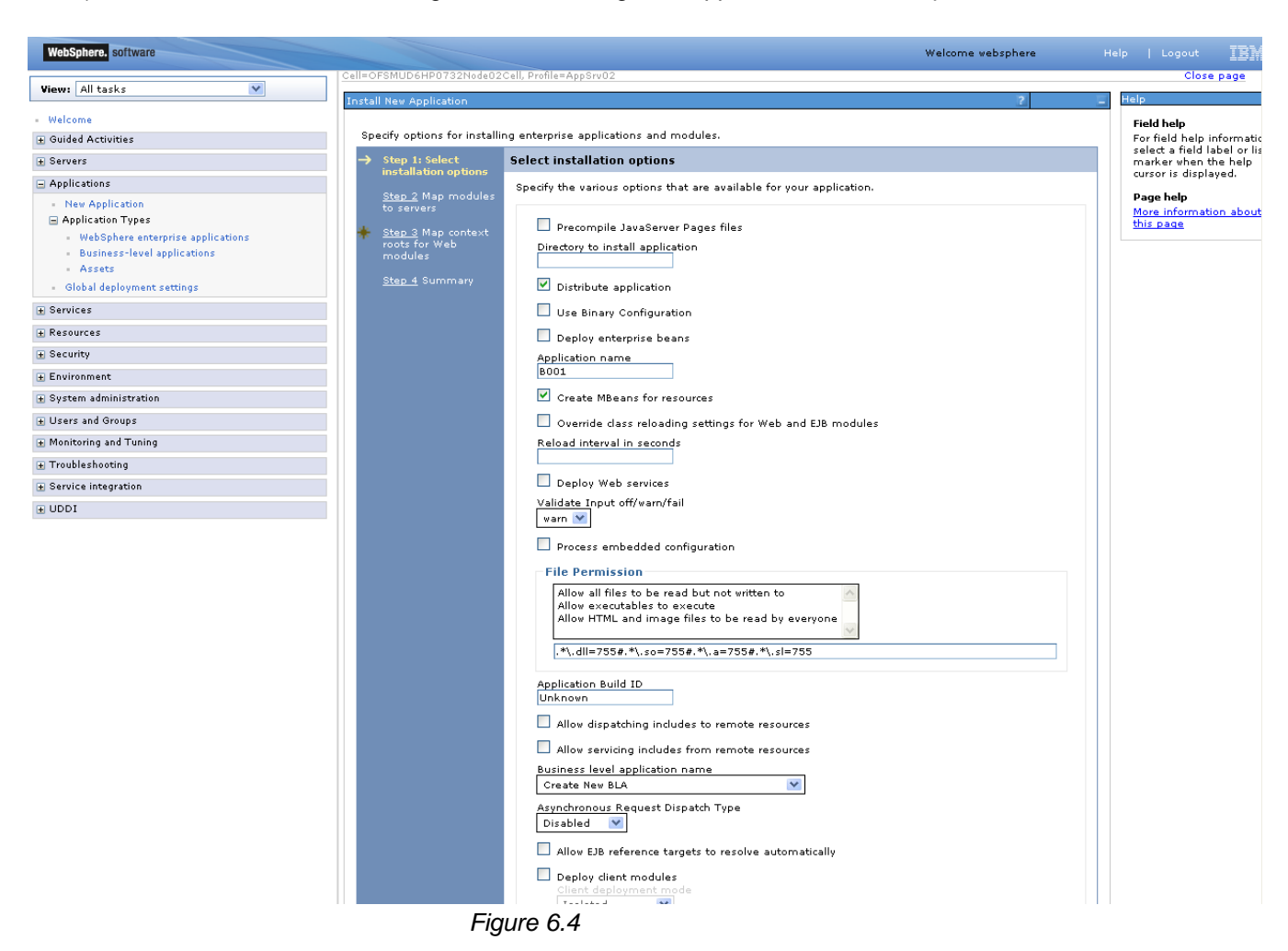

6) On the Screen as shown in figure below, Map the web module to expected server. Click "Next".

| WebSphere, software                                                                                                    |                                                                                                    |                                                                                                    |                                                                                                | Welcome websphere                                                                                                    | Help   Logout                                                                                                    |
|----------------------------------------------------------------------------------------------------|----------------------------------------------------------------------------------------------------|----------------------------------------------------------------------------------------------------|------------------------------------------------------------------------------------------------|----------------------------------------------------------------------------------------------------|----------------------------------------------------------------------------------------------------|
| View: All tasks                                                                                                    | Cell=OFSMUD6HP0732Node02                                                                            | Cell, Profile=AppSrv02                                                                                                    |                                                                                                |                                                                                                    | Close page                                                                                                    |
| - Welcome                                                                                                    | Specify options for install                                                                         | ing enterprise applications ar                                                                                                    | id modules.                                                                                    |                                                                                                    |                                                                                                    |
| Servers                                                                                                    | <u>Step 1</u> Select<br>installation options                                                        | Map modules to server:                                                                                                    | s                                                                                              |                                                                                                    |                                                                                                    |
| New Application     Application     Supplication Types     WebSphere enterprise applications     Business-level applications     Assets     Global deployment settings | → Step 2: Map<br>modules to servers ★ Step 3 Map context<br>roots for Web<br>modules Step 4 Summary | Specify targets such as ap<br>your application. Modules<br>the Web servers as target<br>Web server is generated,<br><u>Clusters and servers:</u><br>WebSphere:cell=OFSMUI | plication servers<br>can be installed<br>s that serve as i<br>based on the ap<br>D6HP0732Node0 | or dusters of application servers where you want to inst<br>on the same application servers of dispersed among sev<br>outers for requests to this application. The plug-in confi-<br>plications that are routed through.<br>2Cell,node=OFSMUD6HP0732Node02,server=server1 | all the modules that are contained in<br>eral application servers. Also, specify<br>guration file (plugin-cfg.xml) for each |
|                                                                                                    |                                                                                                    |                                                                                                    |                                                                                                |                                                                                                    | ]                                                                                                    |
| + Resources                                                                                                    |                                                                                                    |                                                                                                    |                                                                                                |                                                                                                    |                                                                                                    |
| + Security                                                                                                    |                                                                                                    | Select Module                                                                                                    | LIBT                                                                                           | Server                                                                                                    |                                                                                                    |
| Environment                                                                                                    |                                                                                                    |                                                                                                    | B001.war.WEB-                                                                                  | WebSphere:cell=OESMUD6HP0732Node02Cell.pode=OE                                                                                                    | SMUD6HP0732Node02.server=server                                                                                             |
| 🛨 System administration                                                                                                    |                                                                                                    | InternetServlet                                                                                                    | INF/web.xml                                                                                    |                                                                                                    |                                                                                                    |
| 🗄 Users and Groups                                                                                                    |                                                                                                    |                                                                                                    |                                                                                                |                                                                                                    |                                                                                                    |
| Honitoring and Tuning                                                                                                    | Previous Next Can                                                                                   | icel                                                                                                    |                                                                                                |                                                                                                    |                                                                                                    |
| Troubleshooting                                                                                                    |                                                                                                    |                                                                                                    |                                                                                                |                                                                                                    |                                                                                                    |
| + Service integration                                                                                                    |                                                                                                    |                                                                                                    |                                                                                                |                                                                                                    |                                                                                                    |
| + UDDI                                                                                                    |                                                                                                    |                                                                                                    |                                                                                                |                                                                                                    |                                                                                                    |

7) Enter the context root of the application and click next.

| WebSphere. software                            |                                         |                        |                                   | Welcome websphere                     | Help   Logout IBM,                                   |
|------------------------------------------------|-----------------------------------------|------------------------|-----------------------------------|---------------------------------------|------------------------------------------------------|
|                                                | Cell=OFSMUD6HP0732Node02Cell,           | Profile=AppSrv02       |                                   |                                       | Close page                                           |
| View: All tasks                                | Install New Application                 |                        |                                   | 2                                     | - Help -                                             |
| - Welcome<br>→ Guided Activities               | Specify options for installing e        | nterprise applications | and modules.                      |                                       | Field help<br>For field help information,            |
| + Servers                                      | <u>Step 1</u> Select                    | Map context roo        | ts for Web modules                |                                       | select a field label or list<br>marker when the help |
| Applications                                   | Installation options                    | Configure values       | for context roots in web modules. |                                       | cursor is displayed.                                 |
| - New Application                              | <u>Step 2</u> Map modules<br>to servers | Web module             | URI                               | Context Root                          | Page help<br>More information about                  |
| Application Types                              | → Step 3: Map context                   | InternetServlet        | B001.war,WEB-INF/web.xml          | /B001                                 | this page                                            |
| Business-level applications                    | roots for Web<br>modules                |                        |                                   | · · · · · · · · · · · · · · · · · · · |                                                      |
| <ul> <li>Assets</li> </ul>                     | Step 4 Summary                          |                        |                                   |                                       |                                                      |
| <ul> <li>Global deployment settings</li> </ul> |                                         |                        |                                   |                                       |                                                      |
|                                                | Previous Next Cancel                    |                        |                                   |                                       |                                                      |
|                                                |                                         |                        |                                   |                                       | 1                                                    |
|                                                |                                         |                        |                                   |                                       |                                                      |
| Environment                                    |                                         |                        |                                   |                                       |                                                      |
| 🛨 System administration                        |                                         |                        |                                   |                                       |                                                      |
| 🛨 Users and Groups                             |                                         |                        |                                   |                                       |                                                      |
| 🛨 Monitoring and Tuning                        |                                         |                        |                                   |                                       |                                                      |
| Troubleshooting                                |                                         |                        |                                   |                                       |                                                      |
|                                                |                                         |                        |                                   |                                       |                                                      |
| . UDDI                                         |                                         |                        |                                   |                                       |                                                      |

8) Summary page will appear with selected installation options, review the same and click "Finish" to begin with installation of the web application.
| WebSphere, software                                             |                                         |                                                              | Welcome websphere                           | Help   Logout 🔢            |  |  |  |
|-----------------------------------------------------------------|-----------------------------------------|--------------------------------------------------------------|---------------------------------------------|----------------------------|--|--|--|
|                                                                 | Cell=OFSMUD6HP0732Node02Ce              | II, Profile=AppSrv02                                         |                                             | Close pa                   |  |  |  |
| View: All tasks                                                 | Install New Application                 |                                                              | ?                                           | Help                       |  |  |  |
| Welcome                                                         |                                         |                                                              |                                             | Field help                 |  |  |  |
| ± Guided Activities                                             | Specify options for installing          | enterprise applications and modules.                         |                                             | For field help information |  |  |  |
|                                                                 | <u>Step 1</u> Select                    | Step 1 Select Summary                                        |                                             |                            |  |  |  |
| Applications                                                    | instanation options                     | Summary of installation options                              |                                             | cursor is displayed.       |  |  |  |
| - New Application                                               | <u>Step 2</u> Map modules<br>to servers | Options                                                      | Values                                      | Page help                  |  |  |  |
| Application Types                                               | Step 2 Map contaut                      | Precompile JavaServer Pages files                            | No                                          | this page                  |  |  |  |
| <ul> <li>WebSphere enterprise applications</li> </ul>           | roots for Web                           | Directory to install application                             |                                             | Command Assistance         |  |  |  |
| <ul> <li>Business-level applications</li> <li>Assets</li> </ul> | modules                                 | Distribute application                                       | Yes                                         | View administrative        |  |  |  |
| <ul> <li>Global deployment settings</li> </ul>                  | → Step 4: Summary                       | Use Binary Configuration                                     | No                                          | action                     |  |  |  |
| Samirar                                                         |                                         | Deploy enterprise beans                                      | No                                          |                            |  |  |  |
| -                                                               |                                         | Application name                                             | B001_war                                    |                            |  |  |  |
| Resources                                                       |                                         | Create MBeans for resources                                  | Yes                                         |                            |  |  |  |
| ) Security<br>) Environment                                     |                                         | Override class reloading settings for Web<br>and EJB modules | No                                          |                            |  |  |  |
| System administration                                           |                                         | Reload interval in seconds                                   |                                             |                            |  |  |  |
| lisers and Groups                                               |                                         | Deploy Web services                                          | No                                          |                            |  |  |  |
|                                                                 |                                         | Validate Input off/warn/fail                                 | warn                                        |                            |  |  |  |
| Monitoring and Luning                                           |                                         | Process embedded configuration                               | No                                          |                            |  |  |  |
| Troubleshooting                                                 |                                         | File Permission                                              | .*\.dll=755#.*\.so=755#.*\.a=755#.*\.sl=755 |                            |  |  |  |
| Service integration                                             |                                         | Application Build ID                                         | Unknown                                     |                            |  |  |  |
| IDDI                                                            |                                         | Allow dispatching includes to remote<br>resources            | No                                          |                            |  |  |  |
|                                                                 |                                         | Allow servicing includes from remote<br>resources            | No                                          |                            |  |  |  |
|                                                                 |                                         | Business level application name                              |                                             |                            |  |  |  |
|                                                                 |                                         | Asynchronous Request Dispatch Type                           | Disabled                                    |                            |  |  |  |
|                                                                 |                                         | Allow EJB reference targets to resolve<br>automatically      | No                                          |                            |  |  |  |
|                                                                 |                                         | Deploy dient modules                                         | No                                          |                            |  |  |  |
|                                                                 |                                         | Client deployment mode                                       | Isolated                                    |                            |  |  |  |
|                                                                 |                                         | Validate schema                                              | No                                          |                            |  |  |  |
|                                                                 |                                         | Cell/Node/Server                                             | Click here                                  |                            |  |  |  |

Oracle FLEXCUBE Direct Banking: IBM WebSphere Installation Manual

9) Screen as shown in below figure will appear, detailing the status of the installation. On successful installation, click "Save" to complete the deploy application process.

| Websphere Help Log                                                                                                    | , <u>1841</u> . |
|----------------------------------------------------------------------------------------------------|-----------------|
| View: All tasks VIII Installing                                                                                                    |                 |
| <ul> <li>Welcome</li> <li>If there are enterprise beans in the application, the EJB deployment process can take several minutes. Do not save the configuration until the process comp</li> </ul>                                                                                                    | etes.           |
| Guided Activities     Check the SystemOut Jog on the deployment manager or server where the application is deployed for specific information about the EJB deployment process as it occurs.                                                                                                    |                 |
| Servers  ADMASCHSI Installation of BDOM, was started                                                                                                    |                 |
| Applications     Development of Dour Treatment of Dour Treatm     |                 |
| New Application     Administration     Administration     Administration                                                                                                    |                 |
| ADMA5068I: The resource validation for application B001_war completed successfully, but warnings occurred during validation.     AbMA5068I: The resource validation for application B001_war completed successfully, but warnings occurred during validation.                                                                                                    |                 |
| Business-level applications     ADMA50581: Application and module versions are validated with versions of deployment targets.                                                                                                    |                 |
| Assets ADMA5005I: The application B001_war is configured in the WebSphere Application Server repository.                                                                                                    |                 |
| Global deployment settings     ADMA5005I: The application B001_war is configured in the WebSphere Application Server repository.                                                                                                    |                 |
| Services  ADMA50811: The bootstrap address for client module is configured in the WebSphere Application Server repository.                                                                                                    |                 |
| Resources  ADMA5053I: The library references for the installed optional package are created.                                                                                                    |                 |
| Security                                                                                                    |                 |
| Environment                                                                                                    |                 |
| System administration ADMAS0011 The application binaries are saved in C Program ADMAS0011 The application binaries are saved in C Program ADMAS0011 The application binaries are saved in C P |                 |
| Users and Groups ADMASONS: The application BDM, wer is configured in the WebSohere Application Server repository.                                                                                                    |                 |
| Monitoring and Tuning     Monitoring and Tuning                                                                                                    |                 |
| Troubleshooting SEC.004001: Successfully updated the application B001_war with the appContextDForSecurity information.                                                                                                    |                 |
| Service integration     ADMA5005I: The application B001_war is configured in the WebSphere Application Server repository.                                                                                                    |                 |
| UDDI     ADMA5005I: The application B001_war is configured in the WebSphere Application Server repository.                                                                                                    |                 |
| ADMA5113L Activation plan created successfully.                                                                                                    |                 |
| ADMA50111: The cleanup of the temp directory for application B001_war is complete.                                                                                                    |                 |
| ADMA5013t: Application B001_war installed successfully.                                                                                                    |                 |
| Application 8001_var installed successfully.                                                                                                    |                 |
| To start the application, first save changes to the master configuration.                                                                                                    |                 |
| Changes have been inade to your local configuration. You can:                                                                                                    |                 |

<u>Save</u> directly to the master configuration.

• <u>Review</u> changes before saving or discarding.

To work with installed applications, click the "Manage Applications" link.

Manage Applications

## 6.2 JAR Application Deployment

Following section explains deploying JAR application on IBM Websphere. For details and different options of deployment refer to documentations provided by IBM Websphere.

These steps should be carried out for each FCDB jar application mentioned below.

| Deployable               | JNDI                  | Path Location                       | Description             |
|--------------------------|-----------------------|-------------------------------------|-------------------------|
| EJBChannleController.jar | EJBChannelController  | <fcdb base="" dir="">\deploy</fcdb> | Deployment required.    |
|                          |                       |                                     | Used as interface to    |
|                          |                       |                                     | Channel tier.           |
| ServiceEndPointRI.jar    | ServiceEndPointEJB    | <fcdb base="" dir="">\deploy</fcdb> | This application        |
|                          |                       |                                     | should be deployed if   |
|                          |                       |                                     | the mode of service     |
|                          |                       |                                     | tier invocation is EJB. |
|                          |                       |                                     | If webservice mode is   |
|                          |                       |                                     | required, service.ear   |
|                          |                       |                                     | needs to be deployed.   |
|                          |                       |                                     | Please check            |
|                          |                       |                                     | "Enterprise             |
|                          |                       |                                     | Application             |
|                          |                       |                                     | Deployment" section     |
| Service.ear              | JNDI: service         | <fcdb base="" dir="">\deploy</fcdb> | This application        |
|                          | Context Root: service |                                     | should be deployed if   |
|                          |                       |                                     | the mode of service     |
|                          |                       |                                     | tier invocation is      |
|                          |                       |                                     | webservice.             |
| TransactionBean.jar      | TransactionBean       | <fcdb base="" dir="">\deploy</fcdb> | Deployment required.    |
| TimerBean.jar            | TimerBean             | <fcdb base="" dir="">\deploy</fcdb> | Application should be   |
|                          |                       |                                     | deployed for timer      |
|                          |                       |                                     | services.               |

1) On Admin console, in the left menu, click on "New Application".

| View: All tasks                   |  |  |  |  |  |
|-----------------------------------|--|--|--|--|--|
| Welcome                           |  |  |  |  |  |
| 🗄 Guided Activities               |  |  |  |  |  |
|                                   |  |  |  |  |  |
| Applications                      |  |  |  |  |  |
| New Application                   |  |  |  |  |  |
| Application Types                 |  |  |  |  |  |
| WebSphere enterprise applications |  |  |  |  |  |
| Business-level applications       |  |  |  |  |  |
| Assets                            |  |  |  |  |  |
| 🕀 Services                        |  |  |  |  |  |
| I Resources                       |  |  |  |  |  |
| ⊞ Security                        |  |  |  |  |  |
| ⊞ Environment                     |  |  |  |  |  |
|                                   |  |  |  |  |  |
|                                   |  |  |  |  |  |
| Monitoring and Tuning             |  |  |  |  |  |
|                                   |  |  |  |  |  |
| 🗄 Service integration             |  |  |  |  |  |
|                                   |  |  |  |  |  |

2) Screen as shown in below figure will appear. On the screen, click "New Enterprise Application".

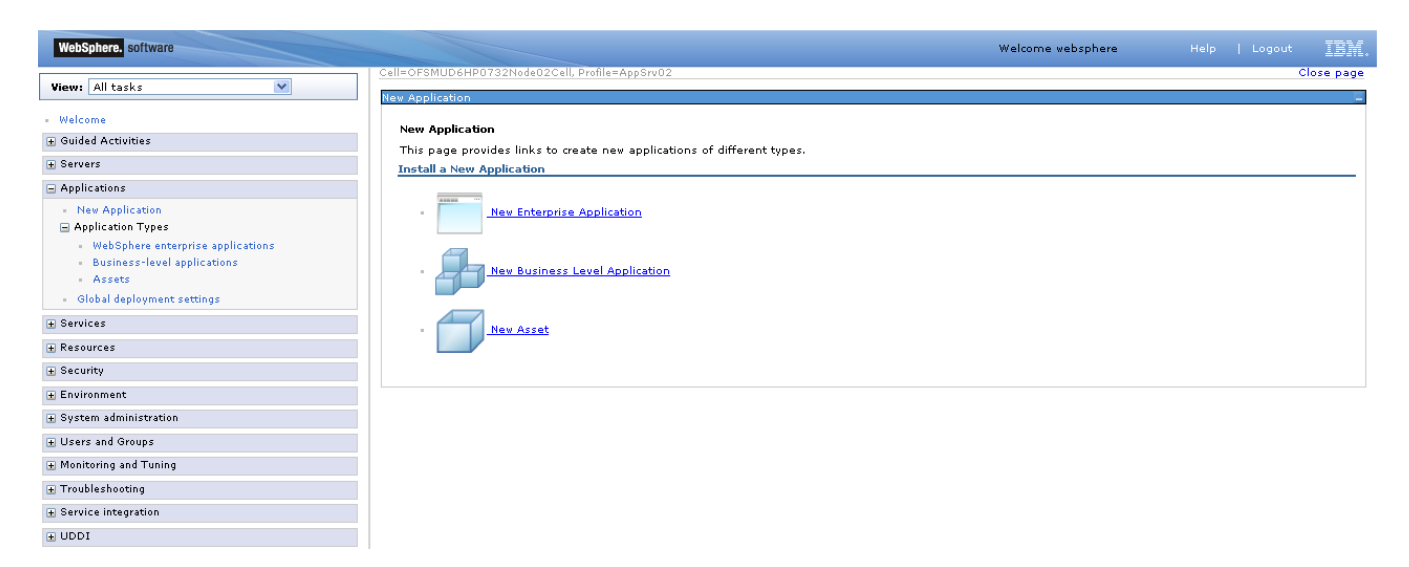

3) On the screen as show in figure below, use browse button to select the JAR file. Click on "Next" button.

Oracle FLEXCUBE Direct Banking: IBM WebSphere Installation Manual

| WebSphere. software                                                                                                    | Welco                                                                                                    | ome websphere | Help   Logout IBM.                                                                                                    |
|----------------------------------------------------------------------------------------------------|----------------------------------------------------------------------------------------------------|---------------|----------------------------------------------------------------------------------------------------|
| WebSphere     software       Views:     All tasks       •     Welcome            •     Guided Activities            •     Servers             •     Applications             •     New Application             •     Application Types             •     WebSphere enterprise applications             •     Business-level applications             •     Assets | Welco Enterprise Applications  Preparing for the application installation  Specify the EAR, WAR, JAR, or SAR module to upload and install.  Path to the new application  Choose file system Full path Choose file system End path End path | me vebsphere  | Help Logout TEM,<br>Close page<br>Help<br>For field help information,<br>seaker when the help<br>cursor is displayed.<br>Page help<br>More information about<br>this page |
| <ul> <li>Global deployment settings</li> <li>Services</li> <li>Resources</li> <li>Security</li> </ul>                                                                                                    | Full path Browse Next Cancel                                                                                                    |               |                                                                                                    |
| <ul> <li> Environment</li> <li> System administration</li> <li> Users and Groups</li> </ul>                                                                                                    |                                                                                                    |               |                                                                                                    |
| Monitoring and Tuning     Travbleshooting     Service Integration     UDDI                                                                                                    |                                                                                                    |               |                                                                                                    |

4) On the screen as show in figure below, Select the radio option "Show all installation options and parameters". Click on "Next" button.

| WebSphere. software                                                                                |                                                                 | Welcome websphere | Help   Logout 📱 |
|----------------------------------------------------------------------------------------------------|-----------------------------------------------------------------|-------------------|-----------------|
| View: All tasks                                                                                    | Enterprise Applications                                         |                   | Close           |
| Welcome                                                                                            | Preparing for the application installation                      |                   | ?               |
| E Guided Activities                                                                                | How do you want to install the application?                     |                   |                 |
| + Servers                                                                                          | East Bath - Brompt only when additional information is required |                   |                 |
| Applications                                                                                       | A second Prompt only when additional minimation is required.    |                   |                 |
| <ul> <li>New Application</li> <li>Application Types</li> <li>Global deployment settings</li> </ul> | Detailed - Show all installation options and parameters.        |                   |                 |
| ± Services                                                                                         |                                                                 |                   |                 |
| + Resources                                                                                        | Previous Next Cancel                                            |                   |                 |
| ± Security                                                                                         |                                                                 |                   |                 |
| + Environment                                                                                      |                                                                 |                   |                 |
| + System administration                                                                            |                                                                 |                   |                 |
| + Users and Groups                                                                                 |                                                                 |                   |                 |
| Honitoring and Tuning                                                                              |                                                                 |                   |                 |
| Troubleshooting                                                                                    |                                                                 |                   |                 |
|                                                                                                    |                                                                 |                   |                 |
| ± UDDI                                                                                             |                                                                 |                   |                 |

5) On the screen as shown below, click "Continue" button.

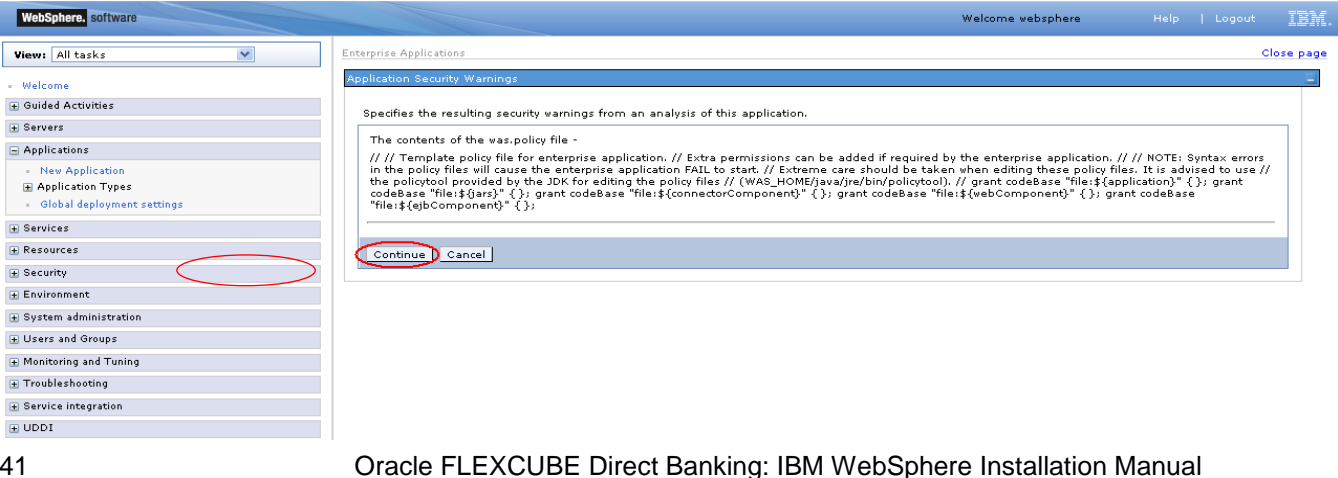

## 6) On the Screen as shown in below figure, Update the application name if required and click "Next"

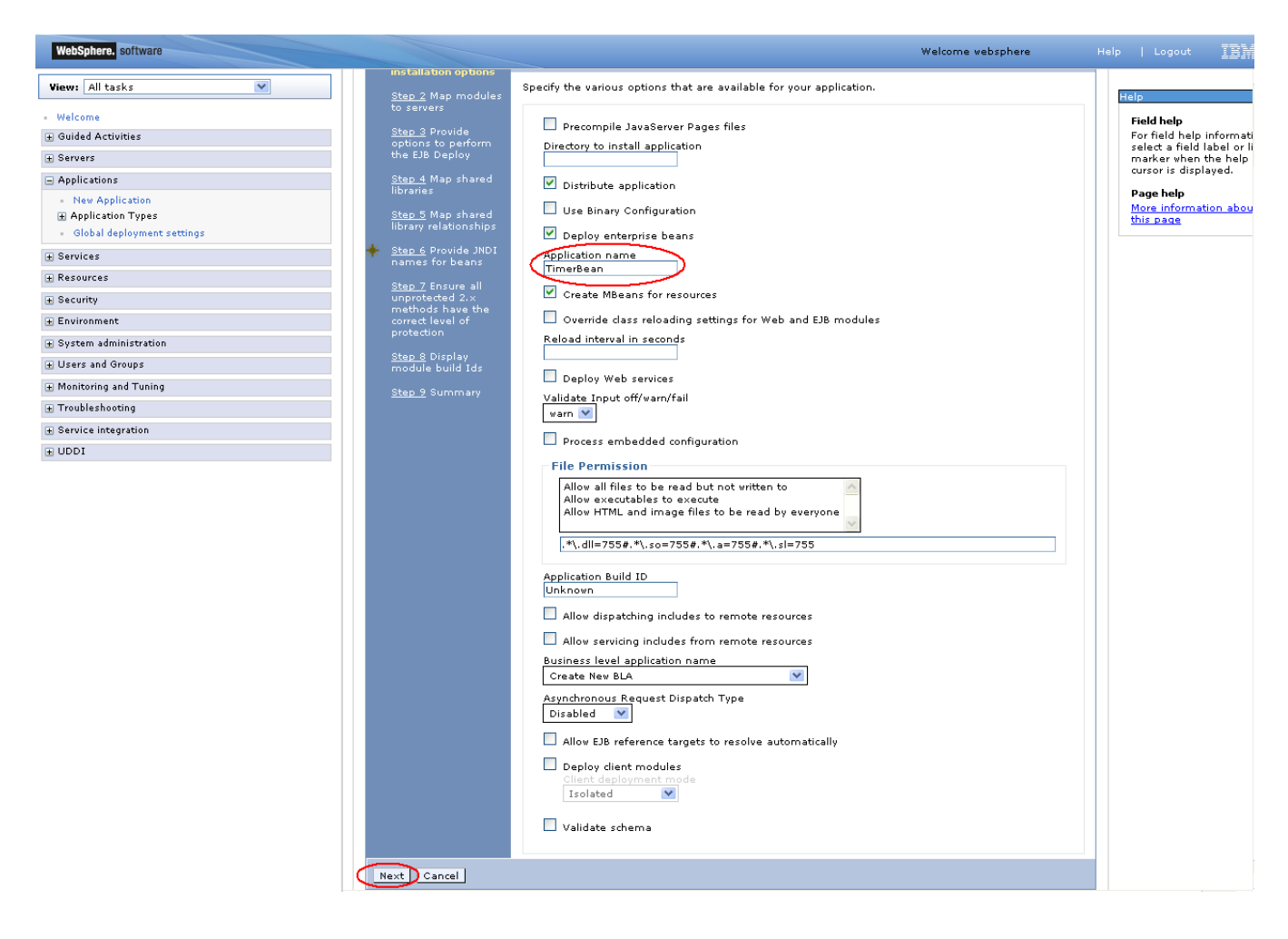

7) In screen "Map modules to server" as shown in figure below, map the JAR module to the applicable server(s) and click "Next".

| WebSphere. software                                                                                                    |                                                                                 |                                                                                                    | Welcome websphere                                                                                                    | Help   Logout IBM.                                                                                                |
|----------------------------------------------------------------------------------------------------|---------------------------------------------------------------------------------|----------------------------------------------------------------------------------------------------|----------------------------------------------------------------------------------------------------|----------------------------------------------------------------------------------------------------|
| Wanna All Analys                                                                                                    | Cell=OFSMUD6HP0732Node02                                                        | Cell, Profile=AppSrv02                                                                                                    |                                                                                                    | Close page                                                                                                    |
| View: All tasks                                                                                                    | Install New Application                                                         |                                                                                                    |                                                                                                    | 2                                                                                                    |
| - Welcome                                                                                                    |                                                                                 |                                                                                                    |                                                                                                    |                                                                                                    |
| Guided Activities     Guided Activities     Subscript Activities     Subscript Activities     Subscrites     Subscript Activities     Subscript Activities     Sub | Specify options for installi                                                    | g enterprise applications and modules.                                                                                                    |                                                                                                    |                                                                                                    |
| + Servers                                                                                                    | <u>Step 1</u> Select<br>installation options                                    | Map modules to servers                                                                                                    |                                                                                                    |                                                                                                    |
| <ul> <li>Applications</li> <li>New Application</li> <li>Application Types</li> <li>Global deployment settings</li> </ul>                                                                                                    | Step 2: Map     modules to servers <u>Step 3</u> Provide     options to perform | Specify targets such as application servers or clusters of applic-<br>application. Modules can be installed on the same application<br>servers as targets that serve as routers for requests to this app<br>generated, based on the applications that are routed through.<br>Clusters and servers: | ation servers where you want to install the<br>server or dispersed among several applica<br>plication. The plug-in configuration file (pl | e modules that are contained in you<br>ation servers. Also, specify the Wel<br>lugin-cfg.xml) for each Web server |
| Services                                                                                                    | the EJB Deploy                                                                  | WebSphere:cell=OFSMUD6HP0732Node02Cell,node=OFSMUD                                                                                                    | 6HP0732Node02,server=server1 📩                                                                                                    |                                                                                                    |
| + Resources                                                                                                    | <u>Step 4</u> Map shared<br>libraries                                           |                                                                                                    | Apr                                                                                                    | nlv                                                                                                    |
|                                                                                                    | Oton E Man abound                                                               |                                                                                                    |                                                                                                    |                                                                                                    |
|                                                                                                    | library relationships                                                           |                                                                                                    |                                                                                                    |                                                                                                    |
|                                                                                                    | 🌞 <u>Step 6</u> Provide JNDI                                                    |                                                                                                    |                                                                                                    |                                                                                                    |
|                                                                                                    | names for beans                                                                 | Select Module URI Server                                                                                                    |                                                                                                    |                                                                                                    |
| Monitoring and Tuning                                                                                                    | <u>Step 7</u> Ensure all<br>unprotected 2.x                                     | TimerBean TimerBean.jar,META- WebSphere:cell=C                                                                                                    | OFSMUD6HP0732Node02Cell,node=OFSML                                                                                                    | JD6HP0732Node02,server=server1                                                                                    |
| Troubleshooting                                                                                                    | methods have the                                                                |                                                                                                    |                                                                                                    |                                                                                                    |
| + Service integration                                                                                                    | protection                                                                      |                                                                                                    |                                                                                                    |                                                                                                    |
| ± UDDI                                                                                                    | <u>Step 8</u> Display<br>module build Ids                                       |                                                                                                    |                                                                                                    |                                                                                                    |
|                                                                                                    | <u>Step 9</u> Summary                                                           |                                                                                                    |                                                                                                    |                                                                                                    |
|                                                                                                    | Previous Next Can                                                               | el                                                                                                    |                                                                                                    |                                                                                                    |

8) On Screen "Provide options to perform the EJB Deploy" Click next.

| WebSphere. software                            |                                                                    |                                                                                                    | Welcome websphere                                                                                                    | Help   Logout 🔢                                                                 |
|------------------------------------------------|--------------------------------------------------------------------|----------------------------------------------------------------------------------------------------|----------------------------------------------------------------------------------------------------|---------------------------------------------------------------------------------|
| View: All tasks                                | Cell=OFSMUD6HP0732Node02Cel                                        | l, Profile=AppSrv02                                                                                                  |                                                                                                    | Close pa                                                                        |
|                                                | Install New Application                                            |                                                                                                    | 2                                                                                                    | Help                                                                            |
| Welcome     Guided Activities                  | Specify options for installing                                     | enterprise applications and modules.                                                                                 |                                                                                                    | Field help<br>For field help information                                        |
| Servers                                        | <u>Step 1</u> Select                                               | Provide options to perform th                                                                                        | e EJB Deploy                                                                                                    | select a field label or list<br>marker when the help                            |
| Applications New Application Application Types | installation options<br><u>Step 2</u> Map modules<br>to servers    | Specify the options to deploy ent<br>modules are mapped to the sam<br>backend ID, set the database typ<br>displayed. | erprise beans. Select database type only when all of the<br>e database type. If some modules map to a different<br>se blank so that the Select current backend ID panel is | cursor is displayed.<br>Page help<br><u>More information about</u><br>this page |
| <ul> <li>Global deployment settings</li> </ul> | <ul> <li>Step 3: Provide<br/>options to perform</li> </ul>         | EJB Deployment Options                                                                                               | Enable                                                                                                    |                                                                                 |
| ± Services                                     | the EJB Deploy                                                     | Class path                                                                                                    |                                                                                                    |                                                                                 |
| ± Resources                                    | <u>Step 4</u> Map shared<br>libraries                              | RMIC                                                                                                    |                                                                                                    |                                                                                 |
| ± Security                                     | Sten 5 Man shared                                                  | Database type                                                                                                    | DB2UDB_V82                                                                                                    |                                                                                 |
| ± Environment                                  | library relationships                                              | Database schema                                                                                                    |                                                                                                    | -                                                                               |
| ± System administration                        | 🐥 <u>Step 6</u> Provide JNDI                                       |                                                                                                    |                                                                                                    |                                                                                 |
|                                                | names for beans                                                    | JDK compliance level                                                                                                 | × .                                                                                                    |                                                                                 |
| ■ Monitoring and Tuning                        | <u>Step 7</u> Ensure all<br>upprotected 2-x                        | Database access type                                                                                                 | JDBC 💌                                                                                                    |                                                                                 |
| Troubleshooting                                | methods have the                                                   | SQLj class path                                                                                                    |                                                                                                    |                                                                                 |
| E Service integration                          | protection                                                         |                                                                                                    |                                                                                                    | -                                                                               |
| € UDDI                                         | <u>Step 8</u> Display<br>module build Ids<br><u>Step 9</u> Summary |                                                                                                    |                                                                                                    |                                                                                 |
|                                                | Previous Next Cancel                                               | ]                                                                                                    |                                                                                                    |                                                                                 |

9) On the screen "Map Shared libraries" as shown below, click "Next"

| WebSphere. software        |                                                   |                |                   |                                      | Welcome websphere                 |
|----------------------------|---------------------------------------------------|----------------|-------------------|--------------------------------------|-----------------------------------|
| innu All taska             | Cell=OFSMUD6HP0732Node02Cel                       | , Profile=AppS | rv02              |                                      |                                   |
|                            | Install New Application                           |                |                   |                                      | ?                                 |
| Welcome                    |                                                   |                |                   |                                      |                                   |
| Buided Activities          | Specify options for installing                    | enterprise ap  | olications and m  | nodules.                             |                                   |
| ervers                     | Step 1 Select                                     | Map sha        | ed libraries      |                                      |                                   |
| plications                 | installation options                              | Specify s      | hared libraries t | hat the application or individual mo | odules reference. These libraries |
| New Application            | <u>Step 2</u> Map modules<br>to servers           | must be        | defined in the o  | onfiguration at the appropriate sco  | pe.                               |
| Application Types          | Chan O Duravida                                   | Refere         | nce shared libr   | aries                                |                                   |
| Global deployment settings | options to perform                                |                | ,                 |                                      |                                   |
| rvices                     | the EJB Deploy                                    | Select         | Application       | URI                                  | Shared Libraries                  |
| sources                    | Step 4: Map shared     libraries                  |                | TimerBean         | META-INF/application.xml             |                                   |
| curity                     | ibi di les                                        | Select         | Module            | URI                                  | Shared Libraries                  |
| ironment                   | <u>Step 5</u> Map shared<br>library relationships |                |                   |                                      |                                   |
| em administration          | 🌞 <u>Step 6</u> Provide JNDI                      |                |                   |                                      |                                   |
| rs and Groups              | names for beans                                   |                |                   |                                      |                                   |
| toring and Tuning          | Step 7 Ensure all                                 |                |                   |                                      |                                   |
| bleshooting                | methods have the                                  |                |                   |                                      |                                   |
| rvice integration          | protection                                        |                |                   |                                      |                                   |
| DDI                        | <u>Step 8</u> Display                             |                |                   |                                      |                                   |
|                            | module build Ids                                  |                |                   |                                      |                                   |
|                            | Step 9 Summary                                    |                |                   |                                      |                                   |
|                            |                                                   | 1              |                   |                                      |                                   |
|                            | Previous Next Cancel                              | J              |                   |                                      |                                   |

10) On the Screen "Map shared libraries relationships" as shown below, click "Next".

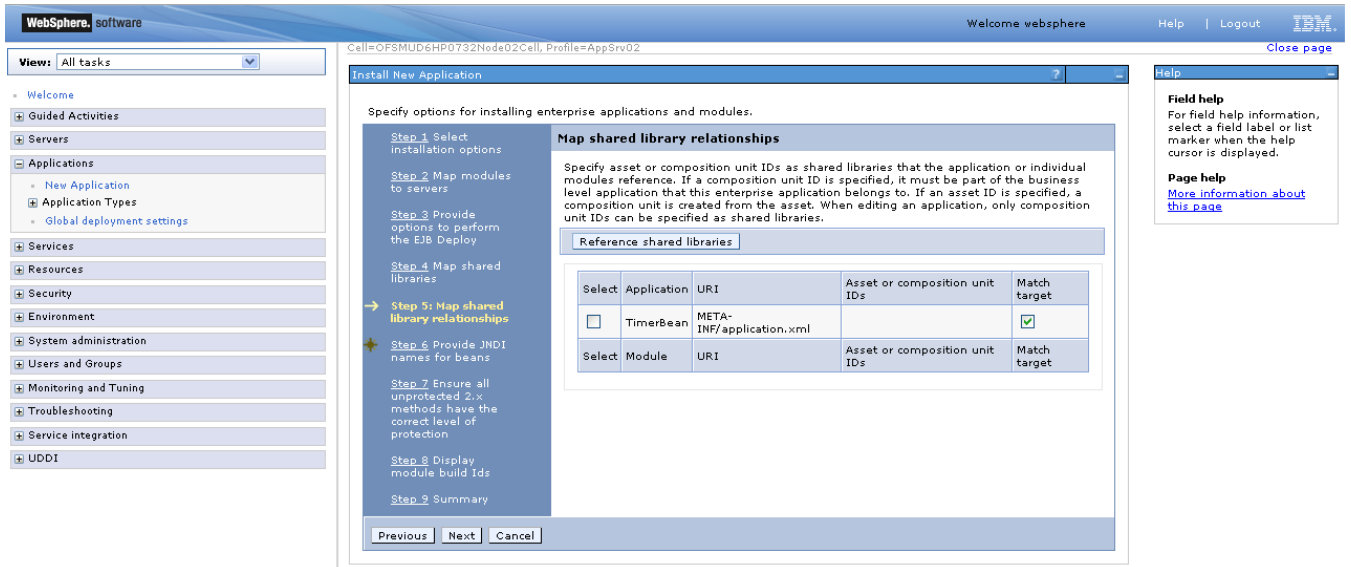

11) On the Screen "Provide JNDI names" as show below, provide the JNDI name for the application in field "Target Resource JNDI Name". The JNDI name for each FCDB application is provided.

| WebSphere. software                                                                                     |                                                                                                    |                                                                                                    |                                                                                                    |                                                                                                    | Welcome websphere                                                                                                    |
|----------------------------------------------------------------------------------------------------|----------------------------------------------------------------------------------------------------|----------------------------------------------------------------------------------------------------|----------------------------------------------------------------------------------------------------|----------------------------------------------------------------------------------------------------|----------------------------------------------------------------------------------------------------|
| View: All tasks                                                                                         | Cell=OFSMUD6HP0732Node02Cel                                                                                                    | ll, Profile=AppSrv                                                                                            | 02                                                                                                    |                                                                                                    |                                                                                                    |
|                                                                                                    | Install New Application Specify options for installing                                                                                                | enterprise appl                                                                                               | cations and r                                                                                                    | modules.                                                                                                    | 2                                                                                                    |
| ) Servers<br>) Applications<br>→ New Application<br>⊕ Application Types<br>→ Global deployment settings | <u>Step 1</u> Select<br>installation options<br><u>Step 2</u> Provides<br>to servers<br><u>Step 3</u> Provide<br>options to perform<br>the EIB Deploy | Provide JN<br>Each non-r<br>a Java Nan<br>you have t<br>module, yo<br>local/remo<br>binding for<br>for bannei | IDI names 1<br>nessage-driv<br>ning and Dire<br>o use JNDI n-<br>ou can option<br>te home JND:<br>its local/rem<br>o a 518 2 0 p | for beans<br>en enterprise bean in your application<br>ctory Interface (INDI) name. For bean<br>ame for the bean to provide the bindi<br>ally provide binding through INDI nam<br>I names. If JNDI name for the bean is<br>tote home and any business interface<br>codule, writtme all provide a contain | or module must be bound to<br>rs in a pre-EJB 3.0 module,<br>ng. For beans in a EJB 3.0<br>ne for the bean or<br>s specified, you cannot specify<br>. If no JNDI name is specified<br>ar default |
| + Services                                                                                              | <u>Step 4</u> Map shared                                                                                                    | Module                                                                                                    | Bean                                                                                                    | URI                                                                                                    | Target Resource JNDI Name                                                                                                    |
| Security<br>Environment                                                                                 | libraries<br><u>Step 5</u> Map shared<br>library relationships                                                                                        | TimerBean                                                                                                    | TimerBean                                                                                                    | TimerBean.jar,META-INF/ejb-jar.xml                                                                                                    | Target Resource JNDL Name                                                                                                    |
| ystem administration<br>isers and Groups                                                                | → Step 6: Provide<br>JNDI names for<br>beans                                                                                                    |                                                                                                    |                                                                                                    |                                                                                                    |                                                                                                    |
| nitoring and Tuning<br>ubleshooting<br>vice integration                                                 | Step 7 Ensure all<br>unprotected 2.x<br>methods have the<br>correct level of                                                                          |                                                                                                    |                                                                                                    |                                                                                                    |                                                                                                    |
| I                                                                                                    | Step 8 Display<br>module build Ids<br>Step 9 Summary                                                                                                  |                                                                                                    |                                                                                                    |                                                                                                    |                                                                                                    |

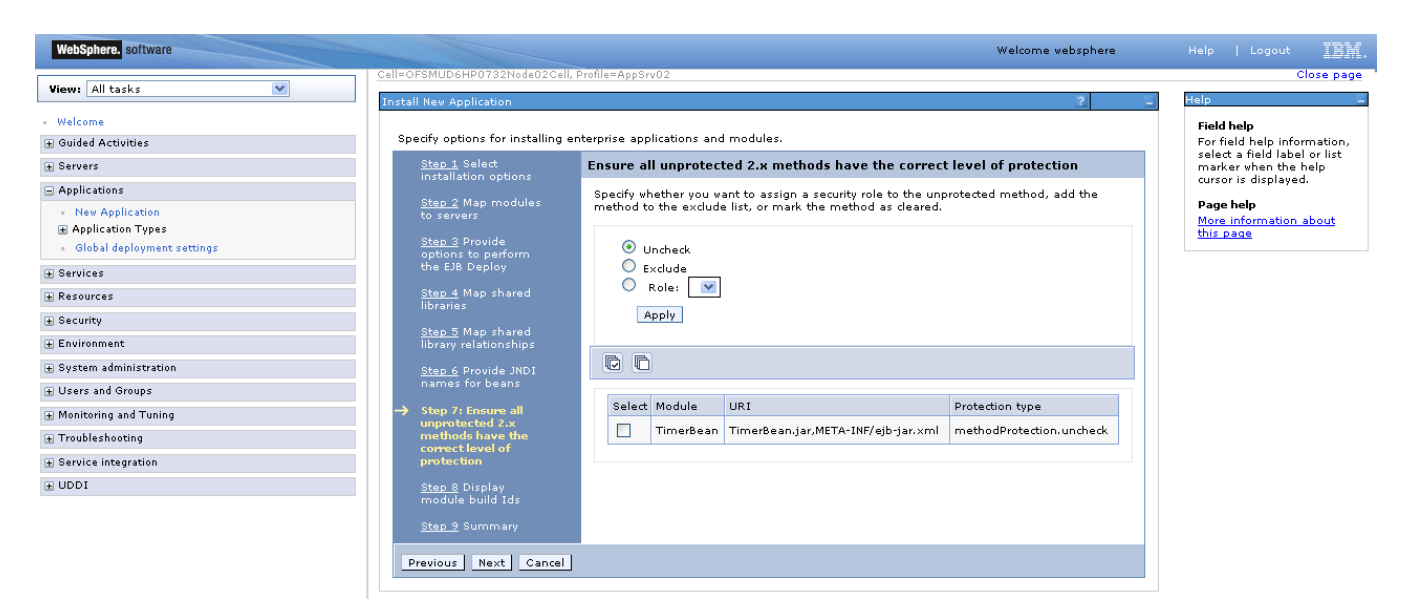

13) On the screen as show below, click "Next".

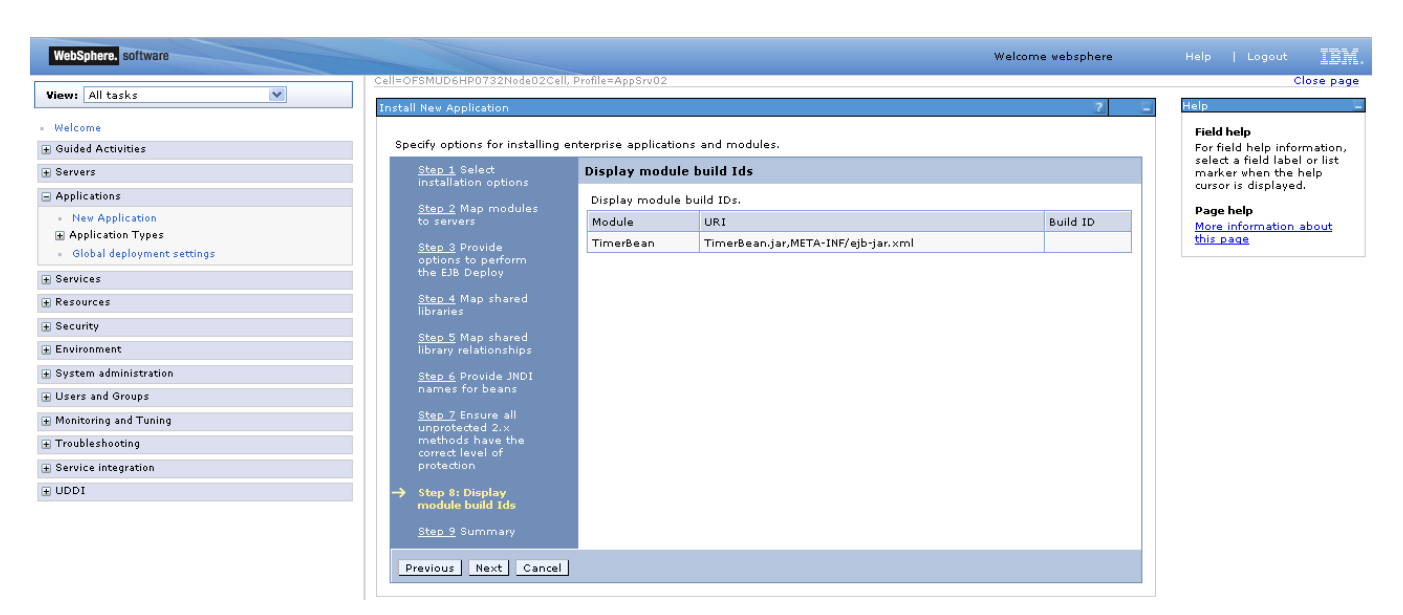

14) On the "Summary" page, summary of selected installation options will be displayed. Verify the same and click "Next" to begin with application installation.

| WebSphere, software                            |                                                   |                                                              | Welcome websphere                           | Help   Logout 🔢                                            |
|------------------------------------------------|---------------------------------------------------|--------------------------------------------------------------|---------------------------------------------|------------------------------------------------------------|
| View: All tasks                                | Cell=OFSMUD6HP0732Node02Ce                        | ll, Profile=AppSrv02                                         |                                             | Close pa                                                   |
|                                                | Install New Application                           |                                                              | 2 1                                         | Help                                                       |
| Welcome                                        |                                                   |                                                              |                                             | Field help                                                 |
| Guided Activities                              | Specify options for installing                    | enterprise applications and modules.                         |                                             | For field help information<br>select a field label or list |
| Servers                                        | Step 1 Select                                     | Summary                                                      |                                             | marker when the help                                       |
| Applications                                   |                                                   | Summary of installation options                              |                                             | cursor is displayed.                                       |
| - New Application                              | <u>Step 2</u> Map modules<br>to servers           | Options                                                      | Values                                      | Page help                                                  |
|                                                | Ohan O Duquida                                    | Precompile JavaServer Pages files                            | No                                          | this page                                                  |
| <ul> <li>Global deployment settings</li> </ul> | options to perform                                | Directory to install application                             |                                             | Command Assistance                                         |
| Services                                       | the EJB Deploy                                    | Distribute application                                       | Yes                                         | View administrative                                        |
| Resources                                      | Step 4 Map shared                                 | Use Binary Configuration                                     | No                                          | scripting command for la<br>action                         |
| Security                                       | Ilbraries                                         | Deploy enterprise beans                                      | Yes                                         |                                                            |
| Environment                                    | <u>Step 5</u> Map shared<br>library relationships | Application name                                             | TimerBean                                   |                                                            |
| Custom administration                          |                                                   | Create MBeans for resources                                  | Yes                                         |                                                            |
| Users and Groups                               | <u>Step 6</u> Provide JNDI<br>names for beans     | Override class reloading settings for Web<br>and EJB modules | No                                          |                                                            |
| Monitoring and Tuning                          | Step 7 Ensure all                                 | Reload interval in seconds                                   |                                             |                                                            |
| Troubleshooting                                | methods have the                                  | Deploy Web services                                          | No                                          |                                                            |
| Service integration                            | correct level of<br>protection                    | Validate Input off/warn/fail                                 | warn                                        |                                                            |
|                                                | char o Diaslau                                    | Process embedded configuration                               | No                                          |                                                            |
| 0001                                           | module build Ids                                  | File Permission                                              | .*\.dll=755#.*\.so=755#.*\.a=755#.*\.sl=755 |                                                            |
|                                                | -> Step 9: Summary                                | Application Build ID                                         | Unknown                                     |                                                            |
|                                                |                                                   | Allow dispatching includes to remote resources               | No                                          |                                                            |
|                                                |                                                   | Allow servicing includes from remote<br>resources            | No                                          |                                                            |
|                                                |                                                   | Business level application name                              |                                             |                                                            |
|                                                |                                                   | Asynchronous Request Dispatch Type                           | Disabled                                    |                                                            |
|                                                |                                                   | Allow EJB reference targets to resolve<br>automatically      | No                                          |                                                            |
|                                                |                                                   | Deploy dient modules                                         | No                                          |                                                            |
|                                                |                                                   | Client deployment mode                                       | Isolated                                    |                                                            |
|                                                |                                                   | Validate schema                                              | No                                          |                                                            |
|                                                |                                                   | Cell/Node/Server                                             | Click here                                  |                                                            |
|                                                |                                                   | Class path                                                   |                                             |                                                            |
|                                                |                                                   | RMIC                                                         |                                             |                                                            |
|                                                |                                                   | Database type                                                | DB2UDB V82                                  |                                                            |
|                                                |                                                   | Database schema                                              |                                             |                                                            |
|                                                |                                                   | JDK compliance level                                         |                                             |                                                            |
|                                                |                                                   | Database access type                                         | JDBC                                        |                                                            |
|                                                | Previous Finish Cano                              | el                                                           |                                             |                                                            |

15) The next screen displays application installation status. On successful installation, click the link "Save" to save the installation.

| 🄇 • 🕥 • 💌 💈                                                                                                    | 😚 🔎 📩 🕲 🗟 · 😓 🖻 · 🛄 🎎 🚳                                                                                                    |
|----------------------------------------------------------------------------------------------------|----------------------------------------------------------------------------------------------------|
| View: All tasks                                                                                                    | formaund, source and/y, -/ Drowners Files/IEM/Mide/Sales/241/0 and Convertiged doc/Phylokurine                                                                                                    |
| Welcome                                                                                                    | iranewurk search pairt d. Prugram nies indiwiwedspriereo i wyptserver kiepioyouwity foldgins                                                                                                    |
| Guided Activities     Guided Activities     Guided Activi | Creating the project.                                                                                                    |
| 🗄 Servers                                                                                                    | Deploying jar ServiceEndPointRI                                                                                                    |
| Applications                                                                                                    |                                                                                                    |
| <ul> <li>Enterprise Application:</li> <li>Install New Application</li> </ul>                                                                                                    | Generating deployment code                                                                                                    |
| E Resources                                                                                                    | Invoking RMIC.                                                                                                    |
| Security                                                                                                    | Viriting output file                                                                                                    |
| Environment                                                                                                    | She Hina dawa waddharach                                                                                                    |
| 🗄 System administration                                                                                                    | Shaling duwi wurkbeitch.                                                                                                    |
| 🛨 Users and Groups                                                                                                    | EJBDeploy complete.                                                                                                    |
| Monitoring and Tuning     ■                                                                                                    | 0 Errors, 0 Warnings, 0 Informational Messages                                                                                                    |
| Troubleshooting     ■                                                                                                    |                                                                                                    |
| E Service integration     ■                                                                                                    | AUMASUU/L. The Exelution command completed on D.4rogram riles downwebsphereol Appserver dronies (Appserver dronies (Appserver) wistemplaystemplaystempl |
| I UDDI                                                                                                    | ADMA5005t: The application ServiceEndPointRI is configured in the WebSphere Application Server repository.                                                                                                    |
|                                                                                                    | ADMA5053I: The library references for the installed optional package are created.                                                                                                    |
|                                                                                                    | ADMA5005I. The application ServiceEndPointRI is configured in the WebSphere Application Server repository.                                                                                                    |
|                                                                                                    | ADMA50011. The application binaries are saved in D:Program FilesVBMI/VebSphere61VAppServer/grofilesVAppSrv01\wstemp1-228498399<br>\workspace\cellsVFLMUD5IM0331Node01CellVapplications\ServiceEndPointRLear\ServiceEndPointRLear                                                                                                    |
|                                                                                                    | ADMA5005I: The application ServiceEndPointRI is configured in the WebSphere Application Server repository.                                                                                                    |
|                                                                                                    | SECJ0400It Successfuly updated the application ServiceEndPointRI with the appContextIDForSecurity information.                                                                                                    |
|                                                                                                    | ADMA5011I: The cleanup of the temp directory for application ServiceEndPointRI is complete.                                                                                                    |
|                                                                                                    | ADMA5013t: Application ServiceEndPointRI installed successfully.                                                                                                    |
|                                                                                                    | Application ServiceEndPointRI installed successfully.                                                                                                    |
|                                                                                                    | To start the application, first save changes to the master configuration.                                                                                                    |
|                                                                                                    | Changes Nave been made to your local configuration. You can:     Save directly to the master configuration.     Review changes before saving or discarding.                                                                                                    |
|                                                                                                    | To work with installed applications, click the "Manage Applications" button.                                                                                                    |
| 4                                                                                                    | Manage Applications                                                                                                    |

## 6.3 Enterprise Application Deployment

Following section explains deploying EAR application on IBM Websphere. For details and different options of deployment refer to documentations provided by IBM Websphere.

These steps should be carried out for each FCDB jar application mentioned below.

| Deployable  | JNDI Name/Root        | Path Location                        | Description                            |
|-------------|-----------------------|--------------------------------------|----------------------------------------|
| Service.ear | JNDI: service         | <fcdb base="" dir="">\deploy\</fcdb> | This application should be deployed    |
|             | Context Root: service | websphere                            | if the mode of service tier invocation |
|             |                       |                                      | is webservice. If EJB mode is          |
|             |                       |                                      | required, ServiceEndPointRI.jar        |
|             |                       |                                      | needs to be deployed.                  |

Before deploying services.ear, the below steps needs to be followed to create an user for enabling webservice authentication –

1. On Admin console, in the left menu, click on "Manage Users".

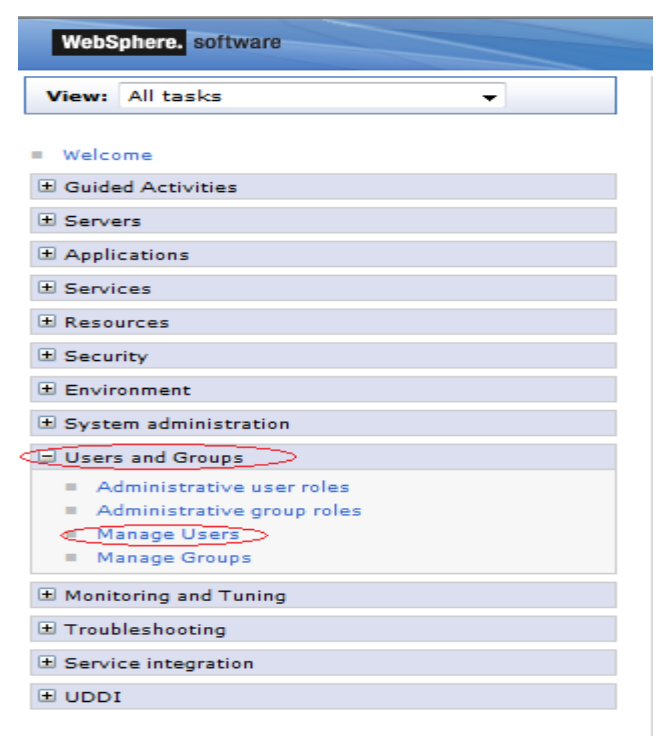

2. Screen as shown in below figure will appear. On the screen, click "Create".

| WebSphere. software                                                  |                                                                    | Welcome websphere |  | II    |
|----------------------------------------------------------------------|--------------------------------------------------------------------|-------------------|--|-------|
| View: All tasks 🗸                                                    | Manage Users                                                       |                   |  |       |
|                                                                      | Manage Users                                                       |                   |  | ? - 1 |
| Welcome                                                              |                                                                    |                   |  |       |
| ± Guided Activities                                                  | Search for Users                                                   |                   |  |       |
| ± Servers                                                            | Court has a straight for a straight or an abo                      |                   |  |       |
| Applications                                                         | User ID V Search for Maximum results                               |                   |  |       |
| E Services                                                           | Search                                                             |                   |  |       |
| ± Resources                                                          |                                                                    |                   |  |       |
| ± Security                                                           | 1 users matched the search criteria.                               |                   |  |       |
| ± Environment                                                        |                                                                    |                   |  |       |
| ± System administration                                              | Create Delete Select Select an action                              |                   |  |       |
| Users and Groups                                                     | Select User ID First name Last name E-mail Unique Name             |                   |  |       |
| <ul> <li>Administrative user roles</li> </ul>                        | websphere websphere websphere uid=websphere,o=defaultWIMFileBasedR | tealm             |  |       |
| <ul> <li>Administrative group roles</li> <li>Monore Users</li> </ul> |                                                                    |                   |  |       |
| Manage Osers     Manage Groups                                       |                                                                    |                   |  |       |
| Monitoring and Tuning                                                | Page 1 of 1 Total: 1                                               |                   |  |       |
| ± Troubleshooting                                                    |                                                                    |                   |  |       |
| Service integration                                                  |                                                                    |                   |  |       |
|                                                                      |                                                                    |                   |  |       |
|                                                                      |                                                                    |                   |  |       |

3. On the screen as show in figure below, enter the user details (e.g. FCDBWSuser). Click on "Create" button

| WebSphere. software                                                                         |                               | Welcome websphere Help Logout |    |
|---------------------------------------------------------------------------------------------|-------------------------------|-------------------------------|----|
| View: All tasks 👻                                                                           | Manage Users                  |                               |    |
| Welcome                                                                                     | Manage Users                  |                               | ?. |
| Guided Activities                                                                           | Create a User                 |                               |    |
| ± Servers                                                                                   | *// ID                        |                               |    |
| Applications                                                                                | FCDBWSuser Group Membership   |                               |    |
| Services                                                                                    | * Eirst name                  |                               |    |
| ± Resources                                                                                 | FCDB WSuser                   |                               |    |
| ± Security                                                                                  | E-mail                        |                               |    |
| ± Environment                                                                               |                               |                               |    |
| ± System administration                                                                     | * Password * Confirm password |                               |    |
| Users and Groups                                                                            | ••••••                        |                               |    |
| Administrative user roles     Administrative group roles     Manage Users     Manage Groups | Create Cancel                 |                               |    |
| ± Monitoring and Tuning                                                                     |                               |                               |    |
| ± Troubleshooting                                                                           |                               |                               |    |
| ± Service integration                                                                       |                               |                               |    |
| ± UDDI                                                                                      |                               |                               |    |

4. User is created successfully in the current security realm.

| phere. software                        |        |               |               |              |          |                    |          | , v            | Velcor |
|----------------------------------------|--------|---------------|---------------|--------------|----------|--------------------|----------|----------------|--------|
| ks 🗸                                   | Manage | Users         |               |              |          |                    |          |                |        |
|                                        | Manage | Users         |               |              |          |                    |          |                |        |
| 1                                      |        |               |               |              |          |                    |          |                |        |
| tivities                               | Searc  | h for Users   |               |              |          |                    |          |                |        |
|                                        |        |               |               |              |          |                    |          |                |        |
| tions                                  | User   |               | earch for *   | Maximum re   | suits    |                    |          |                |        |
| 1                                      | Sea    | rch           |               |              |          |                    |          |                |        |
| s                                      |        |               |               |              |          |                    |          |                |        |
|                                        | 2 user | s matched the | search criter | ria.         |          |                    |          |                |        |
| nent                                   |        |               |               |              |          |                    |          |                |        |
| administration                         |        | reate         | Delete S      | elect Select | an actio | •••••              |          |                | ֥)     |
| ad Groups                              | Selec  | t User ID     | First name    | Last name    | E-mail   | Unic               | ique Nan | ne             |        |
| istrative user roles                   |        | FCDBWSuse     | FCDB          | WSuser       |          | uid=FCDBWSuser,o=c | defaultV | WIMFileBasedRe | alm    |
| ministrative group roles<br>nage Users |        | websphere     | websphere     | websphere    |          | uid=websphere,o=de | efaultWI | MFileBasedReal | m      |
| ge Groups                              |        |               |               |              |          |                    |          |                |        |
| and Tuning                             | Pr     | age 1 of 1    |               |              |          | Total:             | : 2      |                |        |
| hooting                                |        |               |               |              |          |                    |          |                |        |
| itegration                             |        |               |               |              |          |                    |          |                |        |
|                                        |        |               |               |              |          |                    |          |                |        |

Oracle FLEXCUBE Direct Banking: IBM WebSphere Installation Manual

These steps needs to be followed for deploying service.ear-

On Admin console, in the left menu, click on "New Application".

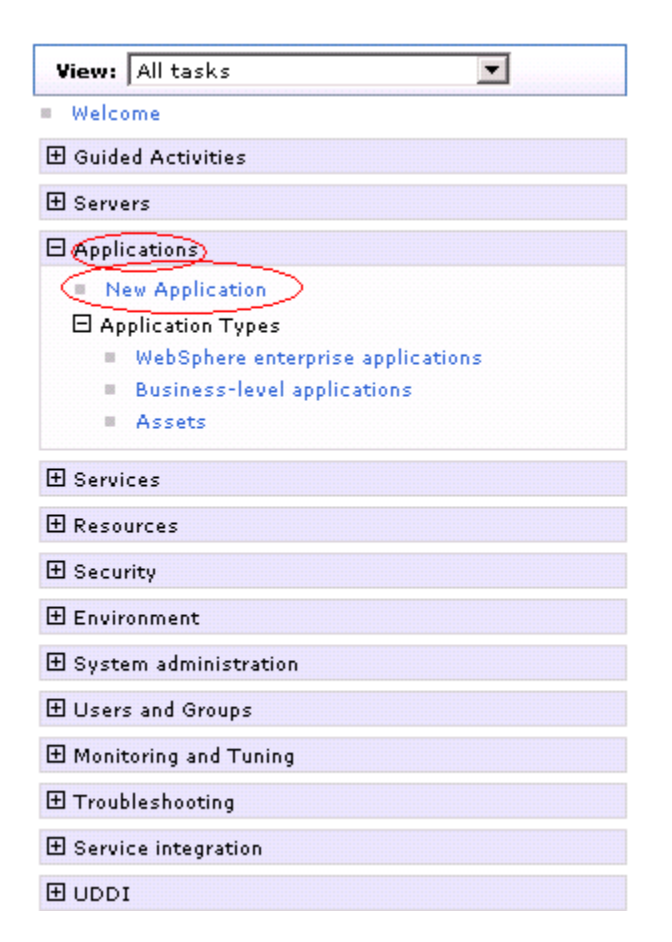

1) Screen as shown in below figure will appear. On the screen, click "New Enterprise Application".

| WebSphere. software                                                           |                                                                                                    | Welcome websphere | Help | Logout | IBM.     |
|-------------------------------------------------------------------------------|----------------------------------------------------------------------------------------------------|-------------------|------|--------|----------|
| View: All tasks                                                               | Cell=OFSMUD6HP0732Node02Cell, Profile=AppSrv02                                                                                                    |                   |      | cl     | ose page |
|                                                                               | New Application         This page provides links to create new applications of different types.         Install a New Application         • • • • • • • • • • • • • • • • • • • |                   |      |        |          |
| Assets     Global deployment settings     Services     Resources     Security | - New Asset                                                                                                    |                   |      |        |          |
| Environment                                                                   |                                                                                                    |                   |      |        |          |
| System administration     Users and Groups                                    |                                                                                                    |                   |      |        |          |
| <ul> <li></li></ul>                                                           |                                                                                                    |                   |      |        |          |
| Service integration     UDDI                                                  |                                                                                                    |                   |      |        |          |

2) On the screen as show in figure below, use browse button to select the EAR file. Click on "Next" button.

| WebSphere, software                                                                                                    |                                                                                                    | Welcome web                                                                       | osphere Help   Logout                                                                                                    |
|----------------------------------------------------------------------------------------------------|----------------------------------------------------------------------------------------------------|-----------------------------------------------------------------------------------|----------------------------------------------------------------------------------------------------|
| WebSphere, software       Views All tasks       • Welcome       © Guided Activities       • Servers       • Applications       • Applications       • Applications       • Global deployment settings       • Services       • Resources       • Servirby       • Servirb | Enterprise Applications<br>Preparing for the application installation<br>Specify the EAR, WAR, JAR, or SAR module to uplo<br>Path to the new application<br>© Local file system<br>Full path<br>Choose File Sim_Jar.ear<br>Pull path | Welcome web ad and install.  Browse the local machine or a remote server.  Browse | Page help         Logout         Image: Close page           Image: Close page         Close page         Close page           Image: Close page         Field help         For field help information, select a field label or list marker when the help cursor is displayed.           Image: Page help         More information about this page         More information about this page |
| ⊞ Environment<br>⊛ System administration<br>⊕ Users and Groups                                                                                                    | Next Cancel                                                                                                    |                                                                                   |                                                                                                    |
| — ·                                                                                                    |                                                                                                    |                                                                                   |                                                                                                    |
| <ul> <li></li></ul>                                                                                                    |                                                                                                    |                                                                                   |                                                                                                    |

3) On the screen as show in figure below, select the radio option "Show all installation options and parameters". Click on "Next" button.

| WebSphere. software                                                                                                    |                                                                                                    | Welcome websphere |   | IBM.      |
|----------------------------------------------------------------------------------------------------|----------------------------------------------------------------------------------------------------|-------------------|---|-----------|
| View: All tasks                                                                                                    | Enterprise Applications                                                                                                    |                   | ( | lose page |
| Welcome     Guided Activities     Servers     Application     Application     Application Types     Global deployment settings     Services     Resources     Security | Preparing for the application installation  How do you want to install the application?  Fast Path - Prompt only when additional information is required.  Detailed - Show all installation options and parameters.  Choose to generate default bindings and mappings  Previous Next Cancel |                   |   | 2 -       |
| Environment                                                                                                    |                                                                                                    |                   |   |           |
| System administration                                                                                                    |                                                                                                    |                   |   |           |
| ± Users and Groups                                                                                                    |                                                                                                    |                   |   |           |
| Monitoring and Tuning                                                                                                    |                                                                                                    |                   |   |           |
| Troubleshooting     ■                                                                                                    |                                                                                                    |                   |   |           |
| Estimation                                                                                                    |                                                                                                    |                   |   |           |
| ■ UDDI                                                                                                    |                                                                                                    |                   |   |           |

4) On the screen as shown below, click "Continue" button.

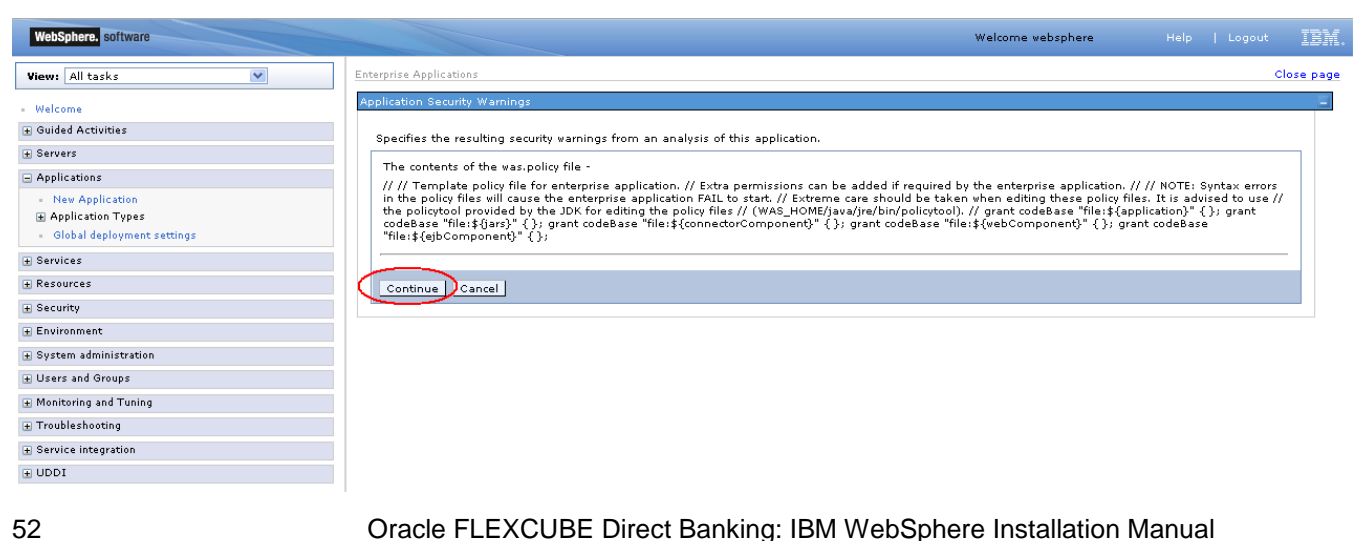

5) On the Screen as shown in below figure, Update the application name if required and click "Next"

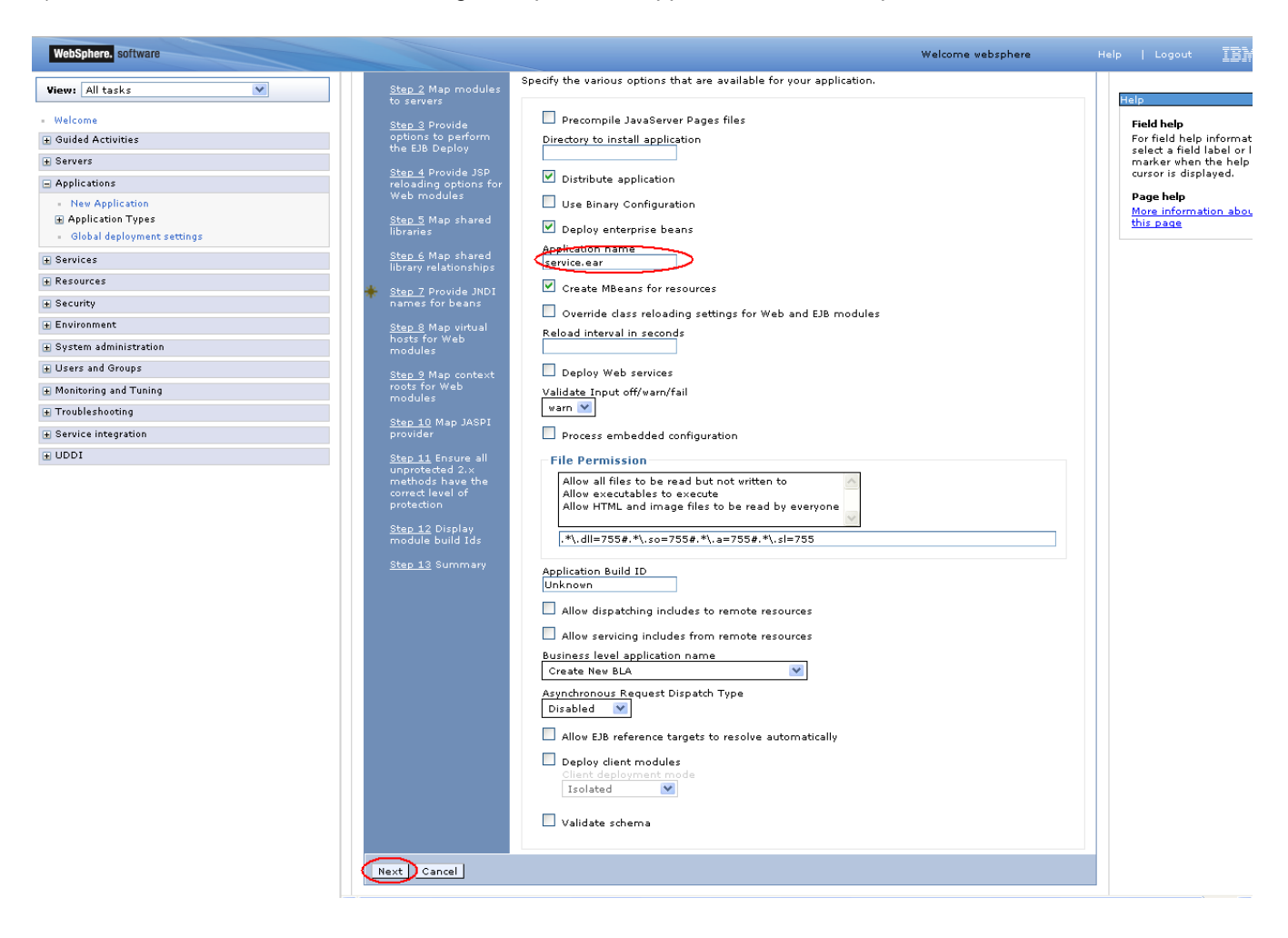

6) In screen "Map modules to server" as shown in figure below, map the modules to the applicable server(s) and click "Next".

| WebSphere. software                            |                                                                                                    |                                                                                                    | Welcome websphere                                                                                        | Help   Logout <u>IBM.</u>                                                |  |  |  |  |  |  |
|------------------------------------------------|----------------------------------------------------------------------------------------------------|----------------------------------------------------------------------------------------------------|----------------------------------------------------------------------------------------------------|--------------------------------------------------------------------------|--|--|--|--|--|--|
| View: All tasks                                | Cell=OFSMUD6HP0732Node02                                                                                                    | Cell, Profile=AppSrv02                                                                              |                                                                                                    | Close page                                                               |  |  |  |  |  |  |
|                                                | Install New Application                                                                                                    |                                                                                                    |                                                                                                    | ?                                                                        |  |  |  |  |  |  |
| - Welcome                                      |                                                                                                    |                                                                                                    |                                                                                                    |                                                                          |  |  |  |  |  |  |
| Guided Activities                              | Specify options for installi                                                                                                    | ng enterprise applications and modules.                                                             |                                                                                                    |                                                                          |  |  |  |  |  |  |
|                                                | Step 1 Select                                                                                                    | Map modules to servers                                                                              | 1ap modules to servers                                                                                   |                                                                          |  |  |  |  |  |  |
| Applications                                   |                                                                                                    | Specify targets such as application servers or o                                                    | usters of application servers where you want to install the                                              | modules that are contained in yo                                         |  |  |  |  |  |  |
| - New Application                              | <ul> <li>Step 2: Map<br/>modules to servers</li> </ul>                                                                                                    | application. Modules can be installed on the sa<br>as targets that serve as routers for requests to | me application server or dispersed among several application, the plug-in configuration file (plugin-rfg | ation servers. Also, specify the We<br>would for each Web server is gene |  |  |  |  |  |  |
| Application Types                              | Step 2 Provide                                                                                                    | based on the applications that are routed thro                                                      | gh.                                                                                                    | ,                                                                        |  |  |  |  |  |  |
| <ul> <li>Global deployment settings</li> </ul> | options to perform                                                                                                    | Clusters and servers:                                                                               |                                                                                                    |                                                                          |  |  |  |  |  |  |
| ± Services                                     | the EJB Deploy                                                                                                    | WebSphere:cell=OFSMUD6HP0732Node02Ce                                                                | node=OFSMUD6HP0732Node02,server=server1                                                                  |                                                                          |  |  |  |  |  |  |
| Resources                                      | Step 4 Provide JSP<br>reloading options for                                                                                                    |                                                                                                    |                                                                                                    |                                                                          |  |  |  |  |  |  |
| Security                                       | Web modules                                                                                                    |                                                                                                    |                                                                                                    | <u></u>                                                                  |  |  |  |  |  |  |
| Environment                                    | <u>Step 5</u> Map shared                                                                                                    | C D                                                                                                 |                                                                                                    |                                                                          |  |  |  |  |  |  |
|                                                | libraries                                                                                                    |                                                                                                    |                                                                                                    |                                                                          |  |  |  |  |  |  |
| Users and Groups                               | <u>Step 6</u> Map shared<br>library relationships                                                                                                    | Select Module URI                                                                                   | Server                                                                                                   |                                                                          |  |  |  |  |  |  |
| Monitoring and Tuning                          | 🚸 Step 7 Provide JNDI                                                                                                    | service.jar service.jar,META-INF/ejb-<br>jar.xml                                                    | WebSphere:cell=OFSMUD6HP0732Node02Cell,node                                                              | =OFSMUD6HP0732Node02,server=                                             |  |  |  |  |  |  |
| Troubleshooting                                | names for beans                                                                                                    | HTTP<br>service_HTTPRouter.war,                                                                     | WebSphere:cell=OFSMUD6HP0732Node02Cell,node                                                              | =OFSMUD6HP0732Node02,server=                                             |  |  |  |  |  |  |
| E Service integration                          | Step 8 Map virtual                                                                                                    | service.jar INF/web.xml                                                                             |                                                                                                    |                                                                          |  |  |  |  |  |  |
| UDDI                                           | modules                                                                                                    |                                                                                                    |                                                                                                    |                                                                          |  |  |  |  |  |  |
|                                                | <u>Step 9</u> Map context<br>roots for Web<br>modules<br><u>Step 10</u> Map JASPI<br>provider<br><u>Step 11</u> Ensure all<br>unprotected 2.×<br>methods have the |                                                                                                    |                                                                                                    |                                                                          |  |  |  |  |  |  |
|                                                | Correct level of<br>protection<br><u>Step 12</u> Display<br>module build Ids<br><u>Step 13</u> Summary<br><u>Previous</u> Next Can                                | cel                                                                                                 |                                                                                                    |                                                                          |  |  |  |  |  |  |

7) On screen "Provide options" as shown in figure below, add the FCDB Kernel jar to the classpath. Add <FCDB BASE DIR>/system/build/kernel/FCDB\_<version>.jar to the class path field and click "Next".

| WebSphere. software                            |                                                                                             |                                                                      | Welcome websphere                                                                                                    | Help   Logout 🔢                     |  |  |  |  |
|------------------------------------------------|---------------------------------------------------------------------------------------------|----------------------------------------------------------------------|----------------------------------------------------------------------------------------------------|-------------------------------------|--|--|--|--|
| View: All tasks                                | Cell=OFSMUD6HP0732Node02Cell                                                                | l, Profile=AppSrv02                                                  |                                                                                                    | Close p                             |  |  |  |  |
|                                                | Install New Application                                                                     |                                                                      | 2                                                                                                    | Help                                |  |  |  |  |
| Welcome                                        | Specify options for installing                                                              | enterprise applications and modules.                                 |                                                                                                    | Field help                          |  |  |  |  |
| Garden Activities                              | Step 1 Select                                                                               | Provide options to perform th                                        | e F18 Deploy                                                                                                    | select a field label or list        |  |  |  |  |
| + servers                                      | installation options                                                                        | Provide options to perform th                                        | e con pebioli                                                                                                    | cursor is displayed.                |  |  |  |  |
| - Applications                                 | Step 2 Map modules                                                                          | Specify the options to deploy ento<br>modules are mapped to the same | Specify the options to deploy enterprise beans. Select database type only when all of the<br>modules are mapped to the same database type. If some modules map to a different |                                     |  |  |  |  |
| Application Types                              | to servers                                                                                  | backend ID, set the database typ<br>displayed.                       | e blank so that the Select current backend ID panel is                                                                                                    | More information about<br>this page |  |  |  |  |
| <ul> <li>Global deployment settings</li> </ul> | → Step 3: Provide<br>options to perform                                                     | EJB Deployment Options                                               | Enable                                                                                                    |                                     |  |  |  |  |
| + Services                                     | the EJB Deploy                                                                              | Class path                                                           |                                                                                                    |                                     |  |  |  |  |
| + Resources                                    | Step 4 Provide JSP                                                                          | RMIC                                                                 |                                                                                                    |                                     |  |  |  |  |
| + Security                                     | Web modules                                                                                 | Database tupe                                                        |                                                                                                    |                                     |  |  |  |  |
| Environment                                    | <u>Step 5</u> Map shared                                                                    |                                                                      |                                                                                                    |                                     |  |  |  |  |
| + System administration                        | libraries                                                                                   | Database schema                                                      |                                                                                                    |                                     |  |  |  |  |
| + Users and Groups                             | <u>Step 6</u> Map shared<br>library relationships                                           | JDK compliance level                                                 |                                                                                                    |                                     |  |  |  |  |
| Monitoring and Tuning                          | - Step 7 Provide INDI                                                                       | Database access type                                                 | JDBC 💌                                                                                                    |                                     |  |  |  |  |
| Troubleshooting                                | names for beans                                                                             | SQLj class path                                                      |                                                                                                    |                                     |  |  |  |  |
| + Service integration                          | <u>Step 8</u> Map virtual                                                                   |                                                                      |                                                                                                    | *                                   |  |  |  |  |
| + UDDI                                         | nosts for Web<br>modules                                                                    |                                                                      |                                                                                                    |                                     |  |  |  |  |
|                                                | <u>Step 9</u> Map context<br>roots for Web<br>modules                                       |                                                                      |                                                                                                    |                                     |  |  |  |  |
|                                                | <u>Step 10</u> Map JASPI<br>provider                                                        |                                                                      |                                                                                                    |                                     |  |  |  |  |
|                                                | Step 11 Ensure all<br>unprotected 2.×<br>methods have the<br>correct level of<br>protection |                                                                      |                                                                                                    |                                     |  |  |  |  |
|                                                | <u>Step 12</u> Display<br>module build Ids                                                  |                                                                      |                                                                                                    |                                     |  |  |  |  |
|                                                | Step 13 Summary Previous Next Cancel                                                        | ]                                                                    |                                                                                                    |                                     |  |  |  |  |

Oracle FLEXCUBE Direct Banking: IBM WebSphere Installation Manual

8) Disable JSP Class reloading for all web modules and click "Next"

| WebSphere. software                            |                                                                                                    |                                                             | Welcome websphere | Help   Logout IBM.                           |
|------------------------------------------------|----------------------------------------------------------------------------------------------------|-------------------------------------------------------------|-------------------|----------------------------------------------|
| View: All tacks                                | Cell=OFSMUD6HP0732Node02Cell, Prof                                                                 | file=AppSrv02                                               |                   | Close page                                   |
|                                                | Install New Application                                                                            |                                                             | 2 -               | Help –                                       |
| - Welcome                                      | Specify options for installing enter                                                               | nrise applications and modules                              |                   | Field help                                   |
| Guided Activities                              | Stop 1 Solort                                                                                      | unide 100 milestice estimation for mile condular            |                   | select a field label or list                 |
| + Servers                                      | installation options                                                                               | rovide JSP reloading options for web modules                |                   | marker when the help<br>cursor is displayed. |
| Applications                                   | <u>Step 2</u> Map modules                                                                          | JSP reloading options for Web modules                       |                   | Page help                                    |
| New Application     Application Types          | to servers                                                                                         | Configure Servlet and JSP reload attributes in web modules. |                   | More information about                       |
| <ul> <li>Global deployment settings</li> </ul> | Step 3 Provide                                                                                     |                                                             | 19P reload        | uns page                                     |
| + Services                                     | the EJB Deploy                                                                                     | Web module URI JSP enable<br>class reloadi                  | interval in       |                                              |
| + Resources                                    | → Step 4: Provide JSP                                                                              | HTTP router for service HTTPR outer war WEB                 | seconds           |                                              |
|                                                | for Web modules                                                                                    | service.jar INF/web.xml                                     | 10                |                                              |
| ± Environment                                  | <u>Step 5</u> Map shared                                                                           |                                                             |                   |                                              |
|                                                | libraries                                                                                          |                                                             |                   |                                              |
|                                                | <u>Step 6</u> Map shared<br>library relationships                                                  |                                                             |                   |                                              |
| Monitoring and Tuning                          | Step 7 Provide INDI                                                                                |                                                             |                   |                                              |
| Troubleshooting                                | names for beans                                                                                    |                                                             |                   |                                              |
| Service integration                            | <u>Step 8</u> Map virtual                                                                          |                                                             |                   |                                              |
| ± UDDI                                         | hosts for Web<br>modules                                                                           |                                                             |                   |                                              |
|                                                | <u>Step 9</u> Map context<br>roots for Web<br>modules                                              |                                                             |                   |                                              |
|                                                | <u>Step 10</u> Map JASPI<br>provider                                                               |                                                             |                   |                                              |
|                                                | <u>Step 11</u> Ensure all<br>unprotected 2.×<br>methods have the<br>correct level of<br>protection |                                                             |                   |                                              |
|                                                | <u>Step 12</u> Display<br>module build Ids<br>Step 13 Summary                                      |                                                             |                   |                                              |
|                                                | Previous Next Cancel                                                                               |                                                             |                   |                                              |

9) On the screen "Map Shared libraries" as shown below, click "Next"

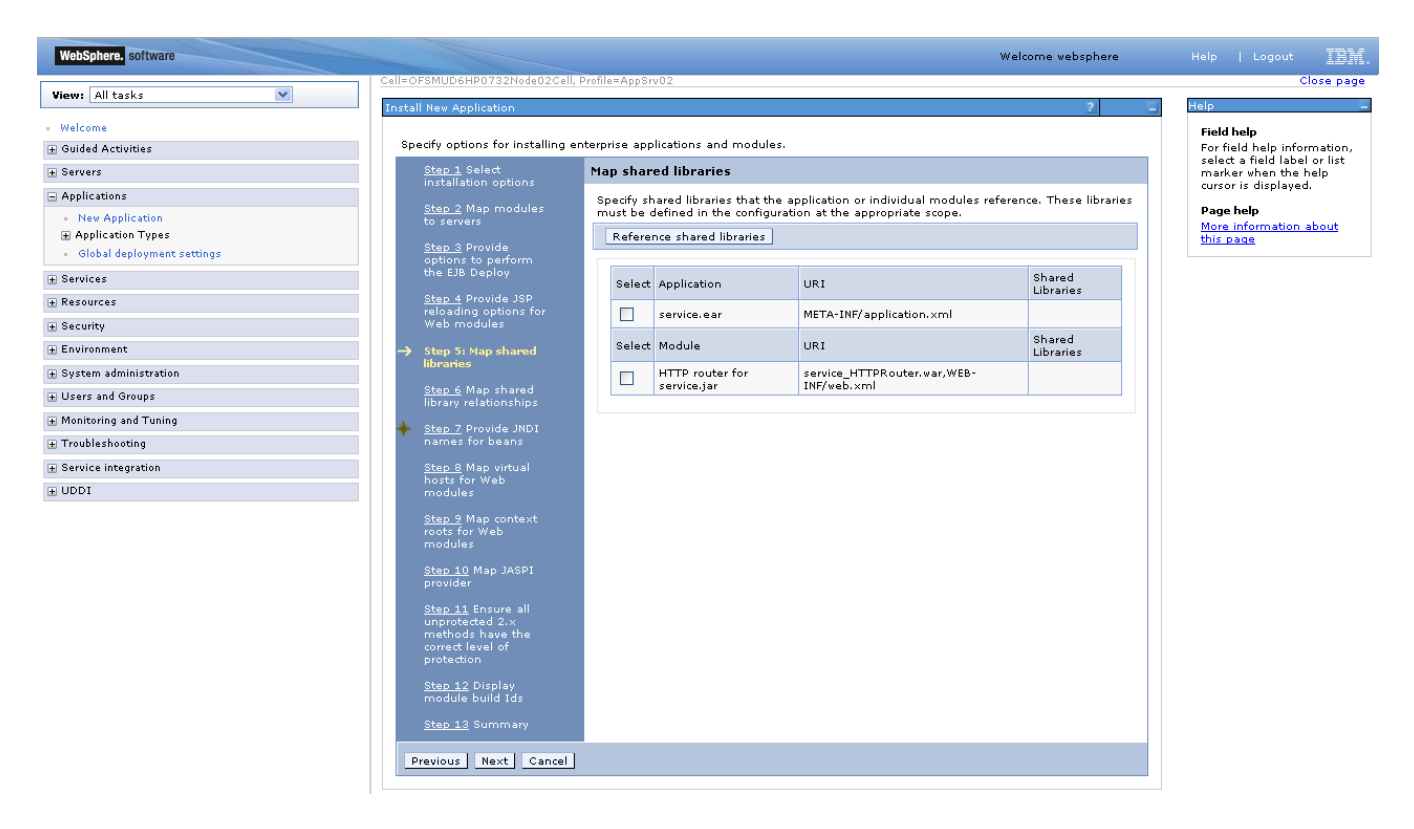

10) On "Map shared library relationships" click next.

| WebSphere. software                            |                                                                                                    |                                 |                                                                                               | Welcome                    | websphere  | Help   I    | .ogout IBN         |  |
|------------------------------------------------|----------------------------------------------------------------------------------------------------|---------------------------------|-----------------------------------------------------------------------------------------------|----------------------------|------------|-------------|--------------------|--|
| View: All tasks                                | Cell=OFSMUD6HP0732Node02Cel                                                                        | , Profile=AppSrv02              |                                                                                               |                            |            |             | Close pag          |  |
|                                                | Install New Application                                                                            |                                 |                                                                                               |                            | ?          | Help        |                    |  |
| - Welcome                                      | on a sife, and and fars in shalling a                                                              |                                 | 4.4                                                                                           |                            |            | Field help  |                    |  |
| Guided Activities                              | specity options for installing                                                                     | enterprise applications and mor | Jules.                                                                                        |                            |            | For field f | ield label or list |  |
| + Servers                                      | <u>Step 1</u> Select<br>installation options                                                       | Map shared library relat        | marker w<br>cursor is o                                                                       | hen the help<br>displayed. |            |             |                    |  |
| Applications                                   | <u>Step 2</u> Map modules<br>to servers<br><u>Step 3</u> Provide                                   | Specify asset or composition    | on unit IDs as shared libraries th                                                            | at the application or      | individual | Page beir   |                    |  |
| New Application     Application                |                                                                                                    | level application that this e   | level application that this enterprise application belongs to. If an asset ID is specified, a |                            |            |             |                    |  |
| <ul> <li>Global deployment settings</li> </ul> |                                                                                                    | unit IDs can be specified a     | omposition                                                                                    | this page                  |            |             |                    |  |
| + Services                                     | the EJB Deploy                                                                                     | Reference shared librari        | es                                                                                            |                            |            |             |                    |  |
| + Resources                                    | <u>Step 4</u> Provide JSP                                                                          |                                 |                                                                                               |                            |            |             |                    |  |
| + Security                                     | reloading options for<br>Web modules                                                               | Select Application              | LIPT                                                                                          | Asset or                   | Match      |             |                    |  |
| Environment                                    | Step 5 Map shared                                                                                  | Select Application              | 0K1                                                                                           | IDs                        | target     |             |                    |  |
| + System administration                        | libraries                                                                                          | service.ear                     | META-INF/application.xml                                                                      |                            |            |             |                    |  |
| ■ Users and Groups                             | → Step 6: Map shared                                                                               | Select Module                   | URT                                                                                           | Asset or                   | Match      |             |                    |  |
| Monitoring and Tuning                          |                                                                                                    |                                 |                                                                                               | IDs                        | target     |             |                    |  |
| + Troubleshooting                              | names for beans                                                                                    | HTTP router for<br>service.jar  | service_HTTPRouter.war,WEB-<br>INF/web.xml                                                    |                            |            |             |                    |  |
| + Service integration                          | Step 8 Map virtual                                                                                 |                                 |                                                                                               |                            |            |             |                    |  |
| + UDDI                                         | hosts for Web<br>modules                                                                           |                                 |                                                                                               |                            |            |             |                    |  |
|                                                | <u>Step 9</u> Map context<br>roots for Web<br>modules                                              |                                 |                                                                                               |                            |            |             |                    |  |
|                                                | <u>Step 10</u> Map JASPI<br>provider                                                               |                                 |                                                                                               |                            |            |             |                    |  |
|                                                | <u>Step 11</u> Ensure all<br>unprotected 2.×<br>methods have the<br>correct level of<br>protection |                                 |                                                                                               |                            |            |             |                    |  |
|                                                | <u>Step 12</u> Display<br>module build Ids<br><u>Step 13</u> Summary                               |                                 |                                                                                               |                            |            |             |                    |  |
|                                                | Previous Next Cancel                                                                               | J                               |                                                                                               |                            |            |             |                    |  |

11) On the Screen "Provide JNDI names" as show below, provide the JNDI name for the application in field "Target Resource JNDI Name". The JNDI name for each FCDB application has been provided at the start of this section.

| WebSphere. software                                                                                                    |                                                    |                        |                                                                                            |                                          | Welcome websphere                                          | Help | Logout                              | IBM.                 |
|----------------------------------------------------------------------------------------------------|----------------------------------------------------|------------------------|--------------------------------------------------------------------------------------------|------------------------------------------|------------------------------------------------------------|------|-------------------------------------|----------------------|
| View: All tasks                                                                                                    | Cell=OFSMUD6HP0732Node020                          | Cell, Profile=A        | ppSrv02                                                                                    |                                          |                                                            |      | CI                                  | ose page             |
| View. All (darks                                                                                                    | Install New Application                            |                        |                                                                                            |                                          | ?                                                          | Help |                                     | =                    |
| - Welcome                                                                                                    |                                                    |                        |                                                                                            |                                          |                                                            | Fie  | ld help                             |                      |
| Guided Activities     Guided Activities     Guided Activities     Subscript Activities     Guided Activities     Subscript Activities     Subscript Activities     Subscrites     Subscript | Specity options for installin                      | ig enterprise          | applications and modules.                                                                  |                                          |                                                            | For  | field help info<br>ect a field labe | rmation,<br>Lor list |
| + Servers                                                                                                    | <u>Step 1</u> Select<br>installation options       | Provide J              | NDI names for beans                                                                        |                                          |                                                            | ma   | rker when the                       | help                 |
| Applications                                                                                                    |                                                    | Each non-              | message-driven enterprise bean in your ap                                                  | pplication or modu                       | ile must be bound to a Java                                | -    |                                     |                      |
| - New Application                                                                                                    | to servers                                         | Naming ar<br>JNDI name | nd Directory Interface (JNDI) name. For be<br>a for the bean to provide the binding. For l | ans in a pre-EJB 3<br>beans in a EJB 3.0 | .0 module, you have to use<br>I module, you can optionally | Mo   | ge help<br>re information           | about                |
| Application Types                                                                                                    | Step 3 Provide                                     | provide bi             | nding through JNDI name for the bean or l                                                  | local/remote home<br>for its local/remo  | e JNDI names. If JNDI name                                 | thi  | s page                              |                      |
| <ul> <li>Global deployment settings</li> </ul>                                                                                                    | options to perform<br>the E18 Deploy               | interface.             | If no JNDI name is specified for beans in a                                                | a EJB 3.0 module,                        | runtime will provide a                                     |      |                                     |                      |
|                                                                                                    |                                                    | container -            | Derault.                                                                                   | 1107                                     | Treat Descure INDI North                                   |      |                                     |                      |
| + Resources                                                                                                    | <u>Step 4</u> Provide JSP<br>reloading options for | Module                 | Bean                                                                                       | URI                                      | Target Resource JNDI Name                                  |      |                                     |                      |
| ± Security                                                                                                    | Web modules                                        | service.jar            | ServiceEndPointRemoteSoapBindingImpl                                                       | service.jar,META-<br>INF/ejb-jar.xml     | service                                                    |      |                                     |                      |
| ± Environment                                                                                                    | <u>Step 5</u> Map shared                           |                        |                                                                                            |                                          |                                                            |      |                                     |                      |
| E System administration                                                                                                    | indianes                                           |                        |                                                                                            |                                          |                                                            |      |                                     |                      |
|                                                                                                    | <u>Step 6</u> Map shared<br>library relationships  |                        |                                                                                            |                                          |                                                            |      |                                     |                      |
| Monitoring and Tuning                                                                                                    | → Step 7: Provide                                  |                        |                                                                                            |                                          |                                                            |      |                                     |                      |
| Troubleshooting                                                                                                    | JNDI names for                                     |                        |                                                                                            |                                          |                                                            |      |                                     |                      |
| Service integration                                                                                                    | Deans                                              |                        |                                                                                            |                                          |                                                            |      |                                     |                      |
| ± UDDI                                                                                                    | <u>Step 8</u> Map virtual<br>hosts for Web         |                        |                                                                                            |                                          |                                                            |      |                                     |                      |
|                                                                                                    | modules                                            |                        |                                                                                            |                                          |                                                            |      |                                     |                      |
|                                                                                                    | <u>Step 9</u> Map context                          |                        |                                                                                            |                                          |                                                            |      |                                     |                      |
|                                                                                                    | modules                                            |                        |                                                                                            |                                          |                                                            |      |                                     |                      |
|                                                                                                    | <u>Step 10</u> Map JASPI<br>provider               |                        |                                                                                            |                                          |                                                            |      |                                     |                      |
|                                                                                                    | <u>Step 11</u> Ensure all<br>unprotected 2.×       |                        |                                                                                            |                                          |                                                            |      |                                     |                      |
|                                                                                                    | methods have the<br>correct level of<br>protection |                        |                                                                                            |                                          |                                                            |      |                                     |                      |
|                                                                                                    | <u>Step 12</u> Display<br>module build Ids         |                        |                                                                                            |                                          |                                                            |      |                                     |                      |
|                                                                                                    | Step 13 Summary                                    |                        |                                                                                            |                                          |                                                            |      |                                     |                      |
|                                                                                                    | Previous Next Cano                                 | el                     |                                                                                            |                                          |                                                            |      |                                     |                      |

12) On the screen "Map Virtual host", map web modules to the relevant virtual host & click Next.

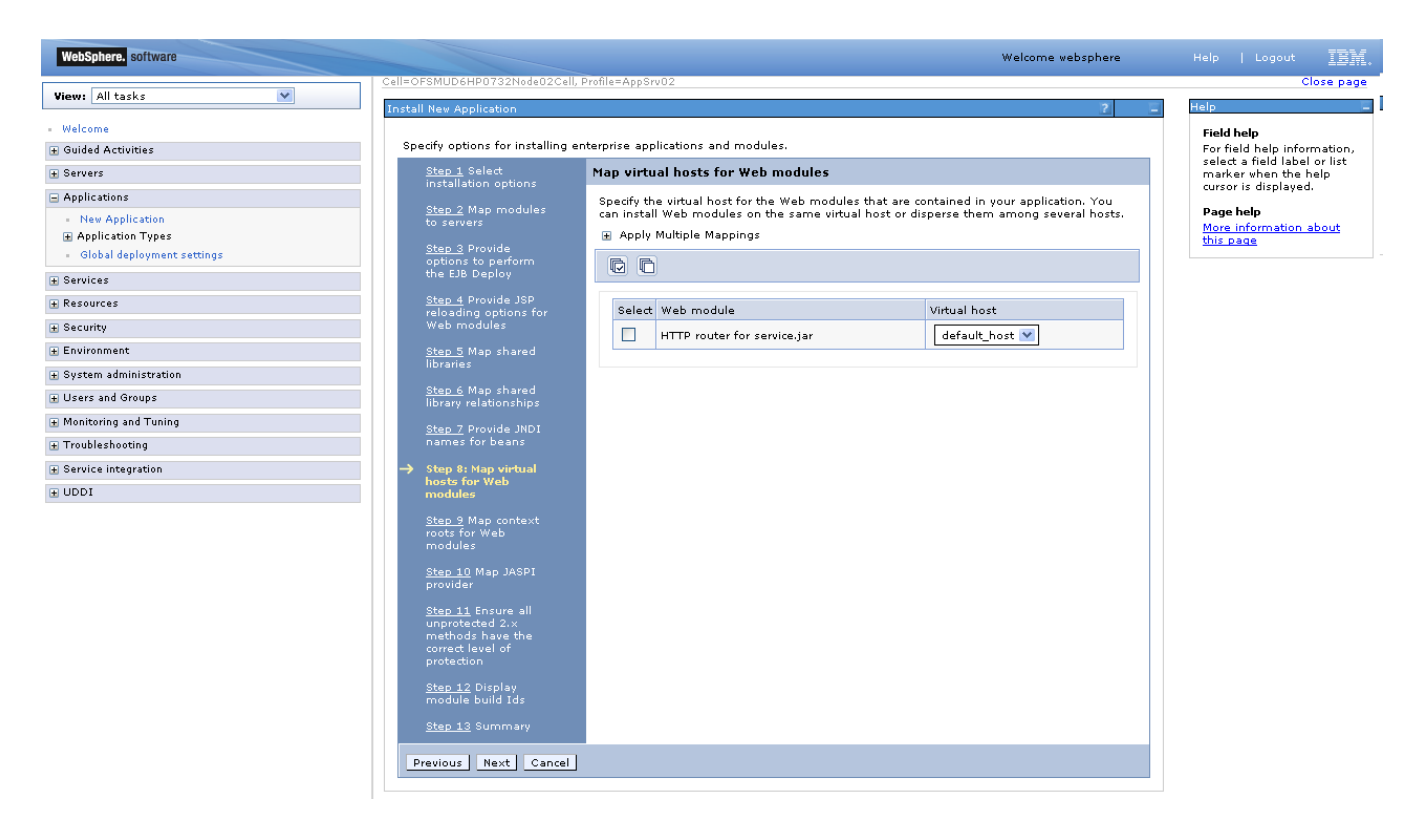

13) On screen "Map Context roots", map the web modules with respective context root. The context root has been configured in the deployable and the default context root being displayed can be used. If no context root is displayed, use the context root as mentioned for the application at the start of this section.

| WebSphere. software                                                                                                    |                                                                                                    |                           |                               | Welcome websphere | Help   Logout 📳                     |
|----------------------------------------------------------------------------------------------------|----------------------------------------------------------------------------------------------------|---------------------------|-------------------------------|-------------------|-------------------------------------|
| Wanna All As also                                                                                                    | Cell=OFSMUD6HP0732Node02Cell,                                                                                                    | Profile=AppSrv02          |                               |                   | Close pag                           |
|                                                                                                    | Install New Application                                                                                                    |                           |                               | ?                 | Help                                |
| - Welcome                                                                                                    |                                                                                                    |                           |                               |                   | Field help                          |
| Guided Activities     Guided Activities     Guided Activities     Subscript Activities     Subscript Activities     Subscrite     Subscript Activitie     Subscrip | Specify options for installing e                                                                                                    | nterprise applications ar | id modules.                   |                   | For field help information,         |
|                                                                                                    | <u>Step 1</u> Select<br>installation options                                                                                                    | Map context roots         | for Web modules               |                   | marker when the help                |
| Applications                                                                                                    |                                                                                                    | Configure values for      | context roots in web modules. |                   |                                     |
| - New Application                                                                                                    | to servers                                                                                                    | Web module                | URI                           | Context Root      | Page help<br>More information about |
| Application Types                                                                                                    | Step 3 Provide                                                                                                    | HTTP router for           | service_HTTPRouter.war,WEB-   | /service          | this page                           |
| <ul> <li>Global deployment settings</li> </ul>                                                                                                    | options to perform                                                                                                    | service.jar               | INF/web.×ml                   | , santa           |                                     |
|                                                                                                    |                                                                                                    |                           |                               |                   |                                     |
| Resources                                                                                                    | Step 4 Provide JSP<br>reloading options for                                                                                                    |                           |                               |                   |                                     |
|                                                                                                    | Web modules                                                                                                    |                           |                               |                   |                                     |
| Environment                                                                                                    | Step 5 Map shared                                                                                                    |                           |                               |                   |                                     |
|                                                                                                    | libraries                                                                                                    |                           |                               |                   |                                     |
| Users and Groups                                                                                                    | <u>Step 6</u> Map shared<br>library relationships                                                                                                    |                           |                               |                   |                                     |
| Monitoring and Tuning                                                                                                    | Step 7 Provide INDI                                                                                                    |                           |                               |                   |                                     |
| Troubleshooting                                                                                                    | names for beans                                                                                                    |                           |                               |                   |                                     |
|                                                                                                    | <u>Step 8</u> Map virtual                                                                                                    |                           |                               |                   |                                     |
| ± UDDI                                                                                                    | hosts for Web<br>modules                                                                                                    |                           |                               |                   |                                     |
|                                                                                                    | Step 9: Nap context<br>roots for Web<br>modules     Step 10 Map JASPI<br>provider     Step 10 Map JASPI<br>provider     Step 11 Ensure all<br>unprotected 2.x<br>unprotected 2.x<br>unprotected 2.x<br>unprotection     Step 12 Display<br>module build Ids     Step 13 Summary |                           |                               |                   |                                     |
|                                                                                                    | Previous Next Cancel                                                                                                    |                           |                               |                   |                                     |

14) On screen "Map security roles to users or groups", map the role "FCDBWSRole" and map it with the user created before deploying the ear.

| alcomo                                                                                                    | Step 1 Select                                                                                                    | Map security roles to                                                                                                    | users or groups                                                                                                    |                                                                                                    |                                                                                                    | Help                                                                                                    |
|----------------------------------------------------------------------------------------------------|----------------------------------------------------------------------------------------------------|----------------------------------------------------------------------------------------------------|----------------------------------------------------------------------------------------------------|----------------------------------------------------------------------------------------------------|----------------------------------------------------------------------------------------------------|----------------------------------------------------------------------------------------------------|
| Velcome<br>Suided Activities<br>Servers<br>Applications<br>Reg Application<br>Reg Application Types<br>WebSphere enterprise applications<br>Business-level applications<br>Assets<br>Global dealowment settions | installation options<br><u>Step 2</u> Map<br>modules to servers<br><u>Step 3</u> Provide<br>options to perform<br>the EIB Deploy<br><u>Step 4</u> Provide<br>JSP reloading<br>options for Web<br>modules | Each role that is defined<br>from the domain usar re<br>accessed will be determin<br>name. The accessed or platform, Enterprise Edit<br>authorization engine. Th<br>group:realm/uniqueGrou<br>authorization to fail. All/<br>user in the trusted realm<br>any valid user in the cur<br>Map Users | in the application or<br>gigistry, accessida: Th<br>ion in a multi domain<br>ned during the applic<br>present the user and<br>ion authorization whe<br>he format for the acce<br>pID. Entering wrong<br>withenticated In Truste<br>rant realm be given the<br>accession of the accession of the accession<br>rent realm be given the scores<br>the state of the accession of the accession of | module must map i<br>e accessIds are req<br>is cenario. For all ot<br>ation start based or<br>group information t<br>in using the WebSp<br>essIds is user:realm<br>information in these<br>tdRealms: This indic<br>is. Allouthenticated:<br>the access.<br>Map Special Subje | to a user or group<br>sired only when using<br>the user or group<br>hat is used for Java<br>wre default<br>(uniqueUserID,<br>fields will cause<br>ates that any valid<br>This indicates that | Field help<br>For field help inform<br>select a field label o<br>marker when the he<br>cursor is displayed.<br>Page help<br>More information ab<br>this page |
|                                                                                                    | Step 5 Map                                                                                                    |                                                                                                    |                                                                                                    |                                                                                                    |                                                                                                    |                                                                                                    |
| Paraursas                                                                                                    | shared libraries                                                                                                    |                                                                                                    |                                                                                                    |                                                                                                    |                                                                                                    |                                                                                                    |
| Security                                                                                                    | <u>step 6</u> Map<br>shared library<br>relationships                                                                                                    | FCDBWSRole                                                                                                    | Special subjects                                                                                                    | Mapped users                                                                                                    | Mapped groups                                                                                                    |                                                                                                    |
| Environment                                                                                                    | <u>Step 7</u> Provide                                                                                                    |                                                                                                    |                                                                                                    |                                                                                                    |                                                                                                    |                                                                                                    |
| system administration                                                                                                    | JNDI names for<br>beans                                                                                                    |                                                                                                    |                                                                                                    |                                                                                                    |                                                                                                    |                                                                                                    |
| Administrative user roles<br>Administrative group roles<br>Manage Users<br>Manage Groups<br>Ionitoring and Tuning<br>Iroubleshooting<br>iervice integration                                                     | Step 2 Map virtual<br>hosts for Web<br>modules<br>Step 9 Map<br>context roots for<br>Web modules<br>→ Step 10 Map<br>security roles to<br>users or groups<br>Step 11 Map<br>JASPI provider               |                                                                                                    |                                                                                                    |                                                                                                    |                                                                                                    |                                                                                                    |
|                                                                                                    | Step 12 Ensure<br>all unprotected 2.x<br>methods have the<br>correct leavel of<br>protection<br>Step 13 Display<br>module build Ids<br><u>Step 14</u><br>Summary<br>Previous Next Cancel                 | al                                                                                                    |                                                                                                    |                                                                                                    |                                                                                                    |                                                                                                    |

15) On the screen as show below, click "Ok".

| WebSphere. software                                                                                                    |                                                                                                    |                                                     |                                   | Welcome websphere          | Help   Logout                    |
|----------------------------------------------------------------------------------------------------|----------------------------------------------------------------------------------------------------|-----------------------------------------------------|-----------------------------------|----------------------------|----------------------------------|
| View: All tasks                                                                                                    | Cell=OF5MUD6IM1D303Node01Cell,                                                                                        | , Profile=AppSrv03                                  |                                   |                            | Clos                             |
| Welcome                                                                                                    | New Application                                                                                                    | applications > Map users/g                          | roups                             | ? -                        | Help<br>Field help               |
| Guided Activities                                                                                                    | Use this page to search for use                                                                                       | ers or groups and add them                          | to the selected roles.            |                            | For field help informati         |
| ± Servers                                                                                                    |                                                                                                    |                                                     |                                   |                            | marker when the help             |
| ∃ Applications                                                                                                    | FCDBWSRole                                                                                                    |                                                     |                                   |                            | cursor is displayed.             |
| <ul> <li>New Application</li> <li>Application Types</li> <li>WebSphere enterprise applications</li> <li>Business-level applications</li> <li>Assets</li> <li>Global deployment settings</li> </ul> | Search and Select Users<br>Decide how many results to dis<br>Available list and add them to t<br>Display a maximum of | play, enter a search string (<br>the Selected list. | use * for wildcard), and click Se | earch. Select users in the | More information about this page |
| t Services                                                                                                    | 20<br>Search string                                                                                                   | results                                             |                                   |                            |                                  |
| t Resources                                                                                                    | FCDBWS*                                                                                                    |                                                     |                                   |                            |                                  |
| F Security                                                                                                    |                                                                                                    |                                                     |                                   |                            |                                  |
| Environment                                                                                                    | Search                                                                                                    |                                                     |                                   |                            |                                  |
| System administration                                                                                                    |                                                                                                    |                                                     |                                   |                            |                                  |
| Users and Groups                                                                                                    | Available:                                                                                                    |                                                     | Selected:<br>FCDBWSuser           |                            |                                  |
| Administrative user roles     Administrative group roles     Manage Users     Manage Groups                                                                                                    |                                                                                                    | •                                                   |                                   |                            |                                  |
| ± Monitoring and Tuning                                                                                                    |                                                                                                    |                                                     |                                   |                            |                                  |
| Troubleshooting                                                                                                    |                                                                                                    |                                                     |                                   |                            |                                  |
| Service integration                                                                                                    |                                                                                                    |                                                     |                                   |                            |                                  |
| UDDI                                                                                                    |                                                                                                    |                                                     |                                   |                            |                                  |
|                                                                                                    |                                                                                                    |                                                     |                                   |                            |                                  |
|                                                                                                    | OK Cancel                                                                                                    |                                                     |                                   |                            |                                  |

| View: All tasks                   | Specify options for installing             | enterprise | applications and                       | modules.              |                      |                       |
|-----------------------------------|--------------------------------------------|------------|----------------------------------------|-----------------------|----------------------|-----------------------|
| Welcome                           | Step 1 Select                              | Map se     | curity roles to                        | users or groups       |                      |                       |
| Guided Activities                 | installation options                       | Each re    | le that is defined                     | in the application or | module must map t    | n a user or group     |
|                                   | Step 2 Map                                 | from t     | ne domain user re                      | gistry, accessIds: Th | e accessIds are requ | uired only when using |
| Servers                           | modules to servers                         | access     | eaim communicat<br>Id will be determii | ned during the applic | ation start based on | the user or group     |
| Applications                      | Step 3 Provide                             | name.      | The accessIds re                       | present the user and  | group information t  | hat is used for Java  |
| New Application                   | options to perform<br>the EJB Deploy       | author     | ization engine. Th                     | e format for the acce | essIds is user:realm | uniqueUserID,         |
| Application Types                 |                                            | group:     | realm/uniqueGrou                       | pID. Entering wrong   | information in these | fields will cause     |
| WebSphere enterprise applications | Step 4 Provide                             | user in    | the trusted realm                      | ns be given the acces | s. AllAuthenticated: | This indicates that   |
| Assats                            | options for Web                            | any va     | lid user in the cur                    | rent realm be given t | the access.          |                       |
| Global deployment settings        | modules                                    | Ma         | ap Users                               | Map Groups            | Map Special Subje    | cts *                 |
|                                   | Step 5 Map                                 | B          | R                                      |                       |                      |                       |
| rvices                            | shared ibraries                            | 42         | <u>40</u>                              |                       |                      |                       |
| sources                           | <u>Step 6</u> Map<br>shared library        | Select     | Role                                   | Special subjects      | Mapped users         | Mapped groups         |
| curity                            | relationships                              |            | FCDBWSRole                             | None                  | FCDBWSuser           |                       |
| ronment                           | Step 7 Provide                             |            |                                        |                       |                      |                       |
| em administration                 | JNDI names for<br>beans                    |            |                                        |                       |                      |                       |
| rs and Groups                     |                                            |            |                                        |                       |                      |                       |
| Administrative user roles         | <u>Step 8</u> Map virtual<br>hosts for Web |            |                                        |                       |                      |                       |
| Administrative group roles        | modules                                    |            |                                        |                       |                      |                       |
| Aanage Users                      | Step 9 Map                                 |            |                                        |                       |                      |                       |
| Manage Groups                     | context roots for                          |            |                                        |                       |                      |                       |
| onitoring and Tuning              | Web modules                                |            |                                        |                       |                      |                       |
| ubleshooting                      | → Step 10: Map                             |            |                                        |                       |                      |                       |
| rvice integration                 | security roles to<br>users or groups       |            |                                        |                       |                      |                       |
| DI                                | Stop 11 Map                                |            |                                        |                       |                      |                       |
|                                   | JASPI provider                             |            |                                        |                       |                      |                       |
|                                   | Step 12 Epsure                             |            |                                        |                       |                      |                       |
|                                   | all unprotected 2.x                        |            |                                        |                       |                      |                       |
|                                   | methods have the                           |            |                                        |                       |                      |                       |
|                                   | protection                                 |            |                                        |                       |                      |                       |
|                                   | Shee 12 Disalaw                            |            |                                        |                       |                      |                       |
|                                   | module build Ids                           |            |                                        |                       |                      |                       |
|                                   | Stop 14                                    |            |                                        |                       |                      |                       |
|                                   | Summary                                    |            |                                        |                       |                      |                       |
|                                   |                                            | _          |                                        |                       |                      |                       |
|                                   | Previous Next Cancel                       |            |                                        |                       |                      |                       |

| WebSphere. software                            |                                                                                                    |                 |                        |                                       | Welcome websphere         | He       | lp   Logout <u>IBM.</u>                                   |
|------------------------------------------------|----------------------------------------------------------------------------------------------------|-----------------|------------------------|---------------------------------------|---------------------------|----------|-----------------------------------------------------------|
| View: All tasks                                | Cell=OFSMUD6HP0732Node02Cel                                                                        | , Profile=AppSr | v02                    |                                       |                           |          | Close page                                                |
|                                                | Install New Application                                                                            |                 |                        |                                       | ?                         | _ Hel    | p I                                                       |
| - Welcome                                      | Constitution of the installing                                                                     |                 |                        |                                       |                           | F        | ield help                                                 |
| Guided Activities                              | specify options for miscaning                                                                      | enterprise app  |                        | = 3.                                  |                           | F        | or field help information,<br>elect a field label or list |
|                                                | Step 1 Select<br>installation options                                                              | Map JASP        | 'I provider            |                                       |                           | n<br>0   | harker when the help<br>ursor is displayed.               |
| Applications                                   | Step 2 Map modules                                                                                 | JASPI pro       | viders offer an altern | native to JAAS pluggable authenticati | on for web modules. By    | р        | age help                                                  |
| New Application     Application                | to servers                                                                                         | Server glo      | obal or domain secur   | ity configuration and web modules in  | herit the application     | M        | lore information about                                    |
| <ul> <li>Global deployment settings</li> </ul> | Step 3 Provide                                                                                     | console.        | lowever, you can ove   | rride these defaults by using wsadm   | in or the administrative  | <u>t</u> | <u>lis page</u>                                           |
| Services                                       | the EJB Deploy                                                                                     | Select.         | JASPI provider 🔻       |                                       |                           |          |                                                           |
| Resources                                      | <u>Step 4</u> Provide JSP                                                                          | RR              |                        |                                       |                           |          |                                                           |
| → Security                                     | reloading options for<br>Web modules                                                               |                 | J.                     |                                       |                           |          |                                                           |
| Environment                                    | Step 5 Map shared                                                                                  |                 | A 11 12                |                                       | JASPI provider            |          |                                                           |
| <ul> <li>System administration</li> </ul>      | libraries                                                                                          | Select          | Application            | URI                                   | name                      |          |                                                           |
| ■ Users and Groups                             | <u>Step 6</u> Map shared<br>library relationships                                                  |                 | service.ear            | META-INF/application.xml              | Inherit JASPI<br>provider |          |                                                           |
| Monitoring and Tuning                          | Step 7 Provide JNDI                                                                                | Select          | Module                 | URI                                   | JASPI provider            |          |                                                           |
| Troubleshooting                                | names for beans                                                                                    |                 | HTTP router for        | service_HTTPRouter.war,WEB-           | Inherit JASPI             |          |                                                           |
|                                                | <u>Step 8</u> Map virtual<br>bosts for Web                                                         |                 | service.jar            | INF/web.×ml                           | provider                  |          |                                                           |
| ■ UDDI                                         | modules                                                                                            |                 |                        |                                       |                           |          |                                                           |
|                                                | <u>Step 9</u> Map context<br>roots for Web<br>modules                                              |                 |                        |                                       |                           |          |                                                           |
|                                                | → Step 10: Map JASPI<br>provider                                                                   |                 |                        |                                       |                           |          |                                                           |
|                                                | <u>Step 11</u> Ensure all<br>unprotected 2.×<br>methods have the<br>correct level of<br>protection |                 |                        |                                       |                           |          |                                                           |
|                                                | <u>Step 12</u> Display<br>module build Ids                                                         |                 |                        |                                       |                           |          |                                                           |
|                                                | Step 13 Summary                                                                                    |                 |                        |                                       |                           |          |                                                           |
|                                                | Previous Next Cancel                                                                               | ]               |                        |                                       |                           |          |                                                           |

18) On the screen as show below, select the role and associate it with the module by clicking on "Apply". Now click on "Next"

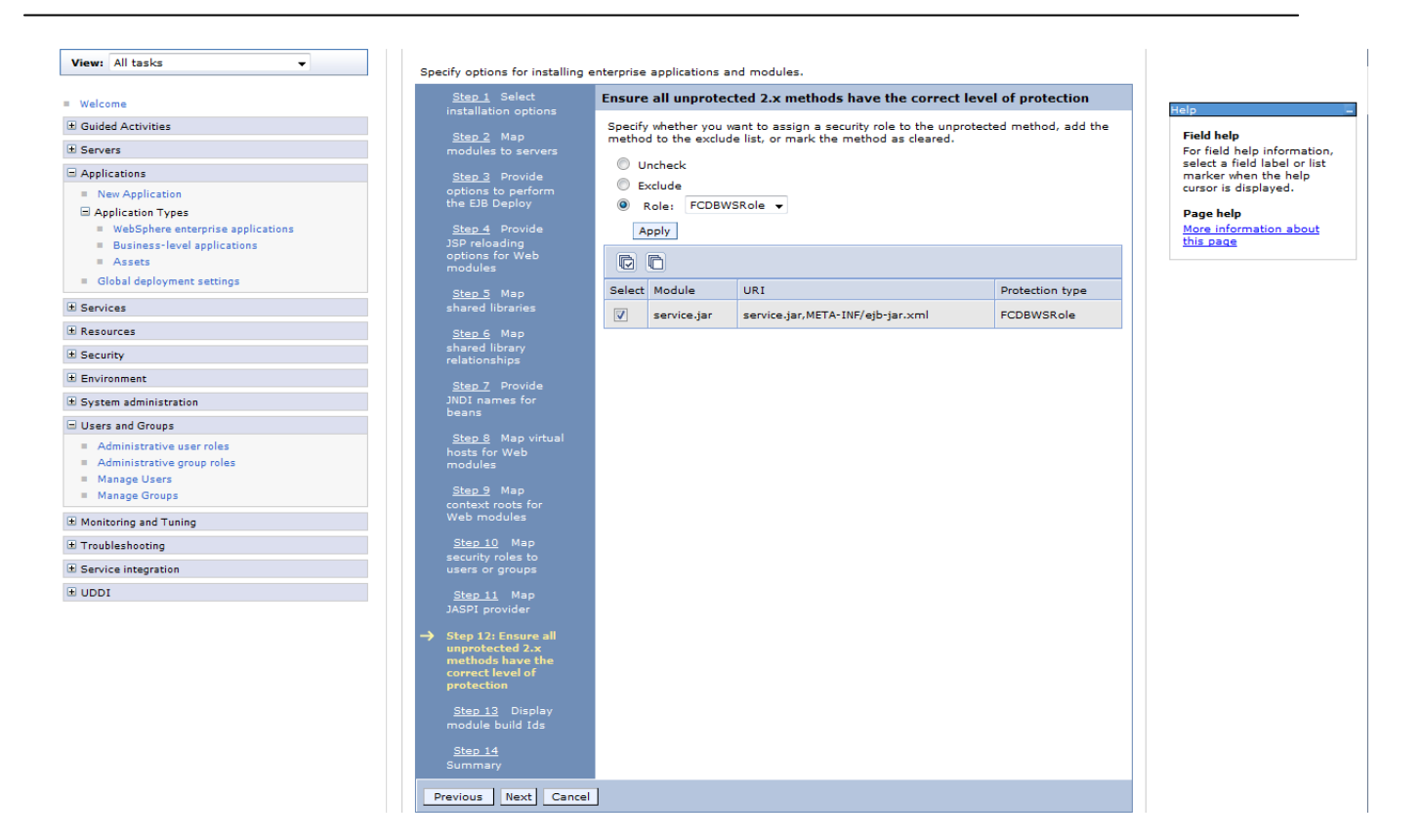

| WebSphere, software                            |                                            |                                       | Welcom                                 | e websphere | Help   Logout 👖                     |
|------------------------------------------------|--------------------------------------------|---------------------------------------|----------------------------------------|-------------|-------------------------------------|
| Nieuro All Analia                              | Cell=OFSMUD6HP0732Node02Cel                | ll, Profile=AppSrv02                  |                                        |             | Close                               |
| View: All tasks                                | Install New Application                    |                                       |                                        | ? -         | Help                                |
| Welcome                                        |                                            |                                       |                                        |             | Field help                          |
| ⊕ Guided Activities                            | Specify options for installing             | enterprise applications and modu      | iles.                                  |             | For field help informati            |
| + Servers                                      | <u>Step 1</u> Select                       | Display module build Ids              |                                        |             | marker when the help                |
| Applications                                   |                                            | Display module build IDs.             |                                        |             | cursor is displayed.                |
| <ul> <li>New Application</li> </ul>            | <u>Step 2</u> Map modules<br>to servers    | Module                                | URI                                    | Build ID    | Page help<br>More information about |
|                                                | Step 3 Drouide                             | service.jar                           | service.jar,META-INF/ejb-jar.xml       |             | this page                           |
| <ul> <li>Global deployment settings</li> </ul> | options to perform                         | HTTP router for service.jar           | service_HTTPRouter.war,WEB-INF/web.xml |             |                                     |
| Services                                       | the EJB Deploy                             | · · · · · · · · · · · · · · · · · · · |                                        |             |                                     |
| Resources                                      | Step 4 Provide JSP                         |                                       |                                        |             |                                     |
| ± Security                                     | Web modules                                |                                       |                                        |             |                                     |
| Environment                                    | Step 5 Map shared                          |                                       |                                        |             |                                     |
| System administration                          | libraries                                  |                                       |                                        |             |                                     |
| I lisers and Grouns                            | <u>Step 6</u> Map shared                   |                                       |                                        |             |                                     |
|                                                | library relationships                      |                                       |                                        |             |                                     |
|                                                | Step 7 Provide JNDI                        |                                       |                                        |             |                                     |
| ± Iroubleshooting                              | names for beans                            |                                       |                                        |             |                                     |
| Service integration                            | <u>Step 8</u> Map virtual<br>hosts for Web |                                       |                                        |             |                                     |
| ± UDDI                                         | modules                                    |                                       |                                        |             |                                     |
|                                                | <u>Step 9</u> Map context                  |                                       |                                        |             |                                     |
|                                                | roots for Web<br>modules                   |                                       |                                        |             |                                     |
|                                                |                                            |                                       |                                        |             |                                     |
|                                                | <u>step 10</u> Map JASP1<br>provider       |                                       |                                        |             |                                     |
|                                                | Step 11 Epsure all                         |                                       |                                        |             |                                     |
|                                                | unprotected 2.x                            |                                       |                                        |             |                                     |
|                                                | correct level of                           |                                       |                                        |             |                                     |
|                                                | protection                                 |                                       |                                        |             |                                     |
|                                                | → Step 12: Display                         |                                       |                                        |             |                                     |
|                                                | module build Ids                           |                                       |                                        |             |                                     |
|                                                | <u>Step 13</u> Summary                     |                                       |                                        |             |                                     |
|                                                |                                            |                                       |                                        |             |                                     |
|                                                | Previous Next Cancel                       |                                       |                                        |             |                                     |

20) On the "Summary" page, summary of selected installation options will be displayed. Verify the same and click "Next" to begin with application installation.

| WebSphere. software                                                                                                    |                                                   |                                                              | Welcome websphere                           | Help   Logout IBM.          |
|----------------------------------------------------------------------------------------------------|---------------------------------------------------|--------------------------------------------------------------|---------------------------------------------|-----------------------------|
| Nieuw All Analus                                                                                                    | Cell=OFSMUD6HP0732Node02Cell,                     | Profile=AppSrv02                                             |                                             | Close page                  |
| View: All Casks                                                                                                    | Install New Application                           |                                                              | 2                                           | E Help E                    |
| - Welcome                                                                                                    |                                                   |                                                              |                                             | Field help                  |
| Guided Activities     Guided Activities     Subscript Activities     Subscript Activities     Subscrites     Subscript Activities     Subscript Activities     Sub | Specify options for installing e                  | nterprise applications and modules.                          |                                             | For field help information, |
| Servers                                                                                                    | Step 1 Select                                     | Summary                                                      |                                             | marker when the help        |
| Applications                                                                                                    | instanation options                               | Summary of installation options                              |                                             | cursor is displayed.        |
| - New Application                                                                                                    | <u>Step 2</u> Map modules<br>to servers           | Options                                                      | Values                                      | Page help                   |
|                                                                                                    | Charles D. Duravida                               | Precompile JavaServer Pages files                            | No                                          | this page                   |
| <ul> <li>Global deployment settings</li> </ul>                                                                                                    | options to perform                                | Directory to install application                             |                                             | Command Assistance          |
| ★ Services                                                                                                    | the EJB Deploy                                    | Distribute application                                       | Yes                                         | View administrative         |
| Resources                                                                                                    | Step 4 Provide JSP                                | Use Binary Configuration                                     | No                                          | action                      |
|                                                                                                    | Web modules                                       | Deploy enterprise beans                                      | Yes                                         |                             |
| Environment                                                                                                    | Step 5 Map shared                                 | Application name                                             | service.ear                                 |                             |
| Sustem administration                                                                                                    | libraries                                         | Create MBeans for resources                                  | Yes                                         |                             |
| Users and Groups                                                                                                    | <u>Step 6</u> Map shared<br>library relationships | Override class reloading settings for Web<br>and EJB modules | No                                          |                             |
| Monitoring and ⊤uning                                                                                                    | Step 7 Provide JNDI                               | Reload interval in seconds                                   |                                             |                             |
|                                                                                                    | names for beans                                   | Deploy Web services                                          | No                                          |                             |
| Service integration                                                                                                    | Step 8 Map virtual                                | Validate Input off/warn/fail                                 | warn                                        |                             |
|                                                                                                    | hosts for Web<br>modules                          | Process embedded configuration                               | No                                          |                             |
|                                                                                                    |                                                   | File Permission                                              | .*\.dll=755#.*\.so=755#.*\.a=755#.*\.sl=755 |                             |
|                                                                                                    | Step 9 Map context<br>roots for Web               | Application Build ID                                         | Unknown                                     |                             |
|                                                                                                    | modules                                           | Allow dispatching includes to remote<br>resources            | No                                          |                             |
|                                                                                                    | provider                                          | Allow servicing includes from remote<br>resources            | No                                          |                             |
|                                                                                                    | Step 11 Ensure all<br>unprotected 2.x             | Business level application name                              |                                             |                             |
|                                                                                                    | methods have the                                  | Asynchronous Request Dispatch Type                           | Disabled                                    |                             |
|                                                                                                    | protection                                        | Allow EJB reference targets to resolve<br>automatically      | No                                          |                             |
|                                                                                                    | <u>Step 12</u> Display<br>module build Ids        | Deploy client modules                                        | No                                          |                             |
|                                                                                                    |                                                   | Client deployment mode                                       | Isolated                                    |                             |
|                                                                                                    | → Step 13: Summary                                | Validate schema                                              | No                                          |                             |
|                                                                                                    |                                                   | Cell/Node/Server                                             | Click here                                  |                             |
|                                                                                                    |                                                   | Class path                                                   |                                             |                             |
|                                                                                                    |                                                   | RMIC                                                         |                                             |                             |
|                                                                                                    |                                                   | Database type                                                | DB2UDB_V82                                  |                             |
|                                                                                                    |                                                   | Database schema                                              |                                             |                             |
|                                                                                                    |                                                   | JDK compliance level                                         |                                             |                             |
|                                                                                                    |                                                   | Database access type                                         | JDBC                                        |                             |

Previous Finish Cancel

21) The next screen displays application installation status. On successful installation, click the link "Save" to save the installation.

| View: All tasks                                                       | - una una error montori.                                                                                                    |
|-----------------------------------------------------------------------|----------------------------------------------------------------------------------------------------|
| = Welcome                                                             | framework search path: d:\Program Files\BMWebSphere61\AppServer\deploytool\trackpipulgins                                                                                                    |
| 🗄 Guided Activities                                                   |                                                                                                    |
| ± Servers                                                             | Creating the project.                                                                                                    |
| Applications                                                          | Deploying jar service_EJB                                                                                                    |
| <ul> <li>Enterprise Applicat</li> <li>Install New Applicat</li> </ul> | Generating deployment code                                                                                                    |
| E Resources                                                           | Invoking RMIC.                                                                                                    |
| 🗄 Security                                                            | Writing output file                                                                                                    |
| 🗄 Environment                                                         | TTI ng oqqoa no                                                                                                    |
| 🗄 System administration                                               | Shutting down workbench.                                                                                                    |
| 🗄 Users and Groups                                                    | EJBDeploy complete.                                                                                                    |
| 🗄 Monitoring and Tuning                                               |                                                                                                    |
| Troubleshooting     ■                                                 | 0 Errors, 0 Warnings, 0 Informational Messages                                                                                                    |
| 🗄 Service integration                                                 | ADMA50071: The EJBDeploy command completed on D: Program Files VBMWebSphere61 VAppServer/profiles VAppSrv01 wstemp/wstemp/wstemp/app_122419e3125/dpl/dpl_service_ear.ear                                                 |
| 10DU                                                                  | ADMA5005: The application service.ear is configured in the WebSphere Application Server repository.                                                                                                    |
|                                                                       | ADMA5053: The library references for the installed optional package are created.                                                                                                    |
|                                                                       | ADMA5005t: The application service.ear is configured in the WebSphere Application Server repository.                                                                                                    |
|                                                                       | ADMA50011: The application binaries are saved in D:%Program Files/WBMWebSphere61 %ppServer/profiles/AppSrv01 %vstempl-228498399<br>/workspace/cells/FLMUD5IM0331Node01 Cell/applications/service.ear.ear/service.ear.ear |
|                                                                       | ADMA5005t: The application service.ear is configured in the WebSphere Application Server repository.                                                                                                    |
|                                                                       | SECJ0400t: Successfully updated the application service.ear with the appContextIDForSecurity information.                                                                                                    |
|                                                                       | ADMAS011E The cleanup of the temp directory for application service.ear is complete.                                                                                                    |
|                                                                       | ADMA5013t: Application service ear installed successfully.                                                                                                    |
|                                                                       | Application service.ear installed successfully.                                                                                                    |
|                                                                       | To start the application, first save changes to the master configuration.                                                                                                    |
|                                                                       | <ul> <li>Changes have been made to your local configuration. You can:</li> <li>Save girectly to the master configuration.</li> <li><u>Review</u> changes before saving or discarding.</li> </ul>                         |
| 4                                                                     | To work with installed applications, click the "Manage Applications" button.                                                                                                    |

22) In fcat-config.xml set the following properties with username and password of the user created in above steps and restart the server.

| Field                     | Value                       |
|---------------------------|-----------------------------|
| FCAT.CONNECT.SVC.USERNAME | <enter username=""></enter> |
| FCAT.CONNECT.SVC.PASSWORD | <enter password=""></enter> |

The following section explains deploying JAR application on IBM Websphere. For details and different options of deployment refer to documentations provided by IBM Websphere.

These steps should be carried out for each FCDB jar application mentioned below.

| Deployable            | JNDI Name/Root  | Path Location                        | Description                     |
|-----------------------|-----------------|--------------------------------------|---------------------------------|
| ServiceEndPointRI.jar | ServiceEndPoint | <fcdb base="" dir="">\deploy\</fcdb> | This application should be      |
|                       |                 | websphere                            | deployed if the mode of service |
|                       |                 |                                      | tier invocation is EJB mode.    |

Before deploying ServiceEndPointRI.jar, the below steps needs to be followed to create an user for enabling EJB mode authentication –

5. On Admin console, in the left menu, click on "Manage Users".

| WebS     | phere, software          |
|----------|--------------------------|
| View:    | All tasks 🗸              |
| = Welco  | me                       |
| ± Guide  | d Activities             |
| ± Serve  | rs                       |
| ± Applic | ations                   |
| ± Servic | tes                      |
| ± Resou  | irces                    |
| ± Secur  | ity                      |
| ± Enviro | onment                   |
| ± Syste  | m administration         |
| I Users  | and Groups               |
| = Ad     | ministrative user roles  |
| = Ad     | ministrative group roles |
| = Ma     | anage Groups             |
| ± Monit  | oring and Tuning         |
| ± Troub  | leshooting               |
| ± Servio | - ce integration         |
|          |                          |

6. Screen as shown in below figure will appear. On the screen, click "Create".

| Sphere. software          | Welcome websphere                                                      | Help   Logout |
|---------------------------|------------------------------------------------------------------------|---------------|
| · All tasks -             | Manage Users                                                           |               |
| elcome                    | Manage Users                                                           | ?             |
| ded Activities            | Search for Users                                                       |               |
| ers                       |                                                                        |               |
| cations                   | Search by * Search for * Maximum results User ID                       |               |
| ces                       | Search                                                                 |               |
| irces                     |                                                                        |               |
| ity                       | 1 users matched the search criteria.                                   |               |
| onment                    |                                                                        |               |
| em administration         | Create Delete Select Select an action                                  |               |
| 's and Groups             | Select User ID First name Last name E-mail Unique Name                 |               |
| dministrative user roles  | websphere websphere websphere uid=websphere,o=defaultWIMFileBasedRealm |               |
| dministrative group roles |                                                                        |               |
| inage Groups              |                                                                        |               |
| oring and Tuning          | Page 1 of 1 Total: 1                                                   |               |
| leshooting                |                                                                        |               |
| e integration             |                                                                        |               |
| I                         |                                                                        |               |

7. On the screen as show in figure below, enter the user details (e.g. FCDBEJBuser). Click on "Create" button

| Vecew: All tasks     Manage Users       Welcome     Image Users       I Glidd Activities     Image Users       Applications     Image Users       I Manage Users     Image Users       Applications     Image Users       I Manage Users     Image Users       Applications     Image Users       I Manage Users     Image Users       I Manage Users     Image Users                                                                                                    | WebSphere. software                                                                                       |                          |                  | Welcome websphere |  | IBM   |
|----------------------------------------------------------------------------------------------------|----------------------------------------------------------------------------------------------------|--------------------------|------------------|-------------------|--|-------|
| Walcome         Hanape Users         7 - 1           I Gindrad Activities         User Properties         Iser Properties           General Groups         Iser Properties         Iser Properties           I Manape Users         User ID         Iser Properties           Business-level applications         Iser Properties         Iser Properties           Business-level applications         Iser Properties         Iser Properties           Business-level applications         Iser Properties         Iser Properties           Resources         Email         Iser Properties           Bestiness-level applications         Iser Properties         Iser Properties           Bestiness-level applications         Iser Properties         Iser Properties           Bestiness-level applications         Iser Properties         Iser Properties           Bestiness-level applications         Iser Properties         Iser Properties           Bestiness-level applications         Iser Properties         Iser Properties           Bestiness-level applications         Iser Properties         Iser Properties           Bestinessender         Iser Properties         Iser Properties           Bestinessender         Iser Properties Properties         Iser Properties           Bestription         Iser Properties Propertis                                                                                                    | View: All tasks                                                                                           | Manage Users             |                  |                   |  |       |
| • Guided Activities   • Guided Activities   • Servics   • New Application   • Application Types   • Maspe Activities applications   • Ashink rations   • Services   • Color of the applications   • Services   • Services   • Sacurity   • Environmet   • System administration   • Administrative user roles   • Administrative group roles   • Manage Orgons   • Manage Orgons   • Manage Orgons   • Manage Couses   • UDDI                                                                                                    | Welcome                                                                                                   | Manage Users             |                  |                   |  | ? = [ |
| <pre> def servies def servies</pre> | ∃ Guided Activities                                                                                       | User Properties          |                  |                   |  |       |
| C Applications   New Applications   Applications Types   WebSphere entryrise applications   Assets   Clobal deployment settings   C Services   C Services   C Services   C Services   S System administration   C Services   C Applicative user roles   Administrative group roles   Manage Groups   Manage Groups   Manage Groups                                                                                                    | Servers                                                                                                   |                          |                  |                   |  |       |
| <pre>* Last name<br/># Business'level splications<br/># Business'level splications<br/># Aspications<br/># Aspications<br/># Aspications<br/># Aspications<br/># CDBEBUser<br/># Last name<br/># Last name<br/># Last name<br/># Last name<br/># Last name<br/># Business'level splications<br/># FicoBB<br/># Business'level splications<br/># Security<br/># Security<br/># Security<br/># Security<br/># Security<br/># Security<br/># Security<br/># Security<br/># Administrative group roles<br/># Administrative group roles<br/># Administrative group roles<br/># Administrative group roles<br/># Administrative group roles<br/># Manage Users<br/># Manage Users<br/># Manage Croups<br/># Manage Users<br/># Manage Croups</pre>                                                                                                    | Applications                                                                                              | General Groups           |                  |                   |  |       |
| Business-look applications     Achieves     Global deployment settings      First name      First name     First name     First nam     First name     First name     First nam     First name     F           | <ul> <li>New Application</li> <li>Application Types</li> <li>WebSphere enterprise applications</li> </ul> | * User ID<br>FCDBEJBuser |                  |                   |  |       |
| Assets   Global deployment settings   B Services   B Services   B Services   B Services   Confirm password   Confirm password </td <td>Business-level applications</td> <td>* First name</td> <td>*Last name</td> <td></td> <td></td> <td></td>                                                                                                    | Business-level applications                                                                               | * First name             | *Last name       |                   |  |       |
| Cobal deployment settings  Cobal deployment settings  Cobal deployment set       | Assets                                                                                                    | FCDB                     | EJBuser          |                   |  |       |
| #: Services         (#: Resources         (#: Security         (#: Environment         (#: System administration         (#: Security user roles         - Administrative group roles         - Administrative group roles         - Manage Users         Manage Croups         (#: Menitoring and Tuning         (#: Service integration         (#: UDDI                                                                                                    | Global deployment settings                                                                                | E-mail                   |                  |                   |  |       |
| If Resources   If Security   If Environment   If System administration   If System administrative user roles   Administrative user roles   Administrative user roles   Administrative user roles   Manage Groups   If Mendeclars   If Mendeclars   If Service integration   If UDDI                                                                                                    |                                                                                                    | websphere                |                  |                   |  |       |
| Bescurity   Bescurity   Bescurity   Bescurity   Bescurity   Bescurity   Bescurity   Bescurity   Confirm password   Bescurity   Bescurity <td>Resources</td> <td></td> <td></td> <td></td> <td></td> <td></td>                                                                                                    | Resources                                                                                                 |                          |                  |                   |  |       |
| Be Environment   If System administration   If System administrative user roles   Administrative group roles   Administrative group roles   Manage Users   Manage Groups   If Monitoring and Tuning   If Toubleshooting   Service integration   If UDDI                                                                                                    | ± Security                                                                                                | Password                 | Confirm password |                   |  |       |
| Bystem administration   OK   Apply   Cancel     Administrative source roles   Administrative source roles   Manage Users   Manage Corops     By Trubleshooting   By Service integration     By UDDI                                                                                                    | Environment                                                                                               |                          |                  |                   |  |       |
| Users and Groups         Administrative user roles         Administrative group roles         Manage Users         Manage Groups         Chinotring and Tuning         Chinotring and Tuning         Chinotring structure integration         Chinotring structure         Chinotring structure                                                                                                    |                                                                                                    | OK Apply Cancel          |                  |                   |  |       |
| Administrative user roles Administrative group roles Amange Users Amange Croups Croups Croupleshooting Croupleshooting Croupl       | Users and Groups                                                                                          |                          |                  |                   |  |       |
| ii) Monitoring and Tuning ii) Troubleshooting ii) Service integration ii) UDD1                                                                                                    | Administrative user roles     Administrative group roles     Manage Users     Manage Groups               |                          |                  |                   |  |       |
| ① Troubleshooting       ① Service integration       ① UDDI                                                                                                    | Monitoring and Tuning                                                                                     |                          |                  |                   |  |       |
| Service integration     UDDI                                                                                                    | Troubleshooting                                                                                           |                          |                  |                   |  |       |
| DDI (DDI                                                                                                    | Service integration                                                                                       |                          |                  |                   |  |       |
|                                                                                                    | ± UDDI                                                                                                    |                          |                  |                   |  |       |
|                                                                                                    |                                                                                                    |                          |                  |                   |  |       |

8. User is created successfully in the current security realm.

| ebSphere. software                                                                       | Welcome websphere                                                      | Help   Logout |  |
|------------------------------------------------------------------------------------------|------------------------------------------------------------------------|---------------|--|
| ew: All tasks 🗸                                                                          | Manage Users                                                           |               |  |
| Welcome                                                                                  | Manage Users                                                           |               |  |
| Guided Activities                                                                        | Search for Users                                                       |               |  |
| Servers                                                                                  | Search by *Search for *Maximum results                                 |               |  |
| Applications                                                                             | User ID 💌 * 100                                                        |               |  |
| New Application     Application Types     WebSphere enterprise applications              | Search<br>3 users matched the search criteria.                         |               |  |
| <ul> <li>Business-level applications</li> <li>Assets</li> </ul>                          | Create Delete Select an action                                         |               |  |
| Global deployment settings                                                               | Select User ID First name Last name E-mail Unique Name                 |               |  |
| Services                                                                                 | ECDBEJBuser FCDB EJBuser uid=FCDBEJBuser,o=defaultWIMFileBasedRealm    |               |  |
| Resources                                                                                | ECDBWSuser FCDB WSuser uid=FCDBWSuser,o=defaultWIMFileBasedRealm       |               |  |
| Security                                                                                 | websphere websphere websphere uid=websphere,o=defaultWIMFileBasedRealm |               |  |
| Environment                                                                              |                                                                        |               |  |
| System administration                                                                    | Page 1 of 1 Total: 3                                                   |               |  |
| Users and Groups                                                                         |                                                                        |               |  |
| Administrative user roles<br>Administrative group roles<br>Manage Users<br>Manage Groups |                                                                        |               |  |
| Monitoring and Tuning                                                                    |                                                                        |               |  |
| Troubleshooting                                                                          |                                                                        |               |  |
| Service integration                                                                      |                                                                        |               |  |
| UDDI                                                                                     |                                                                        |               |  |

These steps needs to be followed for deploying ServiceEndPointRI.jar-

On Admin console, in the left menu, click on "New Application".

| View: All tasks                   |
|-----------------------------------|
| Welcome                           |
|                                   |
|                                   |
| (Applications)                    |
| New Application                   |
| Application Types                 |
| WebSphere enterprise applications |
| Business-level applications       |
| Assets                            |
| 🗄 Services                        |
| 🗄 Resources                       |
| ⊞ Security                        |
| 🗄 Environment                     |
|                                   |
| 🗄 Users and Groups                |
| 🗄 Monitoring and Tuning           |
|                                   |
|                                   |
|                                   |

23) Screen as shown in below figure will appear. On the screen, click "New Enterprise Application".

| WebSphere. software                                                                                                    |                                                                                                    | Welcome websphere | Help | Logout | IBM.      |
|----------------------------------------------------------------------------------------------------|----------------------------------------------------------------------------------------------------|-------------------|------|--------|-----------|
| View: All tasks                                                                                                    | Cell=OFSMUD6HP0732Node02Cell, Profile=AppSrv02<br>New Application                                                                                                    |                   |      | CI     | lose page |
| Welcome     Guided Activities     Guided Activities     Applications     New Application     Application     Application Types     WebSphere enterprise applications     Business-level applications     Assets     Global deployment settings | New Application         This page provides links to create new applications of different types.         Install a New Application         • • • • • • • • • • • • • • • • • • • |                   |      |        |           |
| Services     Resources                                                                                                    | - New Asset                                                                                                    |                   |      |        |           |
|                                                                                                    |                                                                                                    |                   |      |        |           |
| ± Environment                                                                                                    |                                                                                                    |                   |      |        |           |
|                                                                                                    |                                                                                                    |                   |      |        |           |
|                                                                                                    |                                                                                                    |                   |      |        |           |
| Monitoring and Tuning                                                                                                    |                                                                                                    |                   |      |        |           |
| Troubleshooting                                                                                                    |                                                                                                    |                   |      |        |           |
|                                                                                                    |                                                                                                    |                   |      |        |           |
| ± UDDI                                                                                                    |                                                                                                    |                   |      |        |           |

## 24) On the screen as show in figure below, use browse button to select the JAR file. Click on "Next" button.

| WebSphere, software                                                                                                    | We                                                                                                    | lcome websphere | Help   Logout IBM.                                                                               |
|----------------------------------------------------------------------------------------------------|----------------------------------------------------------------------------------------------------|-----------------|--------------------------------------------------------------------------------------------------|
| View: All tasks                                                                                                    | Enterprise Applications                                                                                                    |                 | Close pag                                                                                        |
| Welcome         Guided Activities         Servers         Applications         New Application         Application Types         WebSphere enterprise applications         Business-level applications         Assets | Preparing for the application installation         Specify the EAR, WAR, JAR, or SAR module to upload and install.         Path to the new application            © Local file system          Full path         D/FCDB/deploy/ServiceEnd         Browse         © Remote file system |                 | Help<br>Field help<br>Local file system path<br>Page help<br>More information about<br>this page |
| Global deployment settings  Services  Resources  Security                                                                                                    | Full path Browse                                                                                                    |                 |                                                                                                  |
| Environment                                                                                                    |                                                                                                    |                 |                                                                                                  |
| System administration                                                                                                    |                                                                                                    |                 |                                                                                                  |
| <ul> <li>Users and Groups</li> </ul>                                                                                                    |                                                                                                    |                 |                                                                                                  |
| Administrative user roles     Administrative group roles     Manage Users     Manage Groups                                                                                                    |                                                                                                    |                 |                                                                                                  |
| Monitoring and Tuning                                                                                                    |                                                                                                    |                 |                                                                                                  |
| ± Troubleshooting                                                                                                    |                                                                                                    |                 |                                                                                                  |
|                                                                                                    |                                                                                                    |                 |                                                                                                  |
| ■ UDDI                                                                                                    |                                                                                                    |                 |                                                                                                  |
|                                                                                                    |                                                                                                    |                 |                                                                                                  |

25) On the screen as show in figure below, select the radio option "Show all installation options and parameters". Click on "Next" button.

| WebSphere. software                                                                                | Welcome wel                                                    | bsphere Help | Logout |
|----------------------------------------------------------------------------------------------------|----------------------------------------------------------------|--------------|--------|
| iew: All tasks                                                                                     | Enterprise Applications                                        |              | Clos   |
| Welcome                                                                                            | Preparing for the application installation                     |              |        |
| iuided Activities                                                                                  | How do you want to install the application?                    |              |        |
| Servers                                                                                            | East Bath - Report columbra additional information is required |              |        |
| Applications                                                                                       |                                                                |              |        |
| <ul> <li>New Application</li> <li>Application Types</li> <li>Global deployment settings</li> </ul> | Detailed - snow all installation options and parameters.       |              |        |
| ervices                                                                                            | Previous Next Cancel                                           |              |        |
| ecurity                                                                                            |                                                                |              |        |
| vironment                                                                                          |                                                                |              |        |
| stem administration                                                                                |                                                                |              |        |
| sers and Groups                                                                                    |                                                                |              |        |
| Ionitoring and Tuning                                                                              |                                                                |              |        |
| roubleshooting                                                                                     |                                                                |              |        |
| ervice integration                                                                                 |                                                                |              |        |
| IDDI                                                                                               |                                                                |              |        |

26) On the screen as shown below, click "Continue" button.

| WebSphere. software                                                                                | Welcome websphere Help   Logout                                                                                                    |
|----------------------------------------------------------------------------------------------------|----------------------------------------------------------------------------------------------------|
| View: All tasks 💌                                                                                  | Enterprise Applications Clos                                                                                                    |
| - Welcome                                                                                          | Application Security Warnings                                                                                                    |
| E Guided Activities                                                                                | Specifies the resulting security warnings from an analysis of this application.                                                                                                    |
| ± Servers                                                                                          | The contents of the was policy file -                                                                                                    |
| Applications                                                                                       | I've contents of the wasponcy me                                                                                                    |
| <ul> <li>New Application</li> <li>Application Types</li> <li>Global deployment settings</li> </ul> | in the policy files will cause the enterprise application FALL to stark. // Extreme care should be taken when editing these policy files. It is advised to use //<br>the policytool provided by the DDK for editing the policy files // (WAS_HOME/java/jre/bin/policytool). // grant codeBase "file:\${application}" {}; grant<br>codeBase "file:\${ars}" {}; grant codeBase "file:\${connectorComponent}" {}; grant codeBase "file:\${webComponent}" {}; grant codeBase<br>"file:\${ejbComponent}" {}; |
|                                                                                                    |                                                                                                    |
| • Resources                                                                                        |                                                                                                    |
| € Security                                                                                         |                                                                                                    |
| Environment                                                                                        |                                                                                                    |
| System administration                                                                              |                                                                                                    |
| € Users and Groups                                                                                 |                                                                                                    |
| Monitoring and Tuning                                                                              |                                                                                                    |
| Troubleshooting                                                                                    |                                                                                                    |
| Service integration                                                                                |                                                                                                    |
| T UDDI                                                                                             |                                                                                                    |

27) On the Screen as shown in below figure, Update the application name if required and click "Next"

|                                                                                                    |                                                                                                    |                                                                                                    | Welcome websphere | Help | Logout | IBM     |
|----------------------------------------------------------------------------------------------------|----------------------------------------------------------------------------------------------------|----------------------------------------------------------------------------------------------------|-------------------|------|--------|---------|
| View: All tasks                                                                                                    | Cell=OFSMUD6IM1D303Node0                                                                                                    | 01Cell, Profile=AppSrv03                                                                                                    |                   |      | Clo    | se page |
| . Malaana                                                                                                    | Install New Application                                                                                                    |                                                                                                    |                   |      |        |         |
| Guided Activities                                                                                                    | Specify options for installi                                                                                                    | ing enterprise applications and modules                                                                                                    |                   |      |        |         |
| + Servers                                                                                                    | specity options for install                                                                                                    | ing enterprise applications and modules.                                                                                                    |                   |      |        |         |
|                                                                                                    | → Step 1: Select<br>installation options                                                                                                    | Select installation options                                                                                                    |                   |      |        |         |
| New Application     New Application     Mediation Types     WebSphare enterprise applications     Business-level applications     Assets     Global deployment settings | <u>Step 2</u> Map<br>modules to servers<br><u>Step 3</u> Provide<br>options to perform<br>the EJB Deploy                                                                                                  | Specify the various options that are available for your application.  Precompile JavaServer Pages files Directory to install application  V Distribute application                                                                                                    |                   |      |        |         |
| Services                                                                                                    | Step 4 Map shared                                                                                                    | Use Binary Configuration                                                                                                    |                   |      |        |         |
| Resources                                                                                                    | libraries                                                                                                    |                                                                                                    |                   |      |        |         |
| + Security                                                                                                    | Step 5 Map shared                                                                                                    | Application name                                                                                                    |                   |      |        |         |
| Environment                                                                                                    | library relationships                                                                                                    | ServiceEndPointRI_jar                                                                                                    |                   |      |        |         |
|                                                                                                    | * <u>Step 6</u> Provide JNDI                                                                                                    | Create weeans for resources                                                                                                    |                   |      |        |         |
| Users and Groups  Administrative user roles Administrative group roles Administrative group roles Manage Users Manage Groups  Omega Groups Source integration UDDI      | Step 7 Map security<br>roles to users or<br>groups<br>Step 8 Ensure all<br>unprotected 2.x<br>methods have the<br>corract lavel of<br>protection<br>Step 9 Display<br>module build Ids<br>Step 10 Summary | <ul> <li>Override class reloading settings for Web and EJB modules</li> <li>Reload interval in seconds</li> <li>Deploy Web services</li> <li>Validate Input off/warn/fail</li> <li>warn</li> <li>Process embedded configuration</li> </ul> File Permission <ul> <li>Allow all files to be read but not written to</li> <li>Allow executables to execute</li> <li>Allow HTML and image files to be read by everyone</li> <li>\$\frac{1}{2}\$\frac{1}{2}\$\$\$\$\$\$\$\$\$\$\$\$\$\$\$\$\$\$\$\$\$\$\$\$\$\$\$\$\$\$\$\$\$\$</li></ul> |                   |      |        |         |
|                                                                                                    | Next                                                                                                    |                                                                                                    |                   |      |        |         |
|                                                                                                    |                                                                                                    |                                                                                                    |                   |      |        |         |

28) In screen "Map modules to server" as shown in figure below, map the modules to the applicable server(s) and click "Next".

| WebSphere. software                                      |        |                                                        |           |                                                |                                                                  | Welcome websphere                                                                                 |                              |                                 | IBM.                            |
|----------------------------------------------------------|--------|--------------------------------------------------------|-----------|------------------------------------------------|------------------------------------------------------------------|---------------------------------------------------------------------------------------------------|------------------------------|---------------------------------|---------------------------------|
| View: All tasks                                          | Cell=0 | OFSMUD6IM1D303Node0                                    | 1Cell, Pr | ofile=AppSrv03                                 |                                                                  |                                                                                                   |                              | Cl                              | ose page 🔺                      |
|                                                          | Inst   | all New Application                                    |           |                                                |                                                                  |                                                                                                   |                              |                                 | 2                               |
| - welcome                                                |        |                                                        |           |                                                | 1                                                                |                                                                                                   |                              |                                 |                                 |
| E Septers                                                | 5      | pecify options for install                             | ng enter  | prise applications and                         | a modules.                                                       |                                                                                                   |                              |                                 |                                 |
|                                                          |        | Step 1: Select                                         | Select    | installation optio                             | ns                                                               |                                                                                                   |                              |                                 |                                 |
| New Application                                          |        |                                                        | Specif    | y the various options                          | that are available for your a                                    | opplication.                                                                                      |                              |                                 |                                 |
| Application Types                                        |        | <u>Step 2</u> Map<br>modules to servers                | Пр        | recompile JavaServer                           | Pages files                                                      |                                                                                                   |                              |                                 |                                 |
| WebSphere enterprise applications                        |        |                                                        | Direc     | tory to install applica                        | tion                                                             |                                                                                                   |                              |                                 |                                 |
| Business-level applications                              |        | Step 3 Provide                                         |           |                                                |                                                                  |                                                                                                   |                              |                                 |                                 |
| WebSphere. software                                      |        |                                                        |           |                                                |                                                                  | Welcome websphere                                                                                 | Help                         | Logout                          | IBM.                            |
| View: All tasks -                                        | Cell=0 | OFSMUD6IM1D303Node0                                    | 1Cell, Pr | ofile=AppSrv03                                 |                                                                  |                                                                                                   |                              |                                 | Close page                      |
| - Melenne                                                | Inst   | all New Application                                    |           |                                                |                                                                  |                                                                                                   |                              |                                 |                                 |
| + Guided Activities                                      |        | posify options for /                                   | ag ent-   | nsico apolication                              | d modulos                                                        |                                                                                                   |                              |                                 |                                 |
| + Servers                                                |        | pecity options for install                             | ng enter  | prise applications and                         | a modules.                                                       |                                                                                                   |                              |                                 |                                 |
| - Applications                                           |        | Step 1 Select                                          | Map n     | nodules to servers                             |                                                                  |                                                                                                   |                              |                                 |                                 |
| New Application                                          |        |                                                        | Specif    | y targets such as app                          | olication servers or clusters o                                  | f application servers where you want to instal                                                    | the module                   | es that are co                  | ontained in yo                  |
| Application Types                                        |        | <ul> <li>Step 2: Map<br/>modules to servers</li> </ul> | Modul     | es can be installed o<br>as routers for reques | n the same application serve<br>its to this application. The plu | er or dispersed among several application ser<br>ug-in configuration file (plugin-cfg.xml) for ea | vers. Also, :<br>sch Web sei | specify the W<br>over is genera | /eb servers as<br>ated, based c |
| WebSphere enterprise applications                        |        |                                                        | applic    | ations that are route                          | d through.                                                       |                                                                                                   |                              | -                               |                                 |
| Business-level applications                              |        | Step 3 Provide                                         | Clust     | ers and servers:                               |                                                                  |                                                                                                   | _                            |                                 |                                 |
| Assets     Global dealerment settings                    |        |                                                        | Web       | Sphere:cell=OFSMUE                             | 6IM1D303Node01Cell,node=                                         | OFSMUD6IM1D303Node01,server=server1                                                               | Apply                        | ]                               |                                 |
| - Global deployment settings                             |        | Step 4 Map shared                                      |           | R                                              |                                                                  |                                                                                                   |                              |                                 |                                 |
| Services                                                 |        | libraries                                              | 4.2       |                                                |                                                                  |                                                                                                   |                              |                                 |                                 |
| E Country                                                |        | Step 5 Map shared                                      | Select    | Module                                         | URI                                                              | Server                                                                                            |                              |                                 |                                 |
| Secondy                                                  |        |                                                        | <b>V</b>  | ServiceEndPointEJB                             | ServiceEndPointRI.jar,META-<br>INF/ejb-jar.xml                   | - WebSphere:cell=OFSMUD6IM1D303Node01                                                             | Cell,node=                   | OFSMUD6IM:                      | ID303Node01                     |
| Environment                                              | *      |                                                        |           |                                                |                                                                  |                                                                                                   |                              |                                 |                                 |
| System administration                                    |        |                                                        |           |                                                |                                                                  |                                                                                                   |                              |                                 |                                 |
| Osers and Groups                                         |        | Step 7 Map security                                    |           |                                                |                                                                  |                                                                                                   |                              |                                 |                                 |
| Administrative user roles     Administrative group roles |        |                                                        |           |                                                |                                                                  |                                                                                                   |                              |                                 |                                 |
| Manage Users                                             |        |                                                        |           |                                                |                                                                  |                                                                                                   |                              |                                 |                                 |
| Manage Groups                                            |        |                                                        |           |                                                |                                                                  |                                                                                                   |                              |                                 |                                 |
| Monitoring and Tuning                                    |        | unprotected 2.x<br>methods have the                    |           |                                                |                                                                  |                                                                                                   |                              |                                 |                                 |
| Troubleshooting                                          |        |                                                        |           |                                                |                                                                  |                                                                                                   |                              |                                 |                                 |
| Service integration                                      |        |                                                        |           |                                                |                                                                  |                                                                                                   |                              |                                 |                                 |
| 1 UDDI                                                   |        | <u>Step 9</u> Display                                  |           |                                                |                                                                  |                                                                                                   |                              |                                 |                                 |
|                                                          |        |                                                        |           |                                                |                                                                  |                                                                                                   |                              |                                 |                                 |
|                                                          |        | Step 10 Summary                                        |           |                                                |                                                                  |                                                                                                   |                              |                                 |                                 |
|                                                          |        | Previous Next C                                        | ancel     |                                                |                                                                  |                                                                                                   |                              |                                 |                                 |
|                                                          |        | Previous Next C                                        | ancer     |                                                |                                                                  |                                                                                                   |                              |                                 |                                 |
|                                                          |        |                                                        |           |                                                |                                                                  |                                                                                                   |                              |                                 |                                 |
|                                                          |        |                                                        |           |                                                |                                                                  |                                                                                                   |                              |                                 |                                 |
|                                                          |        |                                                        |           |                                                |                                                                  |                                                                                                   |                              |                                 |                                 |
|                                                          |        |                                                        |           |                                                |                                                                  |                                                                                                   |                              |                                 |                                 |
|                                                          |        |                                                        |           |                                                |                                                                  |                                                                                                   |                              |                                 |                                 |
|                                                          |        |                                                        |           |                                                |                                                                  |                                                                                                   |                              |                                 |                                 |
|                                                          | 1      |                                                        |           |                                                |                                                                  |                                                                                                   |                              |                                 |                                 |

29) On screen "Provide options" as shown in figure below, add the FCDB Kernel jar to the classpath. Add <FCDB BASE DIR>/system/build/kernel/FCDB\_<version>.jar to the class path field and click "Next".

| WebSphere. software                                                                                                    |     |                                                                                                    |                                                                         | Welcome websphere                                                                                         |    |          |                        |                                                                                                    | IBM.           |
|----------------------------------------------------------------------------------------------------|-----|----------------------------------------------------------------------------------------------------|-------------------------------------------------------------------------|----------------------------------------------------------------------------------------------------|----|----------|------------------------|----------------------------------------------------------------------------------------------------|----------------|
|                                                                                                    | C   | ell=OFSMUD6HP0732Node02Cell,                                                                       | Profile=AppSrv02                                                        |                                                                                                    | _  | -        |                        | Cl                                                                                                    | ose page       |
| View: All tasks                                                                                                    |     | install New Application                                                                            |                                                                         | ?                                                                                                    | 12 | <b>1</b> | Help                   |                                                                                                    | E              |
| - Welcome                                                                                                    | 1.5 |                                                                                                    |                                                                         | (Basis)                                                                                                   |    | -        | Field bel              |                                                                                                    |                |
| Guided Activities     Guided Activities     Guided Activities     Subscript Activities     Subscript Activities     Subscrite     Subscript Activities     Subscri |     | Specify options for installing e                                                                   | nterprise applications and modules.                                     |                                                                                                    |    |          | For field              | ,<br>help inforr                                                                                                    | mation,        |
| + Servers                                                                                                    |     | <u>Step 1</u> Select<br>installation options                                                       | Provide options to perform the l                                        | EJB Deploy                                                                                                |    |          | select a f<br>marker w | field label (<br>then the hidden of the hidden of the hidden | or list<br>elp |
| Applications                                                                                                    |     | 0. 0.1                                                                                             | Specify the options to deploy enterp                                    | rise beans. Select database type only when all of the                                                     |    |          | carsor is              | displayed.                                                                                                    |                |
| New Application     Application                                                                                                    |     | <u>step ∠</u> Map modules<br>to servers                                                            | modules are mapped to the same d<br>backend ID, set the database type b | latabase type. If some modules map to a different<br>blank so that the Select current backend ID panel is |    |          | Page hel<br>More info  | P<br>ormation a                                                                                                    | ibout          |
| Global deployment settings                                                                                                    |     | → Step 3: Provide                                                                                  | displayed.                                                              |                                                                                                    |    |          | this page              | 2                                                                                                    |                |
|                                                                                                    |     | options to perform<br>the EJB Deploy                                                               | EJB Deployment Options                                                  | Enable                                                                                                    |    |          |                        |                                                                                                    |                |
| + Services                                                                                                    |     |                                                                                                    | Class path                                                              |                                                                                                    |    |          |                        |                                                                                                    |                |
| + Resources                                                                                                    |     | <u>Step 4</u> Provide JSP<br>reloading options for                                                 | RMIC                                                                    |                                                                                                    |    |          |                        |                                                                                                    |                |
|                                                                                                    |     | Web modules                                                                                        | Database type                                                           | DB2UDB_V82                                                                                                |    |          |                        |                                                                                                    |                |
| Environment                                                                                                    |     | Step 5 Map shared                                                                                  | Database scheme                                                         |                                                                                                    |    |          |                        |                                                                                                    |                |
| E System administration                                                                                                    |     | noraries                                                                                           | Database schema                                                         |                                                                                                    | -1 |          |                        |                                                                                                    |                |
|                                                                                                    |     | <u>Step 6</u> Map shared<br>library relationships                                                  | JDK compliance level                                                    |                                                                                                    |    |          |                        |                                                                                                    |                |
| Monitoring and ⊤uning                                                                                                    |     | 🔶 Step 7 Provide INDI                                                                              | Database access type                                                    | JDBC 💌                                                                                                    |    |          |                        |                                                                                                    |                |
| Troubleshooting     ■                                                                                                    |     | names for beans                                                                                    | SQLj class path                                                         |                                                                                                    |    |          |                        |                                                                                                    |                |
|                                                                                                    |     | <u>Step 8</u> Map virtual                                                                          |                                                                         |                                                                                                    | -1 |          |                        |                                                                                                    |                |
| ± UDDI                                                                                                    |     | nosts for Web<br>modules                                                                           |                                                                         |                                                                                                    |    |          |                        |                                                                                                    |                |
|                                                                                                    |     | <u>Step 9</u> Map context<br>roots for Web<br>modules                                              |                                                                         |                                                                                                    |    |          |                        |                                                                                                    |                |
|                                                                                                    |     | <u>Step 10</u> Map JASPI<br>provider                                                               |                                                                         |                                                                                                    |    |          |                        |                                                                                                    |                |
|                                                                                                    |     | <u>Step 11</u> Ensure all<br>unprotected 2.×<br>methods have the<br>correct level of<br>protection |                                                                         |                                                                                                    |    |          |                        |                                                                                                    |                |
|                                                                                                    |     | <u>Step 12</u> Display<br>module build Ids<br>Step 13 Summary                                      |                                                                         |                                                                                                    |    |          |                        |                                                                                                    |                |
|                                                                                                    |     | Previous Next Cancel                                                                               |                                                                         |                                                                                                    |    |          |                        |                                                                                                    |                |

Oracle FLEXCUBE Direct Banking: IBM WebSphere Installation Manual

30) On the screen "Map Shared libraries" as shown below, click "Next"

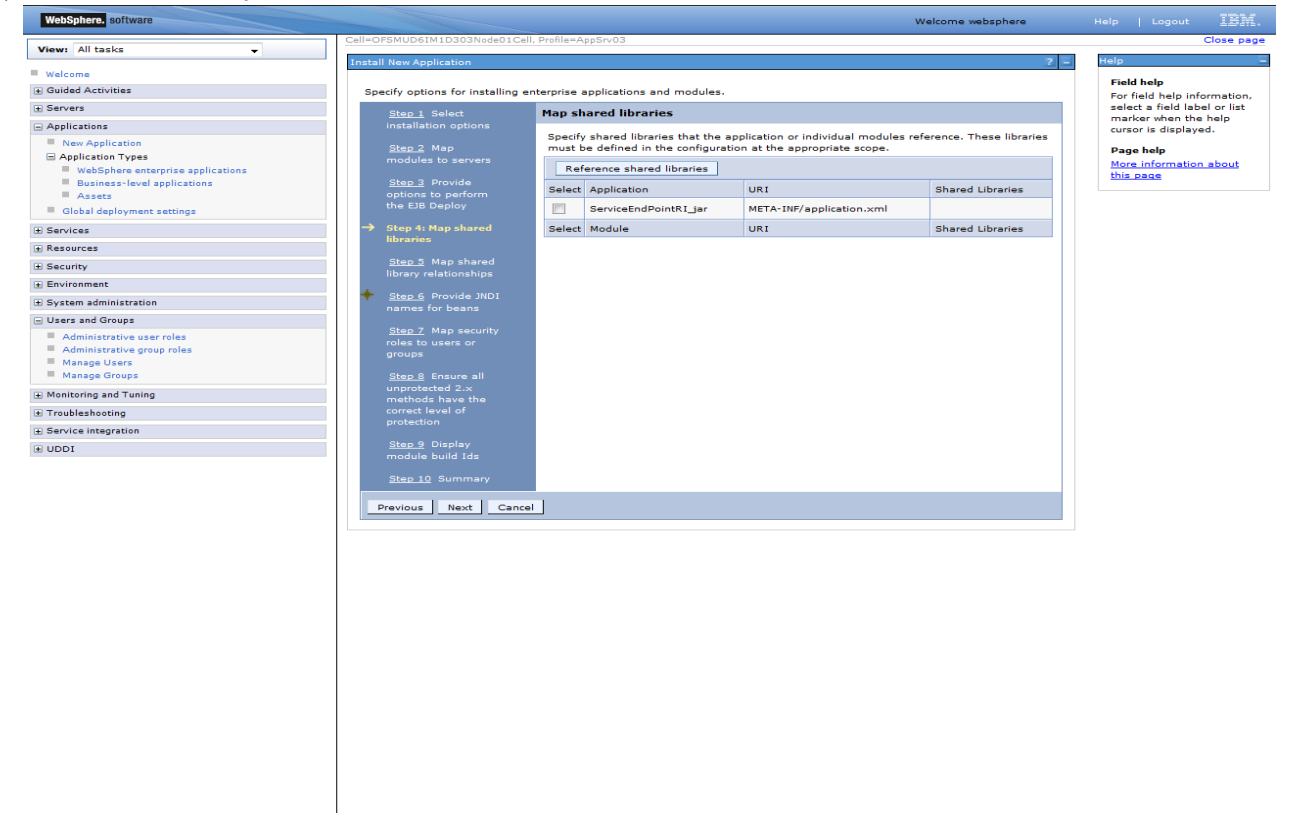

31) On "Map shared library relationships" click next.

| WebSphere. software                                                                                                    |                                                                                                    |                                                            |                                                                                                    |                                                                                                    | Welcome we                                                                                                    | bsphere                                           | Help                    | Logout                              | IBA      |
|----------------------------------------------------------------------------------------------------|----------------------------------------------------------------------------------------------------|------------------------------------------------------------|----------------------------------------------------------------------------------------------------|----------------------------------------------------------------------------------------------------|----------------------------------------------------------------------------------------------------|---------------------------------------------------|-------------------------|-------------------------------------|----------|
| View: All tasks                                                                                                    | Cell=OFSMUD6IM1D303Node01Cell,                                                                                                    | , Profile=A                                                | ppSrv03                                                                                                    |                                                                                                    |                                                                                                    |                                                   |                         |                                     | Close pa |
| Welcome  Guided Activities                                                                                                    | Install New Application                                                                                                    |                                                            |                                                                                                    |                                                                                                    |                                                                                                    | 2 -                                               | Help<br>Fie<br>For      | ld help<br>field help info          | ormation |
| + Servers                                                                                                    |                                                                                                    |                                                            |                                                                                                    |                                                                                                    |                                                                                                    |                                                   | ma                      | ect a field labe<br>rker when the   | help     |
| Applications                                                                                                    | Specify options for installing en                                                                                                    | nterprise a                                                | applications and modul                                                                                                    | es.                                                                                                    |                                                                                                    |                                                   | cur                     | sor is displaye                     | d.       |
| New Application     Application Types     WebSphere enterprise applications     Business-level applications     Asasts     Global deployment settings | <u>Step 1</u> Select<br>installation options<br><u>Step 2</u> Map<br>modules to servers<br><u>Step 3</u> Provide                                                                                                    | Map sh<br>Specify<br>module<br>level a<br>compo<br>unit ID | ared library relation<br>asset or composition of<br>sereference. If a comp<br>pplication that this enter<br>sition unit is created fro<br>is can be specified as s | nships<br>unit IDs as shared libraries<br>vosition unit ID is specified,<br>erprise application belongs<br>om the asset. When editing<br>hared libraries. | that the application or i<br>, it must be part of the b<br>to. If an asset ID is spe<br>g an application, only co | individual<br>business<br>ecified, a<br>mposition | Pa<br><u>Mo</u><br>this | ge help<br>re information<br>: page | about    |
| ± Services                                                                                                    | the EJB Deploy                                                                                                    | Ref                                                        | erence shared libraries                                                                                                    |                                                                                                    |                                                                                                    |                                                   |                         |                                     |          |
| Resources  Security                                                                                                    | Step 4 Map shared                                                                                                    | Select                                                     | Application                                                                                                    | URI                                                                                                    | Asset or composition<br>unit IDs                                                                                  | Match<br>target                                   |                         |                                     |          |
| Environment                                                                                                    | libraries                                                                                                    |                                                            | ServiceEndPointB1_iar                                                                                                    | META-INE/application.xml                                                                                                    |                                                                                                    |                                                   |                         |                                     |          |
| System administration                                                                                                    | → Step 5: Map shared<br>library relationships                                                                                                    | Select                                                     | Module                                                                                                    | URI                                                                                                    | Asset or composition                                                                                              | Match                                             |                         |                                     |          |
| Administrative group roles Manage Groups (a) Menitoring and Tuning (a) Menitoring and Tuning (a) Service Integration (a) UDD1                         | Step_I     Map security       Step_Z     Map security       roles to users or     groups       Step_B     Ensure all       unprotected 2.x     unprotected 2.x       correct lavel of     protection       Step_D     Display       module build Ids     Step_ID       Step_ID     Summary | 1                                                          |                                                                                                    |                                                                                                    |                                                                                                    |                                                   |                         |                                     |          |
|                                                                                                    |                                                                                                    |                                                            |                                                                                                    |                                                                                                    |                                                                                                    |                                                   |                         |                                     |          |

32) On the Screen "Provide JNDI names" as show below, provide the JNDI name for the application in field "Target Resource JNDI Name". The JNDI name for each FCDB application has been provided at the start of this section.
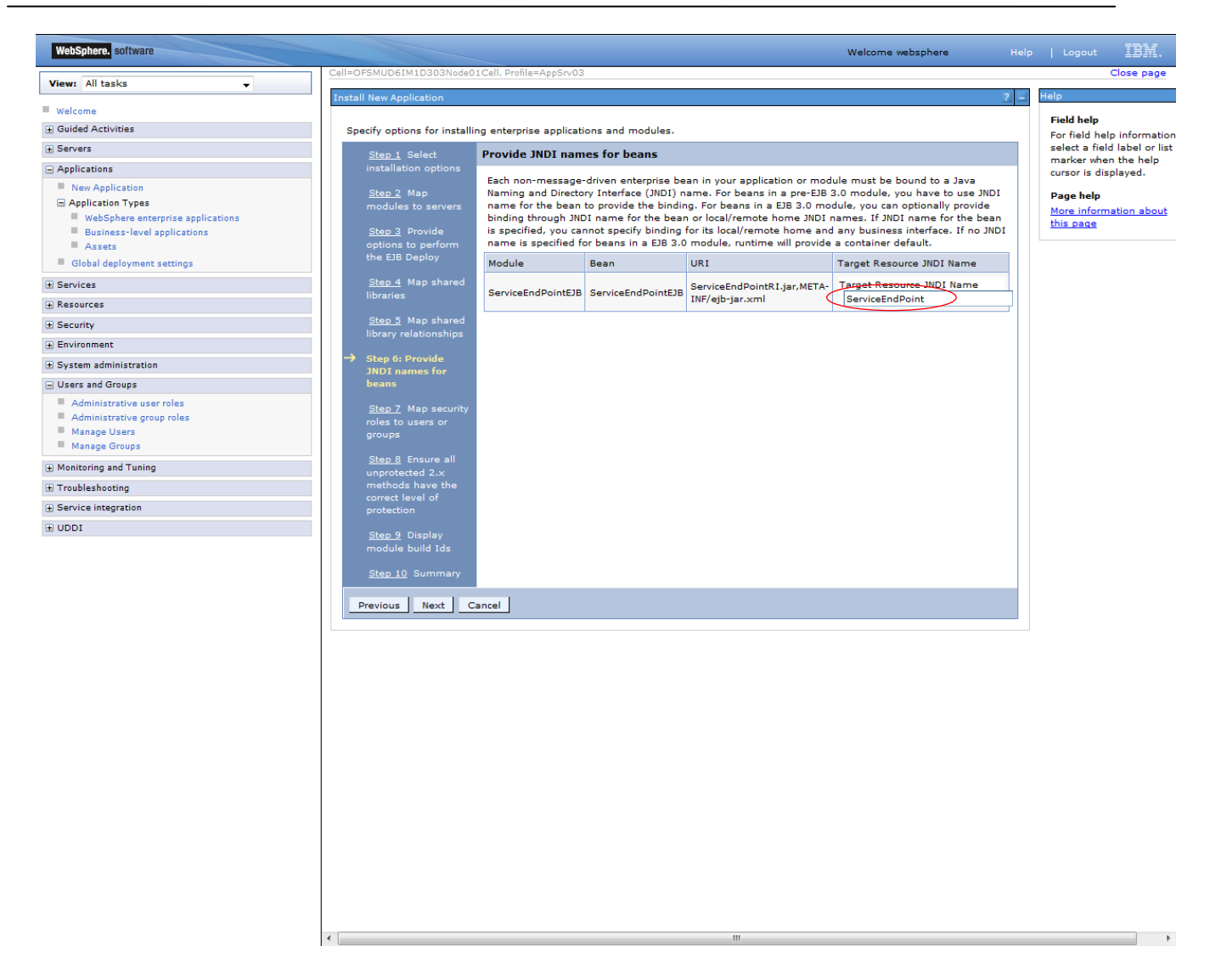

33) On the screen "Map Virtual host", map web modules to the relevant virtual host & click Next.

| WebSphere. software                            |                                                                                                    |                                                         | Welcome websphere                 | Help   Logout               |
|------------------------------------------------|----------------------------------------------------------------------------------------------------|---------------------------------------------------------|-----------------------------------|-----------------------------|
| View: All tasks                                | Cell=OFSMUD6HP0732Node02Cell                                                                       | l, Profile=AppSrv02                                     |                                   | Close page                  |
|                                                | Install New Application                                                                            |                                                         | 2                                 | Help                        |
| Welcome                                        |                                                                                                    |                                                         |                                   | Field help                  |
| Guided Activities                              | Specify options for installing                                                                     | enterprise applications and modules.                    |                                   | For field help information, |
| ± Servers                                      | <u>Step 1</u> Select<br>installation options                                                       | Map virtual hosts for Web modules                       |                                   | marker when the help        |
| Applications                                   | Stop 2 Map modulos                                                                                 | Specify the virtual host for the Web modules that are o | ontained in your application. You |                             |
| - New Application                              | to servers                                                                                         | can install Web modules on the same virtual host or di  | sperse them among several hosts.  | More information about      |
| Application Types                              | Step 3 Provide                                                                                     | Apply Multiple Mappings                                 |                                   | this page                   |
| <ul> <li>Global deployment settings</li> </ul> | options to perform                                                                                 | B D                                                     |                                   |                             |
| £ Services                                     | the EJB Deploy                                                                                     |                                                         |                                   |                             |
|                                                | Step 4 Provide JSP<br>reloading options for                                                        | Select Web module                                       | Virtual host                      |                             |
| <b>∃</b> Security                              | Web modules                                                                                        | HTTP router for service.jar                             | default_host 💌                    |                             |
| Environment                                    | Step 5 Map shared                                                                                  |                                                         |                                   |                             |
| E System administration     ■                  | libraries                                                                                          |                                                         |                                   |                             |
| Users and Groups                               | <u>Step 6</u> Map shared<br>library relationships                                                  |                                                         |                                   |                             |
| Monitoring and Tuning                          | Step 7 Provide INDI                                                                                |                                                         |                                   |                             |
| Troubleshooting                                | names for beans                                                                                    |                                                         |                                   |                             |
| E Service integration                          | → Step 8: Map virtual                                                                              |                                                         |                                   |                             |
| ± UDDI                                         | hosts for Web<br>modules                                                                           |                                                         |                                   |                             |
|                                                | <u>Step 9</u> Map context<br>roots for Web<br>modules                                              |                                                         |                                   |                             |
|                                                | <u>Step 10</u> Map JASPI<br>provider                                                               |                                                         |                                   |                             |
|                                                | <u>Step 11</u> Ensure all<br>unprotected 2.×<br>methods have the<br>correct level of<br>protection |                                                         |                                   |                             |
|                                                | Step 12 Display<br>module build Ids                                                                |                                                         |                                   |                             |
|                                                | Step 13 Summary                                                                                    | 1                                                       |                                   |                             |
|                                                | Previous Next Cancel                                                                               |                                                         |                                   |                             |

34) On screen "Map Context roots", map the web modules with respective context root. The context root has been configured in the deployable and the default context root being displayed can be used. If no context root is displayed, use the context root as mentioned for the application at the start of this section.

| WebSphere. software                                                                                                    |                                                                                                    |                            |                               | Welcome websphere | Help   Logout 🔣 🦷                   |
|----------------------------------------------------------------------------------------------------|----------------------------------------------------------------------------------------------------|----------------------------|-------------------------------|-------------------|-------------------------------------|
|                                                                                                    | Cell=OFSMUD6HP0732Node02Cel                                                                        | , Profile=AppSrv02         |                               |                   | Close page                          |
| View: All tasks                                                                                                    | Install New Application                                                                            |                            |                               | 2                 | Help –                              |
| - Welcome                                                                                                    |                                                                                                    |                            |                               |                   | Field help                          |
| Guided Activities     Guided Activities     Subscript Activities     Subscript Activities     Subscrite     Subscript Activities     Subscript Activities     Subs | Specify options for installing                                                                     | enterprise applications ar | id modules.                   |                   | For field help information,         |
|                                                                                                    | Step 1 Select                                                                                      | Map context roots          | for Web modules               |                   | marker when the help                |
| Applications                                                                                                    |                                                                                                    | Configure values for       | context roots in web modules. |                   | cursor is displayed.                |
| - New Application                                                                                                    | to servers                                                                                         | Web module                 | URI                           | Context Root      | Page help<br>More information about |
| Application Types                                                                                                    | <u>Step 3</u> Provide                                                                              | HTTP router for            | service_HTTPRouter.war,WEB-   | /service          | this page                           |
| Global deployment settings                                                                                                    | options to perform<br>the EJB Deploy                                                               | service.jar                | INF/web.xml                   |                   |                                     |
| + Services                                                                                                    |                                                                                                    |                            |                               |                   |                                     |
| + Resources                                                                                                    | reloading options for                                                                              |                            |                               |                   |                                     |
| + Security                                                                                                    | Web modules                                                                                        |                            |                               |                   |                                     |
| + Environment                                                                                                    | <u>Step 5</u> Map shared<br>libraries                                                              |                            |                               |                   |                                     |
|                                                                                                    | Charles Mars allowed                                                                               |                            |                               |                   |                                     |
|                                                                                                    | <u>step ь</u> мар snared<br>library relationships                                                  |                            |                               |                   |                                     |
| Monitoring and Tuning                                                                                                    | Step 7 Provide JNDI                                                                                |                            |                               |                   |                                     |
| Troubleshooting                                                                                                    | names for beans                                                                                    |                            |                               |                   |                                     |
|                                                                                                    | Step 8 Map virtual                                                                                 |                            |                               |                   |                                     |
| ± UDDI                                                                                                    | mosts for web<br>modules                                                                           |                            |                               |                   |                                     |
|                                                                                                    | → Step 9: Map context<br>roots for Web<br>modules                                                  |                            |                               |                   |                                     |
|                                                                                                    | <u>Step 10</u> Map JASPI<br>provider                                                               |                            |                               |                   |                                     |
|                                                                                                    | <u>Step 11</u> Ensure all<br>unprotected 2:×<br>methods have the<br>correct level of<br>protection |                            |                               |                   |                                     |
|                                                                                                    | <u>Step 12</u> Display<br>module build Ids                                                         |                            |                               |                   |                                     |
|                                                                                                    | Step 13 Summary                                                                                    |                            |                               |                   |                                     |
|                                                                                                    | Previous Next Cancel                                                                               | ]                          |                               |                   |                                     |

35) On screen "Map security roles to users or groups", map the role "FCDBEJBRole" and map it with the user created before deploying the ear.

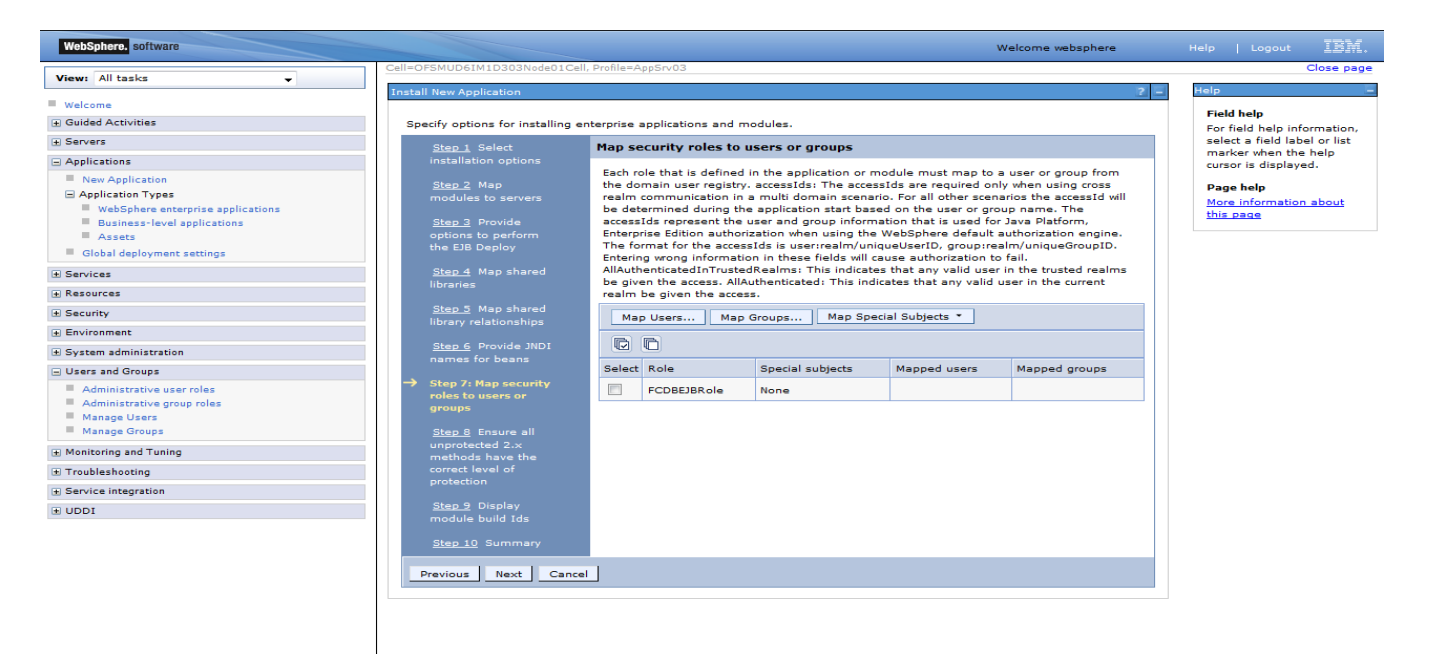

36) On the screen as show below, click "Ok".

| WebSphere, software                                      |                                                                                   |                                                         | Welcome websphere                 | Help   Logout IBM.           |
|----------------------------------------------------------|-----------------------------------------------------------------------------------|---------------------------------------------------------|-----------------------------------|------------------------------|
|                                                          | Cell=OFSMUD6IM1D303Node01Cell, Profile=AppS                                       | rv03                                                    |                                   | Close pag                    |
| View: All tasks 👻                                        | New Application                                                                   |                                                         | 2 -                               | Help                         |
| Welcome                                                  |                                                                                   |                                                         |                                   |                              |
| Guided Activities                                        | New Application > Enterprise Applications                                         | > Map users/groups                                      |                                   | Field help                   |
| Servers                                                  | Use this page to search for users or groups                                       | and add them to the selected roles.                     |                                   | select a field label or list |
| Applications                                             |                                                                                   |                                                         |                                   | marker when the help         |
| New Application                                          | FCDBEJBRole                                                                       |                                                         |                                   |                              |
| Application Types                                        |                                                                                   |                                                         |                                   | Page help                    |
| WebSphere enterprise applications                        | Search and Select Users                                                           |                                                         |                                   | this page                    |
| Business-level applications                              | Search and Selecc Osers                                                           |                                                         |                                   |                              |
| Assets                                                   | Decide how many results to display, enter a<br>and add them to the Selected list. | search string (use * for wildcard), and click Search. S | elect users in the Available list |                              |
| Global deployment settings                               | Display a maximum of                                                              |                                                         |                                   |                              |
| Services                                                 | 20                                                                                | asults                                                  |                                   |                              |
| Resources                                                | Search string                                                                     |                                                         |                                   |                              |
| Security                                                 | FCDBEJB*                                                                          |                                                         |                                   |                              |
| Environment                                              | Sameh                                                                             |                                                         |                                   |                              |
| System administration                                    | Sealch                                                                            |                                                         |                                   |                              |
| Users and Groups                                         |                                                                                   |                                                         |                                   |                              |
|                                                          | Available:                                                                        | Selected:                                               |                                   |                              |
| Administrative user roles     Administrative group roles |                                                                                   | FCDBEJBuser A                                           |                                   |                              |
| Manage Users                                             |                                                                                   |                                                         |                                   |                              |
| Manage Groups                                            |                                                                                   |                                                         |                                   |                              |
| Monitoring and Tuning                                    |                                                                                   |                                                         |                                   |                              |
| Troubleshooting                                          |                                                                                   |                                                         |                                   |                              |
| Service integration                                      |                                                                                   |                                                         |                                   |                              |
|                                                          |                                                                                   |                                                         |                                   |                              |
| 0001                                                     |                                                                                   |                                                         |                                   |                              |
|                                                          |                                                                                   |                                                         |                                   |                              |
|                                                          |                                                                                   |                                                         |                                   |                              |
|                                                          |                                                                                   |                                                         |                                   |                              |
|                                                          |                                                                                   |                                                         |                                   |                              |
|                                                          |                                                                                   |                                                         |                                   |                              |
|                                                          | -                                                                                 | -                                                       |                                   |                              |
|                                                          |                                                                                   |                                                         |                                   |                              |
|                                                          | OK Cancel                                                                         |                                                         |                                   |                              |
|                                                          |                                                                                   |                                                         |                                   |                              |
|                                                          |                                                                                   |                                                         |                                   |                              |
|                                                          |                                                                                   |                                                         |                                   |                              |
|                                                          |                                                                                   |                                                         |                                   |                              |
|                                                          |                                                                                   |                                                         |                                   |                              |
|                                                          |                                                                                   |                                                         |                                   |                              |
|                                                          |                                                                                   |                                                         |                                   |                              |
|                                                          |                                                                                   |                                                         |                                   |                              |
|                                                          |                                                                                   |                                                         |                                   |                              |
|                                                          |                                                                                   |                                                         |                                   |                              |
|                                                          |                                                                                   |                                                         |                                   |                              |
|                                                          |                                                                                   |                                                         |                                   |                              |

37) On the screen as show below, click "Next".

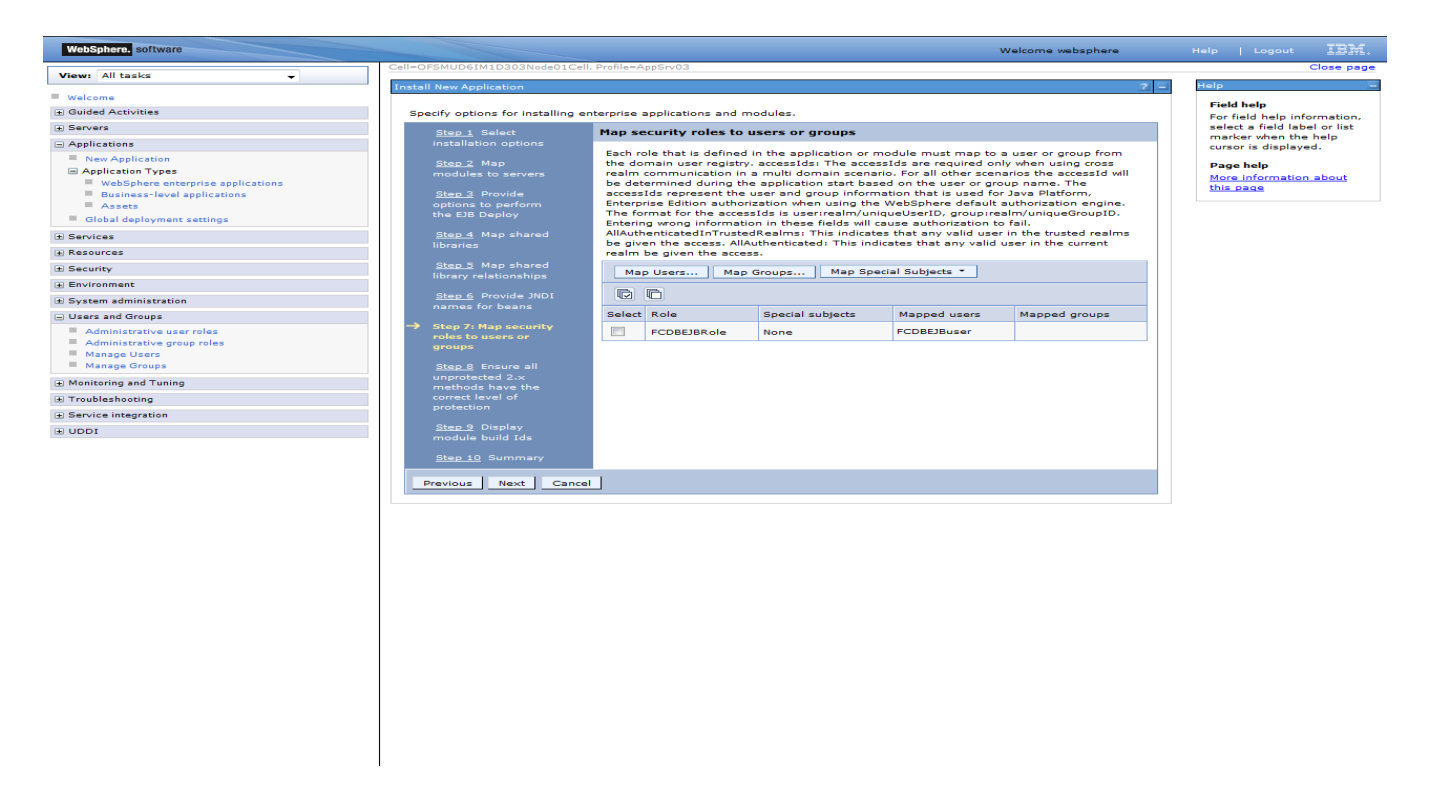

38) On the screen as show below, select the role and associate it with the module by clicking on "Apply". Now click on "Next"

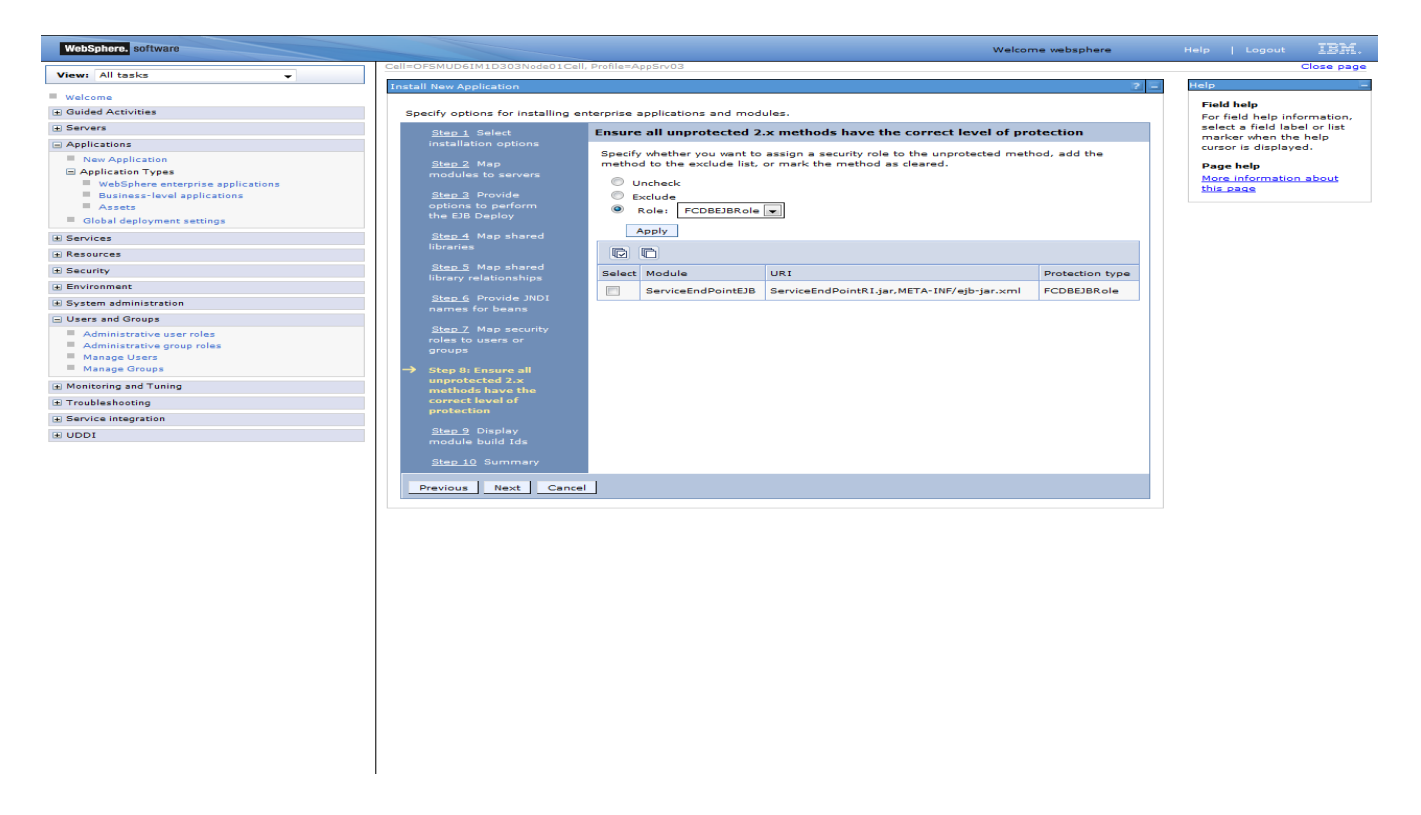

39) On the screen as show below, click "Next".

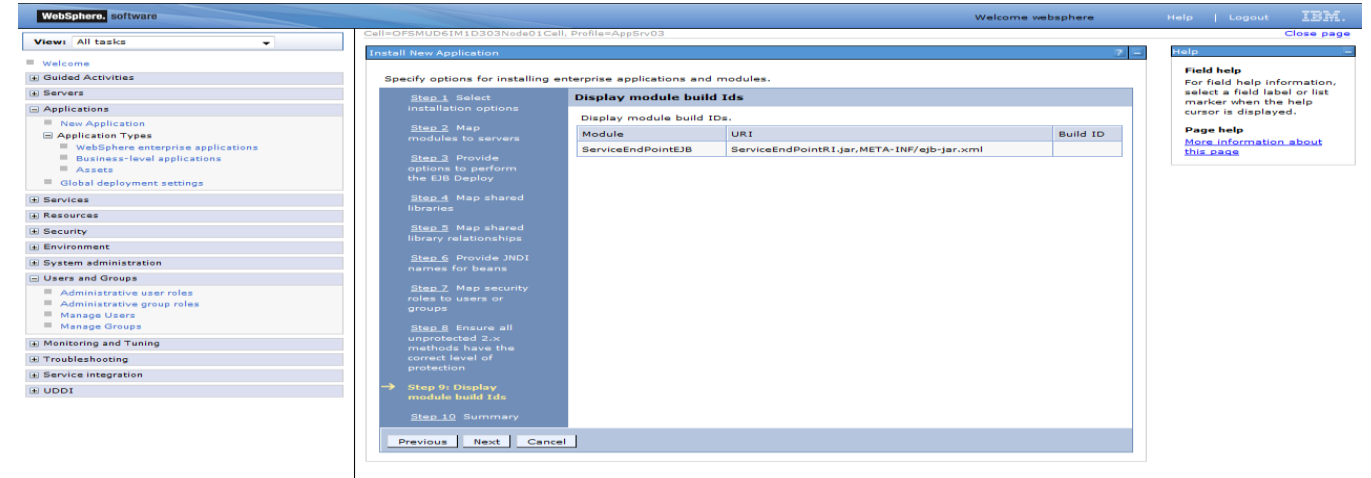

40) On the "Summary" page, summary of selected installation options will be displayed. Verify the same and click "Next" to begin with application installation.

| WebSphere. software                            |                                                   |                                                              | Welcome websphere                                                                                                    | Help Logout 🧾                    |
|------------------------------------------------|---------------------------------------------------|--------------------------------------------------------------|----------------------------------------------------------------------------------------------------|----------------------------------|
| View: All tasks                                | Cell=OFSMUD6IM1D303Node01Ce                       | II, Profile=AppSrv03                                         |                                                                                                    | Close                            |
| Welsome                                        | Install New Application                           |                                                              | 2                                                                                                    | Help                             |
| weicome     Guided Activities                  | Constitutions for ( ) . It's                      |                                                              |                                                                                                    | Field help                       |
| E Servers                                      | Specity options for installing e                  | enterprise applications and modules.                         |                                                                                                    | For field help informat          |
|                                                | <u>Step 1</u> Select                              | Summary                                                      |                                                                                                    | marker when the help             |
| Applications                                   | installation options                              | Summary of installation options                              |                                                                                                    | cursor is displayed.             |
| Application     Application                    | Step 2 Map                                        | Options                                                      | Values                                                                                                    | Page help                        |
| WebSphere enterprise applications              | modules to servers                                | Precompile JavaServer Pages files                            | No                                                                                                    | More information about this page |
| Business-level applications                    | Step 3 Provide                                    | Directory to install application                             |                                                                                                    |                                  |
| Assets                                         | the EJB Deploy                                    | Distribute application                                       | Yes                                                                                                    | Command Assistance               |
| <ul> <li>Global deployment settings</li> </ul> |                                                   | Lise Rinary Configuration                                    | No                                                                                                    | scripting command for            |
| ± Services                                     | Step 4 Map shared<br>libraries                    | Dealey extension becau                                       | No.                                                                                                    | action                           |
| Resources                                      |                                                   | Application approximation                                    |                                                                                                    |                                  |
| Security                                       | <u>Step 5</u> Map shared<br>library relationships | Application name                                             | ServiceEndPointK1_Jar                                                                                                    |                                  |
| Environment                                    | instary relationships                             | Create MBeans for resources                                  | Yes                                                                                                    |                                  |
| System administration                          | <u>Step 6</u> Provide JNDI<br>names for beans     | Override class reloading settings for Web and<br>EJB modules | No                                                                                                    |                                  |
| Users and Groups                               |                                                   | Reload interval in seconds                                   |                                                                                                    |                                  |
| Administrative user roles                      | Step / Map security<br>roles to users or          | Deploy Web services                                          | No                                                                                                    |                                  |
| Administrative group roles                     | groups                                            | Validate Input off/warn/fail                                 | varp                                                                                                    |                                  |
| Manage Groups                                  | Step 8 Ensure all                                 | Process embedded configuration                               | No                                                                                                    |                                  |
| Monitoring and Tuning                          | unprotected 2.x                                   | File Permission                                              | .*\.dll=755#.*\.so=755#.*\.a=755#.*                                                                                                    |                                  |
| Troubleshooting                                | correct level of                                  |                                                              | \.sl=755                                                                                                    |                                  |
| Service integration                            | protection                                        | Application Build ID                                         | Unknown                                                                                                    |                                  |
| + UDDI                                         | Step 9 Display                                    | Allow dispatching includes to remote resources               | No                                                                                                    |                                  |
|                                                | module build Ids                                  | Allow servicing includes from remote resources               | No                                                                                                    |                                  |
|                                                | → Step 10: Summary                                | Business level application name                              |                                                                                                    |                                  |
|                                                |                                                   | Asynchronous Request Dispatch Type                           | Disabled                                                                                                    |                                  |
|                                                |                                                   | Allow EJB reference targets to resolve<br>automatically      | No                                                                                                    |                                  |
|                                                |                                                   | Deploy client modules                                        | No                                                                                                    |                                  |
|                                                |                                                   | Client deployment mode                                       | Isolated                                                                                                    |                                  |
|                                                |                                                   | Validate schema                                              | No                                                                                                    |                                  |
|                                                |                                                   | Cell/Node/Server                                             | Click here                                                                                                    |                                  |
|                                                |                                                   | Class path                                                   | Service of the service of the servic |                                  |
|                                                |                                                   | PMIC                                                         |                                                                                                    |                                  |
|                                                |                                                   | Detabase trac                                                | DESUDE VOS                                                                                                    |                                  |
|                                                |                                                   | Detabase type                                                | 062006_082                                                                                                    |                                  |
|                                                |                                                   | Database schema                                              |                                                                                                    |                                  |
|                                                |                                                   | JDK compliance level                                         |                                                                                                    |                                  |
|                                                |                                                   | Database access type                                         | JDBC                                                                                                    |                                  |
|                                                | Previous Finish Can                               | cel                                                          |                                                                                                    |                                  |

41) The next screen displays application installation status. On successful installation, click the link "Save" to save the installation.

| View: All tasks                                                       | - starting the memory.                                                                                                    |
|-----------------------------------------------------------------------|----------------------------------------------------------------------------------------------------|
| = Welcome                                                             | framework search path: d:\Program Files\BMI\WebSphere61\AppServer\deploytool\tipplugins                                                                                                    |
| Guided Activities                                                     | Conding the worked                                                                                                    |
| 🗄 Servers                                                             | Creating the project.                                                                                                    |
| Applications                                                          | Deploying jar service_EJB                                                                                                    |
| <ul> <li>Enterprise Applicat</li> <li>Install New Applicat</li> </ul> | Generating deployment code                                                                                                    |
| ± Resources                                                           | Invoking RMIC.                                                                                                    |
|                                                                       | Writing output file                                                                                                    |
| Environment                                                           |                                                                                                    |
| 🗄 System administration                                               | Shutting down workbench.                                                                                                    |
| 🗄 Users and Groups                                                    | EJBDeploy complete.                                                                                                    |
| Monitoring and Tuning                                                 |                                                                                                    |
| ∃ Troubleshooting                                                     | 0 Errors, 0 Warnings, 0 Informational Messages                                                                                                    |
| Service integration                                                   | ADMA50071: The EJBDeploy command completed on D: Program Files/IBMIV/ebSphere61/AppServer/profiles/AppSrv01/wstemp/wstemp/app_122419e3125/dpl/dpl_service_ear.ear                                                       |
| 100U                                                                  | ADMA5005: The application service ear is configured in the WebSphere Application Server repository.                                                                                                    |
|                                                                       | ADMA5053I: The library references for the installed optional package are created.                                                                                                    |
|                                                                       | ADMA5005: The application service.ear is configured in the WebSphere Application Server repository.                                                                                                    |
|                                                                       | ADMA50011: The application binaries are saved in D: Program Files/IBMWebSphere61/AppServer/profiles/AppSrv01/wstempl-228498399<br>/workspace/cells/IFLMUD5IM0331Node01Cell/applications/service.ear.ear/service.ear.ear |
|                                                                       | ADMA5005t: The application service.ear is configured in the WebSphere Application Server repository.                                                                                                    |
|                                                                       | SECJ0400t Successfuly updated the application service.ear with the appContextIDForSecurity information.                                                                                                    |
|                                                                       | ADMA50111: The cleanup of the temp directory for application service.ear is complete.                                                                                                    |
|                                                                       | ADMA5013t: Application service.ear installed successfully.                                                                                                    |
|                                                                       | Application service.ear installed successfully.                                                                                                    |
|                                                                       | To start the application, first save changes to the master configuration.                                                                                                    |
|                                                                       | Charges have been made to your local configuration. You can:         • Save directly to the master configuration.         • Review changes before saving or discarding.                                                 |
| 4                                                                     | To work with installed applications, click the "Manage Applications" button.                                                                                                    |

1) In fcat-config.xml set the following properties with username and password of the user created in above steps and restart the server.

| Field                     | Value                       |
|---------------------------|-----------------------------|
| FCAT.CONNECT.SVC.USERNAME | <enter username=""></enter> |
| FCAT.CONNECT.SVC.PASSWORD | <enter password=""></enter> |

# 7. Setup JDBC Datasource and Connection Pooling

# 7.1 Create Connection Pools

This activity will need to be repeated for all datasources (A1, B1A1 and B1AP). The steps for both will be identical except where explicitly mentioned otherwise. To create JDBC providers:

- 1) Admin Console: Click Resources  $\rightarrow$  JDBC  $\rightarrow$  JDBC Provider.
- Select the scope for the new JDBC Provider to be created.
   Select "Node=<node name>, Server=<server name>"

| WebSphere. software                                                    |                                                   |                                                                                                    | Welcome websphere                       | Help   Logout IBM.                                   |
|------------------------------------------------------------------------|---------------------------------------------------|----------------------------------------------------------------------------------------------------|-----------------------------------------|------------------------------------------------------|
|                                                                        | Cell=OFSMUD6HP0732Node02Cell, P                   | Profile=AppSrv02                                                                                                    |                                         | Close page                                           |
| View: All tasks                                                        | JDBC providers                                    |                                                                                                    | ?                                       | - Helo -                                             |
| - Welcome                                                              | 1DBC sussidaus                                    |                                                                                                    |                                         | Field help                                           |
| Guided Activities                                                      | Use this even to add even this                    | of a 1000 provider. The 1000 provider about approximation to                                                                                                    | the specific IDRC driver                | For field help information,                          |
| + Servers                                                              | implementation class for access                   | s of a JDBC provider. The JDBC provider object encapsulates t<br>s to the specific vendor database of your environment. Learn<br>es a list of task steps and more general information about th | more about this task in a <u>quided</u> | select a field label or list<br>marker when the help |
| + Applications                                                         | Scope: Cell=OFSMUD6HP07                           | 32Node02Cell, Node=OFSMUD6HP0732Node02, Server=serve                                                                                                    | er1                                     | cursor is displayed.                                 |
| + Services                                                             |                                                   |                                                                                                    |                                         | More information about                               |
| Resources                                                              | Scope specifies the lev<br>information on what sr | vel at which the resource definition is visible. For detailed<br>cope is and how it works, <u>see the scope settings help.</u>                                                                 |                                         | this page                                            |
| - Schedulers                                                           |                                                   |                                                                                                    |                                         | Command Assistance                                   |
| <ul> <li>Object pool managers</li> </ul>                               | Node=OFSMUD6HP0                                   | 732Node02, Server=server1 🚩                                                                                                    |                                         | View administrative                                  |
| E MK                                                                   | Preferences                                       |                                                                                                    |                                         | action                                               |
| JDBC                                                                   |                                                   |                                                                                                    |                                         |                                                      |
| <ul> <li>JDBC providers</li> </ul>                                     | New Delete                                        |                                                                                                    |                                         |                                                      |
| Data sources                                                           |                                                   |                                                                                                    |                                         |                                                      |
| <ul> <li>Data sources (WebSphere Application Server<br/>V4)</li> </ul> |                                                   | 0                                                                                                    | Description of                          |                                                      |
| 😠 Resource Adapters                                                    | select Marrie V                                   | scope v                                                                                                    | Description 🗸                           |                                                      |
| 🗄 Asynchronous beans                                                   | You can administer the followin                   | ng resources:                                                                                                    |                                         |                                                      |
| 😧 Cache instances                                                      | Derby JDBC Provider                               | Node=OFSMUD6HP0732Node02,Server=server1                                                                                                    | Derby embedded non-XA JDBC              |                                                      |
| 🕢 Mail                                                                 |                                                   |                                                                                                    | Provider                                |                                                      |
| URL                                                                    | Oracle JDBC Driver                                | Node=OFSMUD6HP0732Node02,Server=server1                                                                                                    | Oracle JDBC Driver                      |                                                      |
| 🛨 Resource Environment                                                 |                                                   |                                                                                                    |                                         |                                                      |
| Security                                                               | Total 2                                           |                                                                                                    |                                         |                                                      |
| + Environment                                                          |                                                   |                                                                                                    |                                         |                                                      |
| System administration                                                  |                                                   |                                                                                                    |                                         |                                                      |
| Users and Groups                                                       |                                                   |                                                                                                    |                                         |                                                      |
| Honitoring and Tuning                                                  |                                                   |                                                                                                    |                                         |                                                      |
|                                                                        |                                                   |                                                                                                    |                                         |                                                      |
| Service integration                                                    |                                                   |                                                                                                    |                                         |                                                      |
| + UDDI                                                                 |                                                   |                                                                                                    |                                         |                                                      |
|                                                                        |                                                   |                                                                                                    |                                         |                                                      |
|                                                                        |                                                   | Figure 7.1                                                                                                    |                                         |                                                      |

3) Click New.

| WebSphere. software                                                                                                    |                                      | Welcome websphere                                                                                                    | Help   Logout IBM           |
|----------------------------------------------------------------------------------------------------|--------------------------------------|----------------------------------------------------------------------------------------------------|-----------------------------|
| View: All tasks                                                                                                    | Cell=OFSMUD6HP0732Node02Ce           | ell, Profile=AppSrv02                                                                                                    | Close page                  |
|                                                                                                    | Create a new JDBC Provider           |                                                                                                    | E Help -                    |
| - Welcome                                                                                                    |                                      |                                                                                                    | Field help                  |
| Guided Activities     Guided Activities     Subscript Activities     Subscript Activities     Subscrites     Subscript Activities     Subscript Activities     Sub | Create a new JDBC Provider           |                                                                                                    | For field help information, |
|                                                                                                    | Step 1: Create new     IDBC provider | Create new JDBC provider                                                                                                    | marker when the help        |
| Applications                                                                                                    | So be provide.                       | Set the basic configuration values of a JDBC provider, which encapsulates the specific                                                                                                    | cursor is displayed.        |
| + Services                                                                                                    | Step 2: Enter<br>database class path | vendor JDBC driver implementation classes that are required to access the database. The<br>wizard fills in the name and the description fields, but you can type different values.                 |                             |
| - Resources                                                                                                    | information                          | Scope                                                                                                    |                             |
| <ul> <li>Schedulers</li> <li>Object pool managers</li> <li>JMS</li> <li>JDBC</li> <li>JDBC providers</li> <li>Data sources</li> <li>Data sources (WebSphere Application Server V4)</li> <li>Resource Adapters</li> <li>Desenve base</li> </ul>                                                                                                    | Step 3: Summary                      | cells:0FSMUD6HP0732Node02Cell:nodes:0FSMUD6HP0732Node02:servers:server1         * Database type         Select         * Provider type         Select         * Implementation type         Select |                             |
| Asynchronous beans     Cache instances                                                                                                    |                                      | * Name                                                                                                    |                             |
| + Mail                                                                                                    |                                      |                                                                                                    |                             |
| 1 URL                                                                                                    |                                      | Description                                                                                                    |                             |
| 🗄 Resource Environment                                                                                                    |                                      |                                                                                                    |                             |
|                                                                                                    |                                      |                                                                                                    |                             |
| Environment                                                                                                    |                                      |                                                                                                    |                             |
|                                                                                                    |                                      |                                                                                                    |                             |
|                                                                                                    | Next Cancel                          |                                                                                                    |                             |
| Monitoring and Tuning                                                                                                    |                                      |                                                                                                    | 1                           |
| Troubleshooting                                                                                                    |                                      |                                                                                                    |                             |
| + Service integration                                                                                                    |                                      |                                                                                                    |                             |
| C U.S                                                                                                    |                                      |                                                                                                    |                             |

Figure 7.2

- 4) Select database type as Oracle
- 5) Select the provider type as Oracle JDBC Driver
- 6) Select the implementation type as Connection pool data source

(During BT datasource creation, select XA datasource)

| WebSphere. software                                                                                                    |                                                          | Welcome websphere                                                                                                    | Help   Logout IBM                                           |
|----------------------------------------------------------------------------------------------------|----------------------------------------------------------|----------------------------------------------------------------------------------------------------|-------------------------------------------------------------|
| View All tasks                                                                                                    | Cell=OFSMUD6HP0732Node02Cell,                            | Profile=AppSrv02                                                                                                    | Close page                                                  |
|                                                                                                    | Create a new JDBC Provider                               |                                                                                                    | E Help E                                                    |
| - Welcome                                                                                                    |                                                          |                                                                                                    | Field help                                                  |
| Guided Activities                                                                                                    | Create a new JDBC Provider                               |                                                                                                    | For field help information,<br>select a field label or list |
| + Servers                                                                                                    | <ul> <li>Step 1: Create new<br/>IDBC provider</li> </ul> | Create new JDBC provider                                                                                                    | marker when the help                                        |
| + Applications                                                                                                    |                                                          | Set the basic configuration values of a JDBC provider, which encapsulates the specific                                                                                                    | carsor is displayed.                                        |
|                                                                                                    | Step 2: Enter<br>database class path                     | vendor JDBC driver implementation classes that are required to access the database. The<br>wizard fills in the name and the description fields, but you can type different values.                                                                                                    |                                                             |
| - Resources                                                                                                    | information                                              | Scope                                                                                                    |                                                             |
| Schedulers     Object pool managers     JMS     JDBC     JDBC providers     Data sources     Data sources (WebSphere Application Server V4)     Resource Adapters     Asynchroneus beans     Cache instances     Mail     WIL     Resource Environment | Step 3: Summary                                          | cells:OFSMUD6HP0732Node02cell:nodes:OFSMUD6HP0732Node02:servers:server1         • Database type         Oracle         • Provider type         Oracle JDBC Driver         • Implementation type         Connection pool data source Implementation         • Name         Oracle JDBC Driver         Description         Oracle JDBC Driver |                                                             |
|                                                                                                    |                                                          |                                                                                                    |                                                             |
| ± Environment                                                                                                    |                                                          |                                                                                                    |                                                             |
| System administration                                                                                                    |                                                          |                                                                                                    |                                                             |
| Users and Groups                                                                                                    | Next Cancel                                              |                                                                                                    |                                                             |
| Monitoring and Tuning                                                                                                    |                                                          |                                                                                                    | 1                                                           |
| + Troubleshooting                                                                                                    |                                                          |                                                                                                    |                                                             |
| + Service integration                                                                                                    |                                                          |                                                                                                    |                                                             |
| + UDDI                                                                                                    |                                                          |                                                                                                    |                                                             |

Figure 7.3

- 7) Click Next.
- 8) Enter the directory location as <FCDB BASE DIR>\system\build\extclasses\jars\oracle

Oracle FLEXCUBE Direct Banking: IBM WebSphere Installation Manual

| WebSphere. software                                                    |                                      | Welcome websphere                                                                                     | Help   Logout 👖            |
|------------------------------------------------------------------------|--------------------------------------|----------------------------------------------------------------------------------------------------|----------------------------|
| View: All tasks                                                        | Cell=OFSMUD6HP0732Node02Cell,        | Profile=AppSrv02                                                                                      | Close                      |
|                                                                        | Create a new JDBC Provider           | E                                                                                                    | Help                       |
| Welcome                                                                |                                      |                                                                                                    | Field help                 |
| ■ Guided Activities                                                    | Create a new JDBC Provider           |                                                                                                    | For field help information |
| E Servers                                                              | Step 1: Create new                   | Enter database class path information                                                                 | marker when the help       |
| ■ Applications                                                         | DDBC provider                        | Set the class path for the IDBC driver class files, which WebSphere(R) Application Server             | cursor is displayed.       |
| € Services                                                             | Step 2: Enter<br>database class path | uses to define your JDBC provider. This wizard page displays a default list of jars and               |                            |
| Resources                                                              | information                          | Use complete directory paths when you type the JDBC driver file locations. For example:               |                            |
| Schedulers                                                             | Step 3: Summary                      | C:\SQLLIB\java on Windows(R) or /home/db2inst1/sqllib/java on Linux(TM).                              |                            |
| Object pool managers                                                   |                                      | Entries are separated by using the ENTER key and must not contain path separator                      |                            |
|                                                                        |                                      | characters (such as ) or !). If a value is specified for you, you may click Next to accept the value. |                            |
| JDBC                                                                   |                                      |                                                                                                    |                            |
| <ul> <li>JDBC providers</li> </ul>                                     |                                      | Class path:                                                                                           |                            |
| Data sources                                                           |                                      | \$CORACLE IDBC DRIVER RATHVoidbc6.jar                                                                 |                            |
| <ul> <li>Data sources (WebSphere Application Server<br/>V4)</li> </ul> |                                      | *TorverToppoToverTown Molecolar                                                                       |                            |
| Resource Adapters                                                      |                                      |                                                                                                    |                            |
| 🛨 Asynchronous beans                                                   |                                      | Apply                                                                                                 |                            |
| 🛨 Cache instances                                                      |                                      |                                                                                                    |                            |
| 🛨 Mail                                                                 |                                      | Directory location for "ojdbc6.jar" which is saved as WebSphere variable                              |                            |
| URL                                                                    |                                      | D:\Prof\FCDB\svstem\build\extclasses\iars\oracle                                                      |                            |
| 🗄 Resource Environment                                                 |                                      |                                                                                                    |                            |
| E Security                                                             |                                      |                                                                                                    |                            |
| Environment                                                            | Previous Next Cancel                 |                                                                                                    |                            |
| E System administration                                                |                                      |                                                                                                    |                            |
| E Users and Groups                                                     |                                      |                                                                                                    |                            |
| ■ Monitoring and Tuning                                                |                                      |                                                                                                    |                            |
| ∃ Troubleshooting                                                      |                                      |                                                                                                    |                            |
| E Service integration                                                  |                                      |                                                                                                    |                            |
| UDDI                                                                   |                                      |                                                                                                    |                            |

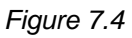

Note: Make sure oracle thin client has been installed successfully and set directory location for "ojdbc14.jar"

| WebSphere. software                                                |                            |                             | Welcome websphere Help                                                  |
|--------------------------------------------------------------------|----------------------------|-----------------------------|-------------------------------------------------------------------------|
|                                                                    | Cell=OFSMUD6HP0732Node020  | Cell, Profile=AppSrv02      |                                                                         |
| ew: All tasks                                                      | Create a new JDBC Provider |                             |                                                                         |
| Welcome                                                            |                            |                             |                                                                         |
| Guided Activities                                                  | Create a new JDBC Provide  | er                          |                                                                         |
| Servers                                                            | Step 1: Create new         | Summary                     |                                                                         |
| Applications                                                       | Stop 2: Enter              | Summary of actions:         |                                                                         |
| Services                                                           | database class path        | Options                     | Values                                                                  |
| Resources                                                          | information                | Scope                       | cells:OFSMUD6HP0732Node02Cell:nodes:OFSMUD6HP0732Node02:servers:server1 |
| - Schedulers                                                       | → Step 3: Summary          | JDBC provider name          | Oracle JDBC Driver                                                      |
| <ul> <li>Object pool managers</li> </ul>                           |                            | Description                 | Oracle JDBC Driver                                                      |
| JMS                                                                |                            | Class path                  | \${ORACLE_JDBC_DRIVER_PATH}/ojdbc6.jar                                  |
| JDBC                                                               |                            | \${ORACLE_JDBC_DRIVER_PATH} | D:\Proj\FCDB\system\build\extclasses\jars\oracle                        |
| Data sources                                                       |                            | Implementation class name   | oracle.jdbc.pool.OracleConnectionPoolDataSource                         |
| <ul> <li>Data sources (WebSphere Application Server V4)</li> </ul> | Previous Finish Car        | ncel                        |                                                                         |
| Resource Adapters                                                  |                            |                             |                                                                         |
| Asynchronous beans                                                 |                            |                             |                                                                         |
| Cache instances                                                    |                            |                             |                                                                         |
| ] Mail                                                             |                            |                             |                                                                         |
|                                                                    |                            |                             |                                                                         |
| E Resource Environment                                             |                            |                             |                                                                         |
| Security                                                           |                            |                             |                                                                         |
| Environment                                                        |                            |                             |                                                                         |
| System administration                                              |                            |                             |                                                                         |
| Jsers and Groups                                                   |                            |                             |                                                                         |
| Monitoring and Tuning                                              |                            |                             |                                                                         |
| Troubleshooting                                                    |                            |                             |                                                                         |
| Service integration                                                | 1                          |                             |                                                                         |
|                                                                    |                            |                             |                                                                         |

#### 9) Click Next

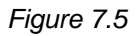

#### 10) Click Finish

### 11) Click Save

| WebSphere. software                                                                                                    |                                                                                                    |                                                                                                    | Welcome websphere                                                                                | Help   Logout 🔢                                                                   |
|----------------------------------------------------------------------------------------------------|----------------------------------------------------------------------------------------------------|----------------------------------------------------------------------------------------------------|--------------------------------------------------------------------------------------------------|-----------------------------------------------------------------------------------|
| View All tasks                                                                                                    | Cell=OFSMUD6HP0732Node02Cell, Profile=                                                                                                    | AppSrv02                                                                                                    |                                                                                                  | Close pag                                                                         |
|                                                                                                    | JDBC providers                                                                                                    |                                                                                                    | ?                                                                                                | Help                                                                              |
| - Welcome                                                                                                    | Messages                                                                                                    |                                                                                                    |                                                                                                  | Field help                                                                        |
| Guided Activities                                                                                                    | A Chappen have                                                                                                    | been made to your local configuration. You can:                                                                                                    |                                                                                                  | For field help information,                                                       |
| ± Servers                                                                                                    | Save directly t                                                                                                    | to the master configuration.                                                                                                    |                                                                                                  | marker when the help                                                              |
| ± Applications                                                                                                    | <u>Review</u> chang                                                                                                    | es before saving or discarding.                                                                                                    |                                                                                                  | cursor is displayed.                                                              |
| ± Services                                                                                                    | <b>A</b> .                                                                                                    |                                                                                                    |                                                                                                  | Page help<br>More information about                                               |
| - Resources                                                                                                    | 45-The server ma                                                                                                    | y need to be restarted for these changes to take effec                                                                                                    | t.                                                                                               | this page                                                                         |
| <ul> <li>Schedulers</li> <li>Object pool managers</li> <li>JMS</li> <li>JDBC</li> <li>JDBC providers</li> <li>Data sources</li> <li>Data sources</li> <li>Data sources (WebSphere Application Server V4)</li> <li>Resource Adapters</li> <li>Asynchronous beans</li> <li>Cache instances</li> <li>Mail</li> <li>URL</li> <li>Resource Environment</li> </ul> | JDBC providers<br>Use this page to dilt properties of a.<br>implementation dass for access to th<br>activity. A guided activity provides a li<br>Scope : Cell=OFSMUD6HP0732Nod<br>Scope specifies the level at<br>information on what scope i<br>Node=OFSMUD6HP0732Not<br>Mode=OFSMUD6HP0732Not<br>Preferences<br>New Delete | DB& provider. The JDBC provider object encapsulates<br>e specific vandor database of your environment. Learn<br>st of task steps and more general information about t<br>le02Cell, Node=OFSMUD6HP0732Node02, Server=serv<br>which the resource definition is visible. For detailed<br>s and how it works, <u>see the scope settings help</u> ,<br>ode02, Server=server1 ♥ | the specific JDBC driver<br>more about this task in a <u>quided</u><br>he topic.<br>re <b>r1</b> | Command Assistance<br>View administrative<br>scripting command for last<br>action |
|                                                                                                    | Select Name ^                                                                                                    | Scope ^                                                                                                    | Description ^                                                                                    |                                                                                   |
| ± Environment                                                                                                    | You can administer the following res                                                                                                    |                                                                                                    |                                                                                                  |                                                                                   |
|                                                                                                    | Derby IDBC Provider                                                                                                    | Node=OESMUD6HD0732Node02 Server=cerver1                                                                                                    | Derby embedded pop-XA 1DBC                                                                       |                                                                                   |
| Users and Groups                                                                                                    |                                                                                                    | Node-OramobonPo/azilodeoz/aerVer-serVer1                                                                                                    | Provider                                                                                         |                                                                                   |
| Monitoring and Tuning                                                                                                    | Oracle IDBC Driver                                                                                                    | Node=OESMID6HP0732Node02.Server=cerver1                                                                                                    | Orade IDBC Driver                                                                                |                                                                                   |
| Troubleshooting                                                                                                    |                                                                                                    |                                                                                                    |                                                                                                  |                                                                                   |
|                                                                                                    | Total 2                                                                                                    |                                                                                                    |                                                                                                  |                                                                                   |
| ■ UDDI                                                                                                    |                                                                                                    |                                                                                                    |                                                                                                  |                                                                                   |

Figure 7.6

# 7.2 Creating Data Source

This activity will need to be repeated for all datasources (Application and EHMS)

e.g. A1,B1A1,B1AP etc.

The steps for both will be identical except where explicitly mentioned otherwise.

For creation of Data source:

1) Resources ->JDBC -> Data sources

(For BT datasource Resources ->JDBC -> Data sources)

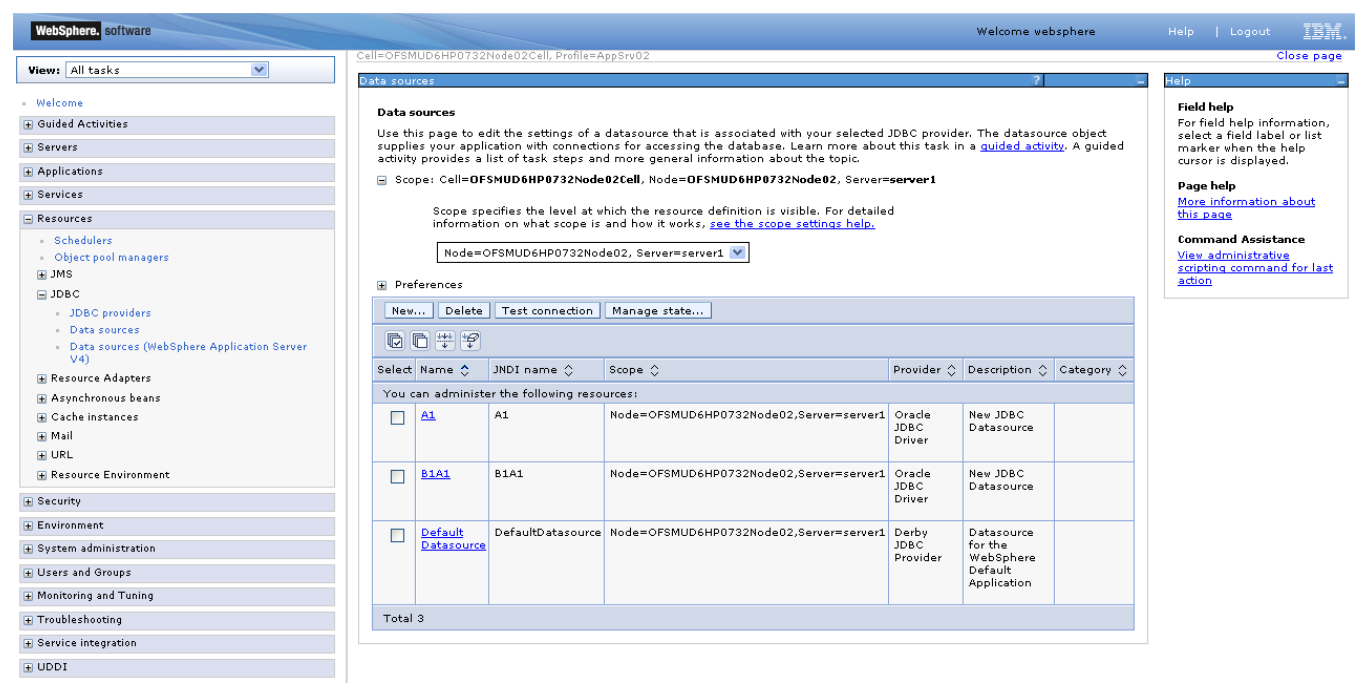

Figure 7.2.4

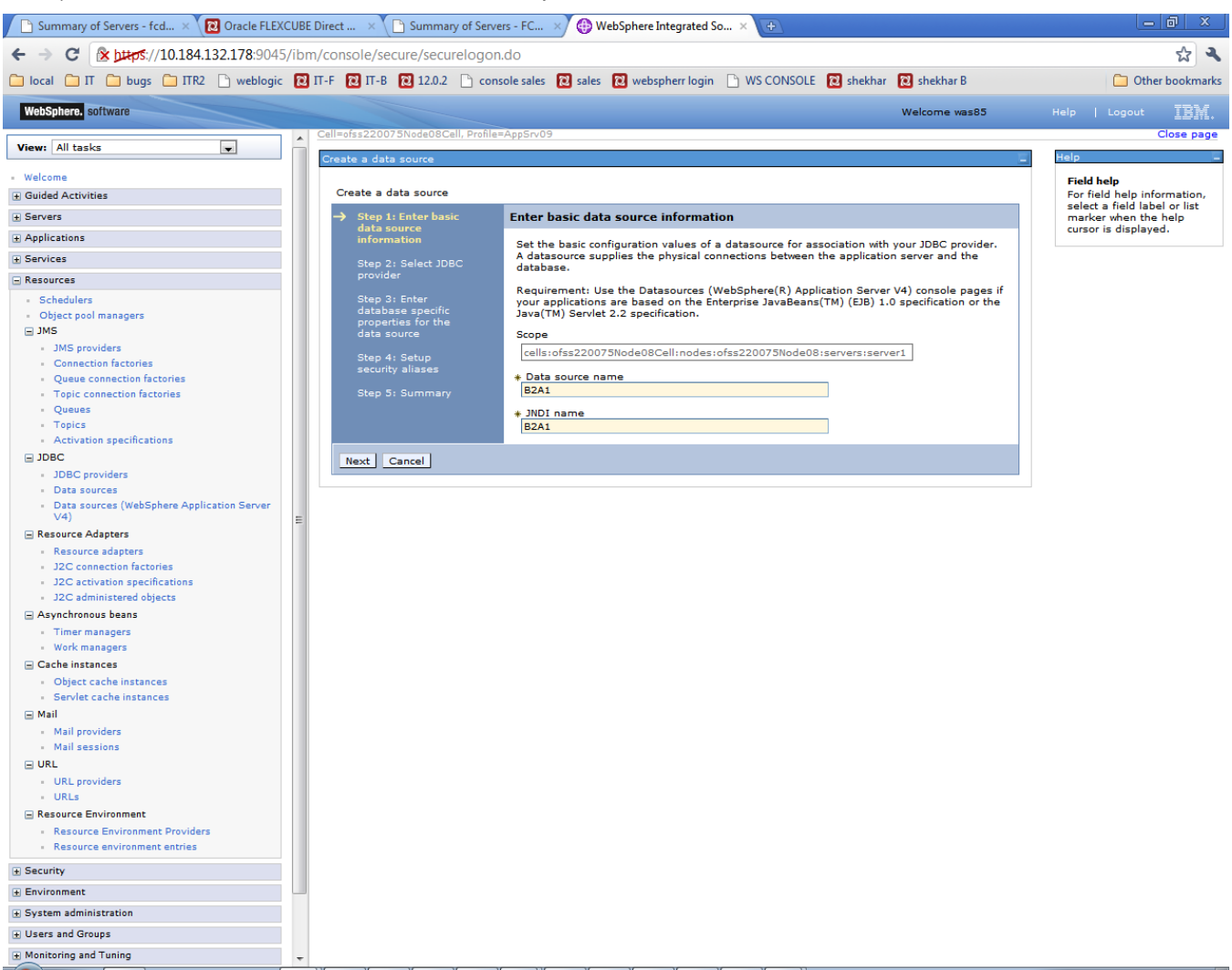

2) After click on New, On the below screen , put Data Source Name & JNDI name and Click on "NEXT".

Figure 7.2.5

3) On the below screen , select radio "Select an existing JDBC provider" and select the value from drop down and click on NEXT..

| WebSphere. software                                                    |                                         | Welcome websphere                                                 | Help   Logout IBM.                                   |
|------------------------------------------------------------------------|-----------------------------------------|-------------------------------------------------------------------|------------------------------------------------------|
|                                                                        | Cell=OFSMUD6HP0732Node0                 | 2Cell, Profile=AppSrv02                                           | Close page                                           |
| View: All tasks                                                        | Create a data source                    |                                                                   | Help –                                               |
| - Welcome                                                              |                                         |                                                                   | Field help                                           |
| ⊕ Guided Activities     ■                                              | Create a data source                    |                                                                   | For field help information,                          |
| + Servers                                                              | Step 1: Enter basic                     | Select JDBC provider                                              | select a field label or list<br>marker when the help |
|                                                                        | information                             | Specify a IDBC provider to support the datasource. If you choose  | cursor is displayed.                                 |
|                                                                        | → Step 2: Select JDBC                   | to create a new JDBC provider, it will be created at the same     |                                                      |
| Resources                                                              | provider                                | provider, only those providers at the current scope are available |                                                      |
| - Schedulers                                                           | Step 3: Enter                           | from the list.                                                    |                                                      |
| <ul> <li>Object pool managers</li> </ul>                               | database specific<br>properties for the |                                                                   |                                                      |
| 3ML €                                                                  | data source                             | Create new JDBC provider                                          |                                                      |
| ■ JDBC                                                                 | Step 4: Setup                           | Select an existing JDBC provider                                  |                                                      |
| <ul> <li>JDBC providers</li> </ul>                                     | security aliases                        | Orado IDBC Driver                                                 |                                                      |
| Data sources                                                           | Step 5: Summary                         |                                                                   |                                                      |
| <ul> <li>Data sources (webSphere Application<br/>Server V4)</li> </ul> |                                         |                                                                   |                                                      |
| 🛨 Resource Adapters                                                    | Previous Next Car                       | ncel                                                              |                                                      |
| 🕀 Asynchronous beans                                                   |                                         |                                                                   |                                                      |
| 🛨 Cache instances                                                      |                                         |                                                                   |                                                      |
| 🛨 Mail                                                                 |                                         |                                                                   |                                                      |
|                                                                        |                                         |                                                                   |                                                      |
| 🛨 Resource Environment                                                 |                                         |                                                                   |                                                      |
|                                                                        |                                         |                                                                   |                                                      |
| 🛨 Environment                                                          |                                         |                                                                   |                                                      |
| + System administration                                                |                                         |                                                                   |                                                      |
| 🛨 Users and Groups                                                     |                                         |                                                                   |                                                      |
| 🛨 Monitoring and Tuning                                                |                                         |                                                                   |                                                      |
| + Troubleshooting                                                      |                                         |                                                                   |                                                      |
| + Service integration                                                  |                                         |                                                                   |                                                      |
| ■ UDDI                                                                 |                                         |                                                                   |                                                      |
|                                                                        |                                         |                                                                   |                                                      |

4) Fill value in the URL and click on NEXT.

#### URL format: jdbc:oracle:thin:@<DATABASE HOST>:<port>:<SERVICE\_NAME>

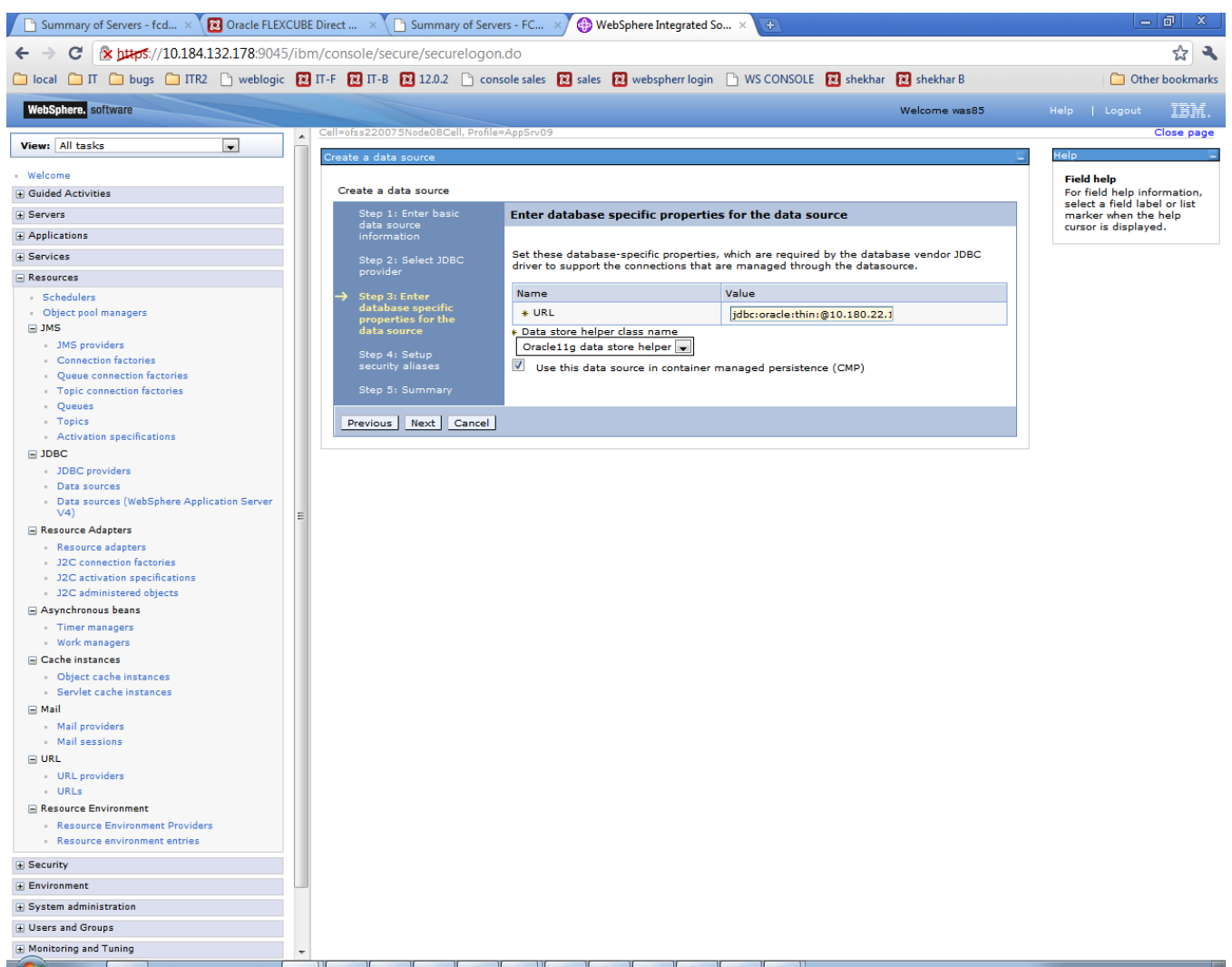

Figure 7.2.6

5) Setup Security aliases. Click 'Next'

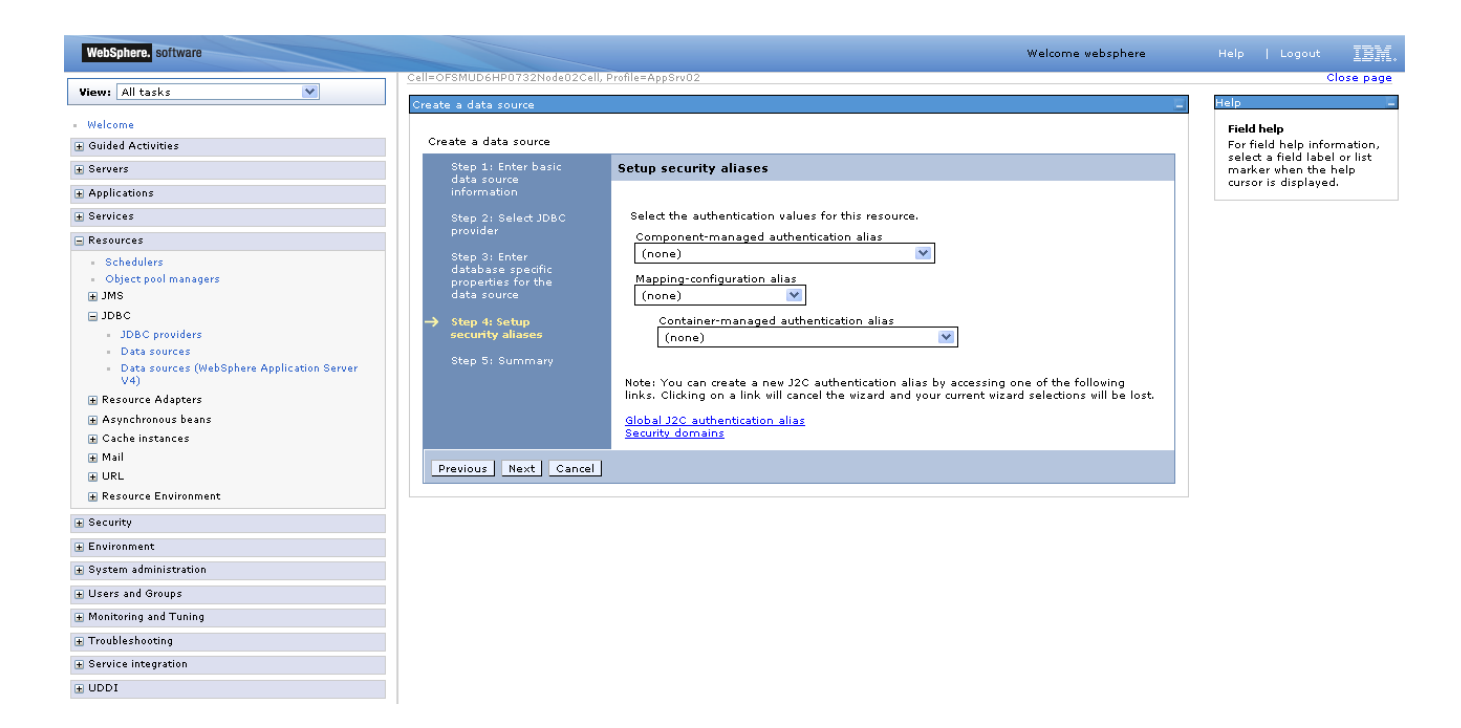

Figure 7.2.7

#### 6) Review the Summary and click Finish

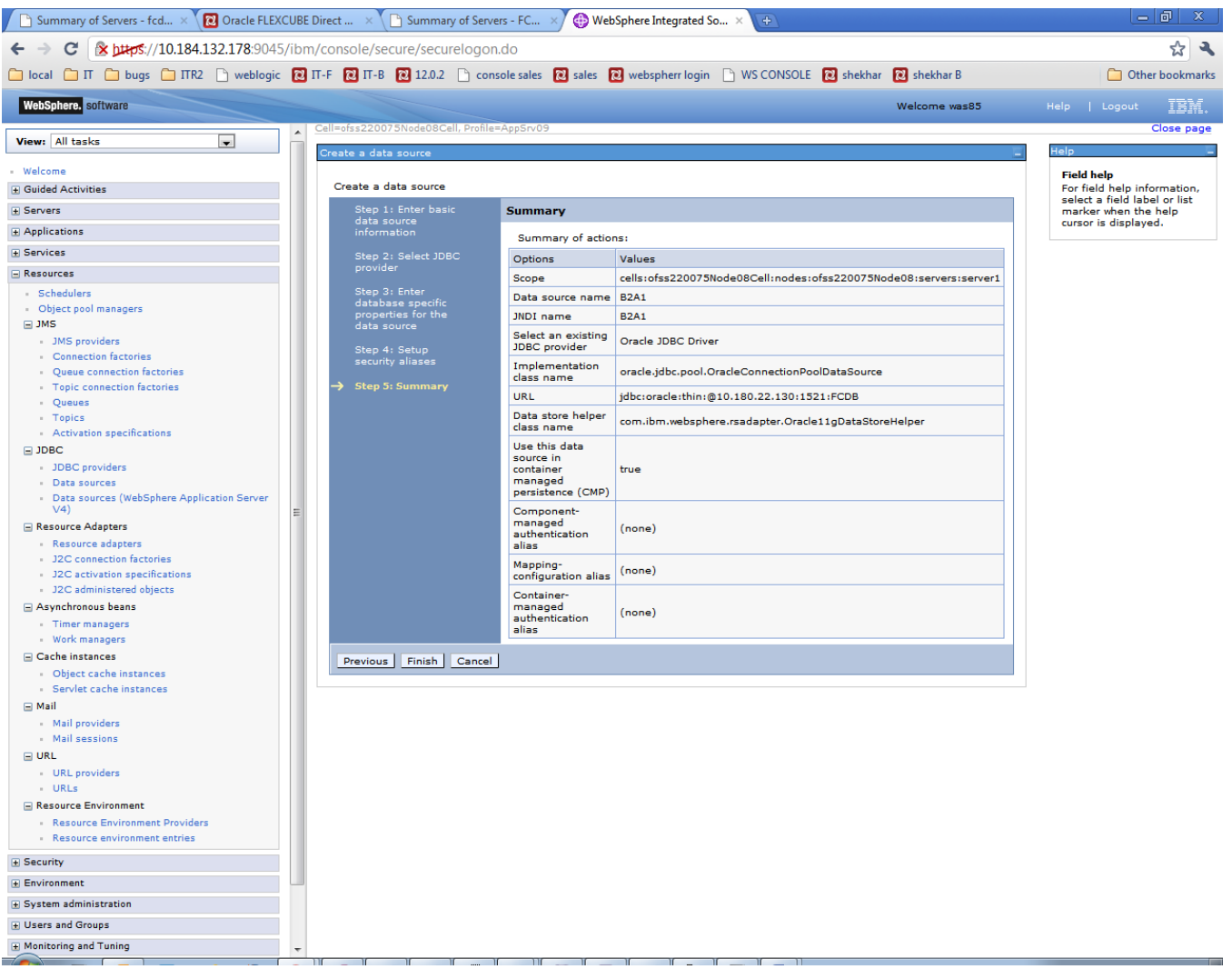

Figure 7.2.14

## 7) Click Save

| Summary of Servers - fcd × 😢 Oracle FLEXCUE      | BE Direct . | × 🕒 Sum                              | mary of Servers - FC 🔿                              | 🕀 WebSphere Integrated So 🗴 💽                                                                  |                       |                         |               |                                       | o x                  |
|--------------------------------------------------|-------------|--------------------------------------|-----------------------------------------------------|------------------------------------------------------------------------------------------------|-----------------------|-------------------------|---------------|---------------------------------------|----------------------|
| ← → C 🏾 🛠 https://10.184.132.178:9045/ib         | m/cons      | ole/secure/se                        | curelogon.do                                        |                                                                                                |                       |                         |               |                                       | x 3                  |
| C local C II C burg C IIIP2 C weblagis           | Яп.с (      | ាπ.p. កោ12                           | 2 D concole cales                                   | 🔞 salas 👩 wahsphars login 🕒 WS CON                                                             | SOLE 👩 chak           | thar 👩 chekha           | r P           | C Oth                                 | ar bookmarkr         |
| WebSphere, software                              |             |                                      |                                                     |                                                                                                |                       | Welcome                 | was85         | Help   Logout                         | IBM.                 |
|                                                  | Cell=0      | ss220075Node0                        | 8Cell, Profile=AppSrv09                             |                                                                                                |                       |                         |               |                                       | Close page           |
| View: All tasks                                  | Data        | sources                              |                                                     |                                                                                                |                       | ?                       |               | Help                                  |                      |
| - Welcome                                        |             |                                      | Massagas                                            |                                                                                                |                       |                         |               | Field help                            |                      |
| Guided Activities                                |             | -                                    |                                                     |                                                                                                |                       |                         |               | For field help info                   | ormation,            |
| Servers                                          |             |                                      | <ul> <li>Save directly to th</li> </ul>             | e master configuration.                                                                        | 1:                    |                         |               | select a field lab<br>marker when the | el or list<br>e help |
| Applications                                     |             |                                      | <ul> <li><u>Review</u> changes b</li> </ul>         | efore saving or discarding.                                                                    |                       |                         |               | cursor is displaye                    | ed.                  |
| Services                                         |             |                                      |                                                     |                                                                                                |                       |                         |               | Page help                             |                      |
| Resources                                        |             |                                      | ⚠ The server may ne                                 | eed to be restarted for these changes to tak                                                   | e effect.             |                         |               | More information<br>this page         | n about              |
| Schedulers                                       |             |                                      |                                                     |                                                                                                |                       |                         |               | Command Assist                        | tance                |
| Object pool managers                             | Da          | ta sources                           |                                                     |                                                                                                |                       |                         |               | View administrati                     | ive                  |
| ⊒ JMS                                            | Us          | e this page to e                     | dit the settings of a da                            | rce object                                                                                     | action                | nd for last             |               |                                       |                      |
| <ul> <li>JMS providers</li> </ul>                | ad          | pplies your appl<br>ivity provides a | list of task steps and r                            | ror accessing the database. Learn more at<br>nore general information about the topic.         | out this task if      | n a <u>quided activ</u> | ity. A guided |                                       |                      |
| Connection factories                             |             | Scope: Cell=of:                      | ss220075Node08Cell, N                               | lode=ofss220075Node08, Server=server1                                                          |                       |                         |               |                                       |                      |
| Topic connection factories                       |             |                                      |                                                     |                                                                                                |                       |                         |               |                                       |                      |
| - Queues                                         |             | Scope sp<br>informati                | ecifies the level at whic<br>on on what scope is an | h the resource definition is visible. For deta<br>d how it works, see the scope settings help. | iled                  |                         |               |                                       |                      |
| - Topics                                         |             |                                      |                                                     |                                                                                                |                       |                         |               |                                       |                      |
| Activation specifications                        |             | Node=                                | ofss220075Node08, Se                                | rver=server1                                                                                   |                       |                         |               |                                       |                      |
| E JDBC                                           |             | Preferences                          |                                                     |                                                                                                |                       |                         |               |                                       |                      |
| Data sources                                     |             | New Delete                           | Test connection                                     |                                                                                                |                       |                         |               |                                       |                      |
| Data sources (WebSphere Application Server       |             | New Delete                           | rest connection in                                  | lanage state                                                                                   |                       |                         |               |                                       |                      |
| ∨4) ≡                                            | l (         | ) D # 4                              |                                                     |                                                                                                |                       |                         |               |                                       |                      |
| Resource Adapters                                | Se          | lect Name 🔿                          | JNDI name 🖒                                         | Scope 🖒                                                                                        | Provider 🔿            | Description 🔿           | Category 🗘    |                                       |                      |
| J2C connection factories                         | Y           | v<br>v can administ                  | er the following resource                           | es:                                                                                            | v                     |                         |               |                                       |                      |
| J2C activation specifications                    |             | A1                                   | A1                                                  | Node=ofss220075Node08.Server=server1                                                           | Oracle 1DBC           | New IDBC                |               |                                       |                      |
| <ul> <li>J2C administered objects</li> </ul>     | l l         |                                      | <u>.</u>                                            | 100e-013322007 5100e00,5e1ver-server1                                                          | Driver                | Datasource              |               |                                       |                      |
| Asynchronous beans                               |             |                                      |                                                     |                                                                                                |                       |                         |               |                                       |                      |
| Timer managers     Work managers                 | l           | BIAI                                 | BIAI                                                | Node=ofss220075Node08,Server=server1                                                           | Driver                | Datasource              |               |                                       |                      |
| Cache instances                                  |             |                                      |                                                     |                                                                                                |                       |                         |               |                                       |                      |
| Object cache instances                           | [           | B1AP                                 | B1AP                                                | Node=ofss220075Node08,Server=server1                                                           | Oracle JDBC<br>Driver | New JDBC<br>Datasource  |               |                                       |                      |
| Servlet cache instances                          |             |                                      |                                                     |                                                                                                |                       |                         |               |                                       |                      |
| 🖃 Mail                                           | [           | B2A1                                 | B2A1                                                | Node=ofss220075Node08,Server=server1                                                           | Oracle JDBC           | New JDBC                |               |                                       |                      |
| Mail providers                                   |             |                                      |                                                     |                                                                                                | Univer                | Datasource              |               |                                       |                      |
| Mail sessions                                    | 1           | Default                              | DefaultDatasource                                   | Node=ofss220075Node08,Server=server1                                                           | Derby JDBC            | Datasource              |               |                                       |                      |
|                                                  |             | Datasource                           |                                                     |                                                                                                | Provider              | for the<br>WebSphere    |               |                                       |                      |
| URLs                                             |             |                                      |                                                     |                                                                                                |                       | Default                 |               |                                       |                      |
| Resource Environment                             |             |                                      |                                                     |                                                                                                |                       | Application             |               |                                       |                      |
| Resource Environment Providers                   | т           | otal 5                               |                                                     |                                                                                                |                       |                         |               |                                       |                      |
| <ul> <li>Resource environment entries</li> </ul> |             |                                      |                                                     |                                                                                                |                       |                         |               |                                       |                      |
| Security                                         |             |                                      |                                                     |                                                                                                |                       |                         |               |                                       |                      |
| Environment                                      |             |                                      |                                                     |                                                                                                |                       |                         |               |                                       |                      |
| System administration                            |             |                                      |                                                     |                                                                                                |                       |                         |               |                                       |                      |
| Users and Groups                                 |             |                                      |                                                     |                                                                                                |                       |                         |               |                                       |                      |
| Monitoring and Tuning                            |             |                                      |                                                     |                                                                                                |                       |                         |               |                                       |                      |
|                                                  | 11          | 1                                    |                                                     |                                                                                                |                       |                         |               |                                       |                      |

Figure 7.2.15

#### 8) New DataSource will be created.

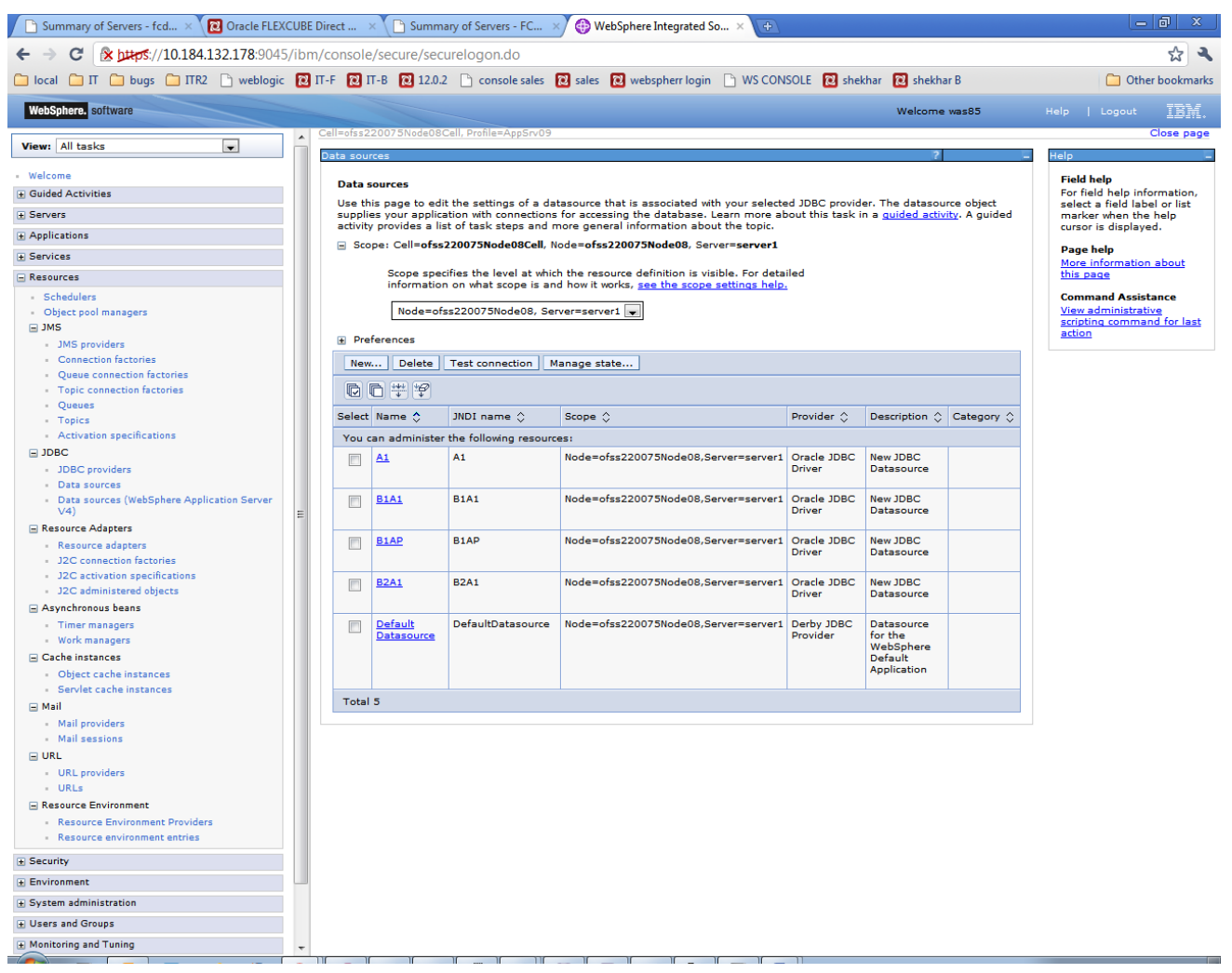

Figure 7.2.16

Steps to be followed for authentication of data.

9) Click on newly created DataSource.

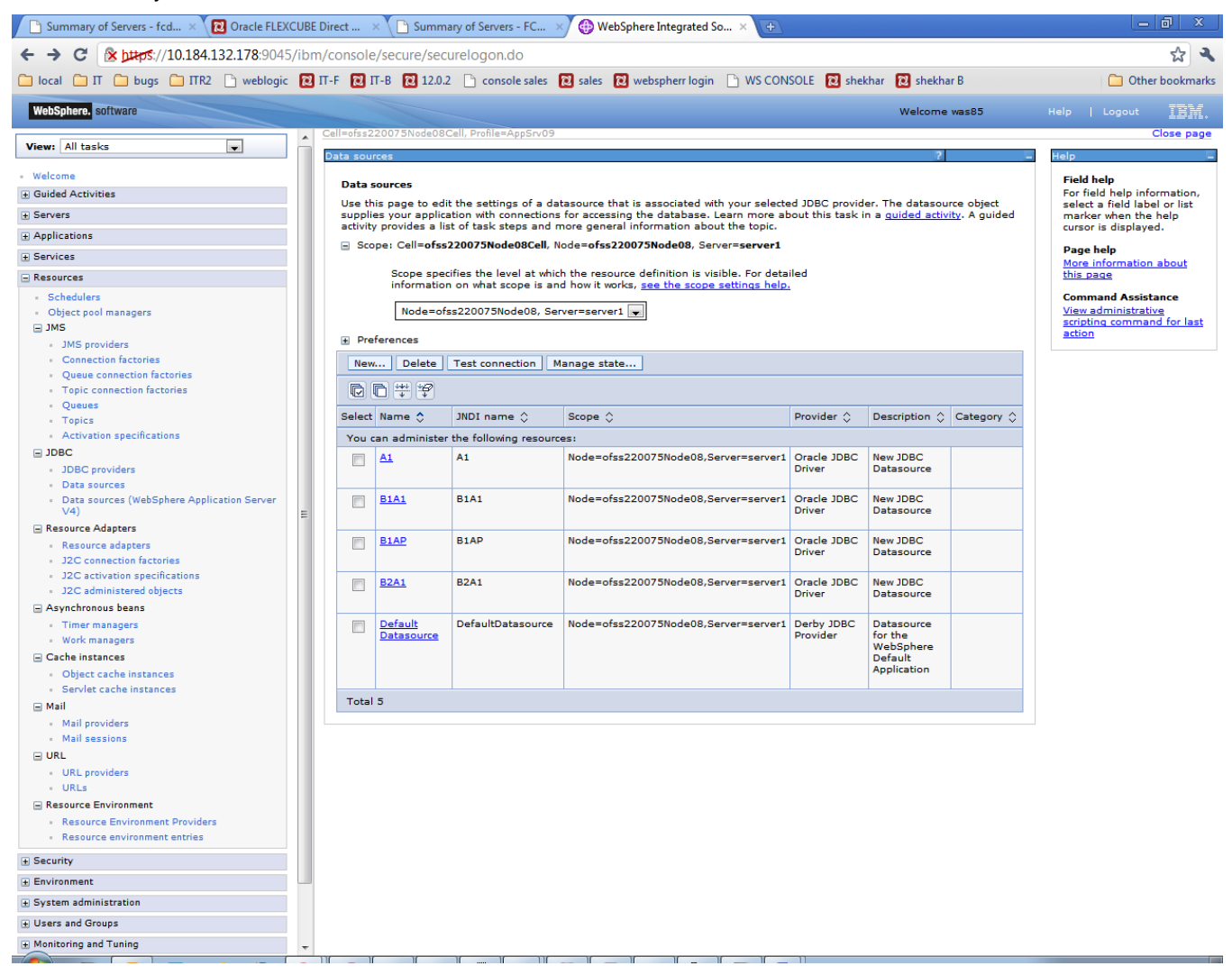

10) On configuration screen, click on 'JAAS - J2C authentication data' (under 'Related Items')

| Summary of Servers - fcd × 🔃 Oracle FLEXCUB                                        | E Direct 🗙 🕒 Summary of Servers - FC 🗴 🚯 WebSphere Integrated So 🗴 🚱                                                                                                    |                                                      |
|------------------------------------------------------------------------------------|----------------------------------------------------------------------------------------------------|------------------------------------------------------|
| ← → C 🔒 bttps://10.184.132.178:9045/ib                                             | m/console/secure/securelogon.do                                                                                                    | 公 🔍                                                  |
| 🗀 local 🗀 Π 🗀 bugs 🗀 ΠR2 🗋 weblogic 🚺                                              | IT-F 🔞 IT-B 🔞 12.0.2 🗋 console sales 🔞 sales 🔞 webspherr login 🗋 WS CONSOLE 🔞 shekhar 🔞 shekhar B                                                                                                    | C Other bookmarks                                    |
| WebSphere, software                                                                | Welcome was85                                                                                                    | Help   Logout IBM.                                   |
| View: All tasks                                                                    | Cell=ofss220075Node08Cell, Profile=App5rv09 Data sources ? -                                                                                                    | Close page                                           |
| - Welcome                                                                          | Data sources > B2A1                                                                                                    | Field help                                           |
| Servers                                                                            | Use this page to edit the settings of a datasource that is associated with your selected JDBC provider. The datasource object<br>supplies your application with connections for accessing the database. | select a field label or list<br>marker when the help |
| Applications                                                                       | Configuration                                                                                                    | cursor is displayed.                                 |
| Services                                                                           |                                                                                                    | Page help                                            |
| - Resources                                                                        |                                                                                                    | this page                                            |
| Schedulers                                                                         | lest connection                                                                                                    |                                                      |
| Object pool managers                                                               | Council Descention                                                                                                    |                                                      |
| ⊒ JMS                                                                              | General Properties Additional Properties                                                                                                    |                                                      |
| <ul> <li>JMS providers</li> </ul>                                                  | Scope     Connection pool properties                                                                                                    |                                                      |
| Connection factories     Overle connection factories                               | cells:ofss2200/SNode08Cell:nodes:ofss2200/SNode08:servers:server1 = WebSphere Application                                                                                                    |                                                      |
| Topic connection factories                                                         | Provider     Provider     properties                                                                                                    |                                                      |
| Queues                                                                             | Oracle JDBC Driver = Custom properties                                                                                                    |                                                      |
| - Topics                                                                           | * Name                                                                                                    |                                                      |
| <ul> <li>Activation specifications</li> </ul>                                      | B2A1                                                                                                    |                                                      |
| ∃ JDBC                                                                             | JNDI name Related Items                                                                                                    | E                                                    |
| JDBC providers                                                                     | B2A1 JAAS - J2C authentication                                                                                                    |                                                      |
| Data sources (WebSphere Application Server                                         | Gata                                                                                                    |                                                      |
| ∨4) Ξ                                                                              |                                                                                                    |                                                      |
| Resource Adapters                                                                  | Description                                                                                                    |                                                      |
| Resource adapters                                                                  |                                                                                                    |                                                      |
| <ul> <li>J2C connection factories</li> <li>J2C activation coordinations</li> </ul> |                                                                                                    |                                                      |
| <ul> <li>J2C administered objects</li> </ul>                                       |                                                                                                    |                                                      |
| Asynchronous beans                                                                 | Category                                                                                                    |                                                      |
| Timer managers                                                                     |                                                                                                    |                                                      |
| <ul> <li>Work managers</li> </ul>                                                  | Data store beloor sloss pamo                                                                                                    |                                                      |
| Cache instances                                                                    | a a store helper class hallie                                                                                                    |                                                      |
| Object cache instances                                                             | Select a data store helper class                                                                                                    |                                                      |
| <ul> <li>Servlet cache instances</li> </ul>                                        | Data store helper classes provided by WebSphere Application<br>Server                                                                                                    |                                                      |
| - Mail                                                                             | Oracle11g data store helper                                                                                                    |                                                      |
| Mail providers     Mail sessions                                                   | (com.ibm.websphere.rsadapter.Oracle11gDataStoreHelper)                                                                                                    |                                                      |
|                                                                                    | •                                                                                                    |                                                      |
| URL providers                                                                      |                                                                                                    |                                                      |
| - URLs                                                                             | Specify a user-defined data store neiper                                                                                                    |                                                      |
| Resource Environment                                                               | circe a package quaineu data store nelper class name                                                                                                    |                                                      |
| Resource Environment Providers                                                     |                                                                                                    |                                                      |
| Resource environment entries                                                       | Security settings                                                                                                    |                                                      |
|                                                                                    | Select the authentication values for this resource.                                                                                                    |                                                      |
| Environment                                                                        | Component-managed authentication alias                                                                                                    |                                                      |
|                                                                                    | (none)                                                                                                    |                                                      |
|                                                                                    | Mapping-configuration alias                                                                                                    |                                                      |
| Monitoring and Tuning                                                              | (none)                                                                                                    | -                                                    |

## 11) Click New

| Summary of Servers - fcd × 🔃 Oracle FLEXCUBE Di                                                                                                    | irect 🗙 🕒 Summary of Servers - FC 🗙                                                                                                    | 🕒 WebSphere Integrated So 🗙 💽                                                                               |                           |                                                                                                    |
|----------------------------------------------------------------------------------------------------|----------------------------------------------------------------------------------------------------|----------------------------------------------------------------------------------------------------|---------------------------|----------------------------------------------------------------------------------------------------|
| ← → C 🔒 אַרָאָדָל אָלאָדָאָ C 🕼 אַרָאָדָל אַראָדאָל און אַראָדאָל אַראָאָדאָ                                                                                                    | console/secure/securelogon.do                                                                                                    |                                                                                                    |                           | 🔂 🔍                                                                                                    |
| 🗀 local 🦳 IT 🗋 bugs 🦳 ITR2 🗋 weblogic 🔃 IT                                                                                                    | r-F 🔃 IT-B 🔃 12.0.2 📄 console sales 🔃 s                                                                                                    | ales 🔞 webspherr login 🕒 WS CONSO                                                                           | DLE 🔃 shekhar 🔃 shekhar B | Dther bookmarks                                                                                                    |
| WebSphere, software                                                                                                    |                                                                                                    |                                                                                                    | Welcome was85             | Help   Logout IBM.                                                                                                    |
| View: All tasks                                                                                                    | Cell=otss220075Node08Cell, Protile=App5rv09                                                                                                    |                                                                                                    | 2                         | Close page                                                                                                    |
|                                                                                                    | Data sources > B2A1 > JAAS - J2C authentic         Specifies a list of user identities and password         Image: source of the source of the | ation data<br>Is for Java(TM) 2 connector security to use<br>ne of the cell (for compatibility with earlier | a.<br>releases)           | Field help<br>For field help information,<br>select a field label or list<br>marker when the help<br>cursor is displayed.<br>Page help<br>More information about<br>this page<br>Command Assistance |
| <ul> <li>Object pool managers</li> <li>JMS</li> </ul>                                                                                                    | New Delete                                                                                                    |                                                                                                    |                           | View administrative<br>scripting command for last                                                                                                    |
| JMS providers     Connection factories                                                                                                    | Select Alias \$                                                                                                    | User ID 🗘                                                                                                   | Description 🗘             |                                                                                                    |
| Cueue connection factories     Cojec connection factories     Queues     Topics     Activation specifications     JDBC     JDBC providers     Data sources     Data sources (WebSphere Application Server     V4)     Resource Adapters | You can administer the following resources:       ofss220075Node08/A1       ofss220075Node08/B1A1       ofss220075Node08/B1AP       Total 3                                                                                                    | FCDBAPP_FCDBTEST05<br>FCDBB001_FCDBTEST05<br>FCDBB001_FCDBTEST05                                            |                           |                                                                                                    |
| Resource adapters     J2C connection factories     J2C activation specifications     J2C administered objects     Asynchronous beans     Timer managers     Work managers     Cache instances     Solycet cache instances               |                                                                                                    |                                                                                                    |                           |                                                                                                    |
| Mail Mail providers Mail sessions URL URL URL Resource Environment Resource Environment Providers                                                                                                    |                                                                                                    |                                                                                                    |                           |                                                                                                    |
| Kesource environment entries      Security                                                                                                    |                                                                                                    |                                                                                                    |                           |                                                                                                    |
| Environment                                                                                                    |                                                                                                    |                                                                                                    |                           |                                                                                                    |
| System administration                                                                                                    |                                                                                                    |                                                                                                    |                           |                                                                                                    |
| Users and Groups                                                                                                    |                                                                                                    |                                                                                                    |                           |                                                                                                    |
| Monitoring and Tuning                                                                                                    |                                                                                                    |                                                                                                    | Π                         |                                                                                                    |

12) Enter Alias, DB user Id and Password. And click 'Apply'.

| 🕒 Summary of Servers - fcd 🗙 😰 Oracle FLEX                                          | CUBE Direct 🗙 🕒 Summary of Servers - FC 🗴 🚯 WebSphere Integrated So 🗙 🕑                             |                                                             |
|-------------------------------------------------------------------------------------|----------------------------------------------------------------------------------------------------|-------------------------------------------------------------|
| ← → C 🕅 https://10.184.132.178:9045                                                 | /ibm/console/secure/securelogon.do                                                                  | र्ट्स <b>२</b>                                              |
| 🗀 local 📋 IT 🗋 bugs 📋 ITR2 🗋 weblogic                                               | 😢 IT-F 🔃 IT-B 🔃 12.0.2 🗋 console sales 🔃 sales 🔃 webspherr login 🕒 WS CONSOLE 🔃 shekhar 🔃 shekhar B | C Other bookmarks                                           |
| WebSphere. software                                                                 | Welcome vas85                                                                                       | Help   Logout IBM.                                          |
| View: All tasks                                                                     | Cell=ofss220075Node08Cell, Profile=AppSrv09 Data sources                                            | Close page                                                  |
| - Welcome                                                                           | Data sources > B2A1 > JAAS - J2C authentication data > New                                          | Field help                                                  |
| Guided Activities                                                                   | Specifies a list of user identities and passwords for Java(TM) 2 connector security to use.         | For field help information,<br>select a field label or list |
| Servers                                                                             | General Properties                                                                                  | marker when the help<br>cursor is displayed.                |
| Applications                                                                        | * Alias                                                                                             | Page belo                                                   |
| Services                                                                            | BZA1                                                                                                | More information about                                      |
| - Resources                                                                         | * User ID                                                                                           | this page                                                   |
| - Schedulers                                                                        | FCDBAPP_121SI                                                                                       | Command Assistance                                          |
| Object pool managers                                                                | * Password                                                                                          | View administrative<br>scripting command for last           |
| <ul> <li>IMS providers</li> </ul>                                                   |                                                                                                    | action                                                      |
| Connection factories                                                                | Description                                                                                         |                                                             |
| Queue connection factories                                                          |                                                                                                    |                                                             |
| <ul> <li>Topic connection factories</li> </ul>                                      | Apply OK Reset Cancel                                                                               |                                                             |
| Queues     Topics                                                                   |                                                                                                    |                                                             |
| <ul> <li>Activation specifications</li> </ul>                                       |                                                                                                    |                                                             |
| ∃ JDBC                                                                              |                                                                                                    |                                                             |
| <ul> <li>JDBC providers</li> </ul>                                                  |                                                                                                    |                                                             |
| Data sources                                                                        |                                                                                                    |                                                             |
| <ul> <li>Data sources (WebSphere Application Server<br/>V4)</li> </ul>              | E                                                                                                   |                                                             |
| Resource Adapters                                                                   |                                                                                                    |                                                             |
| Resource adapters                                                                   |                                                                                                    |                                                             |
| <ul> <li>J2C connection factories</li> <li>J2C activation specifications</li> </ul> |                                                                                                    |                                                             |
| <ul> <li>J2C administered objects</li> </ul>                                        |                                                                                                    |                                                             |
| Asynchronous beans                                                                  |                                                                                                    |                                                             |
| <ul> <li>Timer managers</li> </ul>                                                  |                                                                                                    |                                                             |
| Work managers                                                                       |                                                                                                    |                                                             |
| Cache instances                                                                     |                                                                                                    |                                                             |
| Object cache instances     Servlet cache instances                                  |                                                                                                    |                                                             |
| Mail                                                                                |                                                                                                    |                                                             |
| <ul> <li>Mail providers</li> </ul>                                                  |                                                                                                    |                                                             |
| <ul> <li>Mail sessions</li> </ul>                                                   |                                                                                                    |                                                             |
| □ URL                                                                               |                                                                                                    |                                                             |
| <ul> <li>URL providers</li> </ul>                                                   |                                                                                                    |                                                             |
| URLs                                                                                |                                                                                                    |                                                             |
| Resource Environment     Resource Environment                                       |                                                                                                    |                                                             |
| Resource environment providers     Resource environment entries                     |                                                                                                    |                                                             |
| Security                                                                            |                                                                                                    |                                                             |
| + Environment                                                                       |                                                                                                    |                                                             |
| + System administration                                                             |                                                                                                    |                                                             |
| Users and Groups                                                                    |                                                                                                    |                                                             |
| <ul> <li>Monitoring and Tuning</li> </ul>                                           |                                                                                                    |                                                             |

#### 13) Click 'Save'

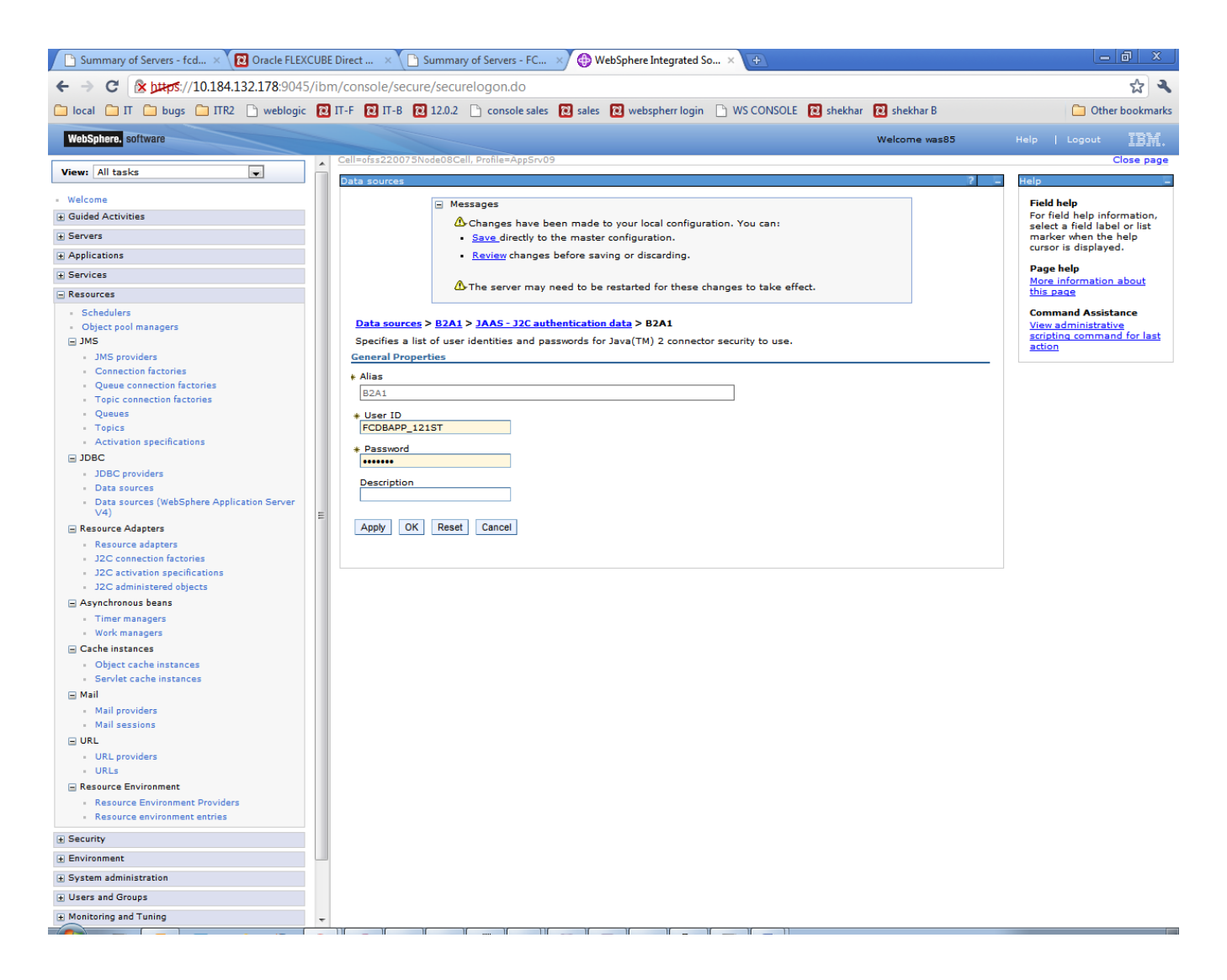

14) Newly created JAAS - J2C authentication data will be displayed.

| 🕒 Summary of Servers - fcd 🗙 🔞 Oracle FLEXCUE                                       | BE Direct 🔿 | < C Summary of Servers - FC ×         | 🕀 WebSphere Integrated So 🗙 🕀                   |                |               |                                     |
|-------------------------------------------------------------------------------------|-------------|---------------------------------------|-------------------------------------------------|----------------|---------------|-------------------------------------|
| ← → C 🔒 bttps://10.184.132.178:9045/ib                                              | m/console   | /secure/securelogon.do                |                                                 |                |               | क्षे 🔍                              |
| 🗀 local 🗀 Π 🗀 bugs 🗀 ITR2 🗋 weblogic 👩                                              | 🛛 П-Р 🔃 Г   | T-B 🔃 12.0.2 🗋 console sales          | 🛿 sales 🛛 webspherr login 📄 WS CONS             | SOLE 🔞 shekhar | 🔁 shekhar B   | C Other bookmarks                   |
| WebSphere. software                                                                 |             |                                       |                                                 |                | Welcome was85 | Help   Logout IBM.                  |
| View: All tasks                                                                     | Cell=ofss2  | 20075Node08Cell, Profile=AppSrv09     |                                                 |                | 2             | Close page                          |
| - Welcome                                                                           | Dete        |                                       |                                                 |                |               | Field help                          |
| Guided Activities                                                                   | Coocifi     | or a list of user identities and page | verds for lava(TM) 2 connector convritu to u    |                |               | For field help information,         |
| + Servers                                                                           | Specifi     | es a list of user identities and pass | ionas for sava(fin) 2 connector security to a   |                |               | marker when the help                |
| Applications                                                                        | Pre         | efix new alias names with the node    | name of the cell (for compatibility with earlie | er releases)   |               | cursor is displayed.                |
| Services                                                                            | Apply       |                                       |                                                 |                |               | Page help<br>More information about |
| - Resources                                                                         | + Pre       | ferences                              |                                                 |                |               | this page                           |
| Schedulers     Object and managers                                                  | New         | Delete                                |                                                 |                |               | Command Assistance                  |
| □ JMS                                                                               |             |                                       |                                                 |                |               | scripting command for last          |
| <ul> <li>JMS providers</li> </ul>                                                   |             |                                       |                                                 |                |               | action                              |
| Connection factories                                                                | Select      | Alias 🛟                               | User ID 🗇                                       | Description 🗘  |               |                                     |
| Queue connection factories     Tonic connection factories                           | You c       | an administer the following resource  | 5:                                              |                |               |                                     |
| Queues                                                                              |             | ofss220075Node08/A1                   | FCDBAPP_FCDBTEST05                              |                |               |                                     |
| - Topics                                                                            |             |                                       |                                                 |                |               |                                     |
| Activation specifications                                                           |             | ofss220075Node08/B1A1                 | FCDBB001_FCDBTEST05                             |                |               |                                     |
| □ JDBC                                                                              |             | ofss220075Node08/B1AP                 | FCDBB001_FCDBTEST05                             |                |               |                                     |
| Data sources                                                                        |             |                                       |                                                 |                |               |                                     |
| <ul> <li>Data sources (WebSphere Application Server<br/>V4)</li> </ul>              |             | ofss220075Node08/B2A1                 | FCDBAPP_121ST                                   |                |               |                                     |
| Resource Adapters                                                                   | Total       | 4                                     |                                                 |                |               |                                     |
| Resource adapters                                                                   |             |                                       |                                                 |                |               |                                     |
| <ul> <li>J2C connection factories</li> <li>12C activation specifications</li> </ul> |             |                                       |                                                 |                |               |                                     |
| <ul> <li>J2C administered objects</li> </ul>                                        |             |                                       |                                                 |                |               |                                     |
| Asynchronous beans                                                                  |             |                                       |                                                 |                |               |                                     |
| Timer managers                                                                      |             |                                       |                                                 |                |               |                                     |
| <ul> <li>Work managers</li> </ul>                                                   |             |                                       |                                                 |                |               |                                     |
| Cache instances                                                                     |             |                                       |                                                 |                |               |                                     |
| Servlet cache instances                                                             |             |                                       |                                                 |                |               |                                     |
| - Mail                                                                              |             |                                       |                                                 |                |               |                                     |
| Mail providers                                                                      |             |                                       |                                                 |                |               |                                     |
| Mail sessions                                                                       |             |                                       |                                                 |                |               |                                     |
| URL URL                                                                             |             |                                       |                                                 |                |               |                                     |
| URL providers                                                                       |             |                                       |                                                 |                |               |                                     |
| Resource Environment                                                                |             |                                       |                                                 |                |               |                                     |
| Resource Environment Providers                                                      |             |                                       |                                                 |                |               |                                     |
| <ul> <li>Resource environment entries</li> </ul>                                    |             |                                       |                                                 |                |               |                                     |
| ± Security                                                                          |             |                                       |                                                 |                |               |                                     |
| Environment                                                                         |             |                                       |                                                 |                |               |                                     |
| System administration                                                               |             |                                       |                                                 |                |               |                                     |
| + Users and Groups                                                                  |             |                                       |                                                 |                |               |                                     |
| Monitoring and Tuning                                                               |             |                                       |                                                 |                |               |                                     |
|                                                                                     |             |                                       |                                                 | 1              |               |                                     |

15) Go to the data source to which JAAS - J2C authentication data has to be applied.

| Summary of Servers - fcd × 🔃 Oracle FLEXCUBE Di                       | irect ⇒           | Summ                            | ary of Servers - FC $ ightarrow$                  | 🚯 WebSphere Integrated So 🗙 💽                                                              |                                    |                                          |                         |                                                      |
|-----------------------------------------------------------------------|-------------------|---------------------------------|---------------------------------------------------|--------------------------------------------------------------------------------------------|------------------------------------|------------------------------------------|-------------------------|------------------------------------------------------|
| ← → C 🏾 🛠 מולגי://10.184.132.178:9045/ibm/                            | console           | /secure/sec                     | urelogon.do                                       |                                                                                            |                                    |                                          |                         | ☆ 🔧                                                  |
| 🗀 local 🦳 IT 🗋 bugs 🛄 ITR2 🗋 weblogic 🔞 IT                            | -F 🔃 T            | -в 🔃 12.0.2                     | 2 🗋 console sales                                 | 🔃 sales 🛛 webspherr login 🕒 WS CON                                                         | SOLE 🔞 she                         | khar 🔃 shekhar                           | В                       | C Other bookmarks                                    |
| WebSphere. software                                                   |                   |                                 |                                                   |                                                                                            |                                    | Welcome w                                | as85                    | Help   Logout IBM.                                   |
| View: All tasks                                                       | ell=ofss2:        | 20075Node080                    | Cell, Profile=AppSrv09                            |                                                                                            |                                    |                                          |                         | Close page                                           |
|                                                                       | Data sour         | ces                             |                                                   |                                                                                            |                                    | 2                                        |                         | - Help –                                             |
| Guided Activities                                                     | Data s            | ources                          |                                                   |                                                                                            |                                    |                                          |                         | Field help<br>For field help information,            |
| Servers                                                               | Use th<br>supplie | s page to edi<br>s your applica | t the settings of a dat<br>ation with connections | tasource that is associated with your selecte<br>for accessing the database. Learn more at | ed JDBC provid<br>oout this task i | er. The datasourc<br>n a quided activity | e object<br>y. A guided | select a field label or list<br>marker when the help |
| Applications                                                          | activity          | provides a lis                  | st of task steps and n                            | nore general information about the topic.                                                  |                                    |                                          |                         | cursor is displayed.                                 |
| Services                                                              | Sco               | pe: Cell=ofss                   | 220075Node08Cell, N                               | ode=ofss220075Node08, Server=server1                                                       |                                    |                                          |                         | Page help                                            |
|                                                                       |                   | Scope spec                      | ifies the level at whic                           | h the resource definition is visible. For deta                                             | iled                               |                                          |                         | More information about<br>this page                  |
| Schedulers                                                            |                   | information                     | n on what scope is an                             | d how it works, <u>see the scope settings help</u>                                         | L                                  |                                          |                         | Command Assistance                                   |
| <ul> <li>Object pool managers</li> </ul>                              |                   | Node=of:                        | ss220075Node08, Ser                               | ver=server1 💌                                                                              |                                    |                                          |                         | View administrative<br>scripting command for last    |
| JMS     JMS providers                                                 | Pref              | erences                         |                                                   |                                                                                            |                                    |                                          |                         | action                                               |
| Connection factories                                                  | New               | Delete                          | Test connection M                                 | anage state                                                                                |                                    |                                          |                         |                                                      |
| Queue connection factories                                            |                   |                                 |                                                   |                                                                                            |                                    |                                          |                         |                                                      |
| Topic connection factories     Onenes                                 |                   |                                 |                                                   |                                                                                            |                                    |                                          |                         |                                                      |
| - Topics                                                              | Select            | Name 🛟                          | JNDI name 🗘                                       | Scope 🗘                                                                                    | Provider 🗘                         | Description 🗘 🕴                          | Category 🗘              |                                                      |
| <ul> <li>Activation specifications</li> </ul>                         | You c             | an administer                   | the following resourc                             | es:                                                                                        |                                    |                                          |                         |                                                      |
| JDBC                                                                  |                   | <u>A1</u>                       | A1                                                | Node=ofss220075Node08,Server=server1                                                       | Oracle JDBC                        | New JDBC                                 |                         |                                                      |
| DBC providers     Data sources                                        |                   |                                 |                                                   |                                                                                            | Driver                             | Datasource                               |                         |                                                      |
| <ul> <li>Data sources (WebSphere Application Server<br/>V4)</li></ul> |                   | <u>B1A1</u>                     | B1A1                                              | Node=ofss220075Node08,Server=server1                                                       | Oracle JDBC<br>Driver              | New JDBC<br>Datasource                   |                         |                                                      |
| Resource Adapters                                                     |                   | B1AD                            | BIAD                                              | Node=ofss220075Node08-Server=server1                                                       | Oracle 1DBC                        | New IDBC                                 |                         |                                                      |
| Resource adapters     12C connection factories                        |                   | <u>UTHF</u>                     | DIGF                                              | hode-offst2007 biodeboyberver-server                                                       | Driver                             | Datasource                               |                         |                                                      |
| <ul> <li>J2C activation specifications</li> </ul>                     |                   | 8241                            | 8241                                              | Node=ofss220075Node08 Server=server1                                                       | Oracle 1DBC                        | New IDBC                                 |                         |                                                      |
| <ul> <li>J2C administered objects</li> </ul>                          |                   | DZAL                            | 62A1                                              | Node=0155220075N0de06,5erver=server1                                                       | Driver                             | Datasource                               |                         |                                                      |
| Asynchronous beans                                                    |                   | Default                         | DefaultDatasaures                                 | Nadarafra220075Nada08 Sanaraania1                                                          | Darby IDRC                         | Datasauras                               |                         |                                                      |
| Work managers                                                         |                   | Datasource                      | Derautoatasource                                  | 1002-013322007 5100200,521721-3217211                                                      | Provider                           | for the                                  |                         |                                                      |
| Cache instances                                                       |                   |                                 |                                                   |                                                                                            |                                    | Default                                  |                         |                                                      |
| Object cache instances                                                |                   |                                 |                                                   |                                                                                            |                                    | Application                              |                         |                                                      |
| Servlet cache instances                                               | Total             | 5                               |                                                   |                                                                                            |                                    |                                          |                         |                                                      |
| Mail providers                                                        |                   |                                 |                                                   |                                                                                            |                                    |                                          |                         |                                                      |
| <ul> <li>Mail sessions</li> </ul>                                     |                   |                                 |                                                   |                                                                                            |                                    |                                          |                         |                                                      |
| URL                                                                   |                   |                                 |                                                   |                                                                                            |                                    |                                          |                         |                                                      |
| URL providers                                                         |                   |                                 |                                                   |                                                                                            |                                    |                                          |                         |                                                      |
| Resource Environment                                                  |                   |                                 |                                                   |                                                                                            |                                    |                                          |                         |                                                      |
| Resource Environment Providers                                        |                   |                                 |                                                   |                                                                                            |                                    |                                          |                         |                                                      |
| Resource environment entries                                          |                   |                                 |                                                   |                                                                                            |                                    |                                          |                         |                                                      |
| Security                                                              |                   |                                 |                                                   |                                                                                            |                                    |                                          |                         |                                                      |
| Environment                                                           |                   |                                 |                                                   |                                                                                            |                                    |                                          |                         |                                                      |
| E System administration                                               |                   |                                 |                                                   |                                                                                            |                                    |                                          |                         |                                                      |
|                                                                       |                   |                                 |                                                   |                                                                                            |                                    |                                          |                         |                                                      |
| Monitoring and Tuning                                                 |                   |                                 |                                                   |                                                                                            |                                    |                                          |                         |                                                      |
|                                                                       | ( _ )(            | Π.                              |                                                   |                                                                                            | 11                                 |                                          |                         |                                                      |

16) On configuration screen, under Security Settings, select the proper alias for
 Component-managed authentication alias and Container-managed authentication alias and click Apply

| 🕒 Summary of Servers - fcd 🗙 🔃 Oracle FLE                                                                                                    | CUBE Direct  | × Summary c                                                 | of Servers - FC 🗙 🌐 W                                      | ebSphere Integrated So × | (+)                                                                                                 |                                 |                                            | 0 X            |
|----------------------------------------------------------------------------------------------------|--------------|-------------------------------------------------------------|------------------------------------------------------------|--------------------------|----------------------------------------------------------------------------------------------------|---------------------------------|--------------------------------------------|----------------|
| ← → C 🕅 https://10.184.132.178:904                                                                                                    | 5/ibm/consol | e/secure/securel                                            | ogon.do                                                    |                          |                                                                                                    |                                 |                                            | <u>ک</u>       |
| local OII bugs OIIR2 D weblogic                                                                                                    | ொடை          | IT-B 🕅 1202                                                 |                                                            | 🕅 webspherr login 🕞 WS   | S CONSOLE 🛛 shekhar                                                                                 | 🕅 shekhar B                     | C Othe                                     | r bookmarks    |
| WebSphere. software                                                                                                    |              |                                                             |                                                            |                          |                                                                                                    | Welcome was85                   | Help   Logout                              | IBM.           |
| View: All tasks                                                                                                    | •            | Provider<br>Oracle JDBC Driver                              |                                                            | ,                        | <ul> <li>wepsphere /<br/><u>Server data s</u><br/>properties</li> <li><u>Custom prop</u></li> </ul> | application<br>source<br>erties | Help                                       | -              |
| Guided Activities                                                                                                    |              | Name                                                        |                                                            |                          |                                                                                                    |                                 | For field help inform                      | nation,        |
| ± Servers                                                                                                    |              | B2A1                                                        |                                                            |                          | Related Items                                                                                       |                                 | select a field label<br>marker when the he | or list<br>elp |
| Applications                                                                                                    |              | JNDI name                                                   |                                                            |                          | 1446 120 -                                                                                          |                                 | cursor is displayed.                       |                |
| + Services                                                                                                    |              | 62.41                                                       |                                                            |                          | <u>data</u>                                                                                         | utnentication                   | Page help                                  |                |
| Resources                                                                                                    |              | Use this data s                                             | ource in container manage                                  | d persistence (CMP)      |                                                                                                    |                                 | More information al<br>this page           | bout           |
| <ul> <li>Schedulers</li> <li>Object pool managers</li> <li>JMS</li> <li>JMS providers</li> <li>Connection factories</li> </ul>                                              |              | Description<br>New JDBC Datasou                             | rce                                                        | 2                        |                                                                                                    |                                 |                                            |                |
| Queue connection factories     Topic connection factories     Queues     Topics                                                                                             |              | Category<br>Data store help                                 | er class name                                              |                          |                                                                                                    |                                 |                                            |                |
| <ul> <li>Activation specifications</li> </ul>                                                                                                    |              | Select a dat                                                | a store helper class                                       |                          |                                                                                                    |                                 |                                            |                |
| ∃ JDBC                                                                                                    |              | Data store h                                                | elper classes provided by \                                | WebSphere Application    |                                                                                                    |                                 |                                            |                |
| <ul> <li>JDBC providers</li> <li>Data sources</li> <li>Data sources (WebSphere Application Server<br/>V4)</li> </ul>                                                        | E            | Server<br>Oracle11g d<br>(com.ibm                           | ata store helper<br>n.websphere.rsadapter.Ora              | cle11gDataStoreHelper)   |                                                                                                    |                                 |                                            |                |
| <ul> <li>Resource Adapters</li> <li>Resource adapters</li> <li>J2C connection factories</li> <li>J2C activation specifications</li> <li>J2C administered objects</li> </ul> |              | Specify a us<br>Enter a pack                                | er-defined data store help<br>age-qualified data store h   | er<br>elper class name   |                                                                                                    |                                 |                                            |                |
| Asynchronous beans                                                                                                    |              | Security setting                                            | 15                                                         |                          |                                                                                                    |                                 |                                            |                |
| Timer managers                                                                                                    |              | Select the auther                                           | tication values for this res                               | ource.                   |                                                                                                    |                                 |                                            | =              |
| Cache instances     Object cache instances     Servlet cache instances     Mail                                                                                             |              | Component-mai<br>ofss220075Nod<br>Mapping-configu<br>(none) | naged authentication alias<br>le08/B2A1 💌<br>iration alias |                          |                                                                                                    |                                 |                                            |                |
| Mail providers     Mail sessions     URL     URL providers                                                                                                    |              | Container-m<br>ofss220075                                   | anaged authentication alia<br>5Node08/B2A1 💌               | as                       |                                                                                                    |                                 |                                            |                |
| • URLs                                                                                                    |              | Common and re                                               | equired data source pr                                     | operties                 |                                                                                                    |                                 |                                            |                |
| Resource Environment                                                                                                    |              | Name                                                        | Value                                                      |                          |                                                                                                    |                                 |                                            |                |
| Resource Environment Providers     Resource environment entries                                                                                                    |              | * URL                                                       | jdbc:oracle:thin                                           | :@10.180.22.1            |                                                                                                    |                                 |                                            |                |
| <ul> <li>Resource environment entries</li> </ul>                                                                                                    |              |                                                             | 2                                                          |                          |                                                                                                    |                                 |                                            |                |
| Security                                                                                                    |              |                                                             |                                                            |                          |                                                                                                    |                                 |                                            |                |
| Environment                                                                                                    |              | Apply OK Res                                                | et Cancel                                                  |                          |                                                                                                    |                                 |                                            |                |
| System administration                                                                                                    |              |                                                             |                                                            |                          |                                                                                                    |                                 |                                            |                |
| Users and Groups                                                                                                    |              |                                                             |                                                            |                          |                                                                                                    |                                 |                                            |                |
| Monitoring and Tuning                                                                                                    | -            |                                                             |                                                            |                          |                                                                                                    |                                 |                                            | -              |
|                                                                                                    | - 11 -       |                                                             |                                                            |                          |                                                                                                    |                                 |                                            |                |

Figure 6.2.17

## 17) Click 'Save'

| Summary of Servers - fcd × 🔃 Oracle FLEXCUBE                                                                                                    | Direct 🗙 🕒 Summary of Servers - FC 🗙 🚱 WebSphere Integrated So 🗙 🕒                                                                                                    |                                                                                                    |
|----------------------------------------------------------------------------------------------------|----------------------------------------------------------------------------------------------------|----------------------------------------------------------------------------------------------------|
| ← → C 隆 https://10.184.132.178:9045/ibn                                                                                                    | n/console/secure/securelogon.do                                                                                                    | क्षे <b>२</b>                                                                                                    |
| 🗀 local 🦳 IT 🗋 bugs 🦳 ITR2 🗋 weblogic 😢                                                                                                    | IT-F 😢 IT-B 😢 12.0.2 🗋 console sales 😢 sales 😢 webspherr login 🕒 WS CONSOLE 😢 shekhar 😢 shekhar B                                                                                                    | C Other bookmarks                                                                                                    |
| WebSphere, software                                                                                                    | Welcome was85                                                                                                    | Help   Logout IBM.                                                                                                    |
| View: All tasks                                                                                                    | Cell=ofss220075Node08Cell, Profile=AppSrv09 Data sources 2                                                                                                    | Close page                                                                                                    |
| Welcome     Guided Activities     Servers     Applications     Services     Resources                                                                                                    | Messages  Changes have been made to your local configuration. You can:  Save directly to the master configuration.  Review changes before saving or discarding.  The server may need to be restarted for these changes to take effect.                                                                                                    | Field help<br>For field help information,<br>select a field label or list<br>marker when the help<br>cursor is displayed.<br>Page help<br>More information about<br>this page |
| <ul> <li>Schedulers</li> <li>Object pool managers</li> <li>JMS</li> <li>JMS providers</li> <li>Connection factories</li> <li>Queue connection factories</li> <li>Topic connection factories</li> <li>Queues</li> </ul>                                                                                                    | Data sources > B2A1         Use this page to edit the settings of a datasource that is associated with your selected JDBC provider. The datasource object supplies your application with connections for accessing the database.         Configuration         Test connection                                                                                                    | Command Assistance<br>View administrative<br>scripting command for last<br>action                                                                                             |
| Topics     Activation specifications     JDBC     JDBC providers     Data sources     Data sources (WebSphere Application Server V4)     Resource Adapters     Resource adapters     J2C connection factories     J2C activation specifications     J2C activation specifications     J2C administered objects     Asynchronous beans     Timer managers     Work managers     Work managers | General Properties     Additional Properties       • Scope     Cellsiofss220075Node08Cell:nodes:ofss220075Node08:servers:server1     • Connection pool properties       • Provider     · WabSphere Application<br>Server data source<br>properties     • Custom properties       • Name     · Custom properties     • Custom properties       • Name     · Display name for the resource.     ed Items       JND1 name     · The required display name for the resource.     ed Items       B2A1     · JAAS - J2C authentication<br>data       If Use this data source in container managed persistence (CMP)     · Description | E.                                                                                                    |
| Cache instances     Object cache instances     Serviet cache instances     Mail     Mail providers     Mail sessions     URL     URL providers     URL     URL providers     Resource Environment     Resource Environment Providers     Resource Environment entries      Security     Security     Usure and ministration     Users and Groups     Monitoring and Tuning                   | Description         New JDBC Datasource         Category         Data store helper class name                                                                                                    |                                                                                                    |

18) Test the new created DataSource. JDBC >Data sources>select data source and click on Test connection

| Summary of Servers - fcd × 🔁 Oracle FLEXCU                             | BE Dire | ct >              | 🔿 🗋 Summa                          | ary of Servers - FC ×                             | 🛞 WebSphere Integrated So 🗙 💽                                                             |                 |                                      |                             |                | _                               | ð X                |
|------------------------------------------------------------------------|---------|-------------------|------------------------------------|---------------------------------------------------|-------------------------------------------------------------------------------------------|-----------------|--------------------------------------|-----------------------------|----------------|---------------------------------|--------------------|
| ← → C 🔒 bttps://10.184.132.178:9045/ib                                 | bm/cc   | onsole            | /secure/secu                       | urelogon.do                                       |                                                                                           |                 |                                      |                             |                |                                 | ☆ 🔧                |
| 🗀 local 🗀 Π 🗀 bugs 🗀 ITR2 🗋 weblogic [                                 | 🖸 IT-F  | 21                | г-в 🔃 12.0.2                       | 🗋 console sales                                   | 🖸 sales 🔞 webspherr login 🗋 WS CON                                                        | SOLE 🔃 shek     | char 🔃 shekha                        | r B                         |                | 🗀 Othe                          | r bookmarks        |
| WebSphere, software                                                    |         |                   |                                    |                                                   |                                                                                           |                 | Welcome                              | was85                       | Help           | Logout                          | IBM.               |
| View: All tasks                                                        |         | l=otss2:          | 20075Node08C                       | Cell, Profile=AppSrv09                            |                                                                                           |                 |                                      |                             |                |                                 | Close page         |
| - Malaama                                                              | Da      | ta sour           | ces                                |                                                   |                                                                                           |                 | 7                                    | -                           | Help           |                                 | -                  |
| Guided Activities                                                      |         | Data s            | ources                             |                                                   |                                                                                           |                 |                                      |                             | Field<br>For f | <b>i help</b><br>ield help info | ormation,          |
| Servers                                                                |         | Use th<br>supplie | is page to edit<br>is vour applica | t the settings of a dat<br>ition with connections | asource that is associated with your selecte<br>for accessing the database. Learn more ab | ed JDBC provide | er. The datasou<br>n a quided activi | rce object<br>itv. A guided | sele           | ct a field labe                 | el or list<br>belo |
|                                                                        |         | activity          | provides a lis                     | t of task steps and m                             | nore general information about the topic.                                                 |                 | -                                    |                             | curse          | or is displaye                  | d.                 |
| Services                                                               |         | Sco               | pe: Cell=ofss2                     | 220075Node08Cell, N                               | ode=ofss220075Node08, Server=server1                                                      |                 |                                      |                             | Page           | e help                          |                    |
|                                                                        |         |                   | Scope spec                         | ifies the level at which                          | the resource definition is visible. For deta                                              | iled            |                                      |                             | More<br>this   | <u>information</u>              | about              |
| Schedulers                                                             |         |                   | information                        | on what scope is and                              | how it works, <u>see the scope settings help</u> .                                        | L               |                                      |                             | Com            | mand Assist                     | ance               |
| Object pool managers                                                   |         |                   | Node=ofs                           | s220075Node08, Ser                                | ver=server1 💌                                                                             |                 |                                      |                             | View           | administrati                    | ve<br>d (and and   |
| E JMS                                                                  |         | Prei              | erences                            |                                                   |                                                                                           |                 |                                      |                             | actic          | <u>ing commar</u>               | to for last        |
| JMS providers     Connection factories                                 | 1       |                   | erences                            |                                                   |                                                                                           |                 |                                      |                             |                |                                 |                    |
| Queue connection factories                                             |         | New               | Delete                             | Test connection M                                 | anage state                                                                               |                 |                                      |                             |                |                                 |                    |
| <ul> <li>Topic connection factories</li> </ul>                         |         |                   | 1 👯 🥰                              |                                                   |                                                                                           |                 |                                      |                             |                |                                 |                    |
| Queues     Tables                                                      |         | Select            | Name 🔿                             | JNDI name 🗘                                       | Scope ①                                                                                   | Provider ①      |                                      |                             |                |                                 |                    |
| Activation specifications                                              |         | You c             | an administer                      | the following recourse                            |                                                                                           | Ť               |                                      |                             |                |                                 |                    |
| ⊒ JDBC                                                                 |         |                   | A1                                 | A1                                                | Node=ofss220075Node08_Server=server1                                                      | Oracle 1DBC     | New IDBC                             |                             |                |                                 |                    |
| JDBC providers                                                         |         |                   | <u></u>                            |                                                   |                                                                                           | Driver          | Datasource                           |                             |                |                                 |                    |
| Data sources                                                           |         | _                 |                                    |                                                   |                                                                                           | 0               | 1000                                 |                             |                |                                 |                    |
| <ul> <li>Data sources (WebSphere Application Server<br/>V4)</li> </ul> |         |                   | <u>B1A1</u>                        | BIAI                                              | Node=ofss2200/5Node08,Server=server1                                                      | Driver          | Datasource                           |                             |                |                                 |                    |
| Resource Adapters                                                      |         |                   | B1AP                               | B1AP                                              | Node=ofss220075Node08.Server=server1                                                      | Oracle JDBC     | New JDBC                             |                             |                |                                 |                    |
| Kesource adapters     J2C connection factories                         |         |                   |                                    |                                                   |                                                                                           | Driver          | Datasource                           |                             |                |                                 |                    |
| <ul> <li>J2C activation specifications</li> </ul>                      |         |                   | 8241                               | 8241                                              | Nodozofer220075Nodo08 Soperatorer1                                                        | Oracle 1DRC     | New IDBC                             |                             |                |                                 |                    |
| <ul> <li>J2C administered objects</li> </ul>                           |         |                   | <u>ULAI</u>                        | 0201                                              |                                                                                           | Driver          | Datasource                           |                             |                |                                 |                    |
| Asynchronous beans                                                     |         | _                 |                                    |                                                   |                                                                                           |                 |                                      |                             |                |                                 |                    |
| Timer managers     Work managers                                       |         |                   | Default<br>Datasource              | DefaultDatasource                                 | Node=ofss220075Node08,Server=server1                                                      | Provider        | for the                              |                             |                |                                 |                    |
| Cache instances                                                        |         |                   |                                    |                                                   |                                                                                           |                 | WebSphere                            |                             |                |                                 |                    |
| Object cache instances                                                 |         |                   |                                    |                                                   |                                                                                           |                 | Application                          |                             |                |                                 |                    |
| <ul> <li>Servlet cache instances</li> </ul>                            |         | <b>T</b> -1-1     | -                                  |                                                   |                                                                                           |                 |                                      |                             |                |                                 |                    |
| Mail                                                                   |         | Iotal             | 5                                  |                                                   |                                                                                           |                 |                                      |                             |                |                                 |                    |
| Mail providers     Mail sessions                                       |         |                   |                                    |                                                   |                                                                                           |                 |                                      |                             |                |                                 |                    |
|                                                                        |         |                   |                                    |                                                   |                                                                                           |                 |                                      |                             |                |                                 |                    |
| <ul> <li>URL providers</li> </ul>                                      |         |                   |                                    |                                                   |                                                                                           |                 |                                      |                             |                |                                 |                    |
| + URLs                                                                 |         |                   |                                    |                                                   |                                                                                           |                 |                                      |                             |                |                                 |                    |
| Resource Environment                                                   |         |                   |                                    |                                                   |                                                                                           |                 |                                      |                             |                |                                 |                    |
| Resource Environment Providers     Resource environment entries        |         |                   |                                    |                                                   |                                                                                           |                 |                                      |                             |                |                                 |                    |
|                                                                        |         |                   |                                    |                                                   |                                                                                           |                 |                                      |                             |                |                                 |                    |
| Security  Environment                                                  |         |                   |                                    |                                                   |                                                                                           |                 |                                      |                             |                |                                 |                    |
| System administration                                                  |         |                   |                                    |                                                   |                                                                                           |                 |                                      |                             |                |                                 |                    |
| Ucors and Groups                                                       |         |                   |                                    |                                                   |                                                                                           |                 |                                      |                             |                |                                 |                    |
| Users and Groups                                                       |         |                   |                                    |                                                   |                                                                                           |                 |                                      |                             |                |                                 |                    |
| monitoring and luning                                                  | -       | T                 | 1                                  |                                                   |                                                                                           |                 |                                      |                             |                |                                 |                    |

Success screen will be displayed (shown underneath) stating the test connection operation for database at node is successful.

| WebSphere. software                                                    |           |                              |                                               |                                                                                                    |                | Welcome we              | bsphere       |                |                          |
|------------------------------------------------------------------------|-----------|------------------------------|-----------------------------------------------|----------------------------------------------------------------------------------------------------|----------------|-------------------------|---------------|----------------|--------------------------|
| View: All tasks                                                        | Cell=OFSN | 1UD6HP0732                   | Node02Cell, Profile=A                         | hppSrv02                                                                                                    |                |                         |               |                |                          |
|                                                                        | Data sou  | rces                         |                                               |                                                                                                    |                | ?                       | =             | Help           |                          |
| Welcome                                                                |           |                              | Messages                                      |                                                                                                    |                |                         |               | Field I        | help                     |
| € Guided Activities                                                    |           |                              | 🚯 The test conner                             | tion operation for data source B1A1 on server se                                                               | erver1 at nod  | •                       |               | For fie        | eld help in              |
| Servers                                                                |           |                              | OFSMUD6HP0732N                                | lode02 was successful.                                                                                         |                |                         |               | marke          | er when th               |
| Applications                                                           |           |                              |                                               |                                                                                                    |                |                         |               | CUrson         | ris display              |
| Services                                                               | Data :    | ources                       |                                               |                                                                                                    |                |                         |               | Page           | help                     |
| Pacauraac                                                              | Use th    | is page to e                 | dit the settings of a                         | datasource that is associated with your selected                                                               | JDBC provid    | er. The datasou         | irce object   | More<br>this p | <u>informatio</u><br>age |
| Cabadolana                                                             | activit   | es your appi<br>/ provides a | list of task steps an                         | d more general information about the topic.                                                                    | ut this task i | n a <u>quided activ</u> | nty. A guided | Comp           | and Acciv                |
| <ul> <li>Object pool managers</li> </ul>                               | 😑 Sco     | pe: Cell= <b>OF</b>          | SMUD6HP0732Node                               | 02Cell, Node=OFSMUD6HP0732Node02, Server                                                                       | =server1       |                         |               | View a         | administra               |
| ∎ JMS                                                                  |           |                              |                                               |                                                                                                    |                |                         |               | scripti        | ng comma                 |
| JDBC                                                                   |           | Scope sp<br>informati        | ecifies the level at w<br>on on what scope is | hich the resource definition is visible. For details<br>and how it works, see the scope settings help.         | ed             |                         |               | accion         |                          |
| <ul> <li>JDBC providers</li> </ul>                                     |           |                              |                                               |                                                                                                    |                |                         |               |                |                          |
| <ul> <li>Data sources</li> </ul>                                       |           | Node=0                       | OFSMUD6HP0732Noc                              | de02, Server=server1 🚩                                                                                         |                |                         |               |                |                          |
| <ul> <li>Data sources (WebSphere Application Server<br/>V4)</li> </ul> | 🕀 Pre     | ferences                     |                                               |                                                                                                    |                |                         |               |                |                          |
| E Resource Adapters                                                    | New       | Delete                       | Test connection                               | Manage state                                                                                                   |                |                         |               |                |                          |
| £ Asynchronous beans                                                   |           |                              |                                               |                                                                                                    |                |                         |               |                |                          |
| Cache instances                                                        |           | 077                          |                                               |                                                                                                    |                |                         |               |                |                          |
| 🗄 Mail                                                                 | Select    | Name 🛟                       | JNDI name 🗘                                   | Scope 🗘                                                                                                    | Provider 🗘     | Description 🗘           | Category 🗘    |                |                          |
| URL                                                                    | You       | an administ                  | er the following reso                         | urces:                                                                                                    |                |                         |               |                |                          |
| Resource Environment                                                   |           | A1                           | A1                                            | Node=OFSMUD6HP0732Node02.Server=server1                                                                        | Oracle         | New JDBC                |               |                |                          |
| Security                                                               |           | -                            |                                               |                                                                                                    | JDBC           | Datasource              |               |                |                          |
| Environment                                                            |           |                              |                                               |                                                                                                    | Driver         |                         |               |                |                          |
| System administration                                                  |           | <u>B1A1</u>                  | B1A1                                          | Node=OFSMUD6HP0732Node02,Server=server1                                                                        | Oracle         | New JDBC                |               |                |                          |
| Users and Groups                                                       |           |                              |                                               |                                                                                                    | Driver         | Datasource              |               |                |                          |
| Monitoring and Tuning                                                  |           | Defeate                      | DefeultDetee                                  | No do e o comunica una comunicación de o comunicación de o comunicación de o comunicación de o comunicación de | Deathin        | Determine               |               |                |                          |
| Troubleshooting                                                        |           | Default<br>Datasource        | DefaultDatasource                             | Node=OFSMUD6HPU/32NodeU2,Server=server1                                                                        | JDBC           | for the                 |               |                |                          |
| Service integration                                                    |           |                              |                                               |                                                                                                    | Provider       | Default                 |               |                |                          |
| UDDI                                                                   |           |                              |                                               |                                                                                                    |                | Application             |               |                |                          |
|                                                                        | Total     | 3                            |                                               |                                                                                                    |                |                         |               |                |                          |

# 8. Integration of WebSphere MQ6 with WAS

Only those modules which require deployment on Message Queue e.g. the Bulk module and configuration of JMS on the server need to follow the setup steps mentioned below for integration of Web sphere MQ6 with Weblogic server.

#### Pre-requisites:

Integration of WebSphere MQ6 including creation of queue manager, queues etc must be complete as per the reference doc attached "*Oracle\_FLEXCUBE\_Direct\_Banking\_Websphere\_MQ\_6*".

Path of the directory containing following jars should be given in websphere variable - MQ\_INSTALL\_ROOT

- com.ibm.mq.jar
- com.ibm.mqjms.jar
- com.ibm.mq.jmqi.jar
- com.ibm.mq.commonservices.jar
- dhbcore.jar
- fscontext.jar
- Providerutil.jar

## 8.1 Create JMS Module

1) Click on "Resources →JMS Providers"

Select the scope from the dropdown as shown in below screenshot and then click on "Websphere MQ messaging provider"

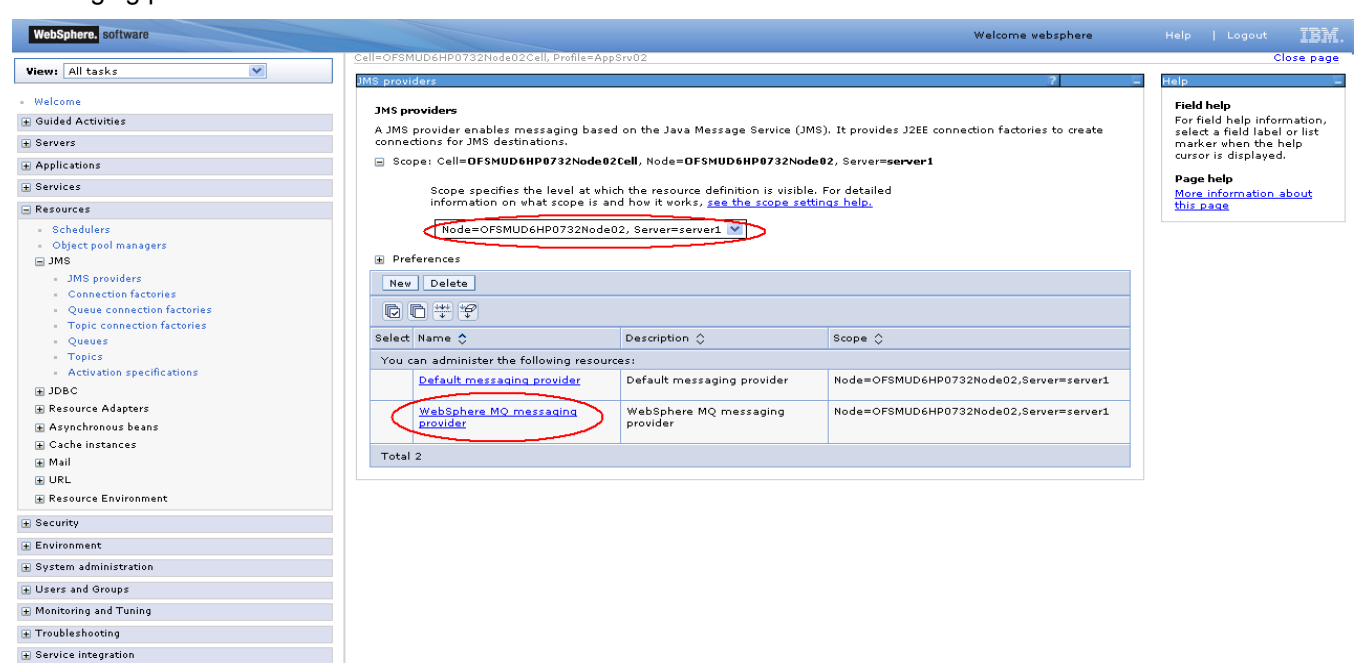

🗉 UDDI

2) Click on "Queue connection factories"

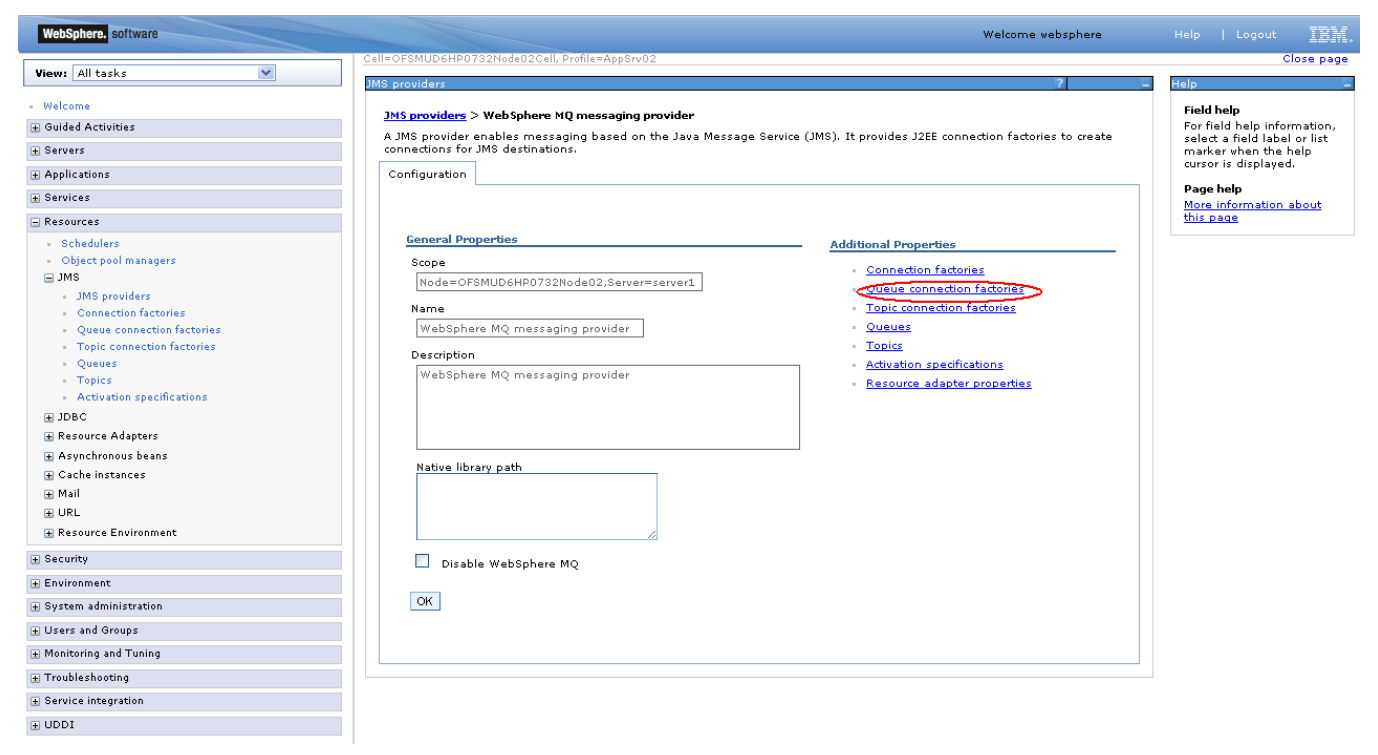

3) On "Queue connection factories screen" click on new.

| WebSphere. software                           |                          |                                   |                               | Welcome                         | websphere    |                       |
|-----------------------------------------------|--------------------------|-----------------------------------|-------------------------------|---------------------------------|--------------|-----------------------|
| Vienu All tasks                               | Cell=OFSMUD6HP0732Node02 | 2Cell, Profile=AppSrv02           |                               |                                 |              | Ch                    |
| New: All tasks                                | JMS providers            |                                   |                               |                                 | ? _          | Help                  |
| Welcome                                       | IMS providers > WebSob   | ore MO more aging provider >      | Queue connection factoria     | -                               |              | Field help            |
| Guided Activities                             | A queue connection facto | very is used to greate connection | s to the associated IMS pro   | wider of the IMS queue dectin   | ations for   | For field help inform |
| Bervers                                       | point-to-point messaging | ],<br>]                           | is to the associated sind pit | svider of the sino quede destin | racions, ror | marker when the h     |
| Applications                                  | Preferences              |                                   |                               |                                 |              | cursor is displayed.  |
| Services                                      | New Delete               |                                   |                               |                                 |              | Page help             |
| Resources                                     |                          |                                   |                               |                                 |              | this page             |
| - Schedulers                                  |                          |                                   |                               |                                 |              |                       |
| <ul> <li>Object pool managers</li> </ul>      | Select Name 🗢            | JNDI name 🗘                       | Provider 🗘                    | Description 🗘                   | Scope 🗘      |                       |
| ⊒ JMS                                         | None                     |                                   |                               |                                 |              |                       |
| JMS providers                                 | Total 0                  |                                   |                               |                                 |              |                       |
| Oueve connection factories                    |                          |                                   |                               |                                 |              |                       |
| Topic connection factories                    |                          |                                   |                               |                                 |              |                       |
| - Queues                                      |                          |                                   |                               |                                 |              |                       |
| - Topics                                      |                          |                                   |                               |                                 |              |                       |
| <ul> <li>Activation specifications</li> </ul> |                          |                                   |                               |                                 |              |                       |
| ± JDBC                                        |                          |                                   |                               |                                 |              |                       |
| ± Resource Adapters                           |                          |                                   |                               |                                 |              |                       |
| 🛨 Asynchronous beans                          |                          |                                   |                               |                                 |              |                       |
| 🛨 Cache instances                             |                          |                                   |                               |                                 |              |                       |
| 🛨 Mail                                        |                          |                                   |                               |                                 |              |                       |
| 1 URL                                         |                          |                                   |                               |                                 |              |                       |
| 🗄 Resource Environment                        |                          |                                   |                               |                                 |              |                       |
| Security                                      |                          |                                   |                               |                                 |              |                       |
| Environment                                   |                          |                                   |                               |                                 |              |                       |
| System administration                         |                          |                                   |                               |                                 |              |                       |
| Users and Groups                              |                          |                                   |                               |                                 |              |                       |
| Monitoring and Tuning                         |                          |                                   |                               |                                 |              |                       |
| Troubleshooting                               |                          |                                   |                               |                                 |              |                       |
| Service integration                           |                          |                                   |                               |                                 |              |                       |
| UDDI                                          |                          |                                   |                               |                                 |              |                       |

4) Enter the name of the Connection factory and JNDI name and click next

| WebSphere. software                                 |                                     | Welcome websphere                                                                 | Help   Logout 🌆                                             |
|-----------------------------------------------------|-------------------------------------|-----------------------------------------------------------------------------------|-------------------------------------------------------------|
|                                                     | CreateWMQJMSResource.displayNa      | ame                                                                               | Close pa                                                    |
| View: All tasks                                     | Crosto WobSoboro MO 1MS ros         |                                                                                   |                                                             |
| Welcome                                             | create websphere ing sins resi      | ource -                                                                           | Help -                                                      |
| Guided Activities                                   | This wizard creates a WebSp         | here MQ JMS resource                                                              | Field help                                                  |
| Servers                                             | → Step 1: Configure                 | Configure basic attributes                                                        | For field help information,<br>select a field label or list |
| Applications                                        |                                     | Configure the basic attributes to use for the new WebSphere MO messaging provider | marker when the help                                        |
| B Services                                          | Step 2: Select<br>connection method | resource                                                                          | carsor is aisplayed.                                        |
| - Resources                                         | Step 3: Test                        | < Name                                                                            |                                                             |
| - Schedulers                                        | connection                          |                                                                                   |                                                             |
| <ul> <li>Object pool managers</li> </ul>            | Step 4: Summary                     | FINDI name TEST                                                                   |                                                             |
| SML 🖻                                               |                                     | Description                                                                       |                                                             |
| <ul> <li>JMS providers</li> </ul>                   |                                     |                                                                                   |                                                             |
| Connection factories     Oueue connection factories |                                     |                                                                                   |                                                             |
| Conjection factories                                |                                     |                                                                                   |                                                             |
| Oueues                                              |                                     | h                                                                                 |                                                             |
| - Topics                                            |                                     |                                                                                   |                                                             |
| <ul> <li>Activation specifications</li> </ul>       | Next Cancel                         |                                                                                   |                                                             |
| ■ JDBC                                              |                                     |                                                                                   |                                                             |
| Resource Adapters     ■                             |                                     |                                                                                   |                                                             |
| Asynchronous beans                                  |                                     |                                                                                   |                                                             |
| Gache instances                                     |                                     |                                                                                   |                                                             |
| 🛨 Mail                                              |                                     |                                                                                   |                                                             |
| URL                                                 |                                     |                                                                                   |                                                             |
| 🗄 Resource Environment                              |                                     |                                                                                   |                                                             |
| B Security                                          |                                     |                                                                                   |                                                             |
| Environment                                         |                                     |                                                                                   |                                                             |
| System administration                               |                                     |                                                                                   |                                                             |
| Users and Groups                                    |                                     |                                                                                   |                                                             |
| Monitoring and Tuning                               |                                     |                                                                                   |                                                             |
| Troubleshooting                                     |                                     |                                                                                   |                                                             |
| Service integration                                 |                                     |                                                                                   |                                                             |
| UDDI                                                |                                     |                                                                                   |                                                             |

5) On "Select Connection method" screen, select *Enter all the required information into this wizard* option and click next

| WebSphere, software                                                                                                    |                                               |                                                                                                    | Welcome was85 |                                                   | IBM.           |
|----------------------------------------------------------------------------------------------------|-----------------------------------------------|----------------------------------------------------------------------------------------------------|---------------|---------------------------------------------------|----------------|
| View: All tasks                                                                                                    | CreateWMQJMSResource.displayNam               | ie<br>Jrce                                                                                                    |               | c1                                                | lose page      |
| - Welcome  Guided Activities                                                                                                    | This wizard creates a WebSphe                 | Help –<br>Field help                                                                                                   |               |                                                   |                |
| Servers                                                                                                    | Step 1: Configure<br>basic attributes         | Select connection method                                                                                               |               | For field help informa<br>select a field label or | ition,<br>list |
| Applications                                                                                                    |                                               | Decide what information to enter to determine how to connect to WebSp                                                  | here MO       | marker when the help<br>cursor is displayed.      | >              |
| Services                                                                                                    | connection method                             |                                                                                                    |               |                                                   |                |
| Resources     Schedulers     Object pool managers     Model                                                                             | Step 3: Test<br>connection<br>Step 4: Summary | <ul> <li>Enter all the required information into this vizard</li> <li>Use a client channel definition table</li> </ul> |               |                                                   |                |
| <ul> <li>JMS providers</li> <li>Connection factories</li> <li>Queue connection factories</li> <li>Topic connection factories</li> </ul> | Previous Next Cancel                          |                                                                                                    |               |                                                   |                |
6) On "Supply queue manager details" screen enter the name of queue manager. Please note that this name must be same as queue manager name on websphere MQ. Now click next

| WebSphere. software                                                                                                    | Welcome was85                                                                                                    | Help   Logout <u>IBM.</u> |
|----------------------------------------------------------------------------------------------------|----------------------------------------------------------------------------------------------------|---------------------------|
| Views All tasks  Views All tasks Views All tasks Views Views | UseCustomWMQConnectionSettings.displayName Custom WebSphere MQ connection Custom WebSphere MQ connection Step 1: Configure basic attributes Step 2: Select connection method Step 2.1: Supply queue manager details Step 3: Test connection Step 4: Summary Previous Next Cancel Custom VebSphere MQ connection | Close page                |
|                                                                                                    |                                                                                                    |                           |

7) On "Enter connection details" screen enter the hostname or IP of the MQ host and port no and click next

| WebSphere. software                                                                                                    |                                                                                                    | Welcome was85                                                                                                    | Help   Logout IBM. |
|----------------------------------------------------------------------------------------------------|----------------------------------------------------------------------------------------------------|----------------------------------------------------------------------------------------------------|--------------------|
| View All tasks                                                                                                    | UseCustomWMQConnectionSettings                                                                                                    | displayName                                                                                                    | Close page         |
| View: All tasks    Welcome  Guided Activities  Servers  Applications  Services  Resources  JMS JMS JMS JMS JMS JMS Connection factories  Queues Topics Usedulers  Queues  Topics | UseCustomWMQConnectionSettings.<br>Custom WebSphere MQ connect<br>Step 1: Configure<br>basic attributes<br>Step 2: Select<br>connection method<br>Step 2:1:<br>Supply queue<br>manager details<br>Step 3: Test<br>connection<br>Step 4: Summary | displayName on  Enter connection details Enter connection details Enter the details required to establish a connection to the queue manager or queue sharing group Transport Bindings, then client  C Enter host and port information in the form of separate hostname and port values + Hostname Port 1420 C Enter host and port information in the form of a connection name list Connection name list | Close page         |
| Activation specifications     DBC     Resource Adapters     Asynchronous beans     Cache instances     Mail                                                                      | Previous Next Cancel                                                                                                    | Server connection channel                                                                                                    |                    |

8) On 'Test connection" screen click on test connection button

| WebSphere. software                                                                                                    |                                                                                                    | Welcome webspl                                                                                                    | here | Help   Logout 📳                                                                                             | ۰. |
|----------------------------------------------------------------------------------------------------|----------------------------------------------------------------------------------------------------|----------------------------------------------------------------------------------------------------|------|----------------------------------------------------------------------------------------------------|----|
| View: All tasks                                                                                                    | CreateWMQJMSResource.displayNa                                                                                                    | me<br>Nurce                                                                                                    | E    | Close pag                                                                                                   | e  |
| - Welcome                                                                                                    | This wizard creates a WebSph                                                                                                    | iere MQ JMS resource                                                                                                    |      | Help –                                                                                                    |    |
| Servers     Applications     Services                                                                                                    | Step 1: Configure<br>basic attributes<br>Step 2: Select<br>connection method                                                                                                    | Test connection<br>To test establishing a connection using the information provided select the "Test<br>Connection" button. It may take several seconds to perform this test. If you wish to s | skip | For field help information,<br>select a field label or list<br>marker when the help<br>cursor is displayed. |    |
| Resources     Schedulers     Object pool managers     JMS     JMS providers     Connection factories     Queues     Topic connection factories     Queues     Topics     Activation specifications     DBCC     Resource Adapters     Aynchronous beans | Step 2.1:<br>Supply queue<br>manager details<br>Step 2.2: Enter<br>connection details<br>Step 3: Test<br>connection<br>(The next step of the<br>wizard depends on<br>decisions made in the<br>current step)<br>Step 4: Summary<br>Previous Next Cancel | the tory steathe "lext" button.                                                                                                    |      |                                                                                                    |    |
| ⊯ Cache instances<br>⊯ Mail                                                                                                    |                                                                                                    |                                                                                                    |      |                                                                                                    |    |

9) If everything entered on the previous screens is correct then it will display success message as shown below otherwise it will give an error.

| View: All tasks                     | nectionResult.displayName                                                                                                    |                                                         |                                                                                                    |
|-------------------------------------|----------------------------------------------------------------------------------------------------|---------------------------------------------------------|----------------------------------------------------------------------------------------------------|
| lest co                             | nnection result                                                                                                    |                                                         | Close page                                                                                                  |
| - Welcome<br>Guided Activities Test | connection result                                                                                                    |                                                         | Help                                                                                                    |
| Servers  Applications  Services     | Step 1: Configure<br>basic attributes<br>Step 2: Select<br>connection method                                                                                                    | Test connection result Result of testing the connection | For field help information,<br>select a field label or list<br>marker when the help<br>cursor is displayed. |
|                                     | Step 2.1:<br>Supply queue<br>manager details<br>Step 2.2: Enter<br>connection details<br>Step 3.1: Test<br>connection result<br>Step 3.1: Test<br>connection result<br>Step 4: Summary<br>avious Next Cancel | A connection was successfully made to<br>WebSphere MQ.  |                                                                                                    |

10) On summary screen click finish

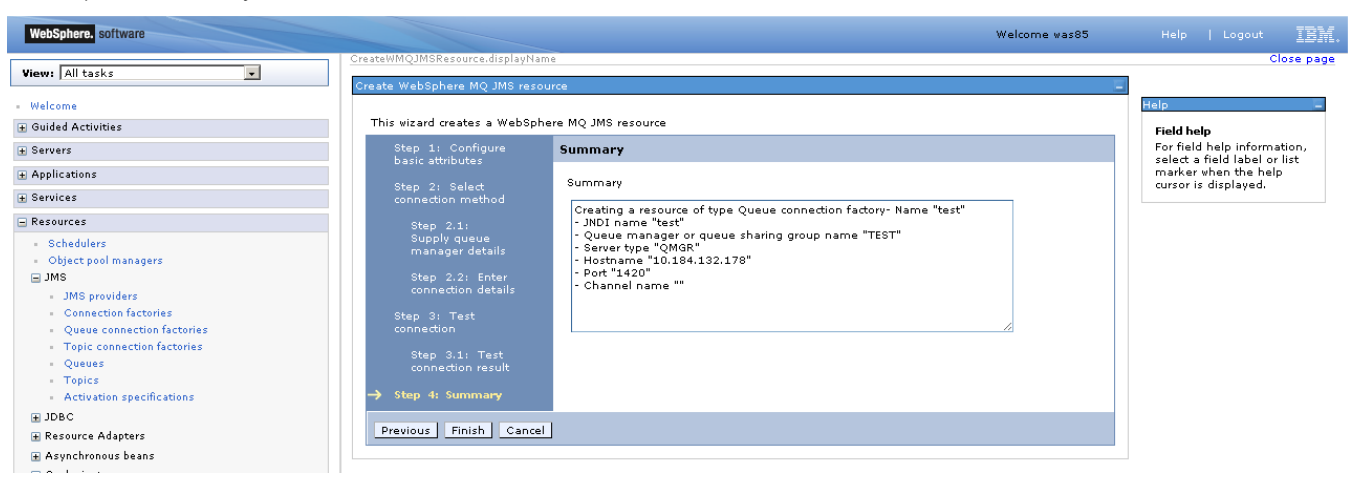

11) On the screen shown below click save.

| WebSphere. software                                                                                                    |                                         |                                              |                                                                                                    |                                                                                                 |                                                       | Welcome was85                          | Help   Logout IBM.                                                                                                    |
|----------------------------------------------------------------------------------------------------|-----------------------------------------|----------------------------------------------|----------------------------------------------------------------------------------------------------|-------------------------------------------------------------------------------------------------|-------------------------------------------------------|----------------------------------------|----------------------------------------------------------------------------------------------------|
| View: All tasks                                                                                                    | Cell=ofss22<br>JMS provid               | ers                                          | , Profile=AppSrv09                                                                                           |                                                                                                 |                                                       | 2                                      | Close page                                                                                                    |
|                                                                                                    |                                         | Mes                                          | sages<br>Changes have been<br><u>Save</u> divectly to the<br><u>Review</u> changes bef<br>The server may nee | made to your local o<br>master configuration<br>fore saving or discard<br>d to be restarted for | onfiguration. You car<br>ing.<br>these changes to tak | :<br>e effect.                         | Field help<br>For field help information,<br>select a field label or list<br>marker when the help<br>cursor is displayed.<br>Page help<br>More information about<br>this page |
| <ul> <li>Schedulers</li> <li>Object pool managers</li> <li>JMS</li> <li>JMS providers</li> <li>Connection factories</li> <li>Queue connection factories</li> <li>Topic connection factories</li> <li>Queues</li> </ul> | JMS pro<br>A queue<br>point-to<br>Prefe | e connection fac<br>point messagi<br>erences | ohere MQ messaging<br>tory is used to creat<br>ng.                                                           | <u>a provider</u> > Queue c<br>e connections to the                                             | onnection factories<br>associated JMS provi           | der of the JMS queue destinations, for | Command Assistance<br>View administrative<br>scripting command for last<br>action                                                                                             |
| Activation specifications                                                                                                    | Select                                  | Name 🛟                                       | JNDI name 🗘                                                                                                  | Provider 🗘                                                                                      | Description 🗘                                         | Scope 🗘                                |                                                                                                    |
| <ul> <li>★ JDBC</li> <li>★ Resource Adapters</li> <li>★ Asynchronous beans</li> <li>★ Cache instances</li> </ul>                                                                                                    | You ca                                  | in administer th<br><u>TEST</u>              | e following resource:<br>TEST                                                                                | WebSphere MQ<br>messaging<br>provider                                                           | TEST                                                  | Node=ofss220075Node08,Server=serv      | erl                                                                                                    |
| ₩ Mail<br>₩ URL<br>₩ Resource Environment                                                                                                    |                                         | <u>test</u>                                  | test                                                                                                    | WebSphere MQ<br>messaging<br>provider                                                           | test                                                  | Node=ofss220075Node08,Server=serv      | erl                                                                                                    |
|                                                                                                    | Total 2                                 | 2                                            |                                                                                                    |                                                                                                 |                                                       |                                        |                                                                                                    |
| Environment                                                                                                    |                                         |                                              |                                                                                                    |                                                                                                 |                                                       |                                        |                                                                                                    |

12) Queue connection factory is now created and will be shown in the list as shown in the screenshot below:

| WebSphere. software                                                   |                                         |                                                                                         |                                                                   |                                       |                                              | Welcome was85                          | Help   Logout IBM.                                                                                                    |
|-----------------------------------------------------------------------|-----------------------------------------|-----------------------------------------------------------------------------------------|-------------------------------------------------------------------|---------------------------------------|----------------------------------------------|----------------------------------------|----------------------------------------------------------------------------------------------------|
| View: All tasks                                                       | Cell=ofss22                             | 20075Node08Cell                                                                         | , Profile=AppSrv09                                                |                                       |                                              | ? _                                    | Close page                                                                                                    |
| Welcome     Guided Activities     Servers     Applications            | JMS pro<br>A queu<br>point-tu<br>⊮ Pref | o <mark>viders</mark> > <u>WebSp</u><br>e connection fac<br>o-point messagin<br>erences | o <mark>here MQ messaqinq</mark><br>tory is used to create<br>ng. | provider > Queue c                    | onnection factories<br>associated JMS provid | der of the JMS queue destinations, for | Field help<br>For field help information,<br>select a field label or list<br>marker when the help<br>cursor is displayed. |
| + Services                                                            | New                                     | Delete                                                                                  |                                                                   |                                       |                                              |                                        | Page help<br>More information about                                                                                       |
| Resources     Schedulers     Object pool managers     MS              | Select<br>You ca                        | D 👾 🧐<br>Name ♦<br>an administer the                                                    | JNDI name 🗘                                                       | Provider 🗘                            | Description 🛟                                | Scope 🗘                                | this page                                                                                                    |
| JMS providers     Connection factories     Queue connection factories |                                         | TEST                                                                                    | TEST                                                              | WebSphere MQ<br>messaging<br>provider | TEST                                         | Node=ofss220075Node08,Server=server1   |                                                                                                    |
| Queues     Topics     Activation specifications                       |                                         | <u>test</u>                                                                             | test                                                              | WebSphere MQ<br>messaging<br>provider | test                                         | Node=ofss220075Node08,Server=server1   |                                                                                                    |
| JDBC     Resource Adapters                                            | Total                                   | 2                                                                                       |                                                                   |                                       |                                              |                                        |                                                                                                    |
| Asynchronous beans                                                    |                                         |                                                                                         |                                                                   |                                       |                                              |                                        |                                                                                                    |

## 8.2 Creating Destinations

#### 1. Click on "Resources →JMS Providers"

Select the scope from the dropdown as shown in below screenshot and then click on "Websphere MQ messaging provider"

| Cell=OFSMUD6HP0732Node02Cell, Profile=Appsrv02       Close page         Views: All tasks       Image: Cell=OFSMUD6HP0732Node02Cell, Profile=Appsrv02       Close page         Welcome       Image: Cell=OFSMUD6HP0732Node02Cell, Profile=Appsrv02       Help         Image: Cell=OFSMUD6HP0732Node02Cell, Profile=Appsrv02       For field help information, select a field is log information, select a field is log information.       For field help information, select a field is log information, select a field is log information, select a field is log information is wibble. For detailed       For field help information, select a field is log information, select a field is log information, select a field is log information, select a field is log information is wibble. For detailed       For field help information, select a field is log information, select a field is log information, select a field is log information, select a field is log information, select a field is log information, select a field is log information, select a field is log information, select a field is log information is wibble. For detailed       For field help information, select a field is log information, select a field is log information about         Image: Secores       Scope : cell=OFSMUD6HP0732Node02, Server=server1       More information about         Image: Secored is information and scope is and how it works, see the scope settings help.       More information about         Image: Secored is information and scope is and how it works, see the scope settings help.       Image: Secored is information about         Image: Secored is information and scope is and how it works, see the scope settings help.                                                                                                    | WebSphere. software                                   |                                           |                                                                                     | Welcome websphere                                  | Help   Logout IBM.          |  |  |  |  |
|----------------------------------------------------------------------------------------------------|-------------------------------------------------------|-------------------------------------------|-------------------------------------------------------------------------------------|----------------------------------------------------|-----------------------------|--|--|--|--|
| Weikern All tasks       MS providers       Image: service (JMS). It provides J2EE connection factories to create connections for JMS destinations.       Field help information, select a field label or list marker when the help cursor is displayed.         @ Bervices       Scope: Cell=OFSMUD6HP0732Node02.cell, Node=OFSMUD6HP0732Node02, Server=server1       Scope specifies the level at which the resource definition is visible. For detailed information about this page       Mode=OFSMUD6HP0732Node02, Server=server1       Page help         @ Resources       Nde=OFSMUD6HP0732Node02, Server=server1       Scope specifies the level at which the resource definition is visible. For detailed information about this page       Mode=OFSMUD6HP0732Node02, Server=server1       Page help         MS providers       Node=OFSMUD6HP0732Node02, Server=server1       Page help       Mode=OFSMUD6HP0732Node02, Server=server1       Page help         MS providers       Node=OFSMUD6HP0732Node02, Server=server1       Page help       Mode=OFSMUD6HP0732Node02, Server=server1       Page help         MS providers       Node=OFSMUD6HP0732Node02, Server=server1       Preferences       Preferences       Preferences                                                                                                    |                                                       | Cell=OFSMUD6HP0732Node02Cell, Profile=App | Srv02                                                                               |                                                    | Close page                  |  |  |  |  |
| Welcome     JMS providers     Field help       @ divide Activities     JMS providers     A MS providers messaging based on the Java Message Service (JMS). It provides JZEE connection factories to create connections for JMS destinations.     Field help information, selet a field label or list information about torks, get the score settings help.       @ Resources     Scope specifies the level at which the resource definition is visible. For detailed information about torks, get the score settings help.     Page help message       • Schedulers     Node=OFSMUD6HP0732Node02. Server=server1     Page help message       • Object tool managers     Preferences     Preferences                                                                                                    | View: All tasks                                       | JMS providers                             |                                                                                     | ?                                                  | E Help E                    |  |  |  |  |
| Guided Activities     A JMS provider     Schedulers     Object pool managers     JMS provider     JMS provider     JMS   | - Welcome                                             | The sumidaus                              |                                                                                     |                                                    | Field help                  |  |  |  |  |
| Servers     Connections for JMS design that again the same desage evolution (the same heasing evolution (the same heasing evolution). It provides state connections for JMS desage of the same heasing evolution (the same heasing evolution). It provides state connections for JMS desage of the same heasing evolution (the same heasing evolution). It provides state connections for JMS desage of the same heasing evolution (the same heasing evolution). It provides state connections for JMS desage of the same heasing evolution of the same heasing evolution (the same heasing evolution). It provides state to the heading mark the heading of the same heasing evolution (the same heading evolution). It provides state the heading mark the heading mark the heading mark the heading evolution of the same heading evolution (the same heading evolution). It provides state the heading mark the heading mark the heading mark the heading evolution of the same heading evolution (the same heading evolution). It provides state the heading evolution (the same heading evolution). It provides state the heading evolution (the same heading evolution). It provides state the heading evolution of the heading evolution of the same heading evolution (the same heading evolution). It provides state the heading evolution of the same heading evolution (the same heading evolution). It provides state the heading evolution of the same heading evolution of the same heading evolution of theading evolution of the same heading evolution of the same headin | Guided Activities                                     | A 1MS providers                           | en the laws Message Service (1MS                                                    | 2) It provides 1255 connection factories to grante | For field help information, |  |  |  |  |
| Image: Applications       Image: Coll=OFSMUD6HP9732Node02Cell, Node=OFSMUD6HP9732Node02, Server=server1       Corporation is visible. For detailed       Page help.         Image: Services       Scope : Cell=OFSMUD6HP0732Node02. Server=server1       Page help.       More information about information about informatinformatinformation about information about informatio                                                                                                    | + Servers                                             | connections for JMS destinations.         | on die Java Message Service (JM                                                     | s). It provides szer connection raciones to create | marker when the help        |  |  |  |  |
|                                                                                                    | Applications                                          | Scope: Cell=OFSMUD6HP0732Node02           | Scope: Cell=OFSMUD6HP0732Node02Cell, Node=OFSMUD6HP0732Node02, Server=server1       |                                                    |                             |  |  |  |  |
| Resources     Information on what scope is and how it works, <u>see the scope settings help</u> .     this page     this page     Node=OrSMUD6HP0732Node02, Server=server1      Node=OrSMUD6HP0732Node02, Server=server1      Potences     JMS crowiders     JMS crowiders                                                                                                    | + Services                                            | Scope specifies the level at whir         | Scope specifies the level at which the resource definition is visible. For detailed |                                                    |                             |  |  |  |  |
| Schedulers     Object pool managers     JMS providers     Mode=OFSMUD6HP0732Node02, Server=server1      Preferences     JMS providers                                                                                                    | - Resources                                           | information on what scope is an           | nd how it works, <u>see the scope setti</u>                                         | ings help.                                         | this page                   |  |  |  |  |
| Object pool managers     JMS     JMS providers     JMS providers                                                                                                    | - Schedulers                                          | Node=OFSMUD6HP0732NodeC                   | )2, Server=server1 💌                                                                |                                                    |                             |  |  |  |  |
| MS providers                                                                                                    | <ul> <li>Object pool managers</li> <li>IMS</li> </ul> | + Preferences                             |                                                                                     |                                                    |                             |  |  |  |  |
|                                                                                                    | <ul> <li>IMS providers</li> </ul>                     |                                           |                                                                                     |                                                    |                             |  |  |  |  |
| Connection factories                                                                                                    | <ul> <li>Connection factories</li> </ul>              | New Delete                                |                                                                                     |                                                    |                             |  |  |  |  |
| - Queue connection factories                                                                                                    | <ul> <li>Queue connection factories</li> </ul>        |                                           |                                                                                     |                                                    |                             |  |  |  |  |
| Topic connection factories     Salart Name      Description      Scope      Scope      Connection                                                                                                    | <ul> <li>Topic connection factories</li> </ul>        | Salart Name A                             | Description ^                                                                       | Scope A                                            |                             |  |  |  |  |
| Queues     Overext mark of the second of the second o | Queues     Topics                                     |                                           | bescipaon 🗸                                                                         | ocope 🗸                                            |                             |  |  |  |  |
| Activation specifications     Activation specifications                                                                                                    | Activation specifications                             | You can administer the following resource | ies:                                                                                |                                                    |                             |  |  |  |  |
| JDBC     Default messaging provider     Default messaging provider     Node=0+5MUDbHPU/32NodeU2,server=server1                                                                                                    | ■ JDBC                                                | Default messaging provider                | Default messaging provider                                                          | Node=OFSMUD6HPU/32NodeU2,Server=server1            |                             |  |  |  |  |
| Resource Adapters     WebSphere MQ messaging     WebSphere MQ messaging     Node=OFSMUD6HP0732Node02,Server=server1                                                                                                    |                                                       | WebSphere MQ messaging                    | WebSphere MQ messaging                                                              | Node=OFSMUD6HP0732Node02,Server=server1            |                             |  |  |  |  |
| Asynchronous beans     provider     provider                                                                                                    | 🛨 Asynchronous beans                                  | provider                                  | provider                                                                            |                                                    |                             |  |  |  |  |
| Gache instances                                                                                                    | 😠 Cache instances                                     |                                           |                                                                                     |                                                    |                             |  |  |  |  |
| Mail     Iotal 2                                                                                                    | 👁 Mail                                                | Total 2                                   |                                                                                     |                                                    |                             |  |  |  |  |
| B URL                                                                                                    | URL                                                   |                                           |                                                                                     |                                                    |                             |  |  |  |  |
| 🗑 Resource Environment                                                                                                    | 🛨 Resource Environment                                |                                           |                                                                                     |                                                    |                             |  |  |  |  |
| G Security                                                                                                    |                                                       |                                           |                                                                                     |                                                    |                             |  |  |  |  |
| 😥 Environment                                                                                                    | Environment                                           |                                           |                                                                                     |                                                    |                             |  |  |  |  |
| 😧 System administration                                                                                                    | System administration                                 |                                           |                                                                                     |                                                    |                             |  |  |  |  |
| B Users and Groups                                                                                                    |                                                       |                                           |                                                                                     |                                                    |                             |  |  |  |  |
| B Monitoring and Tuning                                                                                                    | Monitoring and Tuning                                 |                                           |                                                                                     |                                                    |                             |  |  |  |  |
| () Troubleshooting                                                                                                    | Troubleshooting                                       |                                           |                                                                                     |                                                    |                             |  |  |  |  |
| E Service integration                                                                                                    |                                                       |                                           |                                                                                     |                                                    |                             |  |  |  |  |
| (g) UDDI                                                                                                    | ± UDDI                                                | l                                         |                                                                                     |                                                    |                             |  |  |  |  |

#### 2. Click on "Queues"

|                                                                                                    | Cell-OramobenPorazNoteozcell, Prolite-Apparodz                                                                                                    | Close page                                                                                                    |
|----------------------------------------------------------------------------------------------------|----------------------------------------------------------------------------------------------------|----------------------------------------------------------------------------------------------------|
| View: All tasks                                                                                                    | JMS providers 7 –                                                                                                    | Help –                                                                                                    |
| <ul> <li>Welcome</li> <li>              £ Guided Activities<br/>£ Pervers      </li> <li>             Applications         </li> <li>             Services         </li> </ul>                                                                                                    | JHS providers         > WebSphere MQ messaging provider           A JMS provider enables messaging based on the Java Message Service (JMS). It provides J2EE connection factories to create connections for JMS destinations.           Configuration                                                                                      | Field help<br>For field help information,<br>select a field label or list<br>marker when the help<br>cursor is displayed.<br>Page help |
| Resources                                                                                                    |                                                                                                    | More information about<br>this page                                                                                                    |
| <ul> <li>Schedulers</li> <li>Object pool managers</li> <li>JMS providers</li> <li>Connection factories</li> <li>Queues connection factories</li> <li>Queues</li> <li>Topic connection factories</li> <li>Queues</li> <li>Activation specifications</li> <li>DBC</li> <li>Resource Adapters</li> <li>Asynchronous beans</li> <li>Goche instances</li> <li>Mail</li> <li>URL</li> <li>Resource Environment</li> </ul> | General Properties     Additional Properties       Scope     - Connection factories       Name     - Queue connection factories       WebSphere MQ messaging provider     - Disic connection factories       Description     - Topic       WebSphere MQ messaging provider     - Scope       Native library path     - Native library path |                                                                                                    |
|                                                                                                    | Disable WebSphere MQ                                                                                                    |                                                                                                    |
| Environment                                                                                                    |                                                                                                    |                                                                                                    |
|                                                                                                    | OK                                                                                                    |                                                                                                    |
|                                                                                                    |                                                                                                    |                                                                                                    |
| Monitoring and Tuning                                                                                                    |                                                                                                    |                                                                                                    |
| Troubleshooting                                                                                                    |                                                                                                    |                                                                                                    |
| E Service integration                                                                                                    |                                                                                                    |                                                                                                    |
| • UDDI                                                                                                    |                                                                                                    |                                                                                                    |

Oracle FLEXCUBE Direct Banking: IBM WebSphere Installation Manual

#### 3. Click on New

| WebSphere. software                                                                                                    |                                                                                    |                                                          |                        | Welcome w     | ebsphere |                                                                                                    |
|----------------------------------------------------------------------------------------------------|------------------------------------------------------------------------------------|----------------------------------------------------------|------------------------|---------------|----------|----------------------------------------------------------------------------------------------------|
| View: All tasks                                                                                                    | Cell=OFSMUD6HP0732Node02Cell, Pro                                                  | file=AppSrv02                                            |                        |               | 2 -      | Close                                                                                                    |
| Welcome<br>æGuided Activities<br>æServers                                                                                                    | JMS providers > WebSphere MQ is<br>A JMS queue is used as a destina<br>Preferences | messaging provider > Que<br>ation for point-to-point mes | <b>ues</b><br>ssaging. |               |          | Field help<br>For field help informat<br>select a field label or li<br>marker when the help<br>gurger is direlated |
| ⊕ Applications<br>⊕ Services<br>— Resources                                                                                                    | New Delete                                                                         |                                                          |                        |               |          | Page help<br>More information about<br>this page                                                                   |
| <ul> <li>Schedulers</li> <li>Object pool managers</li> <li>JMS</li> <li>JMS providers</li> <li>Connection factories</li> <li>Queue connection factories</li> <li>Topic connection factories</li> <li>Queues</li> <li>Topics</li> <li>Activation specifications</li> </ul> | Select Name ≎<br>None<br>Total 0                                                   | JNDI name 🛇                                              | Provider               | Description 🗘 | Scope 🗘  |                                                                                                    |

4. Specify following details and save settings.

NAME: <request\_queue\_name>

JNDI NAME: <request\_queue\_JNDI\_name>

Websphere MQ Queue Name: <base\_queue\_name>

| WebSphere. software                                                                                                    | Welcome                                                                                                    | websphere                                                                           | Help   Logout IBM                                                         |
|----------------------------------------------------------------------------------------------------|----------------------------------------------------------------------------------------------------|-------------------------------------------------------------------------------------|---------------------------------------------------------------------------|
|                                                                                                    | Cell=OFSMUD6HP0732Node02Cell, Profile=AppSrv02                                                                                                    |                                                                                     | Close page                                                                |
| View: All tasks                                                                                                    | JMS providers                                                                                                    | ?                                                                                   | Help 4                                                                    |
| Welcome     Guided Activities                                                                                                    | Messages Additional Properties for this object will not be available to edit until its general properties are available to indicate and indicate and indindicate and indicate and | s                                                                                   | Field help<br>For field help information,<br>select a field label or list |
| - Servers                                                                                                    |                                                                                                    |                                                                                     | marker when the help<br>cursor is displayed.                              |
| <ul> <li>Server Types</li> <li>WebSphere application servers</li> <li>WebSphere MQ servers</li> <li>Web servers</li> </ul>                                                                                                    | <u>IMS providers</u> > <u>WebSphere MO messaging provider</u> > <u>Queues</u> > New<br>Queue destinations provided for point-to-point messaging by the WebSphere MQ messaging provider. Use Web<br>queue destination administrative objects to manage queue destinations for the WebSphere MQ messaging provider.                                                                                                    | oSphere MQ<br>vider.                                                                | Page help<br>More information about<br>this page                          |
| Applications                                                                                                    | Configuration                                                                                                    |                                                                                     |                                                                           |
| <ul> <li>New Application</li> <li>Application Types</li> <li>WebSphere enterprise applications</li> <li>Business-level applications</li> <li>Asset</li> <li>Global deployment settings</li> </ul>                                | General Properties         The addition           Administration         will not be av<br>the general properties           Scope         saved.           Node=OFSMUD6HP0732Node02,Server=server1         Additional Properties                                                                                                    | al properties<br>railable until<br>oroperties for<br>applied or<br><b>roperties</b> |                                                                           |
| Services                                                                                                    | Provider - Advan                                                                                                    | ced                                                                                 |                                                                           |
| Resources     Schedulers     Object pool managers     MS providers     Connection factories     Queue connection factories     Queues     Topic connection factories     Queues     Topics     Activation specifications     DBC | WebSphere MQ messaging provider     proper       * Name     Central       BULK_MEDIUM_AUTH     Proper       * JNDI name     - Cuthon       jms/BULK_MEDIUM_AUTH     Proper       Description     BULK_MEDIUM_AUTH                                                                                                    | rties<br>phere MQ<br>ties<br>rties<br>rties                                         |                                                                           |
|                                                                                                    | WebSphere MQ Queue         * Queue name         MDE_QUEUE         Queue manager or Queue sharing group name         Apply       OK         Reset       Cancel                                                                                                    |                                                                                     |                                                                           |

5. Click on apply

6. Click on "Websphere MQ queue connection properties" as shown in the screenshot below.

| WebSphere. software                                                                                                    | W                                                                                                    | Velcome websphere                                                 | Help   Logout IBM.                                                                                                    |
|----------------------------------------------------------------------------------------------------|----------------------------------------------------------------------------------------------------|-------------------------------------------------------------------|----------------------------------------------------------------------------------------------------|
| View: All tasks                                                                                                    | Cell=OFSMUD6HP0732Node02Cell, Profile=AppSrv02                                                                                                    |                                                                   | Close page                                                                                                    |
| Vervs   All tasks    Vervs   All tasks   Vervs                                                                                                    | JMS providers            Messages             Changes have been made to your local configuration. You can: <ul> <li>Save directly to the master configuration.</li> <li>Raviau changes before saving or discarding.</li> <li></li></ul> | Use WebSphere MQ<br>ging provider.                                | Help     -       Field help     For field help information, select a field label or list marker when the help cursor is displayed.       Page help     More information about this page       Command Assistance     Vise administrative settion action |
| Business-level applications     Assets     Global deployment settings     Services                                                                                                    | General Properties Add                                                                                                    | itional Properties                                                |                                                                                                    |
| Resources  Schedulers  Chypect pool managers  JMS  JMS providers  Connection factories  Queue connection factories  Queues  Topics  Activation specifications  DDBC  Resource Adapters  Activation specifications  Cache instances  Mail  ULL | Scope Node=OFSNUD6HP0732Node02,Server=server1 Provider WebSphere MQ messaging provider + Name BULK_MEDIUM_AUTH + JNDI name jims/BULK_MEDIUM_AUTH Description BULK_MEDIUM_AUTH WebSphere MQ Queue + Queue                                | Cursis<br>Cursis<br>Cursis<br>Properties<br>Cursion<br>Properties |                                                                                                    |
| Resource Environment  Environment  System administration  System administration  Monitoring and Tuning  Service integration  Service integration  UDD1                                                                                        | Apply OK Reset Cancel                                                                                                    |                                                                   |                                                                                                    |

7. Enter queue manager hostname, queue manager port number and server connection channel name and

| WebSphere. software                                                                                                    | Welcom                                                                                                    | ie websphere                    | Help   Logout <u>IBM</u> .                                               |
|----------------------------------------------------------------------------------------------------|----------------------------------------------------------------------------------------------------|---------------------------------|--------------------------------------------------------------------------|
|                                                                                                    | Cell=OFSMUD6HP0732Node02Cell, Profile=AppSrv02                                                                                                    |                                 | Close page                                                               |
| View: All tasks                                                                                                    | JMS providers                                                                                                    | ? –                             | Help –                                                                   |
| - Welcome                                                                                                    | Messages A chapter have been made to your local configuration. You can:                                                                                                    |                                 | Field help<br>For field help information,                                |
| - Servers                                                                                                    | <ul> <li><u>Save</u> directly to the master configuration.</li> </ul>                                                                                                    |                                 | select a field label or list<br>marker when the help                     |
| <ul> <li>Berver Types</li> <li>WebSphere application servers</li> <li>WebSphere MQ servers</li> <li>Web servers</li> </ul>                                                                                                    | <ul> <li><u>Review</u> changes before saving or discarding.</li> <li>The server may need to be restarted for these changes to take effect.</li> </ul>                                                                         |                                 | cursor is displayed.<br>Page help<br>More information about<br>this page |
| Applications                                                                                                    | <u>JMS providers</u> > <u>WebSphere MQ messaging provider</u> > <u>Queues</u> > <u>BULK_MEDIUM_AUTH</u> > WebSphere MQ com                                                                                                    | nnection properties             |                                                                          |
| New Application     Application Types     WebSphere enterprise applications     Business-level applications     Asset     Global deployment settings                                                                                                    | Use this panel to specify how to connect to the queue manager that hosts the queue. The system uses these properties to retrieve, display and update the queue configuration details that are shown on the WebSphere M panel. | connection<br>AQ queue settings |                                                                          |
| ± Services                                                                                                    | General Properties Additional Properties                                                                                                    |                                 |                                                                          |
| - Resources                                                                                                    | Queue manager host                                                                                                    |                                 |                                                                          |
| Schedulers     Object pool managers     MS     MS providers     Connection factories     Queue connection factories     Queues     Topic connection factories     Queues     Topics     Activation specifications     DBC     Resource Adapters     Aspychronous beans     Cache instances     Mail     UL | 10.184.132.178     International       Queue manager port     1420       Server.connection.channel name     System.DEF.SVR.CONN       User ID     Password       Password     Cancel                                          |                                 |                                                                          |

8. Again click OK on the screen shown below.

| WebSphere. software                                                                                                    |                                                                                                    | Welcome websphere                                                                  |                                                                         | out IBM.                          |
|----------------------------------------------------------------------------------------------------|----------------------------------------------------------------------------------------------------|------------------------------------------------------------------------------------|-------------------------------------------------------------------------|-----------------------------------|
| View: All tasks                                                                                                    | Cell=OFSMUD6HP0732Node02Cell, Profile=AppSrv02                                                                                                    |                                                                                    |                                                                         | Close page                        |
|                                                                                                    | JMS providers                                                                                                    | ? _                                                                                | Help                                                                    |                                   |
| - Welcome<br>Guided Activities     Serviers                                                                                                    | Messages<br>A Changes have been made to your local configuration. You can:<br>Source duration to the months configuration.                                                                                                    |                                                                                    | Field help<br>For field help<br>select a field                          | ) information,<br>I label or list |
| Generation     Servers     WebSphere application servers     WebSphere MQ servers     Web servers                                                                                                    | <ul> <li><u>save</u> orecup to the master computation.</li> <li><u>Review</u> changes before saving or discarding.</li> <li><u>A</u>. The server may need to be restarted for these changes to take effect.</li> </ul>                                                                                     |                                                                                    | Marker when<br>cursor is disp<br>Page help<br>More informs<br>this page | ilayed.<br>ation about            |
| Applications                                                                                                    | <u>JMS providers</u> > <u>WebSphere MQ messaging provider</u> > <u>Queues</u> > BULK_MEDIUM_AUTH                                                                                                    |                                                                                    |                                                                         |                                   |
| - New Application - Application Types - WebSphere enterprise applications - Business-level applications - Assets - Global deployment settings - Global deployment settings - Statement settings - Statement settings - Sta | Queue destinations provided for point-to-point messaging by the WebSphere MC messaging p<br>queue destination administrative objects to manage queue destinations for the WebSphere MC<br>Configuration<br><u>General Properties</u>                                                                       | rovider. Use WebSphere MQ<br>Q messaging provider.<br><u>Additional Properties</u> |                                                                         |                                   |
| ± Services                                                                                                    | Administration                                                                                                    | - Advanced                                                                         |                                                                         |                                   |
| - Resources                                                                                                    | Scope                                                                                                    | - WebSphere MO                                                                     |                                                                         |                                   |
| Schedulers Object pool managers JMS JMS providers Connection factories Couneu connection factories Cueues Cueues Copics Activation specifications DDBC Resource Adapters Cache instances Mail UKL Resource Environment                                                                                                    | Node=OFSMUD6HP0732Node02,Server=server1.         Provider         WebSphere MQ messaging provider         * Name         BULK_MEDIUM_AUTH         * JNDI name         jms/FbuLK_MEDIUM_AUTH         Description         BULK_MEDIUM_AUTH         WebSphere MQ Queue         * Queue name         MDB_QUEUE | - Ousua<br>Conscion<br>Properties<br>- <u>Custom</u><br>properties                 |                                                                         |                                   |
| ★ Security                                                                                                    | Queue manager or Queue sharing group name                                                                                                    |                                                                                    |                                                                         |                                   |
| + Environment                                                                                                    |                                                                                                    |                                                                                    |                                                                         |                                   |
| System administration                                                                                                    |                                                                                                    |                                                                                    |                                                                         |                                   |
|                                                                                                    | Apply OK Reset Cancel                                                                                                    |                                                                                    |                                                                         |                                   |
| Monitoring and Tuning                                                                                                    |                                                                                                    |                                                                                    |                                                                         |                                   |
| Troubleshooting                                                                                                    |                                                                                                    |                                                                                    |                                                                         |                                   |
|                                                                                                    |                                                                                                    |                                                                                    |                                                                         |                                   |
| . UDDI                                                                                                    |                                                                                                    |                                                                                    |                                                                         |                                   |

#### 9. Click on save as shown in the below screen.

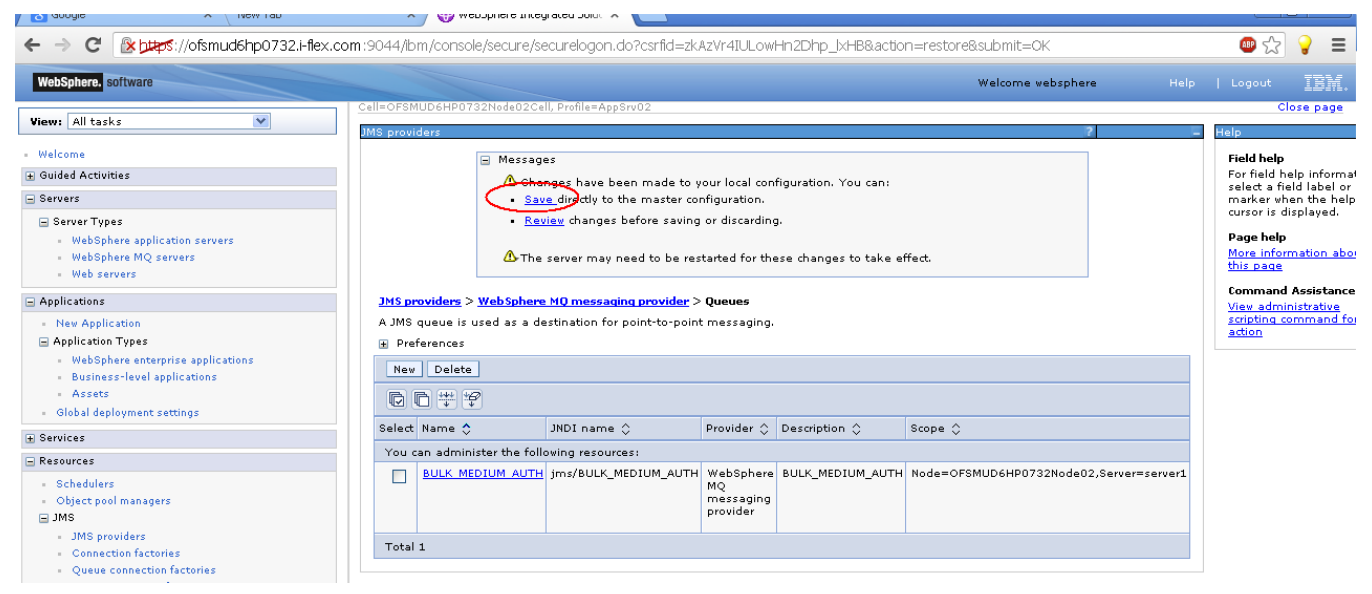

10. Repeat the above steps for response queue with following details:

NAME: <response\_queue\_name> JNDI NAME: < response \_queue\_JNDI\_name> BASE QUEUE NAME: <base\_queue\_name>

## 8.3 Creation of Listeners

a) " Click on Server → Websphere application Server → Server name → Click on Messaging > Message Listener Service"

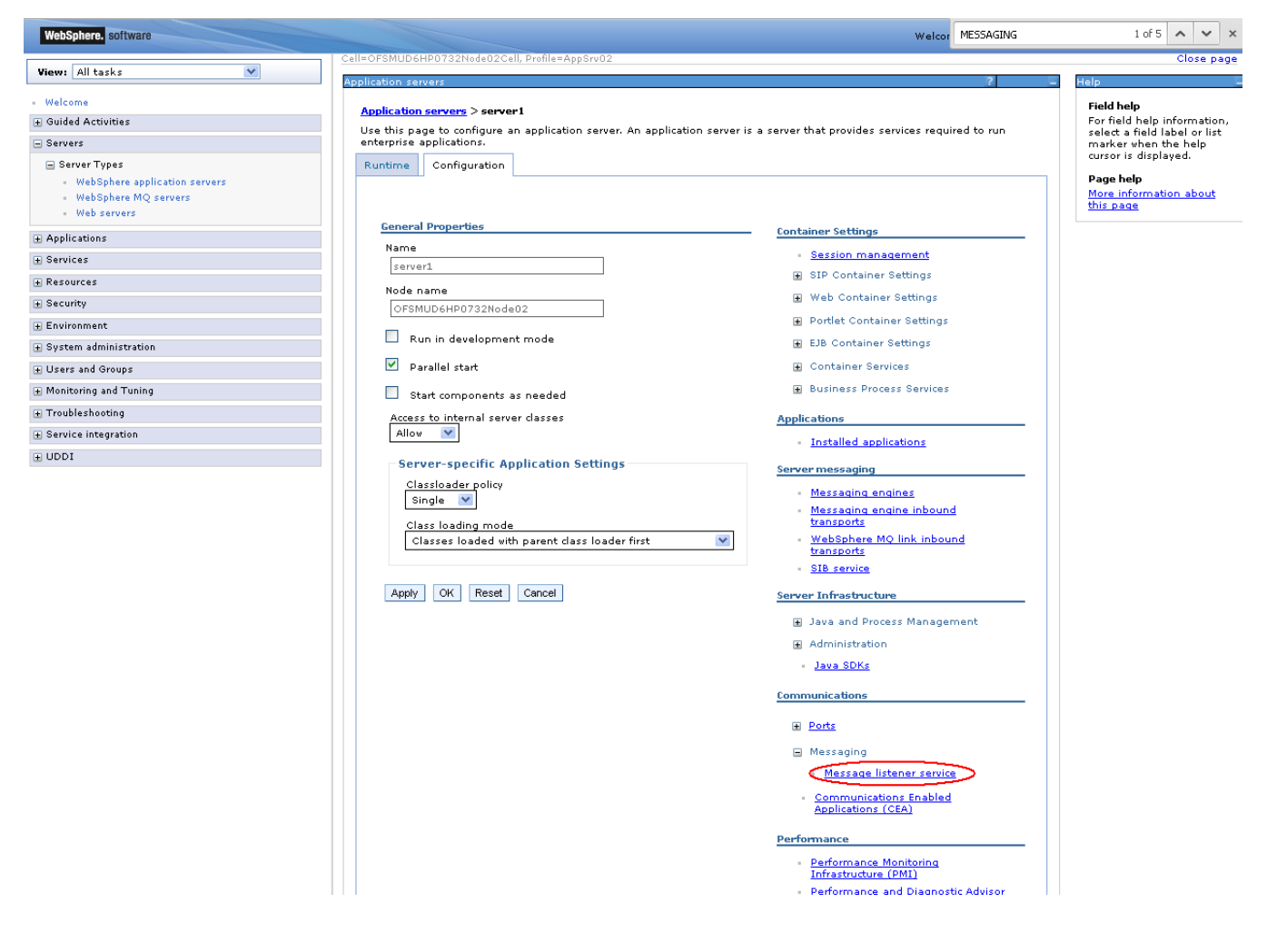

#### b) Click on Listener ports.

| WebSphere. software                                                                                                    |                                                                                                    | Welcor MESSAGING                                                                                                    | 1 of 5 🔺 💙 🗙                                                                                                    |
|----------------------------------------------------------------------------------------------------|----------------------------------------------------------------------------------------------------|----------------------------------------------------------------------------------------------------|----------------------------------------------------------------------------------------------------|
| View: All tasks 🗸                                                                                                    | Cell=OFSMUD6HP0732Node02Cell, Profile=AppSrv02<br>Application servers                                                                                                    | ?                                                                                                    | Close pag                                                                                                    |
| Welcome     Guided Activities     Servers     Server Types     WebSphere application servers     WebSphere MQ servers     Web servers | Application servers > server1 > Message listener service<br>Use this page to configure the message listener service. This service p<br>process, in which message-driven beans are deployed against listener<br>These listener ports are defined within this service along with settings<br>Configuration | provides the message-driven bean (MDB) listening<br>ports that define the JMS destination to listen upon.<br>for its thread pool. | Field help<br>For field help information,<br>select a field label or list<br>marker when the help<br>cursor is displayed.<br>Page help<br>More information about<br>this page |
| + Applications                                                                                                    | Additional Properties                                                                                                    |                                                                                                    |                                                                                                    |
|                                                                                                    | Listener Ports                                                                                                    |                                                                                                    |                                                                                                    |
| + Resources                                                                                                    | - Thread Pool                                                                                                    |                                                                                                    |                                                                                                    |
|                                                                                                    | Custom properties                                                                                                    |                                                                                                    |                                                                                                    |
| Environment                                                                                                    |                                                                                                    |                                                                                                    |                                                                                                    |
|                                                                                                    |                                                                                                    |                                                                                                    |                                                                                                    |
|                                                                                                    |                                                                                                    |                                                                                                    |                                                                                                    |
| Monitoring and Tuning                                                                                                    |                                                                                                    |                                                                                                    |                                                                                                    |
| Troubleshooting                                                                                                    |                                                                                                    |                                                                                                    |                                                                                                    |
|                                                                                                    |                                                                                                    |                                                                                                    |                                                                                                    |
| ± UDDI                                                                                                    |                                                                                                    |                                                                                                    |                                                                                                    |

c) Click "New" as shown in the screen below.

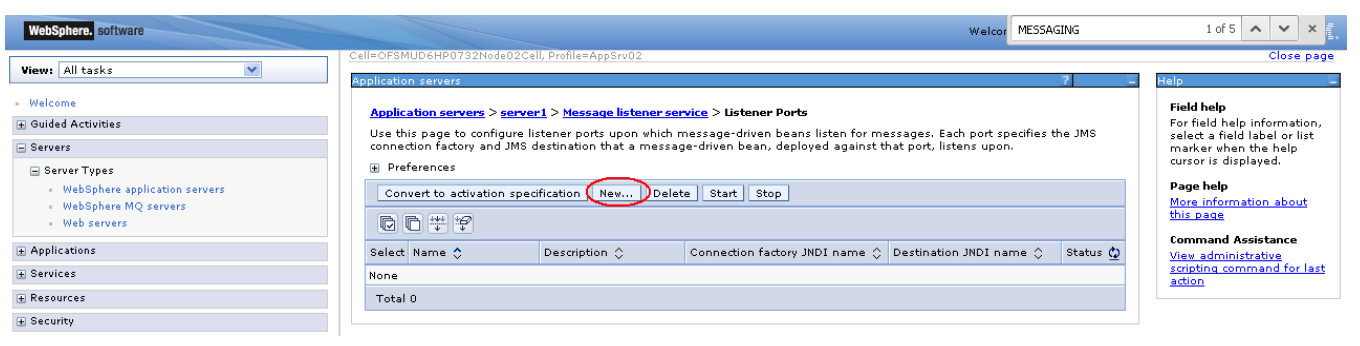

d) Enter details as mentioned below table

Connection factory JNDI: < connection\_factory\_JNDI\_name >

Destination JNDI name: <response\_queue\_JNDI\_name>

After entering all required information click OK.

| WebSphere. software                                                                                  |                                                                                                    | Welcor                                                                                                    | MESSAGING              | 1 of 5 🔨 🗙 🚺                                                                                                    |
|----------------------------------------------------------------------------------------------------|----------------------------------------------------------------------------------------------------|----------------------------------------------------------------------------------------------------|------------------------|----------------------------------------------------------------------------------------------------|
|                                                                                                    | Cell=OFSMUD6HP0732Node02Cell, Profile=AppSrv02                                                                                                    |                                                                                                    |                        | Close page                                                                                                    |
| View: All tasks                                                                                      | Application servers                                                                                                    |                                                                                                    | ? –                    | Help                                                                                                    |
| Welcome     Guided Activities     Servers     Server Types                                           | Application servers > server1 > Message listener serv<br>Use this page to configure listener ports upon which m<br>connection factory and JMS destination that a message<br>Configuration | <mark>vice &gt; Listener Ports</mark> > New<br>essage-driven beans listen for messages. Each port sp<br>e-driven bean, deployed against that port, listens upor | pecifies the JMS<br>h. | Field help<br>For field help information,<br>select a field label or list<br>marker when the help<br>cursor is displayed. |
| <ul> <li>WebSphere application servers</li> <li>WebSphere MQ servers</li> <li>Web servers</li> </ul> | Canaual Dynamics                                                                                                    |                                                                                                    |                        | Page help<br>More information about<br>this page                                                                          |
| Applications                                                                                         | * Name                                                                                                    |                                                                                                    |                        |                                                                                                    |
| Services                                                                                             | BULK_MEDIUM_AUTH                                                                                                    |                                                                                                    |                        |                                                                                                    |
| Resources                                                                                            | * Initial State                                                                                                    |                                                                                                    |                        |                                                                                                    |
| E Security     Security                                                                              | Started 💌                                                                                                    |                                                                                                    |                        |                                                                                                    |
| Environment                                                                                          | Description                                                                                                    |                                                                                                    |                        |                                                                                                    |
| System administration                                                                                |                                                                                                    |                                                                                                    |                        |                                                                                                    |
| Users and Groups                                                                                     | * Connection factory JNDI name<br>jms/BULK_1                                                                                                    |                                                                                                    |                        |                                                                                                    |
| Monitoring and Tuning                                                                                | * Destination JNDI name                                                                                                    |                                                                                                    |                        |                                                                                                    |
| Troubleshooting                                                                                      | jms/AUTH_1                                                                                                    |                                                                                                    |                        |                                                                                                    |
| E Service integration                                                                                | Maximum sessions                                                                                                    |                                                                                                    |                        |                                                                                                    |
| € UDDI                                                                                               | 1<br>Maximum retries<br>0<br>Maximum messages<br>1<br>Apply OK Reset Cancel                                                                                                    |                                                                                                    |                        |                                                                                                    |

e) Now click on save as shown in the below screen.

| WebSphere. software                                                                                                    | Welcor MESSAGING                                                                                                    | 1 of 5 🔨 🗙 🚺                                                                                                    |  |
|----------------------------------------------------------------------------------------------------|----------------------------------------------------------------------------------------------------|----------------------------------------------------------------------------------------------------|--|
| View: All tasks                                                                                                    | Cell=OFSMUD6HP0732Node02Cell, Profile=AppSrv02 Application servers ?                                                                                                    | Close page                                                                                                    |  |
| Welcome     Welcome     Guided Actuities     Servers     Server Types     WebSphere application servers     WebSphere MQ servers     WebSphere MQ servers     Webservers     Webservers     Webservers     Resources     Security | <ul> <li>Messages</li> <li>The server may need to be restarted for these changes to take effect.</li> <li>Changes have been made to your local configuration. You can:</li> <li>Save arectly to the master configuration.</li> <li>Review changes before saving or discarding.</li> <li>The server may need to be restarted for these changes to take effect.</li> </ul> Application servers > server1 > Message listener service > Listener Ports Use this page to configure listener ports upon which message-driven beans listen for messages. Each port specifies the JMS connection factory and JMS destination that a message-driven bean. deployed against that port, listens upon. I preferences | Field help<br>For field help information,<br>select a field label or list<br>marker when the help<br>cursor is displayed.<br>Page help<br>More information about<br>this page<br>Command Assistance<br>View administrative<br>propting command for last<br>action |  |
|                                                                                                    | Convert to activation specification New Delete Start Stop                                                                                                    |                                                                                                    |  |
| 🛨 System administration                                                                                                    |                                                                                                    |                                                                                                    |  |
|                                                                                                    | Solat Name A Description A Connection factory INDI name A Destination INDI name A Status A                                                                                                    |                                                                                                    |  |
| Monitoring and Tuning                                                                                                    | Ven ere e desirie de felle de exemption of la connection ractory siter name of destination siter name of actatis of                                                                                                    |                                                                                                    |  |
| ± Troubleshooting                                                                                                    | To use a dominister the Following resources:                                                                                                    |                                                                                                    |  |
|                                                                                                    |                                                                                                    |                                                                                                    |  |
| • UDDI                                                                                                    | Total 1                                                                                                    |                                                                                                    |  |

f) Now select the listener and click on start as shown in the screenshot below.

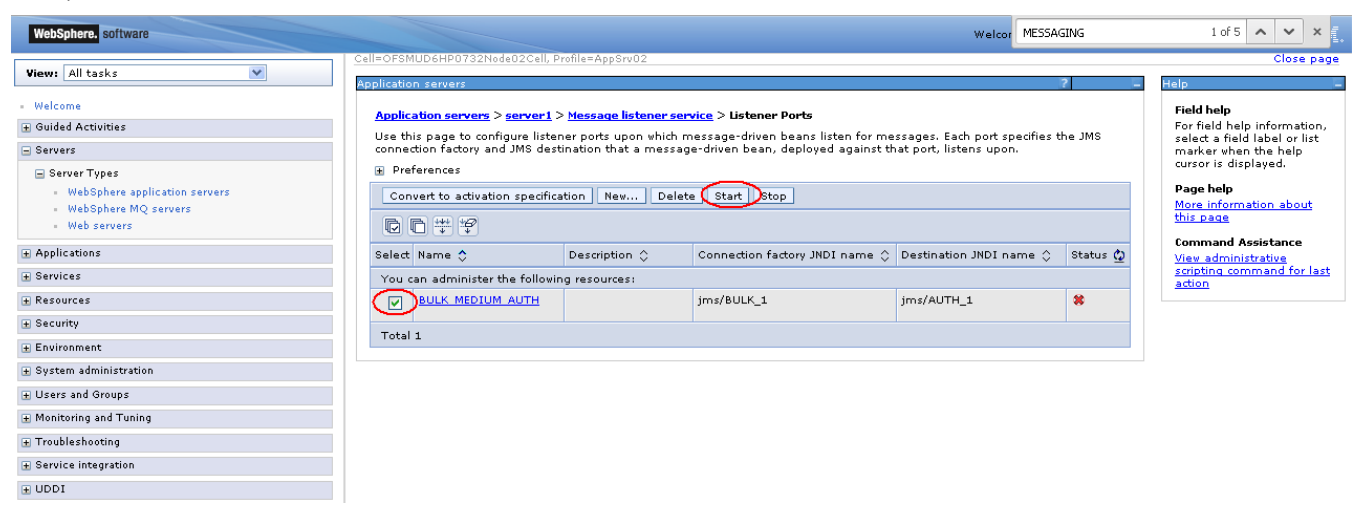

g) If the listener started successfully then the status of the listener will turn green as shown in the screenshot below and if it is not started it will display the error and the status will remain red.

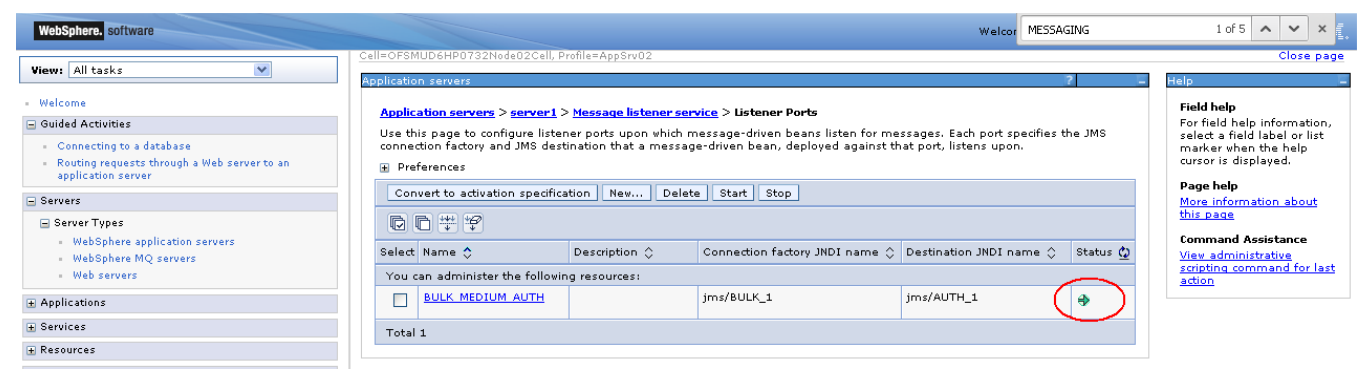

### **Third Party Setup**

For third party Listeners, destination queues and connection factories should be created separately with respective names.

**Connection Factory: TPCF** 

Request Queue name: THIRDPARTYINQ

Response Queue name: THIRDPARTYOUTQ

Two listeners should be created for In and Out Queue.

#### **Bulk Setup**

For Bulk file upload, following destination queues, connection factory and message listeners have to be created:

Connection factory JNDI name (as in btqueuesetup table): e.g. jms/BULK\_1

Following queues have to be configured (JNDI name as in btqueuesetup table) for each step:

| Name       | JNDI Name        | Base queue name |
|------------|------------------|-----------------|
| AUTH       | jms/AUTH_1       | AUTH            |
| AUTHREJECT | jms/AUTHREJECT_1 | AUTHREJECT      |
| COMPLETE   | jms/COMPLETE_1   | COMPLETE        |
| DECRYPT    | jms/DECRYPT_1    | DECRYPT         |
| PREPROCESS | jms/PREPROCESS_1 | PREPROCESS      |
| PROCESS    | jms/PROCESS_1    | PROCESS         |
| RESPONSE   | jms/RESPONSE_1   | RESPONSE        |
| UPLOAD     | jms/UPLOAD_1     | UPLOAD          |

For each destination, there will be a message listener:

| Name                | Connection factory JNDI name | Destination JNDI Name |
|---------------------|------------------------------|-----------------------|
| BULK_MED_AUTH       | jms/BULK_1                   | jms/AUTH_1            |
| BULK_MED_AUTHREJ    | jms/BULK_1                   | jms/AUTHREJECT_1      |
| BULK_MED_COMPLETE   | jms/BULK_1                   | jms/COMPLETE_1        |
| BULK_MED_DECRYPT    | jms/BULK_1                   | jms/DECRYPT_1         |
| BULK_MED_PREPROCESS | jms/BULK_1                   | jms/PREPROCESS_1      |
| BULK_MED_PROCESS    | jms/BULK_1                   | jms/PROCESS_1         |
| BULK_MED_RESPONSE   | jms/BULK_1                   | jms/RESPONSE_1        |
| BULK_MED_UPLOAD     | jms/BULK_1                   | jms/UPLOAD_1          |

Update following properties in MSTPROPERTIES table of FCDB.

- FCAT.SEND.FACTORY.LOOKUP.NAME=<connection\_factory\_JNDI\_name>
- FCAT.SEND.QUEUE.LOOKUP.NAME=<request\_queue\_JNDI\_name>
- FCAT.SEND.QUEUE.NAME=<request\_queue\_JNDI\_name>
- FCAT.SEND.PORT.NO=<Queue\_Manager\_port>
- FCAT.SEND.SERVER.NAME=< Queue\_Manager\_server\_ip>
- FCAT.SEND.QMANAGER.NAME=<Queue\_Manager\_Name>
- CLONE.Q.CLASS.NAME=com.iflex.fcat.queue.JFQaIMQJMS
- FCAT.SEND.CONTEXT.FACTORY=com.ibm.websphere.naming.WsnInitialContextFactory
- FCAT.SEND.PROVIDER.URL=iiop://< FCDB\_SERVER \_IP>:<FCDBSERVER\_BOOTSTRAP\_PORT>

## 8.4 Deployments on application Server

Deploy the following jars on application server:

ClonedQueueReceiverMDB\_jar: to listen response queue.

ThirdPartyReceiverMDB\_jar: to listen third party response queue.

TPT\_sim.jar

Bulk Deployables:

- ✓ BulkEventHandlerEJB.jar
- StepName\_MDB.jar
   StepName is Log queue name as in btqueuesetup table.
   e.g UPLOAD\_MDB.jar

# 9. DB Creation

For completing the DB setup kindly refer to the document – "Oracle\_FLEXCUBE\_Direct\_Banking\_Database\_Setup"